# Диагностика и устранение неисправностей Учебное пособие

Линия SCC SelfCooking Center - Combi Master

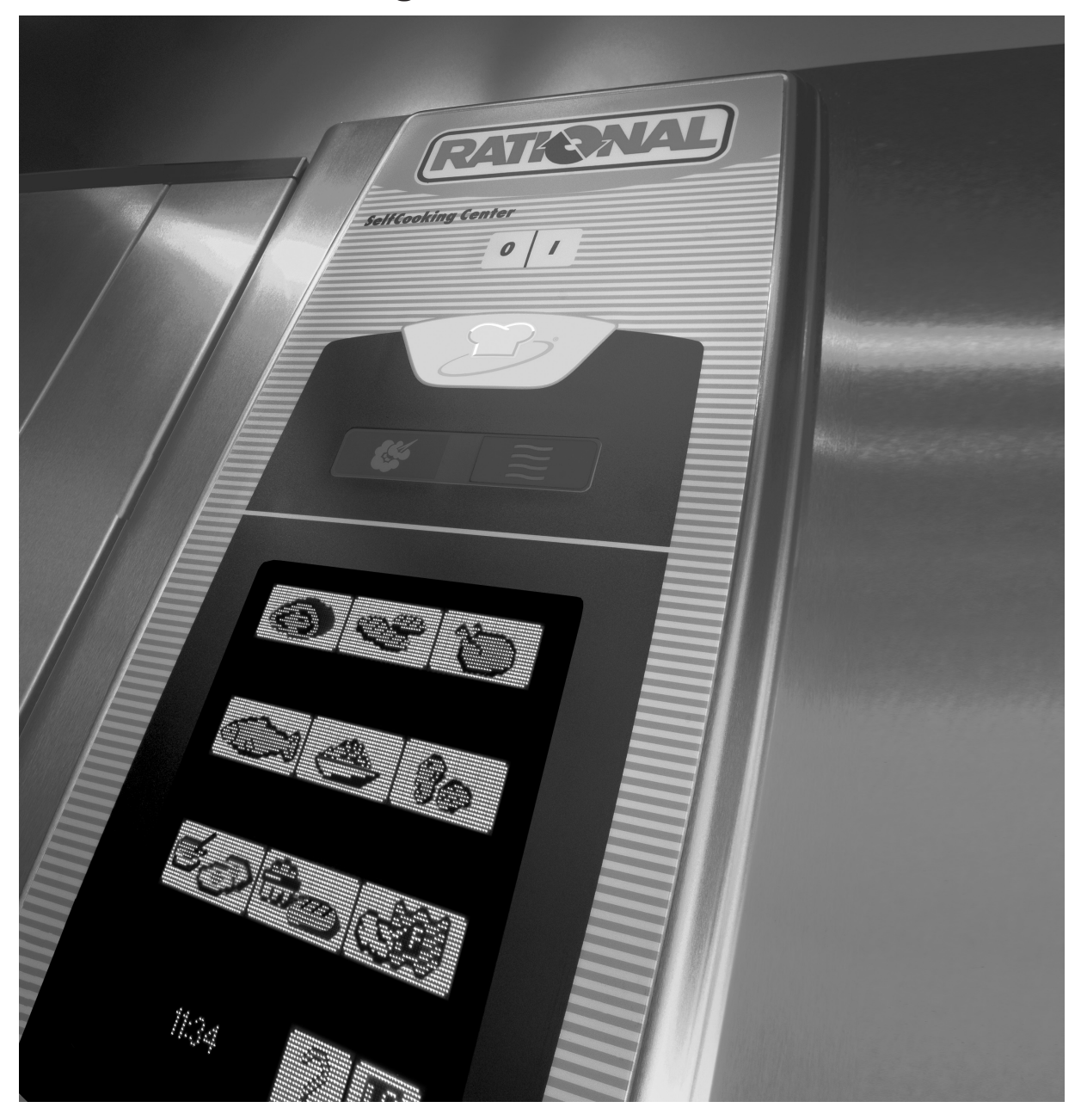

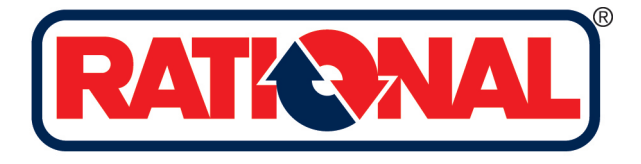

# Диагностика и устранение неисправностей Учебное пособие Линия SCC Издание 01 - 2009

Общие указания:

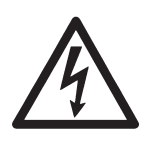

Перед проведением работ на электрических устройствах их необходимо отключить от электросети!

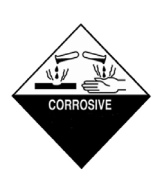

При проведении работ с агрессивнымихимическими веществами необходимо использовать защитную одежду и защитные очки!

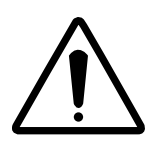

После проведения ремонта / техобслуживания электрических узлов необходимо проверить электробезопастность аппарата в соответствии с Вашими федеральными стандартами

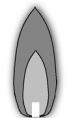

 После проведения работ на газовых компонентах и / или после изменения типа подключаемого газа НЕОБХОДИМО провести анализ отработавших газов с помощью соответствующих измерительных устройств.
 Эти работы разрешается выполнять ТОЛЬКО техническим специалистам, прошедшим специальный инструктаж.
 После проведения работ на газовых компонентах следует проверить герметичность газовых соединений. Структура серийных номеров аппаратов Rational\_\_\_\_

# СМ

| Панель управления СМ                                  | 7  |
|-------------------------------------------------------|----|
| Функциональная схема электрической модели CombiMaster | 8  |
| Контроль уровня воды в парогенераторе                 | 9  |
| Автоматика самоочистки                                | 10 |
| Управление подачей пара                               | 11 |
| Дополнительные функции                                | 12 |
| Плата управления                                      | 14 |
| Мотор вентилятора 40.00.274                           | 15 |
| Алгоритм работы в различных режимах                   | 16 |
| Индикация сообщений о неисправностях                  | 21 |
| Сервисные программы / Функциональный тест             | 23 |
| Сервисная программа: dP Диагностика                   | 24 |
| Сервисная программа: ER протокол ошибок               | 25 |
| Сервисная программа: rt – Время работы                | 26 |
| Сервисная программа: SE – Основные настройки          | 27 |
| Сервисная программа: F функциональный тест            | 29 |
| Обновление ПО на аппаратах СМ                         | 31 |

\_6

# SCC

| Панель управления SCC                                                            | 35  |
|----------------------------------------------------------------------------------|-----|
| Сравнение версий программного обеспечения                                        | 36  |
| Дисплей аппарата с версией ПО начиная с SCC 02-01-01                             | 37  |
| Дисплей аппарата - программирование / CleanJet                                   | 40  |
| Дисплей аппарата с версией ПО начиная с SCC Index "G" 04-01-01                   | 43  |
| Принципиальная схема SCC электро Care Control                                    | 45  |
| Основные узлы аппарата                                                           | 46  |
| Общие сведения о версии программного обеспечения SCC 04-01-01                    | 48  |
| Конструктивные различия между SCC с индексом "Е" и индексом "G" SCC Care Control | 51  |
| Диаграмма протекания процесса Cleanjet+Care                                      | 52  |
| Блок ввода SCC (42.00.002)                                                       | 54  |
| Точки измерения I/О платы SCC (40.00.064P)                                       | 55  |
| Мотор вентилятора SCC 40.00.274                                                  | 56  |
| ClimaPlus: контроль влажности SCC                                                | 57  |
| SCC - обзор рабочих режимов                                                      | 58  |
| Сервисный уровень SCC                                                            | 64  |
| Диагностика SCC                                                                  | 66  |
| Продолжительность процессов SCC - Running Times                                  | 72  |
| Базовые настройки SCC (Basic Setting)                                            | 78  |
| Функциональный тест SCC                                                          | 86  |
| Сообщения об ошибках SCC                                                         | 92  |
| Загрузка программного обеспечения модели SCC                                     | 98  |
| Диаграмма неисправностей:                                                        | 99  |
| Загрузка сервисного протокола с аппарата                                         | 101 |
| Загрузка данных НАССР                                                            | 105 |
| Калибровка SCC                                                                   | 107 |
| Управление шаровым клапаном 54.00.357                                            | 111 |

| газ                                                                               |    |
|-----------------------------------------------------------------------------------|----|
| Принцип действия1                                                                 | 12 |
| Газовый клапан1                                                                   | 13 |
| Идентификация отдельных газовых горелок / нагнетателей1                           | 14 |
| Работа горелки SCC / CM1*******************************                           | 15 |
| Значения СО <sub>2</sub> 1 <sup>2</sup>                                           | 16 |
| СМ газ                                                                            |    |
| СМ газ1                                                                           | 17 |
| Перенастройка под другой тип газа1                                                | 18 |
| Настройка монтажной высоты - СМ газ1 <sup>2</sup>                                 | 19 |
| Проверка динамического давления газа на входе12                                   | 20 |
| Анализ отработавших газов - пар12                                                 | 21 |
| Анализ отработавших газов ВЕРХНЕГО нагнетателя горелки рабочей камеры12           | 22 |
| Анализ отработавших газов НИЖНЕГО нагнетателя горелки рабочей камеры12            | 23 |
| Настройки горелки12                                                               | 24 |
| Настройка скорости нагнетателя в аппаратах12                                      | 25 |
| SCC газ                                                                           |    |
| Функциональная схема газовой модели SCC12                                         | 27 |
| Проверка и изменение типа используемого газа: SCC газовый12                       | 28 |
| Настройка монтажной высоты над уровнем моря. SCC газовый начиная с 04 - 200412    | 29 |
| Проверка входного динамического давления газа1                                    | 30 |
| Анализ отработавших газов - пар SCC газ1                                          | 31 |
| Анализ отработавших газов ВЕРХНЕГО нагнетателя горелки рабочей камеры SCC газ _13 | 32 |
| Анализ отработавших газов НИЖНЕГО нагнетателя горелки рабочей камеры SCC газ_1    | 33 |
| Настройки горелки1                                                                | 34 |
| Настройка скорости нагнетателя в аппаратах SCC газ13                              | 35 |
| Ultravent                                                                         | 25 |

# Общая информация

| Информация о воде                                                      | 140 |
|------------------------------------------------------------------------|-----|
| Руководство по удалению накипи вручную                                 | 141 |
| Руководство по эксплуатации электрического насоса для удалителя накипи | 143 |
| Дополнительные указания по удалению накипи вручную                     | 145 |
| ЛИСТ ВВОДА В ЭКСПЛУАТАЦИЮ ДЛЯ RATIONAL SCC / CM                        | 146 |
| Профилактическое техобслуживание SCC/CM                                | 150 |
| Содержание дерева ошибок SCC - СМ                                      | 154 |
| Электрические схемы аппарата с напряжением 3NAC400V                    | 161 |
| Таблица сервисных сообщений SCC                                        | 196 |

# Структура серийных номеров аппаратов Rational

| SCC - Линия : E 61 S E 04 07 2345678 |                   |                                            |          |          |                                               |                     |          |           |             |         |              |
|--------------------------------------|-------------------|--------------------------------------------|----------|----------|-----------------------------------------------|---------------------|----------|-----------|-------------|---------|--------------|
| C 04.2004                            |                   | /                                          | _ /      | /        |                                               |                     |          |           |             |         |              |
|                                      |                   |                                            | *        |          | <u> </u>                                      |                     |          |           |             |         |              |
| тип                                  |                   | Размер                                     | модел    | ΠЬ       | Инд                                           | екс                 | I        | Год       | мес         | яц      | серийный     |
| аппарата                             | a                 | ппарата                                    |          |          |                                               |                     | вы       | пуска     | выпу        | ска     | номер        |
| E-                                   | 61                | - 6x1/1GN                                  | S - SC   | C        | E - 6a                                        | зовая               | 04       | - 2004    | 07 - и      | юль     | 7-значный    |
| электри-                             | 62                | - 6x2/1GN                                  | M - C    | M        | - то                                          | лько                |          |           |             |         | заводской    |
| ческий                               | 11 .              | - 10x1/1GN                                 |          |          | CM, ⊦                                         | ювая                |          |           |             |         | номер        |
| G -                                  | 12                | - 10x2/1GN                                 |          |          | cep                                           | РИЯ                 |          |           |             |         |              |
| газовыи                              | 21                | - 20x1/1GN                                 |          |          | G-SCC                                         | ; + CM              | нач      | чиная     |             |         |              |
|                                      | 22 -              | - 20x2/2GN                                 |          |          |                                               | Care                | C OI     | ктября    |             |         |              |
|                                      |                   |                                            |          | _        | Con                                           | troi,               | 20       | JU8 F.    |             |         |              |
| 000 0                                |                   |                                            |          | - ,      |                                               |                     |          | 0045070   |             |         |              |
| с 06 1007                            | 1Я:               |                                            |          | : t<br>/ |                                               | 3 03 0              |          | 23456/8   |             |         |              |
| 00.1997                              |                   | //                                         | _ /      | ·        |                                               |                     |          |           |             |         |              |
|                                      | -                 |                                            | <u> </u> |          | *                                             |                     | *        |           | <u>&gt;</u> |         |              |
| тип                                  |                   | Размер                                     | модел    | њ        | Ин                                            | декс                |          | Год       | мес         | сяц     | серийный     |
| аппарата                             | 8                 | ппарата                                    |          |          |                                               |                     |          | зыпуска   | вып         | уска    | номер        |
| E-                                   | 61                | - 6x1/1GN                                  | C - CP   |          | А-б                                           | азовая              |          | )3 - 2003 | 07 - I      | июль    | 4-значный    |
| электри-                             | 62                | - 6x2/1GN                                  |          |          | B - I                                         | ЮВЫИ                |          |           |             |         | заводскои    |
| ческии                               |                   | - 10x1/1GN                                 | D - Cl   | ן כ      | KOH                                           | гроль               |          |           |             |         | номер до     |
| G - газовыи                          | 12                | - 10x2/1GN                                 |          |          | влаж                                          |                     |          |           |             |         | /-значныи    |
|                                      |                   | - 20X1/1GN                                 |          |          | C - Clea                                      | njet, CDS           | '        |           |             |         | заводскои    |
|                                      |                   | - 20X2/2GN                                 |          |          | D - KOH                                       | троллер             |          |           |             |         |              |
|                                      |                   |                                            |          |          |                                               | Тора                |          |           |             |         | 01.1999      |
| С - Линия :                          |                   |                                            | C 6'     | 1 (      | C 95 (                                        | 05 1234             | L.       |           |             |         |              |
| c 10.1993                            |                   |                                            | /        | /        | ΄ \                                           | $\overline{}$       | <u> </u> |           |             |         |              |
|                                      |                   |                                            |          | 1        | 7                                             |                     |          |           |             |         |              |
| Пинойка (                            |                   | Размор аппа                                | пата     | <u>,</u> |                                               | Гол                 |          | Mocall    |             | - Сорий |              |
|                                      | ן י               |                                            |          | IVIC     | дель                                          | выпуск              | a        | выпуска   | a           | срии    | пый помер    |
|                                      |                   | 61 - 6x1/10                                | GN       | С        | - CCC                                         | 95 - 199            | 95       | 05 - май  | i 4-:       | значны  | ый заводской |
|                                      |                   | 11 - 10x1/1                                | GN       | M        | - CCM                                         |                     |          |           |             | ŀ       | номер        |
|                                      |                   | 12 - 10x2/1                                | GN       | D        | - CCD                                         |                     |          |           |             |         |              |
|                                      |                   | 21 - 20x1/1                                | GN       |          |                                               |                     |          |           |             |         |              |
|                                      |                   | 22 - 20x2/2                                | GN       |          |                                               |                     |          |           |             |         |              |
|                                      |                   |                                            | 0        | ~        | M 04                                          | 07 400              |          |           |             |         |              |
|                                      | SSIC:             |                                            | U        | 6        | IVI 94                                        | 0/ 123              | 4        | _         |             |         |              |
| до 05.1997                           |                   |                                            |          |          |                                               | $\langle \ \rangle$ |          |           |             |         |              |
|                                      |                   |                                            |          | r        | <u>↓                                     </u> |                     |          |           |             |         |              |
| CD                                   |                   | Размер апг                                 | арата    | M        | одель                                         | Год                 |          | меся      | Ц           | сери    | йный номер   |
| 000040740                            | 0.4               | 00 044                                     |          |          |                                               | выпус               |          | выпус     | Kd          | 4       |              |
|                                      | .34<br>121        |                                            |          |          |                                               | 94 - 19             | 94       | 07 - ИК   | ль          | 4       | -значный     |
| 2010/07/2                            | .34<br>127        | 11 - 10X1/                                 |          |          |                                               |                     |          | 1         |             | 3980    | цской номер  |
| 020040712                            | <del></del><br>24 | $21 - 20 \times 1/$<br>$20 - 20 \times 2/$ | 2GN      |          |                                               |                     |          |           |             |         |              |
|                                      |                   | 14G0407                                    | 1234     |          | A 101G                                        |                     |          | 1         |             |         |              |
|                                      |                   | 21G9407                                    | 1234     |          | M 201G                                        |                     |          |           |             |         |              |
| 1                                    |                   |                                            |          | 1.01     |                                               |                     |          | 1         |             |         |              |

#### Панель управления СМ

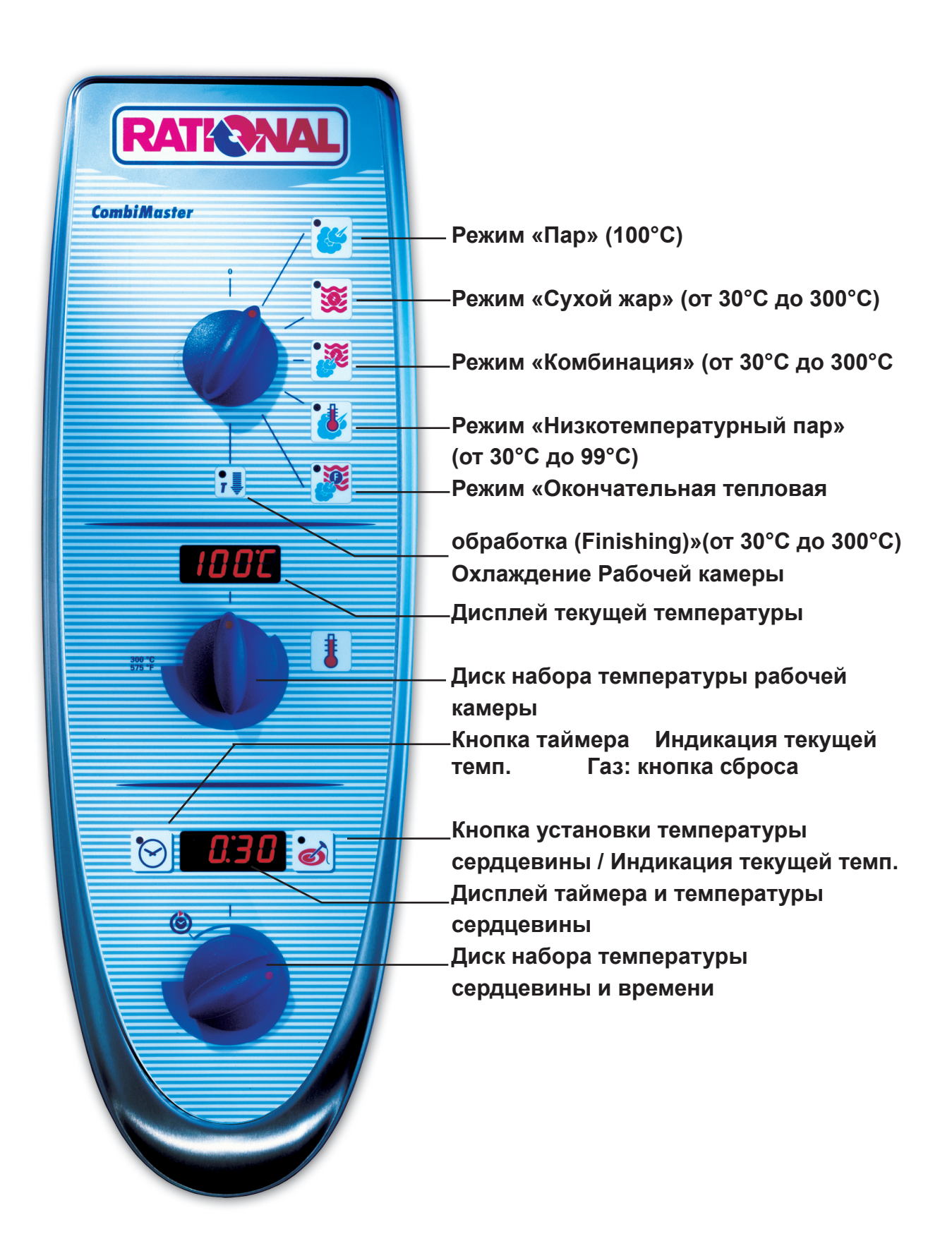

Функциональная схема электрической модели CombiMaster

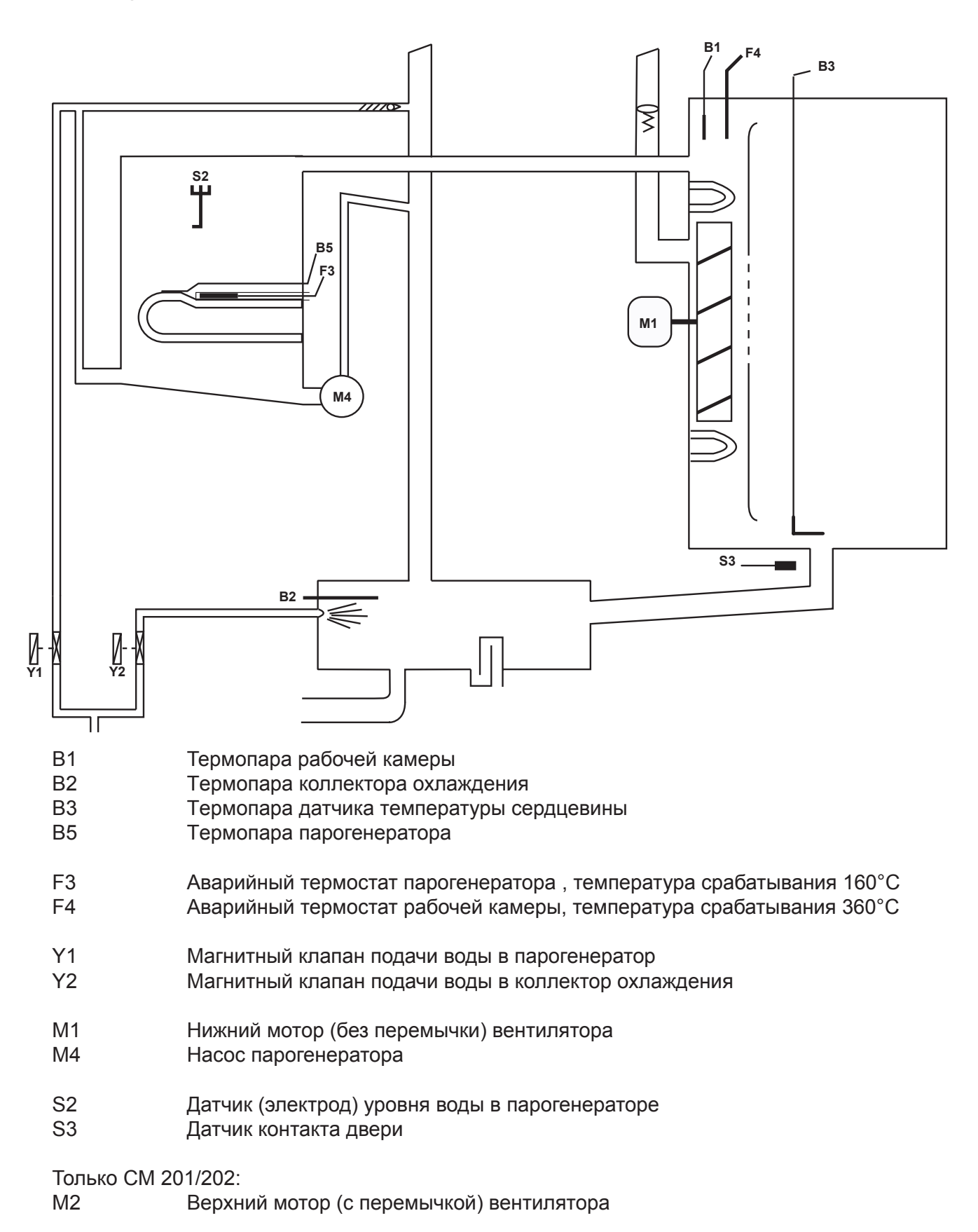

#### Контроль уровня воды в парогенераторе

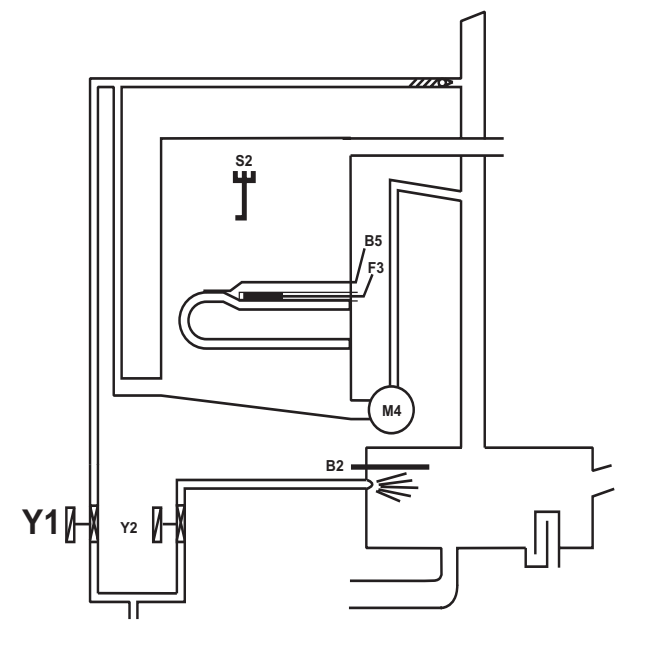

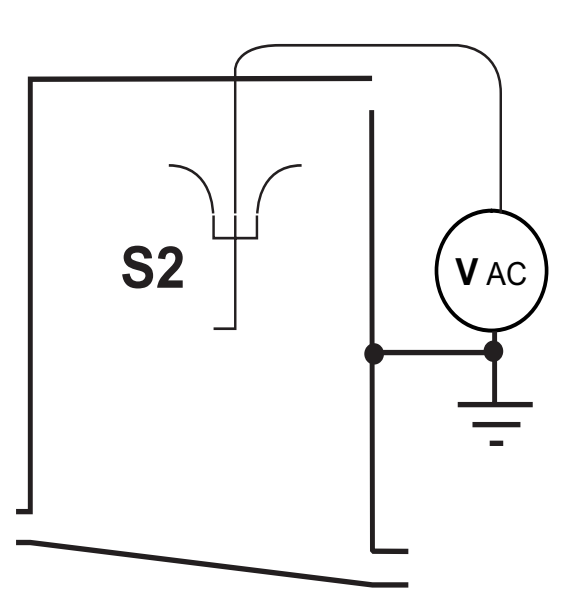

Центральный S2 ==> «корпус»:напряжение от 2 до 6 В АС: уро

уровень воды слишком низкий электрод ТЭНы парогенератора выключены магнитный клапан подачи воды Y1 открыт

Центральный S2 ==> «корпус»:напряжение 0 В АС: нео

////

необходимый уровень воды достигнут электрод ТЭНы парогенератора включены магнитный клапан подачи воды Ү1 закрыт

Нагревательные элементы отключаются каждые 2 минуты для контроля уровня воды

Схема датчика S2

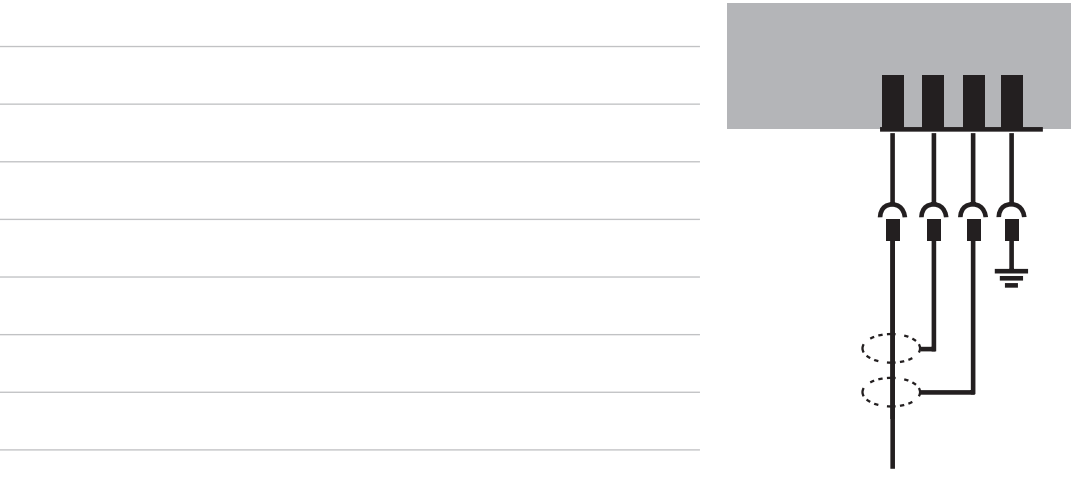

#### Автоматика самоочистки Использование дополнительных функций

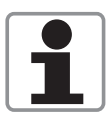

При парообразовании концентрация минералов в парогенераторе со временем увеличивается. Эти минералы оседают на ТЭНах, на стенках и на теплообменнике парогенератора. Для того что бы уменьшить накопление накипи в парогенераторе, с определенной периодичностью будет происходить слив воды и промывка парогенератора. Эта периодичность зависит от времени работы ТЭНов парогенератора, а сам процесс занимает примерно 45 секунд, по истечении которых парогенератор вновь будет заполнен свежей водой.

Условия для включения автоматики самоочистки:

- 1. Время нагревания парогенератора превышает 60 мин. (СМ 45 мин.)\*,
- 2. Термопара В5 в парогенераторе показывает температуру ниже 65°С,
- 3. Термопара В1 в рабочей камере показывает температуру ниже 70°С,
- 4. аппарат должен быть включён.
  - \* время может быть задано в интервале 20-120 минут

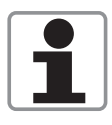

В случае если аппарат работает постоянно, вышеуказанные условия не могут быть выполнены и тогда применимы следующие условия срабатывания автоматики самоочистки:

- 1. Общее время нагрева превысило заданное, например 120 мин (СМ 90 мин)\* и
- 2. Дверь рабочей камеры открыта более чем на 30 секунд
- \* время может быть задано в интервале 20-120 минут

После завершения работы автоматики самоочистки, общее время работы ТЭНов парогенератора сброситься на «ноль»

Работа автоматики самоочистки не заменяет водоподготовку и/или удаление накипи.

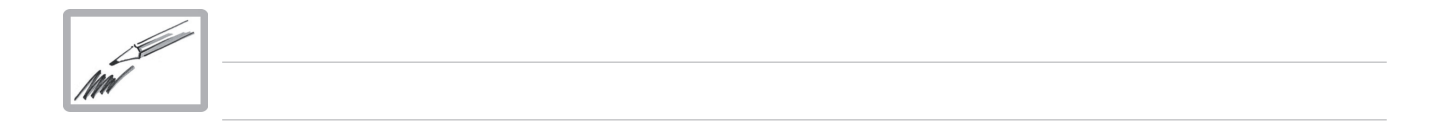

#### Управление подачей пара

#### Управление подачей пара с помощью термопары В2 коллектора охлаждения

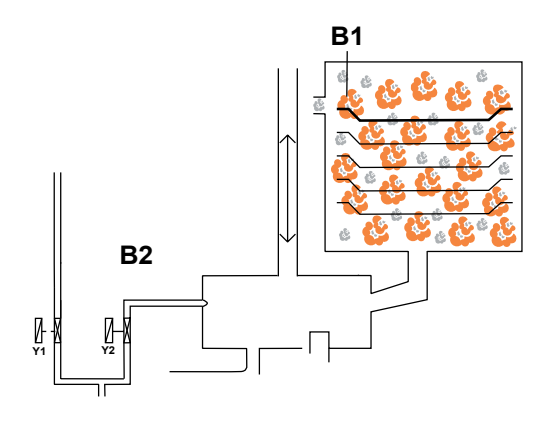

1. Заполнение рабочей камеры основывается на контроле времени и контроле температуры коллектора охлаждения термопарой В2. Рабочая камера полностью заполняется паром.

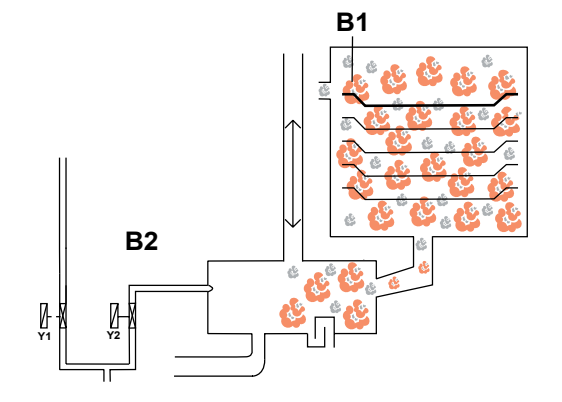

2. После насыщения пара в рабочей камере, пар заполняет коллектор.

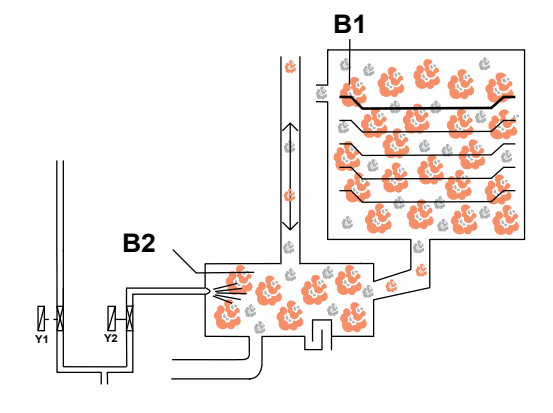

3. После достижения термопарой B2 температуры охлаждения открывается электромагнитный клапан Y2.

В зависимости от повышения температуры в коллекторе (термопара В2), рассчитывается длительность следующей подачи пара.

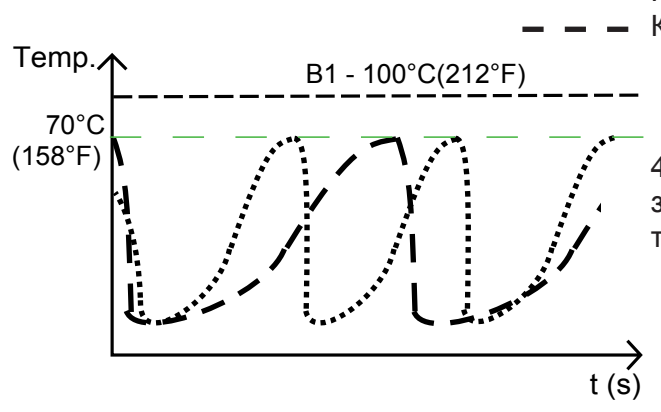

Кривая температуры В2 при частичной нагрузке Кривая температуры В2 при полной нагрузке

4. Количество пара в рабочей камере напрямую зависит от изменения температуры на термопаре B2

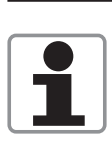

LEn

 $\odot$ 

# Дополнительные функции

Пользователь может вызвать следующие дополнительные функции.

#### 1. Программа мойки

- 1) Охладить рабочую камеру до температуры ниже 60°С
- 2) Разбрызгать моющее средство RATIONAL в рабочею камеру
- 3) Закрыть дверцу рабочей камеры

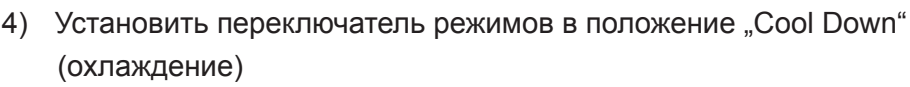

- Нажать и удерживать кнопку температуры сердцевины в течение 10-ти секунд
- 6) На дисплее температуры рабочей камеры появится индикация "CLEn"
- 7) Нажать кнопку таймера один раз; запустится программа мойки (через 40 минут необходимо открыть дверцу и тщательно ополоснуть рабочую камеру). После этого снова закрыть дверцу. Затем в течение 10 мин происходит подача сухого жара для просушивания рабочей камеры (начиная с версии ПО С1-06-05).
- По окончании программы оставить дверцу рабочей камеры открытой.

#### 2. Слив воды из парогенератора

Данную процедуру необходимо выполнять после каждого монтажа пароконвектомата для проверки свободного выхода воды и перед подготовкой аппарата к длительному хранению.

- Закрыть водопроводный кран 1)
- 2) Открыть дверцу рабочей камеры
- 3) Установить переключатель режимов в положение "Cool Down" (охлаждение)
- 4) Нажать и удерживать кнопку температуры сердцевины в течение 10-ти секунд
- На дисплее температуры рабочей камеры появится индикация "CLEn"
- 6) Диском набора температуры выбрать индикацию "SC"
- 7) Нажать кнопку таймера один раз и оставить переключатель режимов приготовления в положении "Cool Down" примерно на 45 секунд

#### 3. Программы удаления накипи

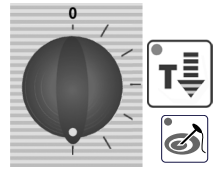

- 1) Открыть дверцу рабочей камеры
- Установить переключатель режимов в положение "Cool Down" (охлаждение)

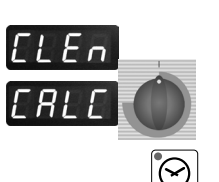

секунд На дисплее температуры рабочей камеры появится индикация "CLEn"

3) Нажать и удерживать кнопку температуры сердцевины в течение 10-ти

- 5) Диском набора температуры выбрать индикацию "CALC"
- 6) Нажать кнопку таймера один раз и следовать инструкции по удалению накипи из парогенератора (см. руководство по эксплуатации СМ)

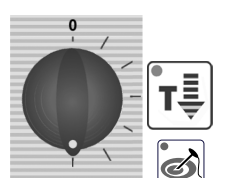

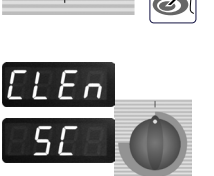

 $\odot$ 

## Дополнительные функции

#### 4. Изменение температурной шкалы (Цельсий °С – Фаренгейт °F)

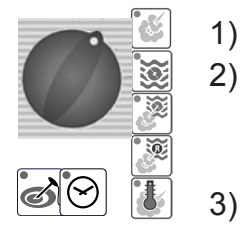

Выбрать любой рабочий режим приготовления Одновременно нажать и удерживать в течении 10-ти секунд кнопку таймера и кнопку температуры сердцевины до тех пор, пока индикация не изменится с °С на °F или наоборот Отпустить обе кнопки

#### Прерывание программы удаления накипи СМ:

- Выключить и снова включить аппарат
- 1 раз нажать кнопку температуры сердцевины

Отобразится оставшееся время - 20 минут. В течение этого времени производится промывка парогенератора, после чего аппарат работает в режиме "Пар" в течении нескольких минут для удаления остатков декальцинирующего раствора.

| MM |   |  |  |
|----|---|--|--|
|    | ] |  |  |
|    |   |  |  |
|    |   |  |  |
|    |   |  |  |
|    |   |  |  |
|    |   |  |  |
|    |   |  |  |
|    |   |  |  |
|    |   |  |  |
|    |   |  |  |
|    |   |  |  |
|    |   |  |  |
|    |   |  |  |
|    |   |  |  |
|    |   |  |  |
|    |   |  |  |
|    |   |  |  |

CN

#### Плата управления

42.00.004 начиная с 04.2004 ---- 42.00.047 начиная с 02.2006

Х3

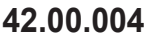

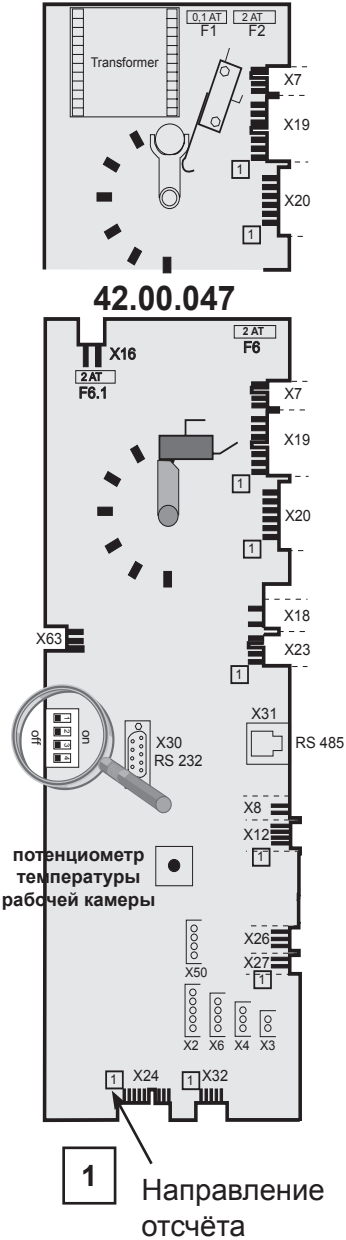

Х4 Термопара В2 температуры коллектора охлаждения / управление подачей пара

Термопара В1 температуры рабочей камеры

- Х6 Термопара В5 температуры парогенератора
- Х7 Выключатель «ВКЛ»-«ВЫКЛ»
- Х8 Зуммер
- Х12 электрод уровня воды
- X16 Трансформатор Т1, 12 В (42.00.047 начиная с 02-2006)
- Х18 Насос парогенератора
- Х19 Электромагнитные клапаны

X20 Система оптимизации подачи напряжения / Sicotronic

X23 Вытяжной зонт / UltraVent (без шины передачи данных BUS) информация о состоянии дверцы (открыта / закрыта)

- Х24 Твердотельные реле
- Х26 Свободный разъем
- Х27 Датчик контакта двери
- X30 Серийный порт / Интерфейс RS 232
- X31 Шина передачи данных / интерфейс BUS
- X32 Потенциометр "таймер / температура сердцевины"
- Х50 Внешнее ПЗУ
- Х63 Свободный разъем

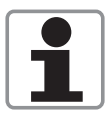

Начиная с февраля 2006 плата 42.00.004 заменена платой 42.00.047. Модификационный комплект 87.00.139, см. Техническую Информацию 04-2006. На новой плате 42.00.047 нет встроенного трансформатора, он заменен на внешний трансформатор 40.00.277

#### Мотор вентилятора 40.00.274

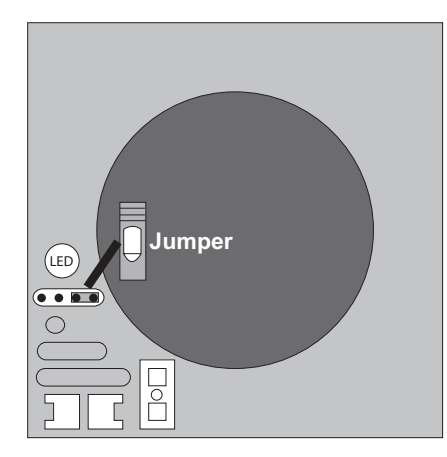

Перемычка 40.01.581 устанавливается ТОЛЬКО на верхний мотор в напольных моделях 201 и 202!

Перемычка НЕ ИСПОЛЬЗУЕТСЯ в моделях 61-102 с одним мотором – в противном случае появляется индикация Е12

| Инди                            | Индикация кодов ошибок светодиодом мотора вентилятора |                                                                                                    |  |  |  |  |
|---------------------------------|-------------------------------------------------------|----------------------------------------------------------------------------------------------------|--|--|--|--|
| Кол-во<br>световых<br>импульсов | Причина                                               | Способ устранения                                                                                                    |  |  |  |  |
| 1x                              | Мотор не запускается, нет сигнала от датчика Холла    | Проверить легкость вращения вала<br>мотора (может быть застопорен) или<br>заменить мотор                             |  |  |  |  |
| 2x                              | Пониженное напряжение на плате<br>управления мотором  | Проверить подаваемое напряжение или заменить мотор                                                                   |  |  |  |  |
| 3х                              | Повышенное напряжение на плате<br>управления мотором  | Проверить подаваемое напряжение или заменить мотор                                                                   |  |  |  |  |
| 4x                              | Неправильный контроль скорости вращения               | Заменить мотор                                                                                                    |  |  |  |  |
| 5x                              | Температура платы управления мотором выше 105°С       | Проверить систему охлаждения<br>(вентилятор охлаждения, воздушный<br>фильтр), в противном случае –<br>заменить мотор |  |  |  |  |
| 6x                              | Подаваемое напряжение меньше<br>80 В                  | Проверить подаваемое напряжение<br>(F1-F2)                                                                           |  |  |  |  |
| 7x                              | Плата управления мотором неисправна                   | Заменить мотор                                                                                                    |  |  |  |  |
| 8x                              | Плата управления мотором неисправна                   | Заменить мотор                                                                                                    |  |  |  |  |

Аппараты с рабочим напряжением 3 АС 400-480 В (без «нейтрали») оборудованы 3-ехфазным мотором 40.00.276. Этот мотор снабжён 4-х штырьковым разъёмом для соответствующего напряжения.

Режим «Пар» 100°С, температура не регулируется

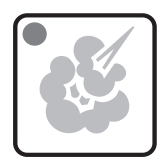

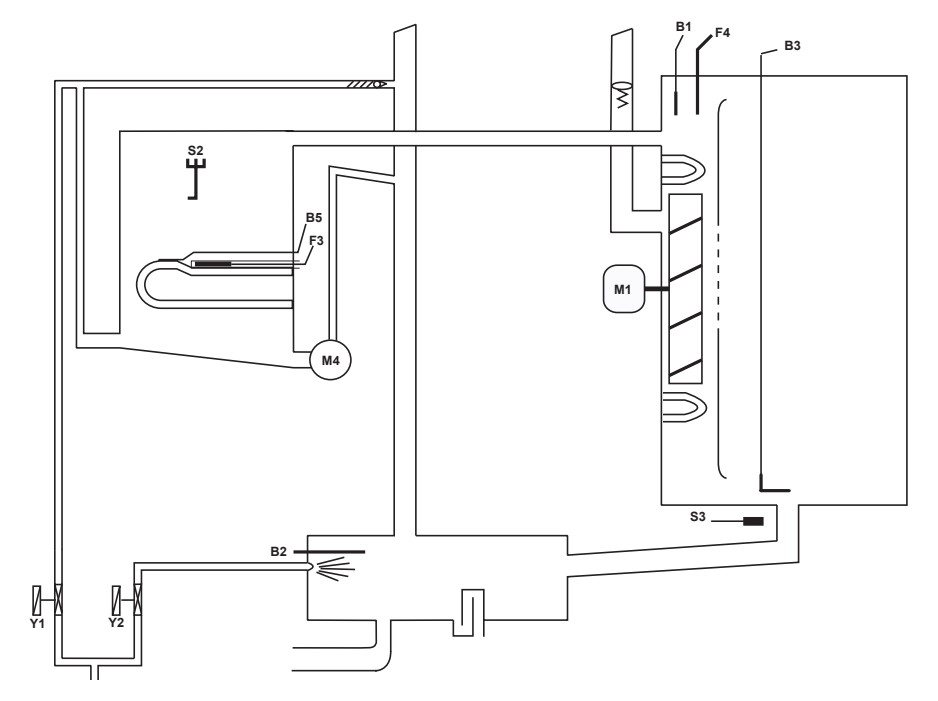

#### Шаг

Датчик

- 1 Выбрать режим "ПАР"
- 2 Установить время или температуру сердцевины

| 3 | Закрыть дверцу рабочей камеры                                                                                              | Датчик контакта двери S3                             |
|---|----------------------------------------------------------------------------------------------------|------------------------------------------------------|
| 4 | Проверка уровеня воды в парогенераторе                                                                                     | Датчик (электрод) S2 уровня воды в<br>парогенераторе |
| 5 | Прогрев парогенератора до 85°С                                                                                             | Термопара В5 парогенератора                          |
| 6 | Отсчёт времени на таймере, если прогрев прошел<br>успешно (мигающая точка на дисплее)                                      | Логика платы управления                              |
| 7 | Подача пара в рабочую камеру до насыщения пара                                                                             | Термопара В2 коллектора охлаждения                   |
| 8 | Подача сухого жара (только половинная мощность)<br>в рабочую камеру, если паром вовремя не<br>достигнута температура 100°С | Термопара В1 рабочей камеры                          |
| 9 | Охлаждение выводимого пара (заводская настройка температуры охлаждения 70°С)                                               | Термопара В2 коллектора охлаждения                   |
| Ĭ |                                                                                                    |                                                      |

Режим «Низкотемпературный Пар», диапазон температур 30-99°С

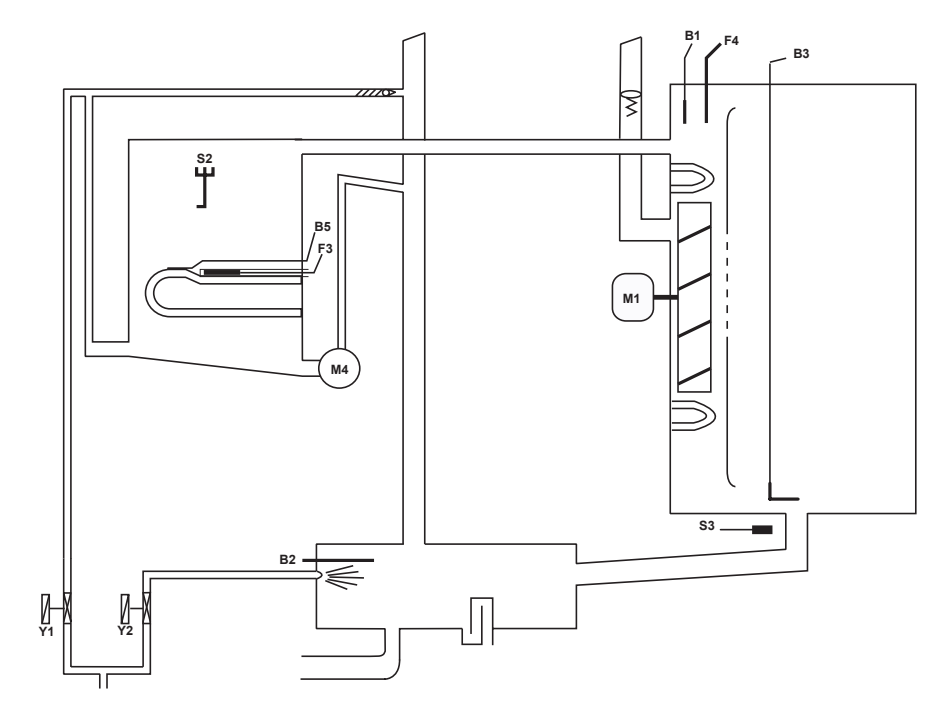

#### Шаг

#### Датчик

- Выбрать режим "Низкотемпературный ПАР"
   установить температуру в диапазоне 30-99 гр. С.
- 2 Установить время или температуру сердцевины

| 3 | Закрыть дверцу рабочей камеры                                                                                              | Датчик контакта двери S3                             |
|---|----------------------------------------------------------------------------------------------------|------------------------------------------------------|
| 4 | Проверка уровеня воды в парогенераторе                                                                                     | Датчик (электрод) S2 уровня воды в<br>парогенераторе |
| 5 | Прогрев парогенератора до 85°С                                                                                             | Термопара В5 парогенератора                          |
| 6 | Отсчёт времени на таймере, если прогрев прошел<br>успешно (мигающая точка на дисплее)                                      | Логика платы управления                              |
| 7 | Подача пара в рабочую камеру до насыщения пара                                                                             | Термопара В1 рабочей камеры                          |
| 8 | Подача сухого жара (только половинная мощность)<br>в рабочую камеру, если паром вовремя не<br>достигнута температура 100°С | Термопара В1 рабочей камеры                          |
| 9 | Охлаждение выводимого пара (заводская настройка температуры охлаждения 70°С)                                               | Термопара В2 коллектора охлаждения                   |

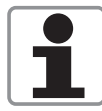

Примечание: Пониженная скорость вращения мотора вентилятора - если температура рабочей камеры превышает заданную более чем на 2°С в течение более 2 мин., скорость вращения мотора вентилятора. автоматически понижается.

Режим «Комбинация», диапазон температур 30° - 300°С

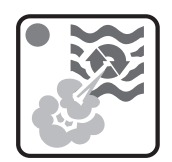

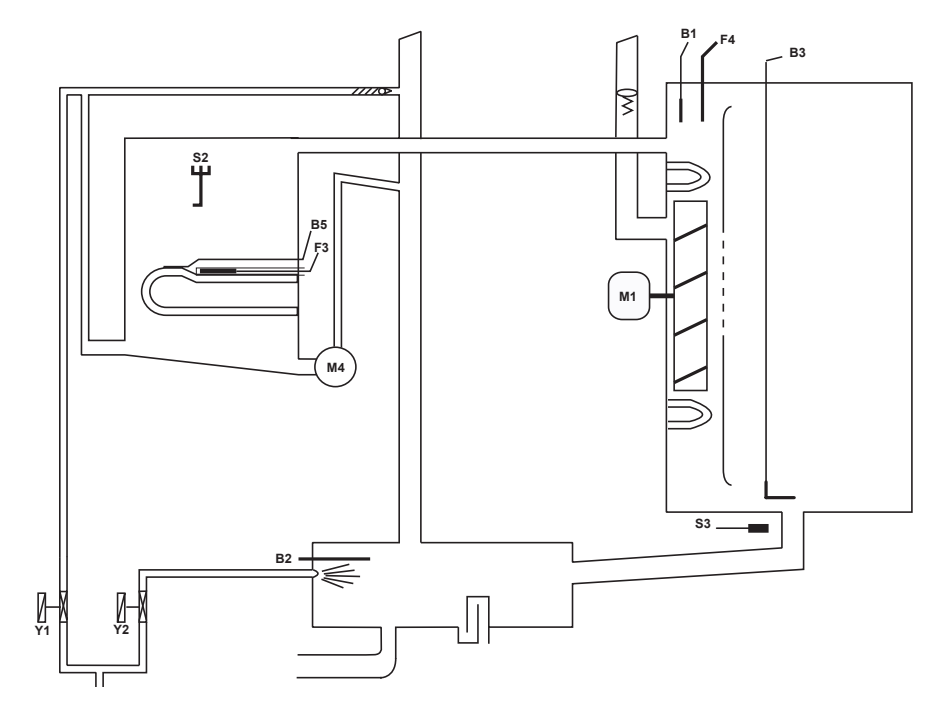

#### Шаг

- 1 Выбрать режим "Комбинация", установить температуру 30- 300 гр. С.
- 2 Установить время или температуру сердцевины
- 3 Закрыть дверцу рабочей камеры
- 4 Проверка уровеня воды в парогенераторе
- 5 Прогрев парогенератора до 85°С
- 6 Отсчёт времени на таймере, если прогрев прошел успешно (мигающая точка на дисплее)
- 7 Подача сухого жара в рабочую камеру до достиженния заданной температуры. Приоритет сухого жара
- 8 Подача пара в рабочую камеру до насыщения
- 9 Охлаждение выводимого пара (заводская настройка Термопара В2 коллектора охлаждения температуры охлаждения 70°С)

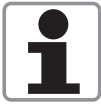

Примечание: Пониженная скорость вращения мотора вентилятора в температурном диапазоне 30-99°С - если температура рабочей камеры превышает заданную более чем на 2°С в течение более 2 мин., скорость вращения мотора вентилятора автоматически понижается

Датчик

Датчик контакта двери S3

парогенераторе

Датчик (электрод) S2 уровня воды в

Термопара В5 парогенератора

Термопара В1 рабочей камеры

Термопара В2 коллектора охлаждения

Логика платы управления

Режим «FINISHING", диапазон температур 30-300°С

S2 M1 S3 . 

#### Шаг

- 1 Выбрать режим "FINISHING", рекомендуемая температура 30-300 гр. С.
- 2 Установить время или температуру сердцевины
- 3 Закрыть дверцу рабочей камеры
- 4 Проверка уровеня воды в парогенераторе
- 5 Прогрев парогенератора до 85°С
- 6 Отсчёт времени на таймере, если прогрев прошел успешно (мигающая точка на дисплее)
- Электрические аппараты: поочерёдная подача 7a сухого жара (12 секунд) и пара (6 секунд)
- 7b Газовые аппараты: поочерёдная подача сухого жара (30 секунд) и пара (15 секунд)
- 8 Охлаждение выводимого пара (заводская настройка Термопара В2 коллектора охлаждения температуры охлаждения 70°С)

Примечание: Пониженная скорость вращения мотора вентилятора в температурном диапазоне 30-99°С - если температура рабочей камеры превышает заданную более чем на 2°С в течение более 2 мин., скорость вращения мотора вентилятора автоматически понижается

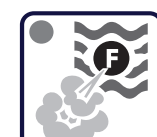

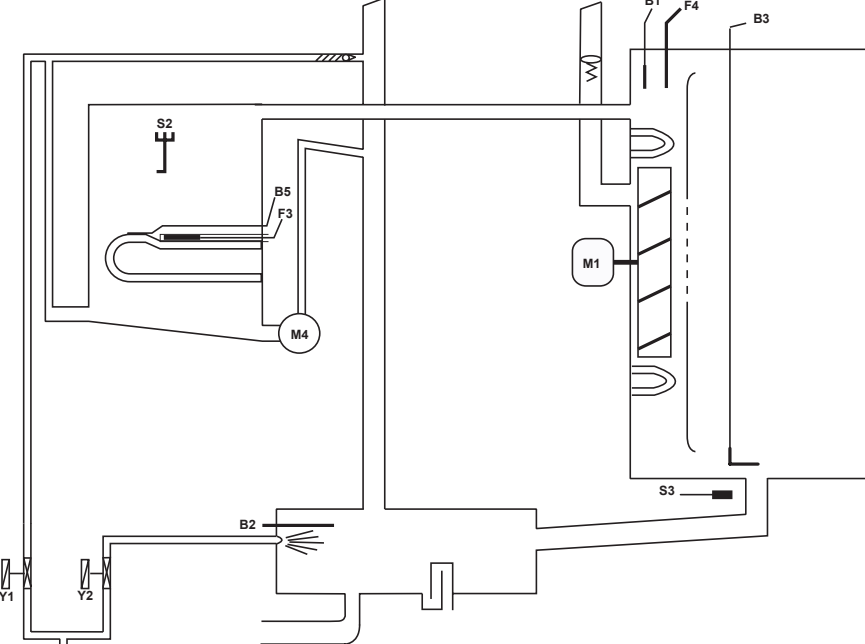

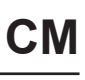

#### Датчик

Датчик контакта двери S3

Датчик (электрод) S2 уровня воды в парогенераторе Термопара В5 парогенератора

Логика платы управления

Сухой жар: термопара В1 Пар: термопара В2 Сухой жар: термопара В1 Пар: термопара В2

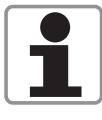

Режим «Сухой жар», диапазон температур 30°- 300°С

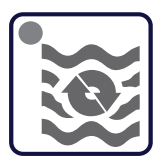

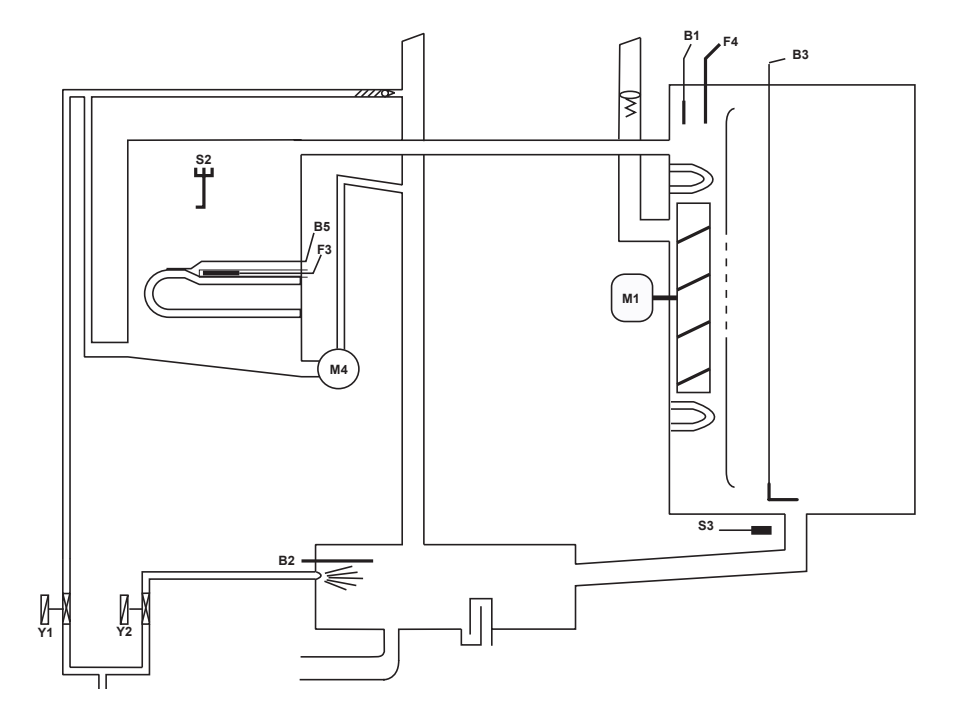

#### Шаг

#### Датчик

- 1 Выбрать режим "Сухой жар"
- 2 Установить время или температуру сердцевины
- 3 Закрыть дверцу рабочей камеры
- 4 Отсчёт времени на таймере
- 5 Подача сухого жара в рабочую камеру до достижения заданной температуры
- 6 Охлаждение выводимого пара (заводская настройка температуры охлаждения 90°С)

Датчик контакта двери S3 Логика платы управления Термопара B1 рабочей камеры

Термопара В2 коллектора охлаждения

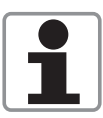

Примечание: Пониженная скорость вращения мотора вентилятора в температурном диапазоне 30-99°С - если температура рабочей камеры превышает заданную более чем на 2°С в течение более 2 мин., скорость вращения мотора вентилятора автоматически понижается

Индикация сообщений о неисправностях Данные сообщения выводятся на дисплей таймера. Для вывода сообщения на дисплей температуры рабочей камеры – нажать кнопку температуры сердцевины.

| Индикато-<br>рвремени | Индикатор-<br>рабочей<br>камеры | Обозначение неисправности                                                                                              | Описание / меры по устранению                                                                                                    |
|-----------------------|---------------------------------|----------------------------------------------------------------------------------------------------|----------------------------------------------------------------------------------------------------|
| OPEn                  | H2o                             | Открыть воду                                                                                                    | Недостаток воды в парогенераторе / открыть<br>воду                                                                                    |
| Pol                   | EHnG                            | Изменить полярность                                                                                                    | неправильная полярность L1 / N (только на газовых аппаратах)                                                                          |
| rE5                   |                                 | Сброс газа                                                                                                    | Отсутствие пламени после поджига                                                                                                    |
| E I                   |                                 | Внешнее ПЗУ                                                                                                    | Внешнее ПЗУ не распознается                                                                                                    |
| E 2                   |                                 | Превышено время ожидания внешней<br>системы оптимизации подачи<br>напряжения                                           | Подача напряжения на нагревательные<br>элементы прекращена более чем на 2<br>минуты внешней системой оптимизации<br>подачи напряжения |
| Е З                   |                                 | Термопара В1                                                                                                    | Неисправна термопара В1 рабочей камеры                                                                                                |
| EЧ                    |                                 | Термопара В2                                                                                                    | Неисправна термопара В2 коллектора<br>охлаждения                                                                                      |
| E 5                   |                                 | Термопара В3                                                                                                    | Неисправна термопара В3 термокерна<br>температуры сердцевины                                                                          |
| Е Б                   |                                 | Термопара В5                                                                                                    | Неисправна термопара В5 парогенератора                                                                                                |
| E 7                   |                                 | Термопара платы управления                                                                                             | Неисправна термопара                                                                                                    |
| E 8                   |                                 | Потенциометр температуры рабочей камеры                                                                                | Неисправен                                                                                                    |
| E 9                   |                                 | Потенциометр таймера / температуры<br>сердцевины                                                                       | Неисправен                                                                                                    |
| E 10                  |                                 | Внешнее ПЗУ                                                                                                    | Неисправен                                                                                                    |
| E 11                  |                                 | Переключатель рабочих режимов                                                                                          | Режим приготовления не распознается через 5 секунд после включения                                                                    |
| E 12                  | 15F<br>16a<br>25F<br>26a        | Мотор вентилятора 1 (вер.)<br>Мотор вентилятора 1 (вер.)<br>Мотор вентилятора 2 (нижн.)<br>Мотор вентилятора 2 (нижн.) | St = Состояние (возможна неисправность<br>мотора)<br>Со = Связь (неисправность шины обмена<br>данными)                                |
| E 13                  |                                 | Насос парогенератора М4                                                                                                | Сбой в работе насоса                                                                                                    |
| Е 14                  |                                 | Клапан подачи воды в парогенератор<br>Y1                                                                               | Сбой в работе клапана                                                                                                    |
| E 15                  |                                 | Температура платы управления                                                                                           | Температура платы превысила 85°С                                                                                                    |
| E 16                  |                                 | Парогенератор                                                                                                    | Температура выше 180°С                                                                                                    |
| E 17                  |                                 | Парогенератор                                                                                                    | Температура ниже -5°С                                                                                                    |
| E 18                  |                                 | Температура рабочей камере                                                                                             | Температура выше 340°С                                                                                                    |

# Индикация сообщений о неисправностях

| Индикато-<br>рвремени | Индикатор-<br>рабочей<br>камеры | Обозначение неисправности                                                                                                    | Описание / меры по устранению                                                                                                    |
|-----------------------|---------------------------------|----------------------------------------------------------------------------------------------------|----------------------------------------------------------------------------------------------------|
| E 20                  |                                 | блок зажигания 1<br>блок зажигания 2                                                                                                    | Нет ответного сигнала от блока<br>зажигания, ошибка шины<br>передачи данных                                                       |
| E 2 I                 | /<br>2<br>3                     | блок зажигания 1, горелка<br>парогенератора<br>блок зажигания 1, горелка<br>рабочей камеры<br>блок зажигания 2, горелка<br>рабочей камеры | Блок зажигания неисправен<br>(заменить блок)                                                                                      |
| E 22                  | /<br>2<br>3                     | блок зажигания 1, горелка<br>парогенератора<br>блок зажигания 1, горелка<br>рабочей камеры<br>блок зажигания 2, горелка<br>рабочей камеры | Необходимо проверить<br>зажигание и контроль пламени                                                                              |
| E 23                  |                                 | Не используется                                                                                                    |                                                                                                    |
| E 24                  |                                 | Внутреннее ПЗУ                                                                                                    | Текущая структура данных ПЗУ<br>не соответствует программному<br>обеспечению, выполнить<br>обновление программного<br>обеспечения |

# Сервисные программы

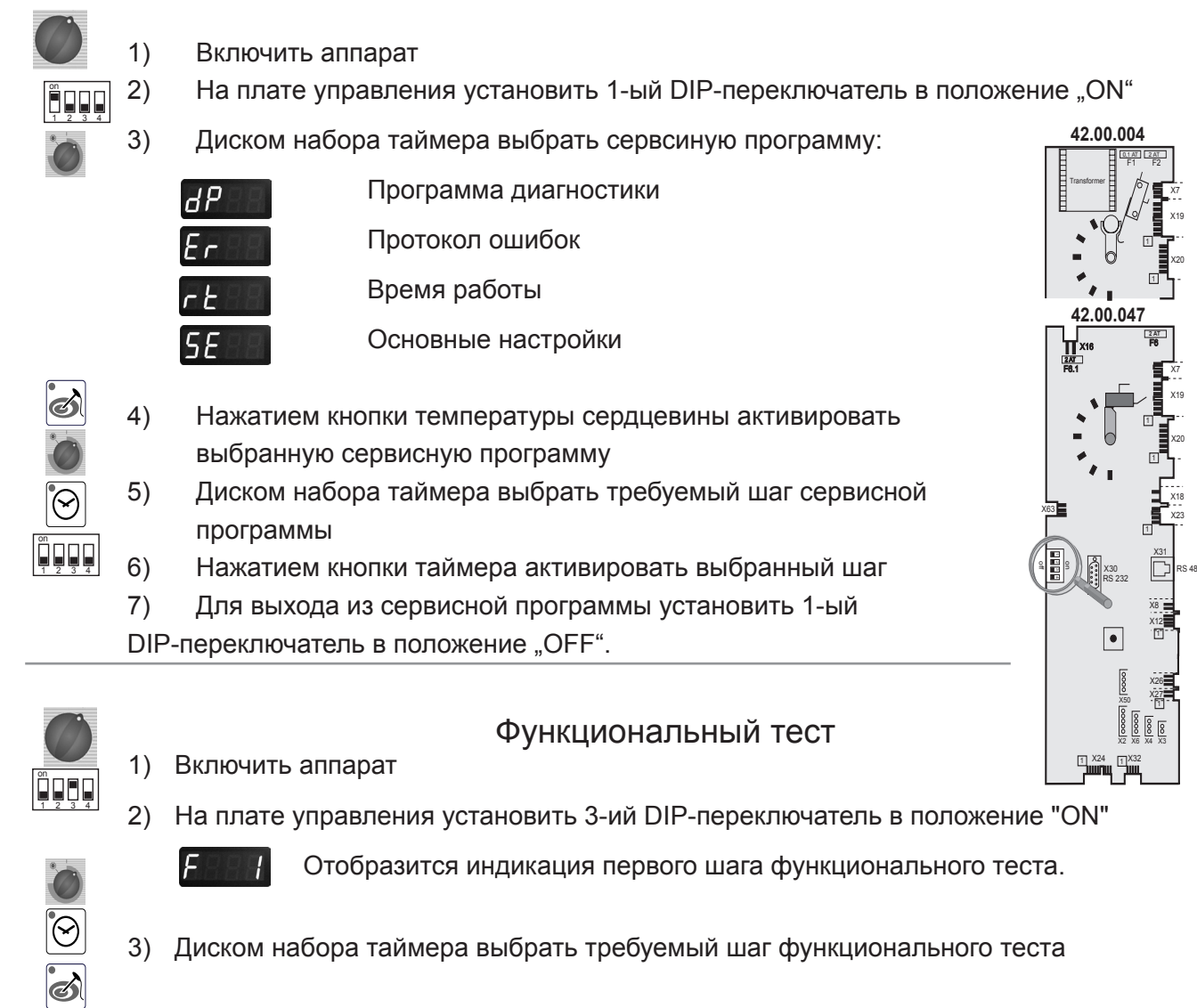

- 4) Нажатием кнопки таймера подтвердить выбранный шаг
- 5) Нажатием кнопки температуры сердцевины активировать выбранный шаг
- 6) Для выхода из функционального теста установить 3-ий DIP-переключатель в положение "OFF".

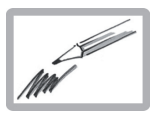

# Сервисная программа: dP -- Диагностика

|       | Описание шага                                                                | Разъем,<br>контакт             | Индикатор<br>рабочей<br>камеры   | Индикатор времени                             |                                                                     |
|-------|------------------------------------------------------------------------------|--------------------------------|----------------------------------|-----------------------------------------------|---------------------------------------------------------------------|
| dP I  | версия программного<br>обеспечения                                           |                                | Версия ПО: С - 1                 | версияпрограммного<br>обеспечения: 07.01      |                                                                     |
| dP 2  | В1 термоэлемент рабочей<br>камеры                                            | X 3                            | текущее значение                 | макс. значение                                | Для сброса значений<br>нажать и удерживать<br>в течении 5-ти секунд |
| dP 3  | В2 термоэлемент гашения,<br>контроль пара                                    | X 4                            | текущее значение                 | макс. значение                                | кнопки таймера<br>и температура<br>сердцевины                       |
| dР Ч  | В3 термоэлемент<br>Термозонд                                                 | X 2                            | текущее значение                 | макс. значение                                |                                                                     |
| dP 5  | В5 термоэлемент<br>Парогенератор                                             | X 6                            | текущее значение                 | макс. значение                                | ÷                                                                   |
| dP 6  | Температура платы<br>управления                                              |                                | текущее значение                 | макс. значение                                |                                                                     |
| dP 7  | Датчик S3 контакта двери                                                     | X27:(1-2)                      | S3: 1 - 0                        | 1 - 0                                         | 0 = дверь открыта<br>1 = дверь закрыта                              |
| dP 8  | Датчик S2 уровня воды                                                        | X12:(1-4)<br>S2X19:(1-3)<br>Y1 | S2: 0 - 1                        | Y1: 1 - 0                                     |                                                                     |
| dP 9  | паронагревательные<br>элементы0 - выкл; 1 - 50%;<br>2 - 100%                 |                                | Текущее значение<br>термопары В5 | 0 - 1 - 2                                     |                                                                     |
| dP 10 | нагревательные элементы<br>нагревателя воздуха0 - выкл;<br>1 - 50%; 2 - 100% |                                | Текущее значение<br>термопары В1 | 0 - 1 - 2                                     |                                                                     |
| dP    | оборотов rpm<br>двигателя нижнего<br>вентилятора                             | Шина передачи<br>данных        | фактическое<br>значение грт      | текущее значение грт                          |                                                                     |
| dP 12 | оборотов грт<br>двигателя верхнего<br>вентилятора                            | Шина передачи<br>данных        | фактическое<br>значение грт      | текущее значение грт                          | только в 201/202                                                    |
| dP 13 | Оптимизация входного напряжения                                              | X 20                           |                                  | 1 - 0                                         |                                                                     |
| dP 14 | Управление твердотельными<br>реле (только для США)                           |                                |                                  |                                               |                                                                     |
| dP 15 | Размер и тип аппарата                                                        |                                | 61 - 202                         | ELE - GAS                                     |                                                                     |
| dP 16 | Ток электрода зажигания,<br>горелка<br>парогенератора                        |                                |                                  | x.x µA*                                       | начиная с версии SW:<br>C1-06-05                                    |
| dP 17 | Ток электрода зажигания,<br>верхняя горелка рабочей<br>камеры                |                                |                                  | Верхняя горелка<br>рабочей камеры,<br>х.х µА* | начиная с версии SW:<br>C1-06-05                                    |
| dP 18 | Ток электрода зажигания,<br>нижняя горелка рабочей<br>камеры                 |                                |                                  | Верхняя горелка<br>рабочей камеры,<br>х.х µА* | начиная с версии SW:<br>C1-06-05                                    |

\*Начиная с версии ПО С1-06-05 величина тока пламени отображается в пределах 20-24.

Чтобы получить фактическое значение, необходимо разделить отображаемое значение на 4. Пример: 22:4 = 5,5 µA Начиная с версии ПО С1-07-01 отображается фактическое значение тока пламени в µA.

#### Сервисная программа: ER -- протокол ошибок

Начиная с версии ПО С1-07-01 в данном протоколе отображаются 10 последних сообщений о неисправностях

| Er                                                                                                    | при нажатии кнопки таймера отображается код неисправности, напр. |                                                                                                    |  |  |
|----------------------------------------------------------------------------------------------------|------------------------------------------------------------------|----------------------------------------------------------------------------------------------------|--|--|
| Er1 3 Неисправна термопара B1 рабочей камеры<br>Er2 14 Неисправен клапан Y1 подачи воды в парогенератор<br>Er10 |                                                                  | Неисправна термопара В1 рабочей камеры<br>Неисправен клапан Ү1 подачи воды в парогенератор                                                                                                    |  |  |
| Начин<br>неиспр<br>GE11<br>GE12<br>GE2                                                                          | ая с ве<br>равност<br>20<br>32<br>26                             | осии ПО С1-07-01 в данном протоколе отображаются 16 последних сообщений о<br>ях, относящихся только к газовым аппаратам!<br>Нет сигнала о скорости вращения нагнетателя<br>Пламя отсутствует после 5-ти попыток поджига                                         |  |  |
| Индик<br>1<br>14                                                                                                | ация об<br>Блок з<br>Нет пс<br>Блок з<br>Управл                  | б ошибках блока зажигания 1-32 выводится на дисплей как "rES"<br>ажигания горелки рабочей камеры или парогенератора.<br>дачи газа, неисправен газовый клапан или электрод<br>ажигания горелки рабочей камеры<br>тение газовым клапаном, заменить блок зажигания |  |  |
| 19                                                                                                    | Блок з<br>Нет пл<br>кабель                                       | ажигания горелки рабочей камеры<br>амени (слишком низкий ток пламени), проверить настройки горелки, ток пламени,<br>в электрода зажигания                                                                                                    |  |  |
| 20                                                                                                    |                                                                  |                                                                                                    |  |  |

- Отсутсвует или неправильный сигнал от нагнетателя, проверить нагнетатель, энергоопеспечение и управляющий кабель нагнетателя 22 Блок зажигания горелки рабочей камеры
- 22 Блок зажигания горелки рабочей камеры Отсутствие пламени после 5 попыток поджига, нет подачи газа, неисправность газового клапана или электрода
- 24 Блок зажигания горелки парогенератора Ошибка управления газовым клапаном, заменить блок зажигания
- 29 Блок зажигания горелки парогенератора Нет пламени (слишком низкий ток пламени), проверить настройки горелки, ток пламени, кабель электрода зажигания
- 30 Блок зажигания горелки парогенератора Отсутсвует или неправильный сигнал от нагнетателя, проверить нагнетатель, энергоопеспечение и управляющий кабель нагнетателя
- 32 Блок зажигания горелки парогенератора Отсутствие пламени после 5 попыток поджига, нет подачи газа, неисправность газового клапана или электрода

Возможные неисправности при возникновении сообщения "Е21"

- 33, 36 Заменить блок зажигания
- 35 Проверить частоту тока входного напряжения
- 39 Блок зажигания горелки рабочей камеры

Проверить настройку горелки, электрод зажигания и зазор, ток пламени

- 40 Блок зажигания горелки рабочей камеры
  - Проверить кабель электрода зажигания
- 42 Блок зажигания горелки парогенератора

Проверить настройку горелки, электрод зажигания и зазор, ток пламени

- 43 Блок зажигания горелки парогенератора
- Проверить кабель электрода зажигания
- 34 Поменять полярность силового кабеля. Индикация "ChnG PoL" на дисплее поменять полярность

Все остальные числа (2-13, 15-18, 21, 23, 25-28, 31) - заменить блок зажигания!

# Сервисная программа: rt – Время работы

Описание шага

# Индикатор темп.: >1000 Индикатор

Примечания

времени: 1-999

| rt 1  | Общее кол-во открываний<br>двери (датчик S3)                       | количество |                                                                                      |  |
|-------|--------------------------------------------------------------------|------------|--------------------------------------------------------------------------------------|--|
| rt 2  | Общее время работы<br>клапана Y1 подачи воды в<br>парогенератор    | мин        |                                                                                      |  |
| rt 3  | Общее время работы<br>клапана Y2 подачи воды в<br>коллектор        | мин        | Для сброса значений нажать<br>и удерживать в течении 5-ти<br>секунд кнопки таймера и |  |
| гե Ч  | Общее время работы насоса<br>M4                                    | МИН        | температуры сердцевины                                                               |  |
| rt 5  | Общее время работы ТЭНов<br>парогенератора                         | час        |                                                                                      |  |
| гե Б  | Общее время работы ТЭНов<br>рабочей камеры                         | час        |                                                                                      |  |
| rt 7  | Общее время работы<br>режима «ПАР»                                 | час        | сброс<br>невозможен!                                                                 |  |
| rt 8  | Общее время работы<br>режима «СУХОЙ ЖАР»                           | час        | сброс<br>невозможен!                                                                 |  |
| rt 9  | Общее время работы<br>режима «КОМБИНАЦИЯ»                          | час        | сброс<br>невозможен!                                                                 |  |
| rt 10 | Общее время работы режима<br>«НИЗКОТЕМПЕРАТУРНЫЙ<br>ПАР»           | час        | сброс<br>невозможен!                                                                 |  |
| rEII  | Общее время работы<br>режима «ОКОНЧАТЕЛЬНАЯ<br>ТЕПЛОВАЯ ОБРАБОТКА» | час        | сброс<br>невозможен!                                                                 |  |
| rt 12 | Общее время работы<br>программы мойки                              | час        | сброс<br>невозможен!                                                                 |  |
| rt 13 | Общее время работы пароконвектомата                                | час        | сброс<br>невозможен!                                                                 |  |

| Сервисная программа: SE – Основные настройки |                                                                                                    |  |
|----------------------------------------------|----------------------------------------------------------------------------------------------------|--|
|                                              | После внесения изменений выключить и снова включить аппарат                                                                                                    |  |
|                                              | Выбрать требуемый шаг с помощью диска набора таймера (мотор вентилятора<br>и ТЭНы автоматически выключаются)                                                                                                    |  |
| $\bigcirc$                                   | Активировать выбранный шаг кнопкой таймера                                                                                                    |  |
| 5E  <br>20<br>🕑 <b>+</b> 🐼                   | Общее время работы ТЭНов парогенератора с момента последней работы<br>автоматики самоочистки. Проверка работы автоматики самоочистки: нажать<br>и удерживать 5 секунд кнопки таймера и температуры сердцевины => вновь<br>установленное время будет равно предустановленному времени работы плюс 1<br>минута                                                                                                  |  |
| <u>5E 2</u><br>45                            | Предустановленное время работы ТЭНов парогенератора до работы автоматики самоочистки (по умолчанию 60 мин)                                                                                                    |  |
| ;⊗+                                          | Нажать кнопку таймера и с помощью диска набора таймера установить время<br>работы ТЭНов парогенератора, от 20 до 120 мин.                                                                                                    |  |
|                                              | Время работы автоматики самоочистки (по умолчанию 45 секунд)                                                                                                    |  |
| <u>5E 3</u>                                  | Нажать кнопку таймера и с помощью диска таймера установить требуемое<br>время (от 30 до 90 секунд) работы автоматики самоочистки                                                                                                    |  |
|                                              | Режим работы насоса парогенератора                                                                                                    |  |
| <u>5E 4</u>                                  | Нажать кнопку таймера и с помощью диска набора таймера выбрать режим работы насоса ( ON - прерывистый или OFF – постоянный)                                                                                                    |  |
|                                              | Демонстрационный режим                                                                                                    |  |
| 5E 5<br>□ ∩<br>[☉]+                          | Нажать кнопку таймера и с помощью диска набора таймера включить (ON) или<br>выключить (OFF) демонстрационный режим.                                                                                                    |  |
| 5 <i>E</i> 5                                 | Установка нового типа газа (G20, G25, G30, G31, 13A)                                                                                                    |  |
| 520<br>()<br>⊙+⊙<br>⊘                        | Нажать кнопку таймера и удерживая её нажатой, выбрать новый тип газа с<br>помощью диска набора таймера. Подтвердить выбор типа газа нажатием<br>кнопки температуры сердцевины (кнопку таймера удерживать нажатой).<br>Автоматически настраивается соответсвующая скорость вращения<br>нагнетателей. ВНИМАНИЕ: после изменения типа газа НЕОБХОДИМО<br>провести анализ выхлопных газов в функциональном тесте! |  |
| 5E 7                                         | Предварительная настройка величины выхода (в мм) регулировочного винта<br>CO2 мм после изменения типа газа / замены газового клапана<br>Нажать и удерживать кнопку таймера; с помощью диска набора таймера                                                                                                    |  |
| ๎๎๎๎ ()+                                     | выбрать "ST" (горелка парогенератора), "НА1" (верхняя горелка рабочей<br>камеры) или "НА2" (нижняя горелка рабочей камеры, только модели 201 и 202).                                                                                                    |  |
|                                              | На дисплее таймера отображается средняя величина выхода (в мм<br>регулировочного винта CO2                                                                                                    |  |

| 5E B                                                                                                    | Настройка монтажной высоты над уровнем моря с шагом 500 м (начиная с<br>версии ПО С1-06-05) - от 500 м до 4500 м                                                                                                    |
|----------------------------------------------------------------------------------------------------|----------------------------------------------------------------------------------------------------|
| <ul><li>.</li><li>.</li></ul> | Нажать и удерживать кнопку таймера; выбрать требуемую высоту с помощью<br>диска набора таймера. Подтвердить заданную высоту нажатием кнопки<br>температуры сердцевины (кнопку таймера удерживать нажатой).                                                                                                    |
| 5E 9<br>5E 10<br>5E 1 1<br>SE + 10<br>()                                                                                                    | Регулировка скорости вращения нагнетателя горелки парогенератора (+/-10%)<br>(после изменения скорости вращения, первоначальное число оборотов<br>отображается на дисплее температуры, новое число оборотов – на дисплее<br>таймера.)<br>Нажать и удерживать кнопку таймера, с помощью диска набора таймера можно<br>изменить отображаемое число оборотов.<br>Шаг SE9 = минимальное кол-во об/мин; Шаг SE10 = начальное кол-во об/мин;<br>Шаг SE11 = максимальное кол-во об/мин<br>ВНИМАНИЕ: после изменения числа оборотов НЕОБХОДИМО провести анализ<br>выхлопных газов в функциональном тесте!       |
| 5E 12<br>5E 13<br>5E 14<br>SE 14                                                                                                    | Регулировка скорости вращения нагнетателя верхней горелки рабочей камеры<br>(+/-10%) (после изменения числа оборотов первоначальное число оборотов<br>отображается на дисплее температуры, новое число оборотов – на дисплее<br>таймера.)<br>Нажать и удерживать кнопку таймера, с помощью диска набора таймера можно<br>изменить отображаемое число оборотов.<br>Шаг SE12 = минимальное кол-во об/мин; Шаг SE13 = начальное кол-во об/мин;<br>Шаг SE14 = максимальное кол-во об/мин<br>ВНИМАНИЕ: после изменения числа оборотов НЕОБХОДИМО провести анализ<br>выхлопных газов в функциональном тесте!  |
| 5E /5<br>5E /6<br>5E /7                                                                                                    | Регулировка скорости вращения нагнетателя нижней горелки рабочей камеры<br>(+ / -10%) (после изменения числа оборотов первоначальное число оборотов<br>отображается на дисплее температуры, новое число оборотов – на дисплее<br>таймера.)<br>Нажать и удерживать кнопку таймера, с помощью диска набора таймера можно<br>изменить отображаемое число оборотов.<br>Шаг SE15 = минимальное кол-во об/мин; Шаг SE16 = начальное кол-во об/мин;<br>Шаг SE17 = максимальное кол-во об/мин<br>ВНИМАНИЕ: после изменения числа оборотов НЕОБХОДИМО провести анализ<br>выхлопных газов в функциональном тесте! |

# Сервисная программа: SE – Основные настройки

#### Сервисная программа: F -- функциональный тест Внимание: во время функционального элементы аппарата НЕ защищены от перегрузок! Установить 3-ий DIP переключатель в положение "ON"!

|      | Описание шага                                                         | Разъем, контакт          | -<br>Индикатор-<br>рабочей<br>камеры                   | Индикатор-<br>времени                  | Примечания                                   |
|------|-----------------------------------------------------------------------|--------------------------|--------------------------------------------------------|----------------------------------------|----------------------------------------------|
| F I  | Половинная мощность<br>ТЭНов парогенератора,<br>электрический аппарат | X24:(1-2)                | Действительная<br>температура В5<br>парогенератора     | 1/0                                    | Газ: функция<br>отсутствует                  |
| F 2  | Полная мощность ТЭНов<br>парогенератора,<br>электрический аппарат     | X24:(1-2)+(5-6)          | Действительная<br>температура В5<br>парогенератора     | 1/0                                    | Газ: функция<br>отсутствует                  |
| F 3  | Половинная мощность<br>ТЭНоврабочей камеры,<br>электрический аппарат  | X24:(7-8)                | Действительная<br>температура В1<br>рабочей камеры     | 1/0                                    | Газ: функция<br>отсутствует                  |
| FЧ   | Полная мощность<br>ТЭНоврабочей камеры,<br>электрический аппарат      | X24:(7-8)+(3-4)          | текущая темп.В1<br>рабочая камера                      | 1/0                                    | Газ: функция<br>отсутствует                  |
| F 5  | Горелка парогенератора,<br>газовый аппарат                            | Шина передачи данных     | Действительная<br>температура В5<br>парогенератора     | 1/0                                    | Электро:<br>функция отсутствует              |
| F 5  | Верхняя горелка рабочей камеры,<br>газовый аппарат                    | Шина передачи данных     | текущая темп.В1<br>рабочая камера                      | 1/0                                    | Электро:<br>функция отсутствует              |
| F 7  | Нижняя горелка рабочей<br>камеры,<br>газовый аппарат                  | Шина передачи данных     | текущая темп.В1<br>рабочая камера                      | 1/0                                    | Электро:<br>функция отсутствует              |
| F B  | Максимальная скорость<br>нижнего мотора<br>вентилятора                | Шина передачи данных     | Установленное<br>значение скорости<br>вращения, об/мин |                                        |                                              |
| F 9  | Минимальная скорость<br>нижнего мотора<br>вентилятора                 | Шина передачи данных     | Установленное<br>значение скорости<br>вращения, об/мин | Действительное<br>значение<br>скорости |                                              |
| FRID | Максимальная скорость<br>верхнего мотора<br>вентилятора               | Шина передачи данных     | Установленное<br>значение скорости<br>вращения, об/мин | вращения, об/<br>мин                   |                                              |
| F    | Минимальная скорость<br>верхнего мотора<br>вентилятора                | Шина передачи данных     | Установленное<br>значение скорости<br>вращения, об/мин |                                        |                                              |
| F 12 | Магнитный<br>клапан подачи воды в<br>коллектор                        | X19:(2-4)                | текущая темп.<br>В2 охлаждения<br>коллектора           | Y21/0                                  |                                              |
| FRIJ | Магнитный<br>клапан подачи воды в<br>парогенератор                    | X19:(1-3)                | Электрод уровня воды<br>S2 1 / 0                       | Y11 / 0                                |                                              |
| F 14 | Насос парогенератора                                                  | X18:(1-2) M4X12:(1-4) S2 | Электрод уровня воды<br>S2<br>1 / 0                    | M41 / 0                                |                                              |
| F 15 | Зуммер                                                                | X8:(1-2)                 |                                                        | 1/0                                    |                                              |
| F 16 | Все дисплеи                                                           |                          |                                                        |                                        |                                              |
| F 17 | Реле Ultravent /<br>вытяжной зонт<br>(дверь открыть/закрыть)          | X 23: (1-2-3)            |                                                        | 1/0                                    | Только при<br>подключённом<br>вытяжном зонте |
| F 18 | Не используется                                                       |                          |                                                        |                                        |                                              |

# Сервисная программа: F -- функциональный тест Внимание: во время функционального элементы аппарата НЕ защищены от перегрузок! Установить 3-ий DIP переключатель в положение "ON"!

|       | Описание шага                                   | Разъем, контакт                                                                 | Индикатор-<br>рабочей<br>камеры                                | Индикатор-<br>времени                          | Примечания                                                          |                                                                     |
|-------|-------------------------------------------------|---------------------------------------------------------------------------------|----------------------------------------------------------------|------------------------------------------------|---------------------------------------------------------------------|---------------------------------------------------------------------|
| F 19  | Горелка пар, мин. скорость<br>нагнетателя       | Шина передачи<br>данных<br>Действител<br>значени<br>скорост<br>вращения,<br>мин |                                                                | <sub>з</sub> аданное<br>значение<br>уровня СО2 | Проверить уровень СО2                                               |                                                                     |
| F 20  | Горелка пар, начал.скорость<br>нагнетателя      |                                                                                 |                                                                |                                                |                                                                     |                                                                     |
| F 2 I | Горелка пар, макс. скорость<br>нагнетателя      |                                                                                 |                                                                |                                                | Заданное<br>значение<br>уровня СО2                                  | Отрегулировать уровень<br>СО2 с помощью винта на<br>газовом клапане |
| F 22  | Горелка рабочей камеры, мин<br>скорость верх    |                                                                                 | Действительное<br>значение<br>скорости<br>вращения, об/<br>мин | Заданное<br>значение<br>уровня СО2             | Проверить значение CO <sub>2</sub>                                  |                                                                     |
| F 23  | Горелка рабочей камеры, начал.<br>скорость верх |                                                                                 |                                                                |                                                |                                                                     |                                                                     |
| F 24  | Горелка рабочей камеры, макс.<br>скорость верх  |                                                                                 |                                                                | <sub>з</sub> аданное<br>значение<br>уровня СО2 | Отрегулировать уровень<br>СО2 с помощью винта на<br>газовом клапане |                                                                     |
| F 25  | Горелка рабочей камеры, мин.<br>скорость ниж    |                                                                                 |                                                                | Заданное<br>значение<br>уровня СО2             | Проверить значение CO <sub>2</sub>                                  |                                                                     |
| F 26  | Горелка рабочей камеры, начал.<br>скорость ниж  |                                                                                 |                                                                |                                                |                                                                     |                                                                     |
| F 27  | Горелка рабочей камеры, макс.<br>скорость ниж   |                                                                                 |                                                                | Заданное<br>значение<br>уровня СО2             | Отрегулировать уровень<br>СО2 с помощью винта на<br>газовом клапане |                                                                     |

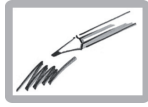

## Обновление ПО на аппаратах СМ

#### 1 Основные сведения

Чтобы обновить программное обеспечение в аппарате CombiMaster нового поколения, необходимо:

- Файл программного обеспечения для СМ, напр., C-1-07.01.hex
- Программа "Megaload"

(см. компакт-диск с сервисной документацией или интернет-страницы технической поддержки Рациональ).

- загрузите ПО для СМ (файл C-1-07.01.hex)
- загрузите файл MegaLoad.exe в компьютер
- откройте файл MegaLoad.zip
- запустите файл setup.exe и следуйте инструкциям на экране вашего компьютера
- запустите программу MegaLoad и задайте начальные установки:

| Megal oad V2.3                                                                                                    |                                                                                     |
|----------------------------------------------------------------------------------------------------|-------------------------------------------------------------------------------------|
| File to be Flush C 1-07-01.hex                                                                                                    | —— Выбрать сохраненный файл ПО, напр. C-1-07.01.hex                                 |
| CommSetup Target Message CommSetup Target Device sets CommSet CommSet | Выбрать нужный интерфейс<br>на ПК, напр., Com1                                      |
| 1900tp: RolfSize water                                                                                                    | <ul> <li>Скорость передачи данных необходимо установить на<br/>19200 bps</li> </ul> |
| Progress                                                                                                    | В окне "Message" отображается состояние и статус обновления ПО.                     |

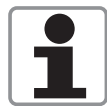

- Теперь Вы можете обновить программное обеспечение и записать его:
- непосредственно с ПК в аппарат СМ (см. пункт 4) или
- с помощью карты памяти 87.00.037 в аппарат СМ (см. пункты 2, 3).

#### 2 Загрузка программного обеспечения на карту памяти

Комплект карты памяти включает в себя:

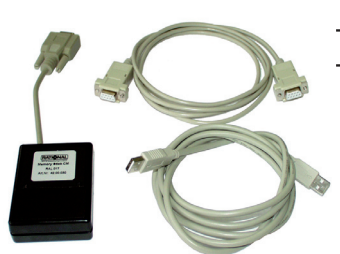

 Карта
 Кабельный адаптер RS 232
 и кабель USB
 (только для записи ПО на карту памяти)
 обеспечения на

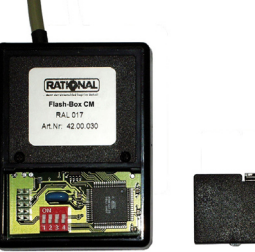

- Снять крышку с карты памяти
- Установить 2-ой DIP переключатель в положение ON (остальные переключатели оставить в положении OFF)
- Подключить кабельный адаптер RS 232 к выбранному интерфейсу на ПК (напр., COM 1).
- Соединить карту и компьютер кабелем USB.
- После подключения кабеля USB в окне "Message" отображается процесс передачи данных. По окончании процесса установить 2-ой DIP переключатель в положение OFF.
- На карте памяти установить 3-ий DIP переключатель в положение ON (остальные переключатели остаются в положении OFF). Закрыть крышку карты. Карта готова к работе.

#### 3 Загрузка ПО с карты памяти в аппарат:

- Выключить аппарат и открыть панель управления.
- Соединить интерфейс RS 232 на плате с картой памяти.
- Включить аппарат. Все дисплеи не горят. Зеленый светодиод на карте начнет мигать.
- По окончании передачи данных плата включается, зеленый светодиод карты перестает мигать и горит постоянно.
- Выключить аппарат и отсоеденить карту.
- Аппарат готов к работе.

#### 4 Загрузка ПО с ПК в аппарат:

- Выключить аппарат и открыть панель управления.
- Соединить интерфейс RS 232 платы с ПК посредством стандартного кабеля RS232.
- Включить аппарат. Статус передачи данных отображается в окне "Message".
- По окончании передачи данных плата включается.
- Выключить аппарат.
- Закрыть MegaLoad, отсоеденить кабель RS232.
- Аппарат готов к работе.

| MM |  |  |
|----|--|--|
|    |  |  |

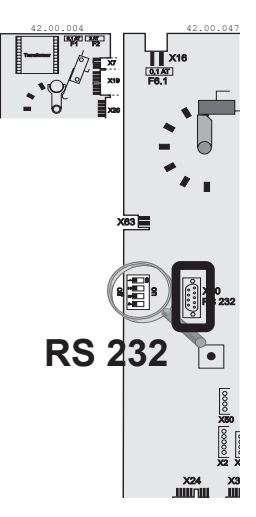

Приведённая ниже инструкция выполняется в случае:

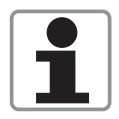

\_

замена платы управления (версия ПО на вновь устанавливаемой плате неизвестна),

аппарат выдаёт сообщение "Е1" - необходима замена внешнего ПЗУ

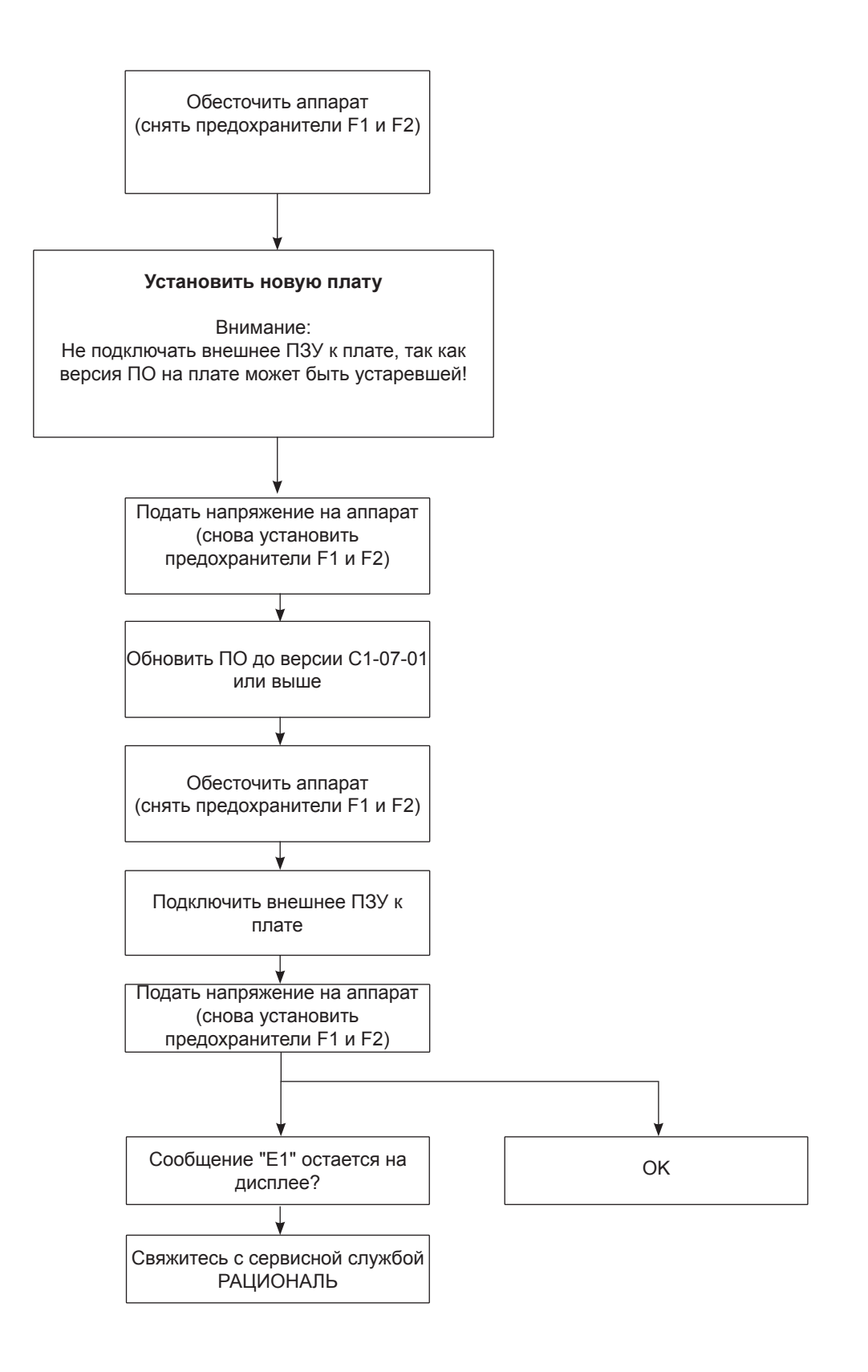

СM

# RATIONAL 1110 SelfCooking Center Ì 0

# Панель управления SCC

#### Сравнение версий программного обеспечения

Дисплей аппарата с версией ПО до **SCC 01-07-12** 

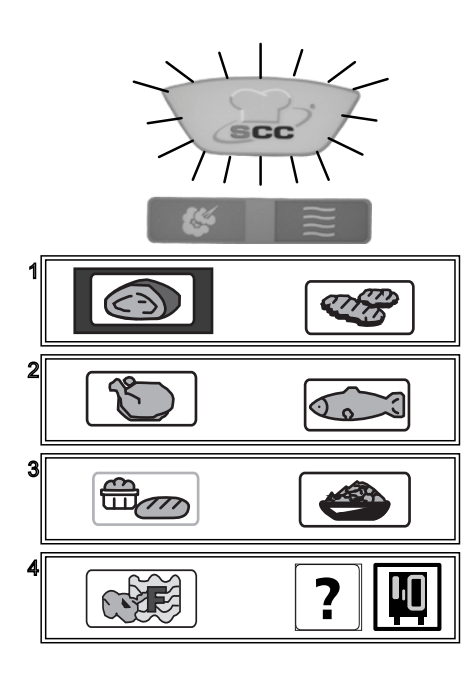

Дисплей аппарата с версией ПО начиная с SCC 02-01-01

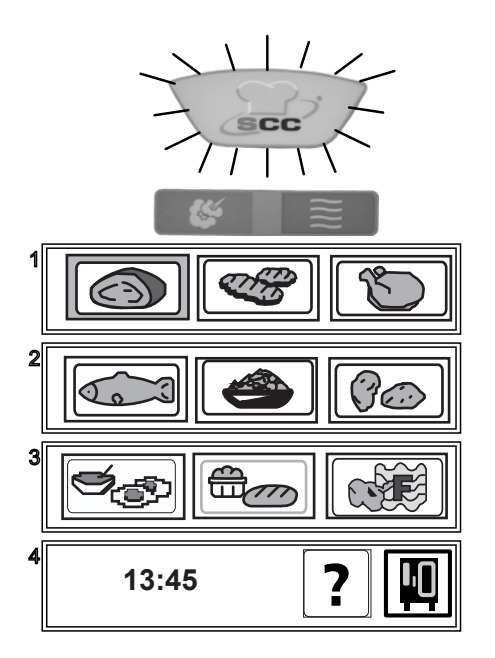

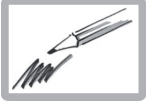
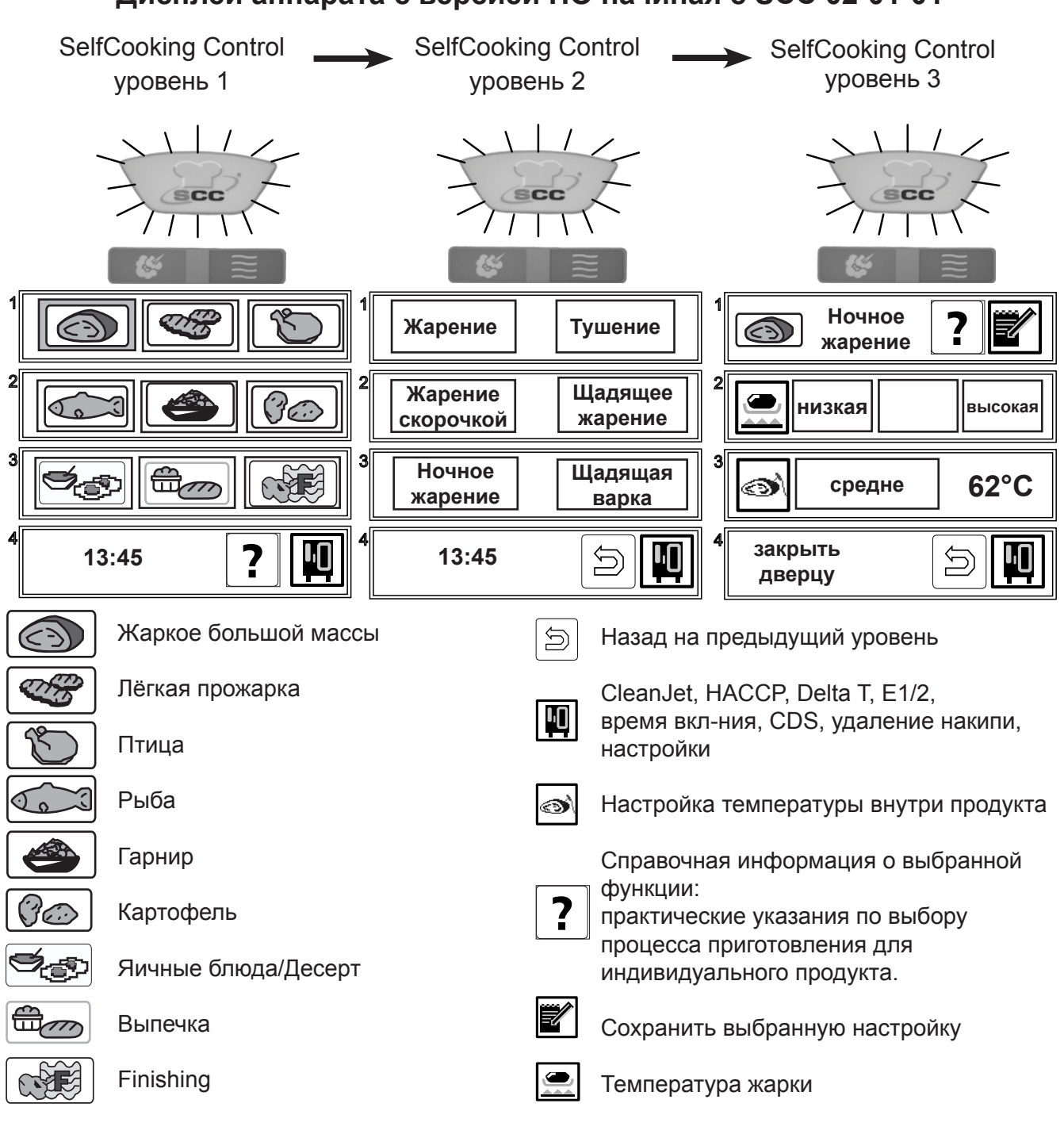

Дисплей аппарата с версией ПО начиная с SCC 02-01-01

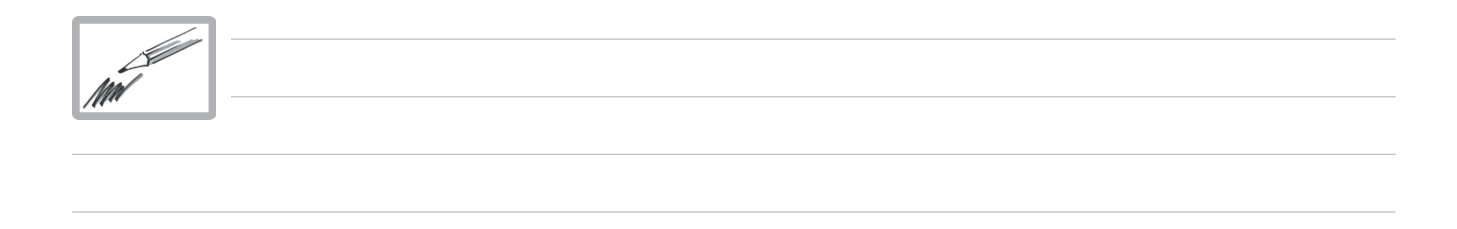

### Дисплей аппарата с версией ПО начиная с SCC 02-01-01 -- 03-01-05

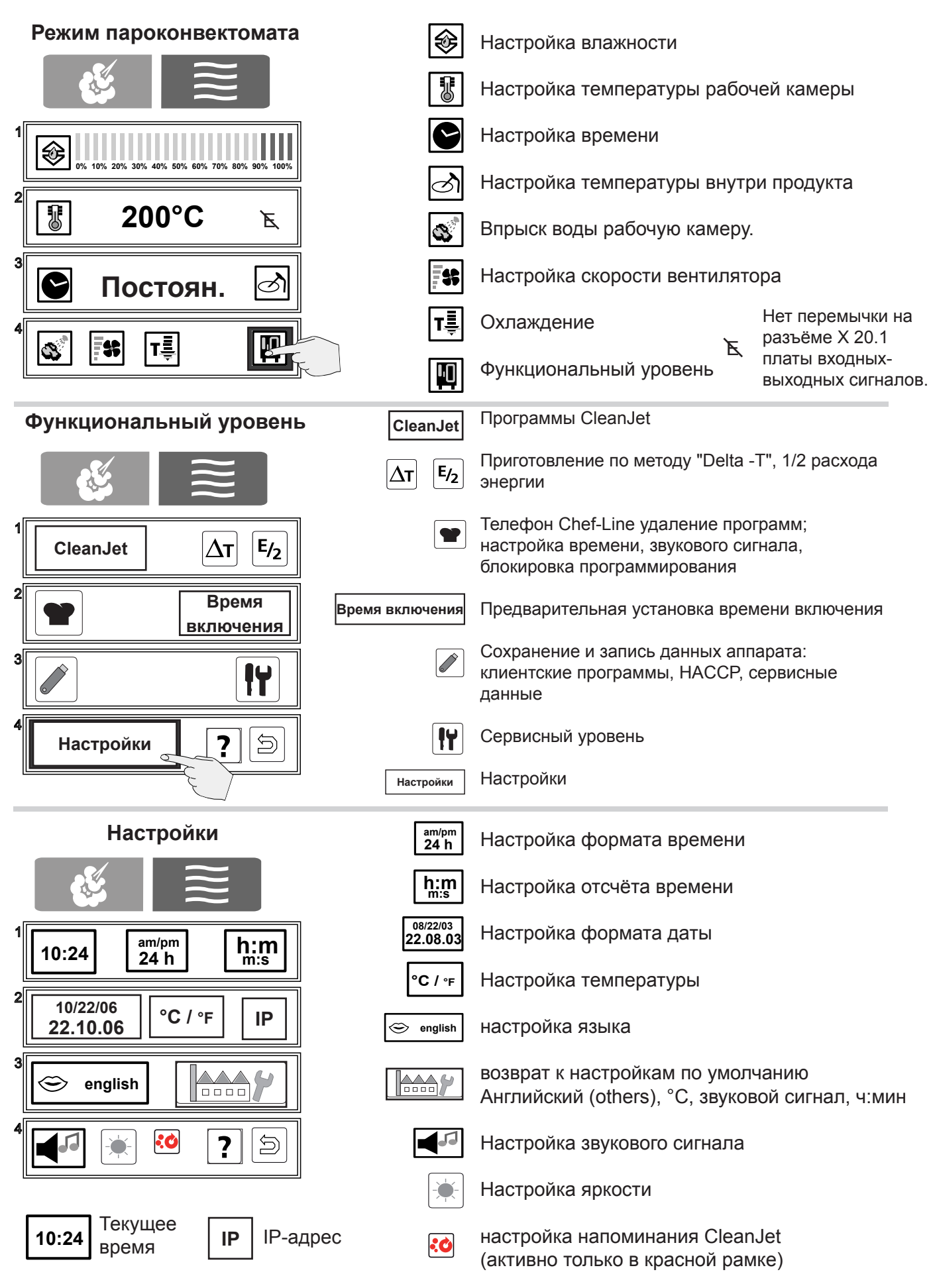

### Дисплей аппарата с версией ПО начиная с SCC 02-01-01 -- 03-01-05

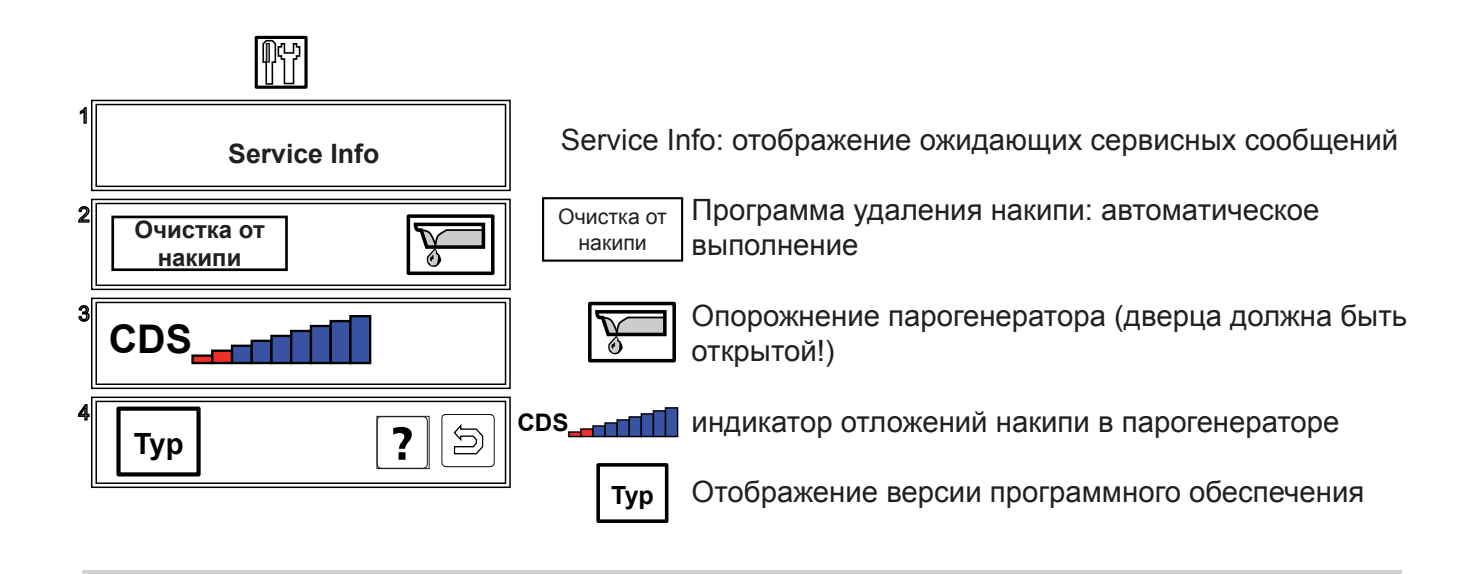

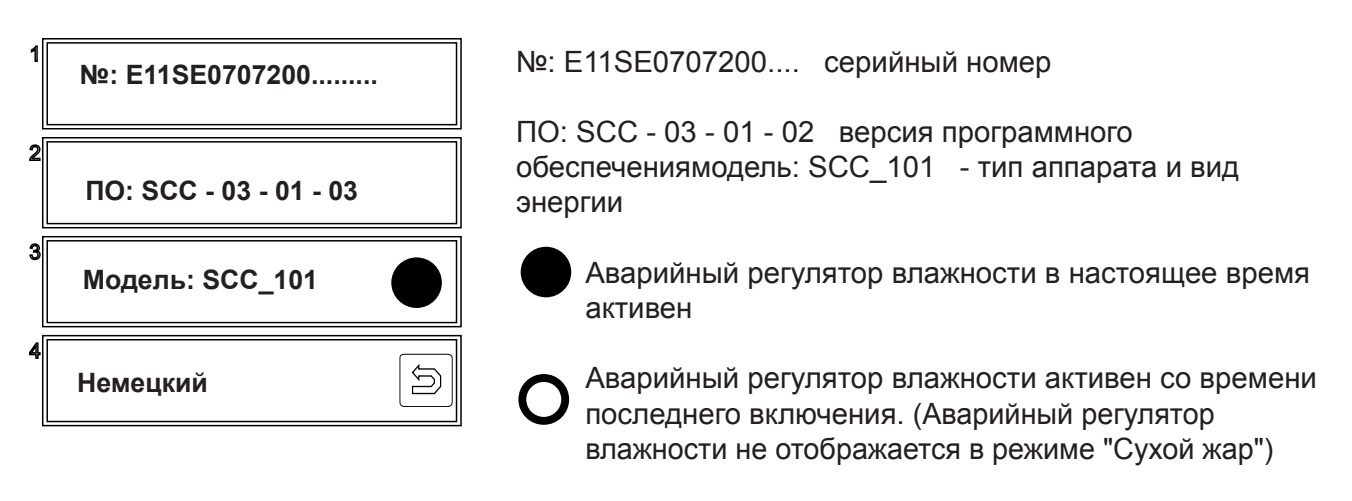

Немецкий выбранный язык

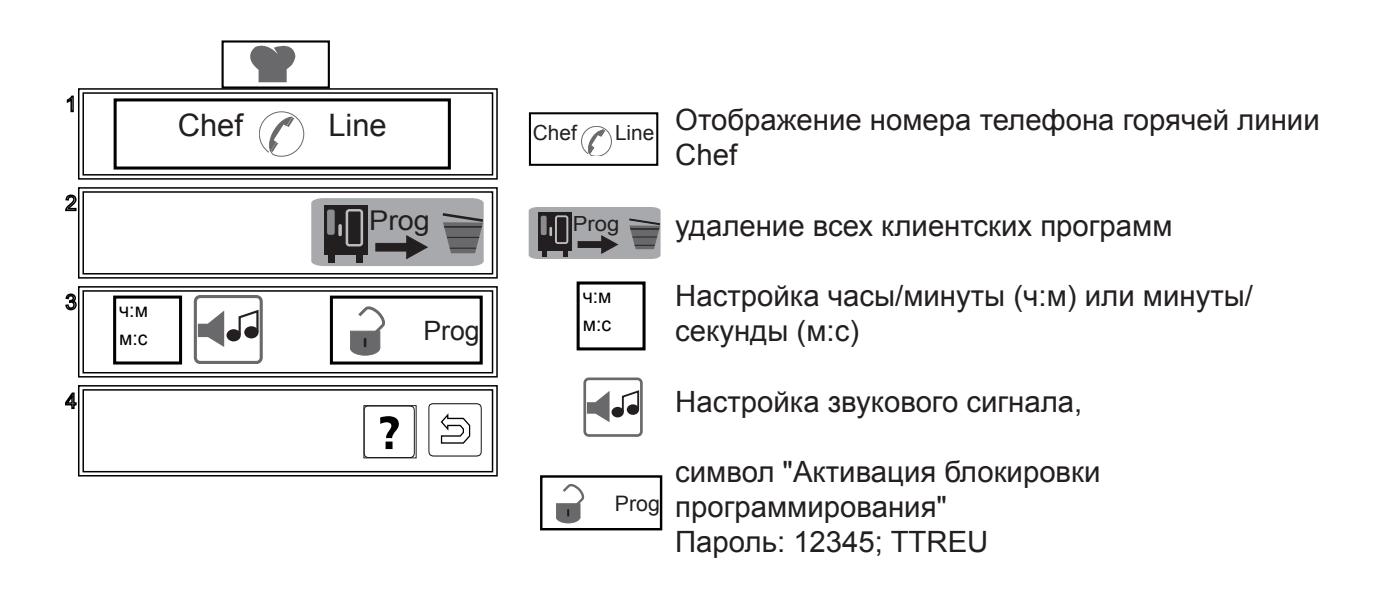

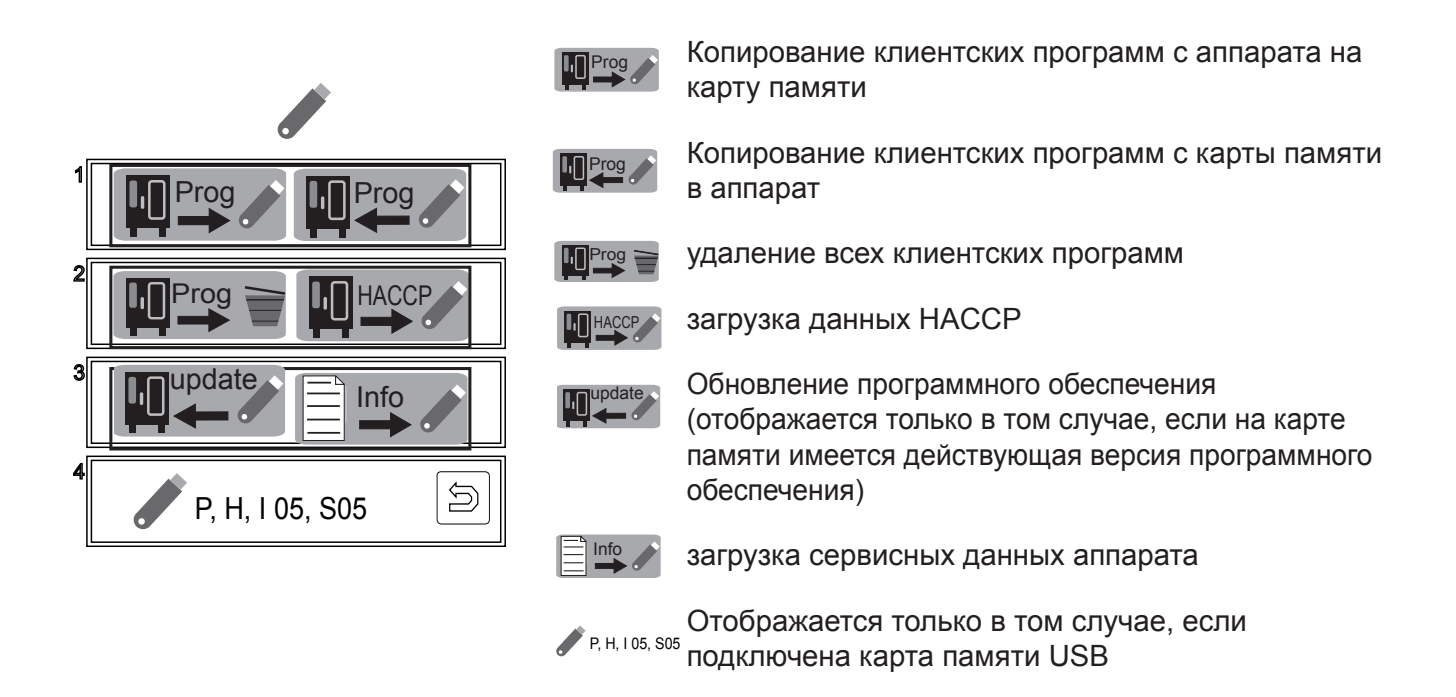

Дисплей аппарата - программирование / CleanJet

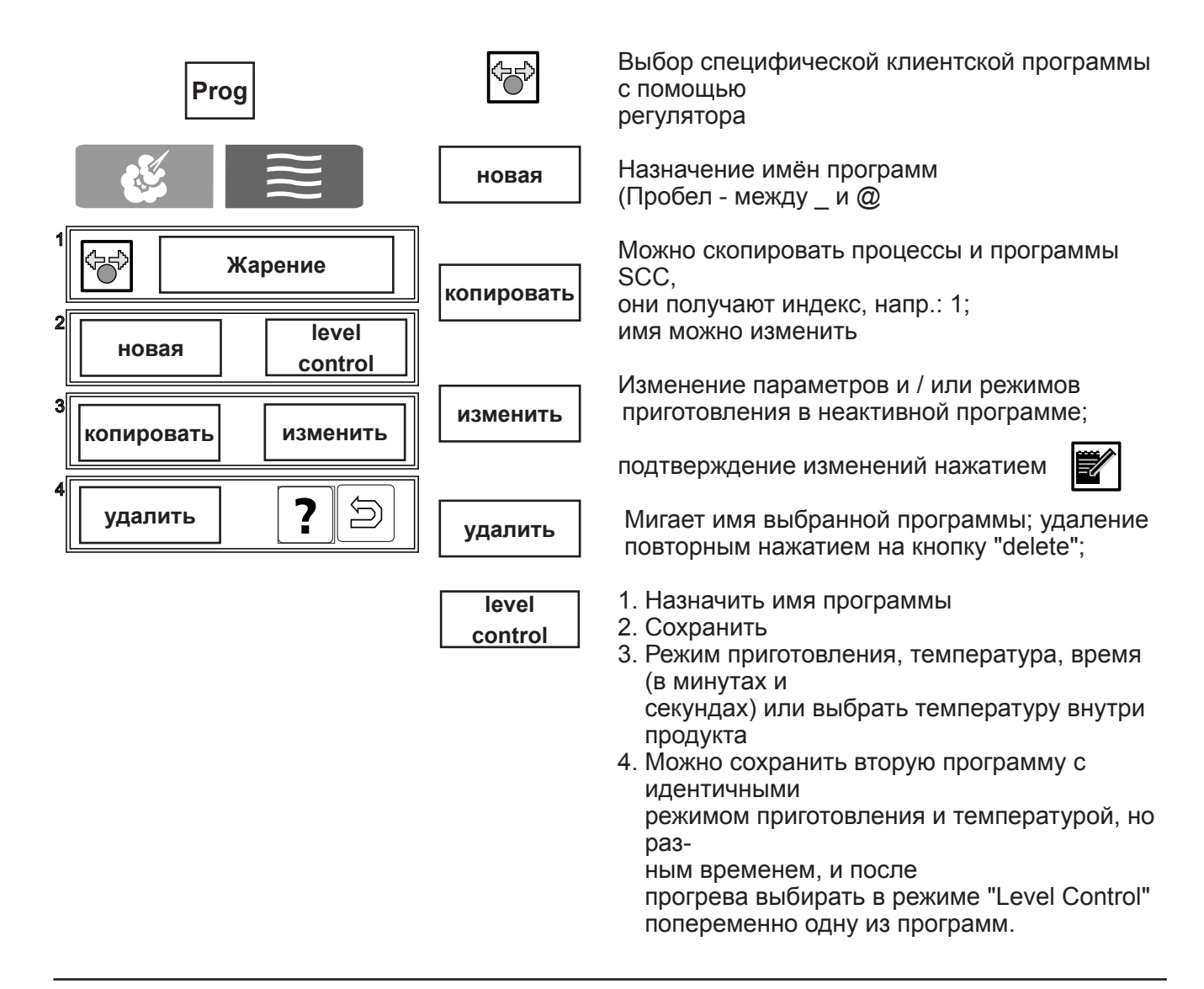

### Дисплей аппарата - программирование / CleanJet

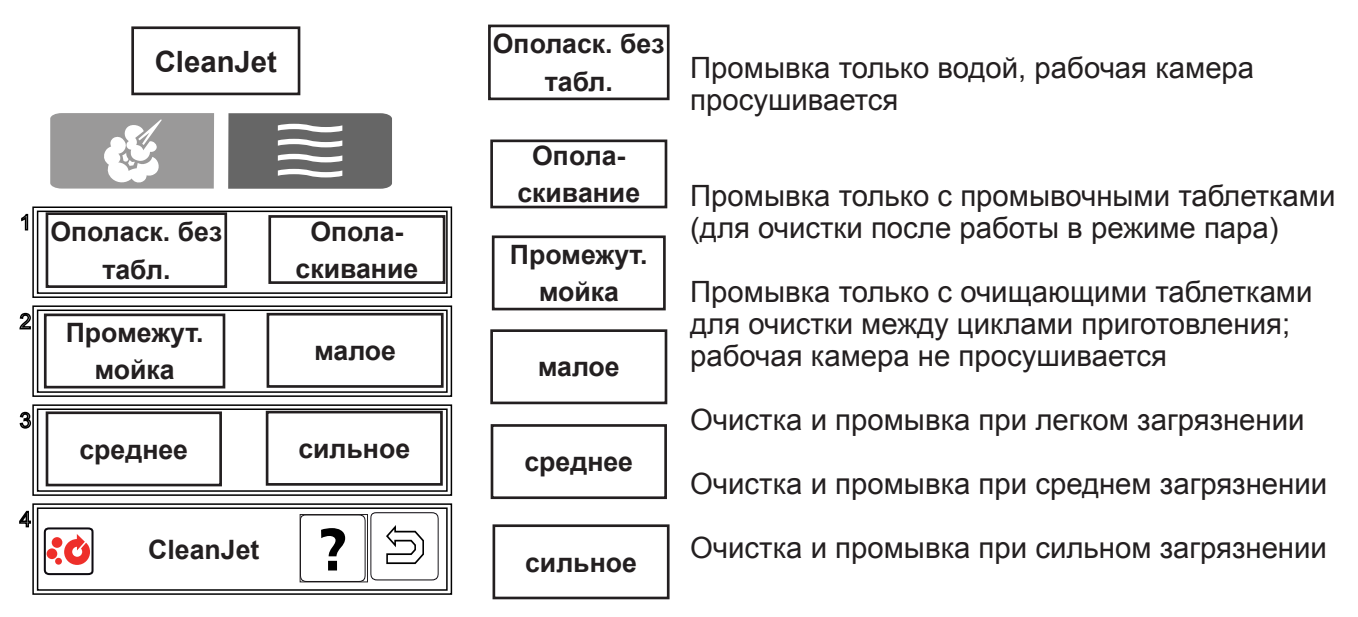

Начиная с версии ПО 03-01-01 можно менять количество таблеток! Если аппарат показывает ошибку Service 25, то обратитесь к алгоритму устранения неисправностей в конце учебного пособия

### Прерывание программ автоматической мойки CLEAN JET:

- Чтобы прервать программу Clean Jet, необходимо выключить и снова включить аппарат.
- После перезагрузки аппарата появляется окно "Прервать Clean Jet?" и в течении 20 сек. звучит зуммер.
- Если не нажать кнопку " Прервать" в течении 20 сек., мойка Clean Jet будет продолжена.
- Если же нажать кнопку " Прервать", то программа мойки прерывается, появляется запрос-"Удалить таблетки".
- После того, как дверь открыть и снова закрыть, оставшееся время мойки составит 10 минут, которые прервать нельзя.

#### Прерывание программы удаления накипи SCC:

Запущенную программу удаления накипи можно прерывать до тех пор, пока не будет подтверждено заполнение парогенератора удалителем накипи. На это указывает символ "Стрелка назад" в окне 1.

После заполнения парогенератора удалителем накипи можно преждевременно прервать отсчёт времени следующим образом:

- Выключить и снова включить аппарат
- Нажать на кнопку "Прервать"
- Отображается оставшееся время из 1 ч 08 м
- Если нажать кнопку "Прервать" ещё раз, выключить и снова включить аппарат, отображаемое оставшееся время составит 23 минуты
- Ещё через 2 минуты отображаемое оставшееся время составит 5 минут.
- Дважды производится ополаскивание парогенератора. После этого отображается "Стрелка назад". С её помощью можно выйти из программы удаления накипи.

### Внимание: перед началом следующего процесса приготовления тщательно промыть рабочую

- камеру ручным душем и на несколько минут включить рабочий режим "Влажный жар"
- После этого аппарат снова можно использовать для приготовления пищи

### Дисплей аппарата с версией ПО начиная с SCC 04-01-01

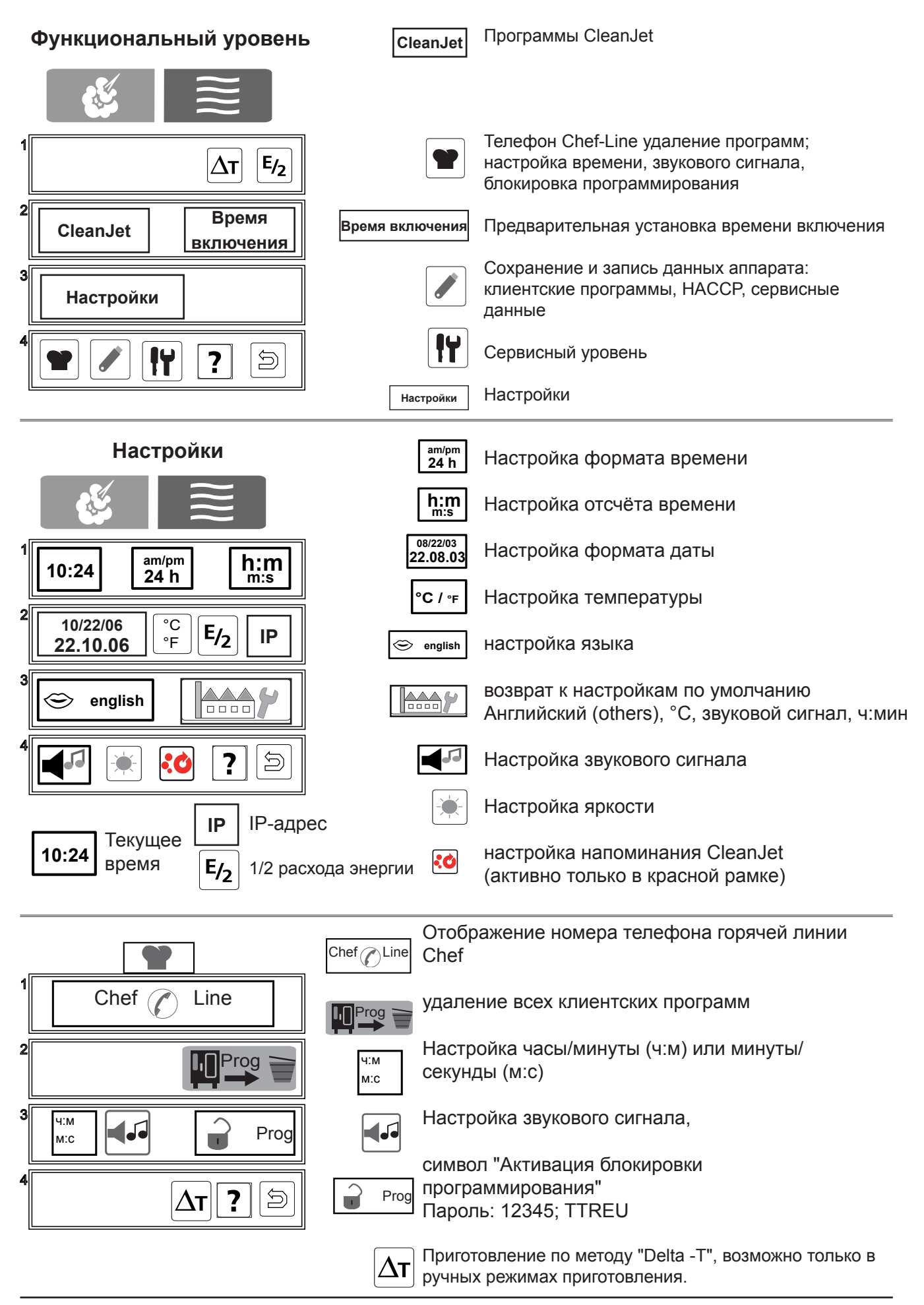

Дисплей аппарата с версией ПО начиная с SCC Index "G" 04-01-01 Режим пароконвектомата ✐ Настройка влажности Настройка температуры рабочей камеры Настройка времени ÷ Настройка температуры внутри продукта J 200°C  $\mathcal{D}$ Подача пара Настройка скорости вентилятора \$\$ C 3 Постоян. τ≣ Охлаждение P T≣ \$\$ 8 Функциональный уровень l'U Функциональный уровень CareControl индикация Care Control CleanJet Программы CleanJet Телефон Chef-Line удаление программ; 1 97 настройка времени, звукового сигнала, CareControl блокировка программирования Время CleanJet + aæ Время включения Предварительная установка времени включения включения Сохранение и запись данных аппарата: клиентские программы, НАССР, сервисные Настройки данные 14 Сервисный уровень  $\sum$ ? Настройки Настройки Настройки am/pm 24 h Настройка формата времени **h:m** m:s Настройка отсчёта времени 08/22/03 22.08.03 Настройка формата даты am/pm h:m 10:24 24 h m:s °С / ∘ғ Настройка температуры 2 10/22/06 °C E/2 IP °F 22.10.06 😌 english настройка языка возврат к настройкам по умолчанию \*\*\* english  $\Rightarrow$ Английский (others), °С, звуковой сигнал, ч:мин :0 5 Настройка звукового сигнала ? Ð Настройка яркости 0 IP **IP-адрес** Текущее настройка напоминания CleanJet 10:24 :0 время E/2 1/2 расхода энергии (активно только в красной рамке)

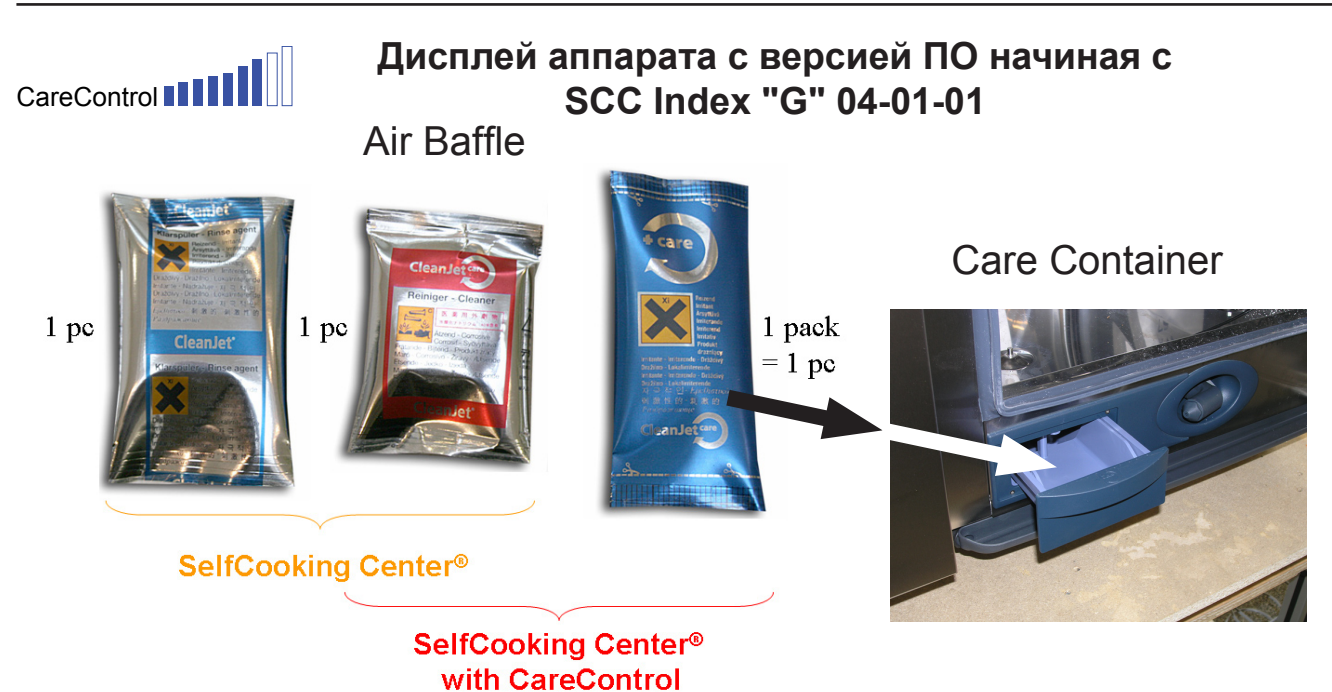

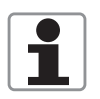

**Умная очистка:** опираясь на используемые программы приготовления, устанавливаемую температуру и продолжительность работы, система определяет уровень загрязнения аппарата.

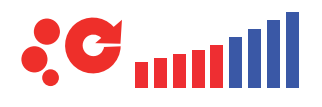

#### Запрос на мойку Cleanjet

Количество красных полос на дисплее Запрос на Cleanjet ===> "умная" мойка Cleanjet определяется интенсивностью использования аппарата (определяется на основе данных о запускавшихся программах приготовления, температурах и времени работы аппарата). Если все полосы красные – выводится напоминание о необходимости выполнить мойку.

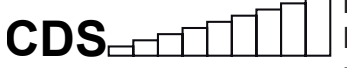

#### Индикация CDS

Количество импульсов датчика CDS определяет количество красных полос на дисплее CDS.

Если клиент всегда использует рекомендованные таблетки Care Tabs при запуске Cleanjet, парогенератор будет свободен от накипи и полосы не будут красными.

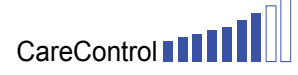

#### Индикация Care Control

Комбинацией двух вышеупомянутых систем диагностики является оценка общего состояния ухоженности аппарата, что в свою очередь является следствием регулярности запуска ежедневной мойки аппарата.

Чем меньше моек (и соответственно меньшее использование таблеток Care Tabs), тем меньше синих полос. Если пользователь продолжает использовать мойку нерегулярно, полосы становятся красными.

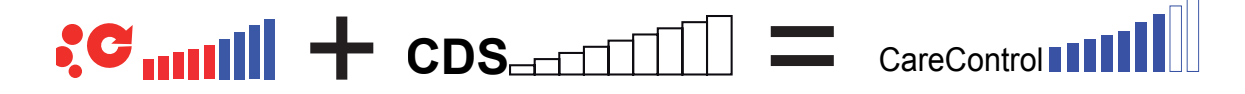

Принципиальная схема SCC электро Care Control

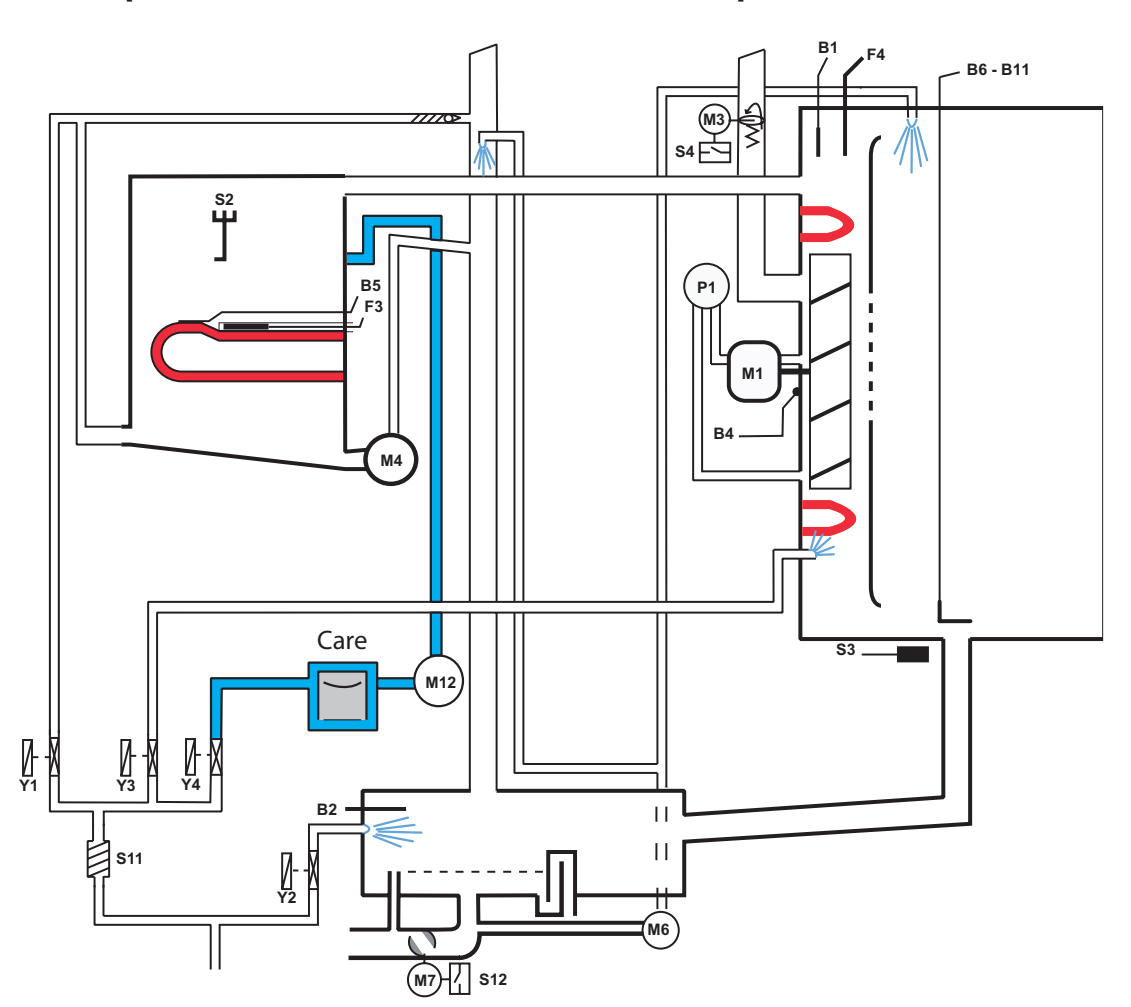

- В1 термопара рабочей камеры
- В2 термопара коллектора охлаждения выводимого пара
- B4 термопара ClimaPlus
- В5 термопара парогенератора 180°С
- В6-В11 термопара температуры сердцевины
- F3 аварийный термостат парогенератора на 160°С
- F4 аварийный термостат рабочей камеры на 360°С
- Y1 магнитный клапан заполнения
- Y2 магнитный клапан охлаждения
- Y3 магнитный клапан подачи воды
- Y4 магнитный клапан Care
- М1 мотор вентилятора
- M3 крышка мотора ClimaPlus, Электромотор привода заслонки
- M4 насос SC
- M6 насос CleanJet
- М7 мотор шарового клапана
- M12 насос Care
- S2 электрод уровня воды в парогенераторе
- S4 микровыключатель заслонки рабочей камеры, ClimaPlus
- S11 датчик CDS
- S12 концевой переключатель шарового клапана
- P1 дифференциальный манометр ClimaPlus
- S3 Геркон дверцы рабочей камеры

Только SCC 201/202

М2 мотор верхнего нагнетателя (с перемычкой)

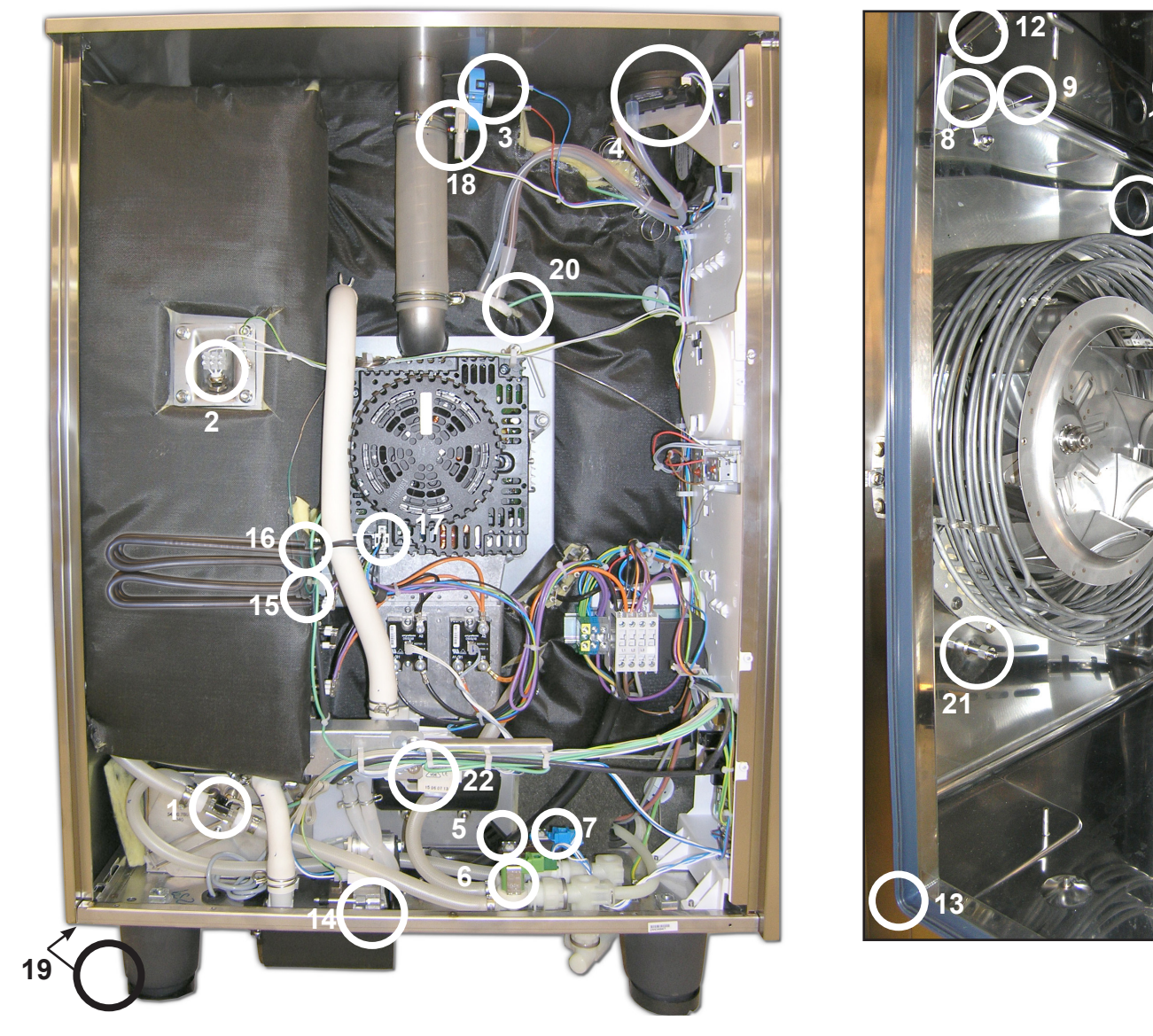

| 1  | 12 |
|----|----|
| 2  | 13 |
| 3  | 14 |
| 4  | 15 |
| 5  | 16 |
| 6  | 17 |
| 7  | 18 |
| 8  | 19 |
| 9  | 20 |
| 10 | 21 |
|    | 22 |
|    |    |

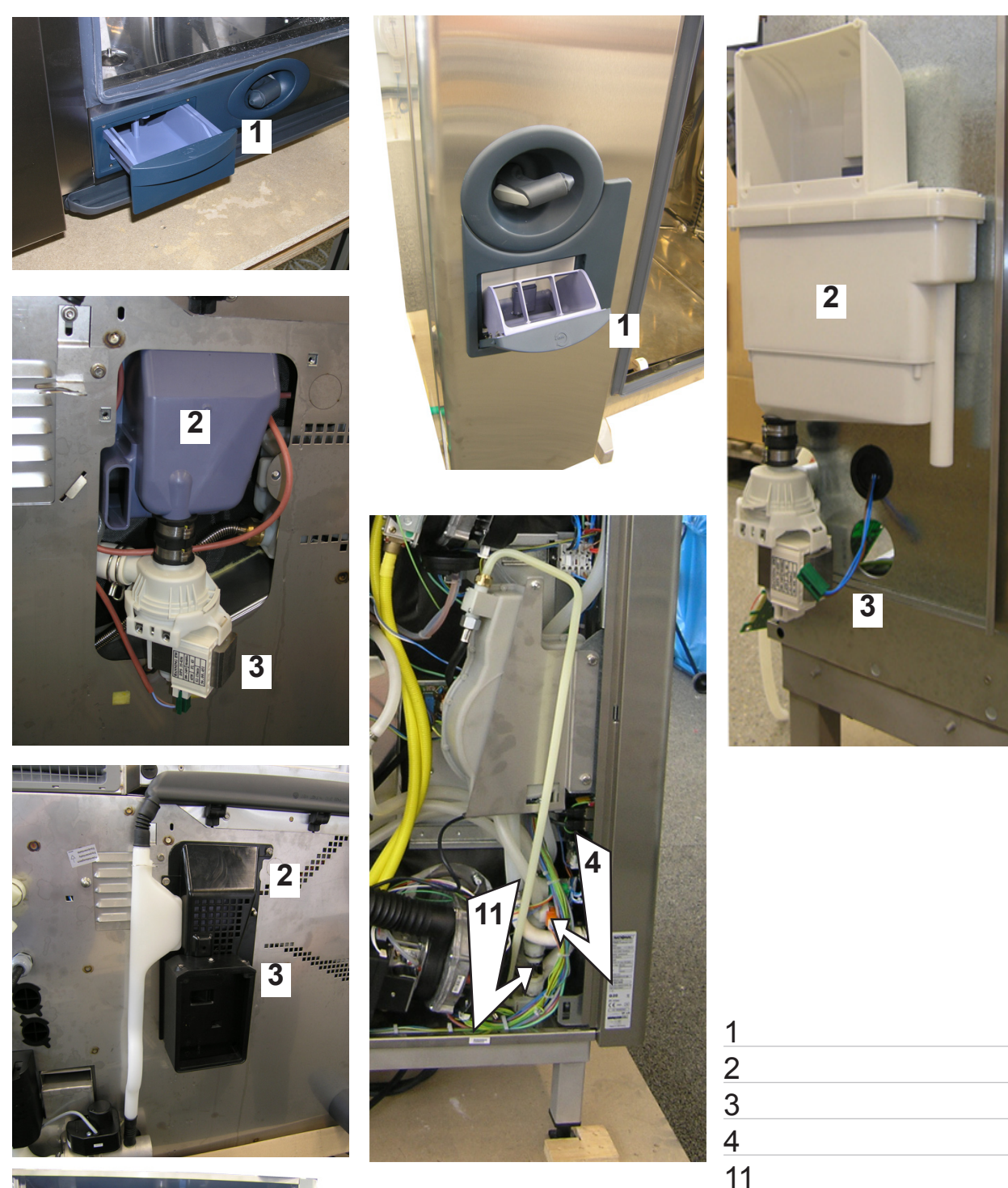

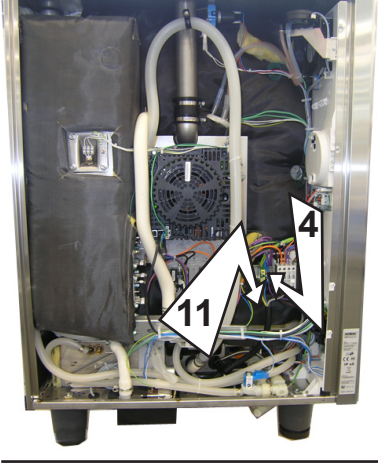

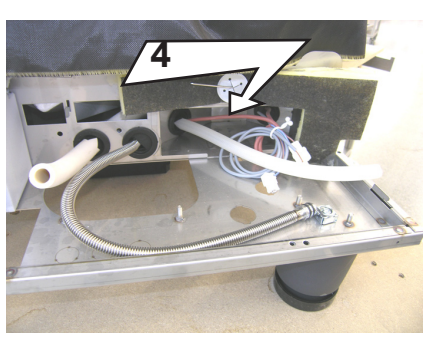

### Общие сведения о версии программного обеспечения SCC 04-01-01

Версия программного обеспечения SCC 04-01-01 может использоваться и на аппаратах с индексом "Е" (начиная с 04.2004).

В программном обеспечении имеются следующие функции:

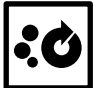

С помощью символа напоминания о необходимости выполнить очистку CleanJet можно активировать функцию "Умная очистка". Это означает, что напоминание о необходимости выполнить очистку CleanJet будет выводиться в зависимости от выбираемых программ приготовления, устанавливаемой температуры и продолжительности работы.

При выборе "Cleanjet" в 4-м окне отображается символ

Можно выбрать запрос на запуск Cleanjet, основываясь только на времени работы аппарата (как было в более старых версиях ПО). Для деактивации функции напоминания о необходимости выполнить очистку CleanJet следует в настройках времени установить время на "0".

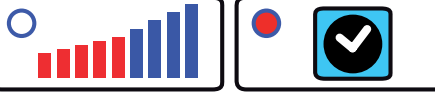

В сервисном режиме в меню "Basic Settings", п. 26 можно вдвое сократить отображаемое при запуске мойки Cleanjet количество очищающих таблеток, установив переключатель "Softwater" в положение "ON". Индивидуальная установка количества таблеток (как было возможно, начиная с версии ПО 03-01-01) более недоступна.

# Версия программного обеспечения SCC 04-01-01 в аппаратах с индексом "G" (начиная с 10.2008)

### Basic Settings 26 "Softwater"

В сервисном режиме в меню "Basic Settings", п. 26 можно вдвое сократить отображаемое количество очищающих таблеток, установив переключатель "Softwater" в положение ON.

### Basic Settings 28 "Selftest":

#### после подключения аппарата система предлагает пользователю запустить

**самотестирование.** После нажатия кнопки "Start" автоматически приводятся в действие и тестируются электромагнитные клапаны и насосы. Если температура на термопарах B1, B2 и B4 будет ниже 40°C, на этом этапе запускается также автоматическая настройка аппарата, при которой он адаптируется к текущим условиям подключения (Продолжительность: около 15 мин.).

Если позднее аппарат устанавливается в другом месте, можно снова активировать "Selftest" в меню "Basic Settings", п. 28, "Selftest", выбрав значение "ON".

### Basic Settings 29 "Warranty": расширение гарантии:

После установки аппарата в течение 4 дней после первого включения система предлагает пользователю зарегистрироваться по адресу www.rational-ag.com/warranty. На основании регистрации оформляется 2-летняя гарантия.

Если аппарат в течение нескольких дней находился в демонстрационном зале / на выставочном стенде, можно заново активировать напоминание о регистрации расширенной гарантии через меню "Basic Settings", п. 28, "Warranty", установив параметр "ON".

### Basic Settings 30 "Steam corrosion control"

Система самостоятельно определяет, используется ли Self Cooking Center преимущественно в режиме пара. Если в течение последних 20 часов работы аппарата более чем в 90% случаев выбирался режим "Пар", напоминание о необходимости выполнить очистку выводится каждый день, независимо от общего количества часов работы.

### Basic Settings 31 "Care Control Reset"

By setting the switch to "ON" all Care Control bars will be set to blue.

### <u>Проверка насоса парогенератора SC и электромагнитных клапанов перед началом</u> работы мойки Cleanjet:

При запуске мойки Cleanjet с помощью кнопки "Старт" вначале выполняется проверка насоса парогенератора SC и электромагнитных клапанов подачи воды.

Насос парогенератора SC активируется на короткое время, до тех пор, пока электрод уровня воды не сообщит о нехватке воды;

в случае ошибки отображается "Сервис 10", "Запуск мойки CleanJet невозможен." Активируется электромагнитный клапан подачи воды в парогенератор Y1, функционирование проверяется датчиком CDS.

Активируется электромагнитный клапан кратковременного впрыска воды в рабочую камеру Y3, функционирование проверяется датчиком CDS.

В случае ошибки отображается "Сервис 41"

Активируется электромагнитный клапан care Y4, функционирование проверяется датчиком CDS В случае ошибки отображается "Сервис 42"

Все электромагнитные клапаны отключаются, CDS датчик не должен посылать импульсы; В случае ошибки отображается "Сервис 43"

#### Новые сервисные сообщения

#### Сервис 40

Насос Care неисправен или подаёт в парогенератор недостаточное количество химических средств для ухода за аппаратом;

- после подачи химических средств для ухода за аппаратом поступает слишком большое количество импульсов CDS, прежде чем электрод уровня воды сообщает о контакте с водой;
- Cleanjet выполняется без фазы очистки парогенератора от накипи;
- для сброса ошибки нажать кнопку "Проверить функцию Care" после устранения неисправности;

#### Сервис 41

- электромагнитный клапан Y3 неисправен или забита форсунка впрыска воды в рабочую камеру; датчик CDS не посылает импульсы;
- сброс ошибки при успешном измерении CDS в ходе следующего запуска Cleanjet;

#### Сервис 42

- электромагнитный клапан Y4 Care неисправен или шланг подачи воды к резервуару с таблетками засорен или пережат; датчик CDS не посылает импульсы;
- сброс ошибки при успешном измерении CDS в ходе следующего запуска Cleanjet;

#### Сервис 43

- датчик CDS постоянно шлет импульсы; электромагнитный клапан Y1, Y3 или Y4 пропускает воду.
- сброс ошибки при успешном измерении CDS в ходе следующего запуска Cleanjet (самотестирование);

# SCC

### Сервис 44

- во время мойки Cleanjet термопара B5 не сообщает о повышении температуры на этапе подачи пара.
- сброс ошибки при успешном измерении В5 в ходе следующего запуска Cleanjet;

### Сервис 110

- насос парогенератора SC неисправен в то время, когда в парогенераторе находятся химические средства для ухода за аппаратом;
- сброс ошибки при успешном выполнении программы прерывания мойки Cleanjet;

### Сервис 120

- после подачи химических средств для ухода за аппаратом в парогенератор и добавления воды датчик уровня S2 не срабатывает ;
- насос Care M12 или датчик уровня неисправен
- сообщение выводится только после второй попытки запуска Y1, если уровень воды не определяется;
- сброс ошибки при успешном выполнении программы прерывания мойки Cleanjet;

Мойка Cleanjet может быть прервана, однако последние 10 мин работы прервать невозможно, так как это время необходимо для нейтрализации возможных остатков химических веществ в парогенераторе.

### Прерывание мойки Cleanjet

В ходе прерывания программы мойки (последние 10 мин) парогенератор заполняется водой путем открытия клапана Y1.

После слива парогенератор будет заполнен водой второй раз выше датчика уровня. После повторного слива парогенератор будет заполнен водой точно по уровню датчика S2. Если датчик уровня не определяет воду, выводится сообщение об ошибке 120. По окончании программы прерывания мойки производится кратковременная подача пара, рабочая камера ополаскивается насосом Cleanjet.

Продолжительность работы аппарата в режиме "Пар" до срабатывания автоматики самоочистки теперь установлена 120 мин (для аппаратов с индексом G).Это значение можно менять, как и раньше. Если в парогенераторе всё-таки образуется накипь (из-за того, что не используются таблетки care tabs), значение автоматически меняется со 120 мин на 60 мин.

### Конструктивные различия между SCC с индексом "Е" и индексом "G" SCC Care Control

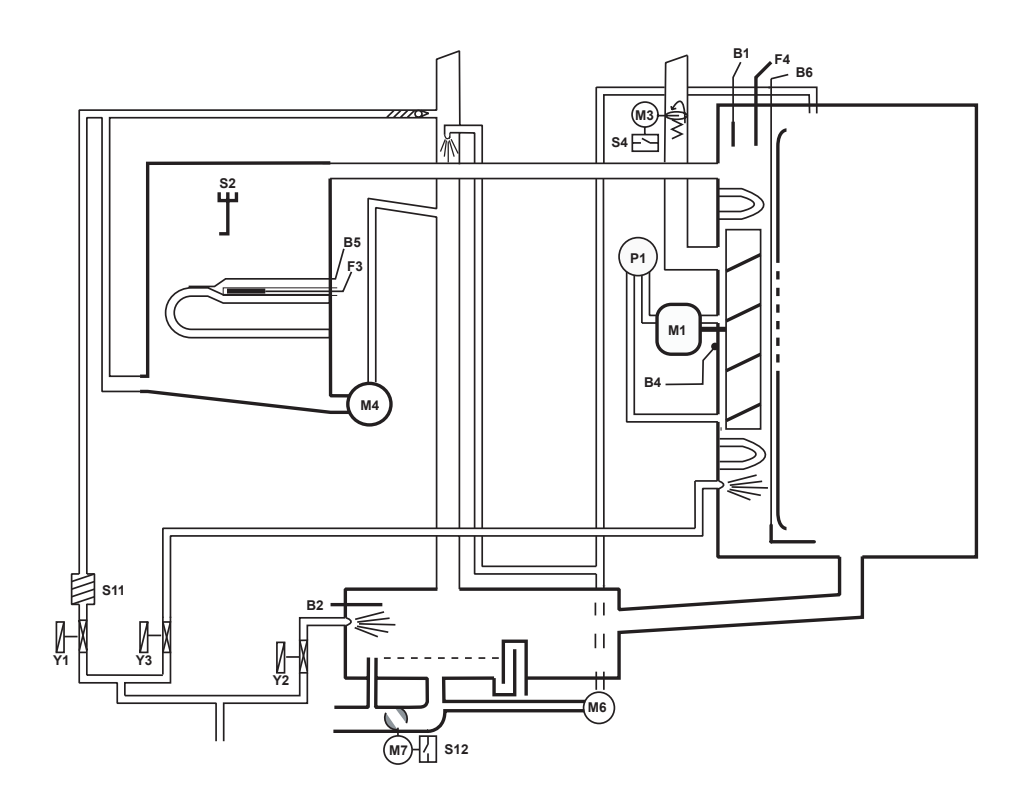

индекс "Е"

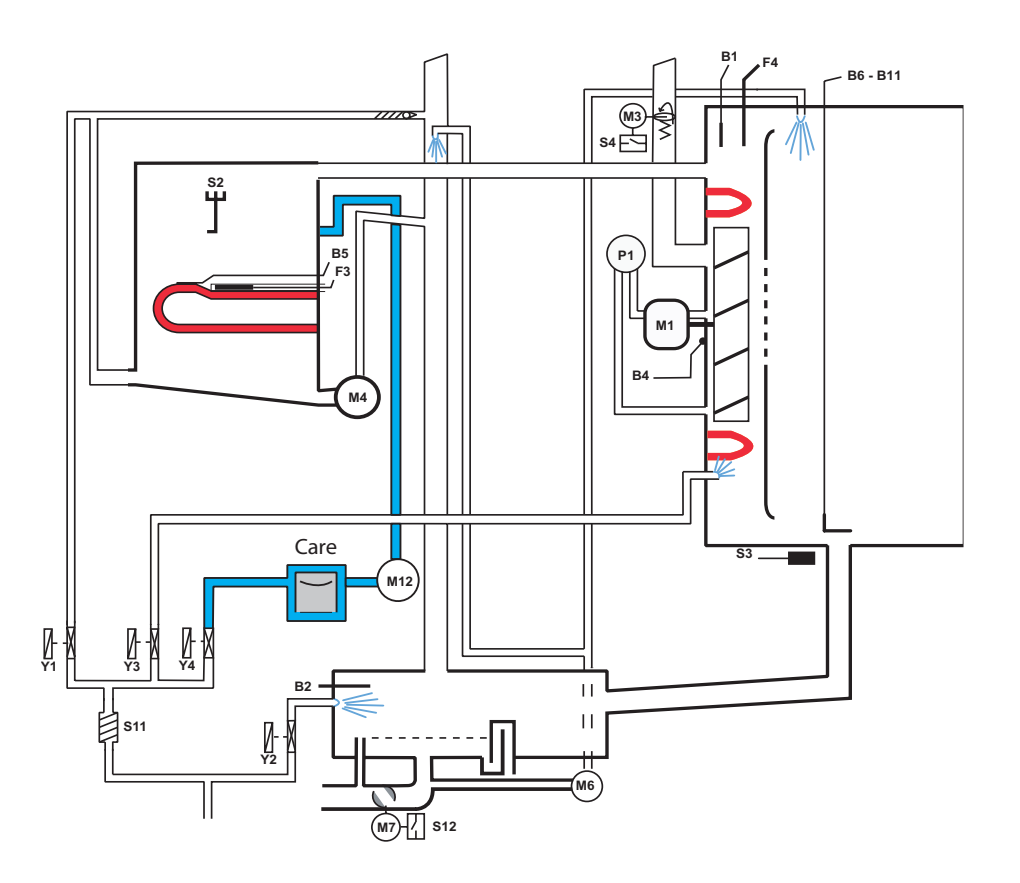

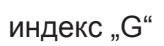

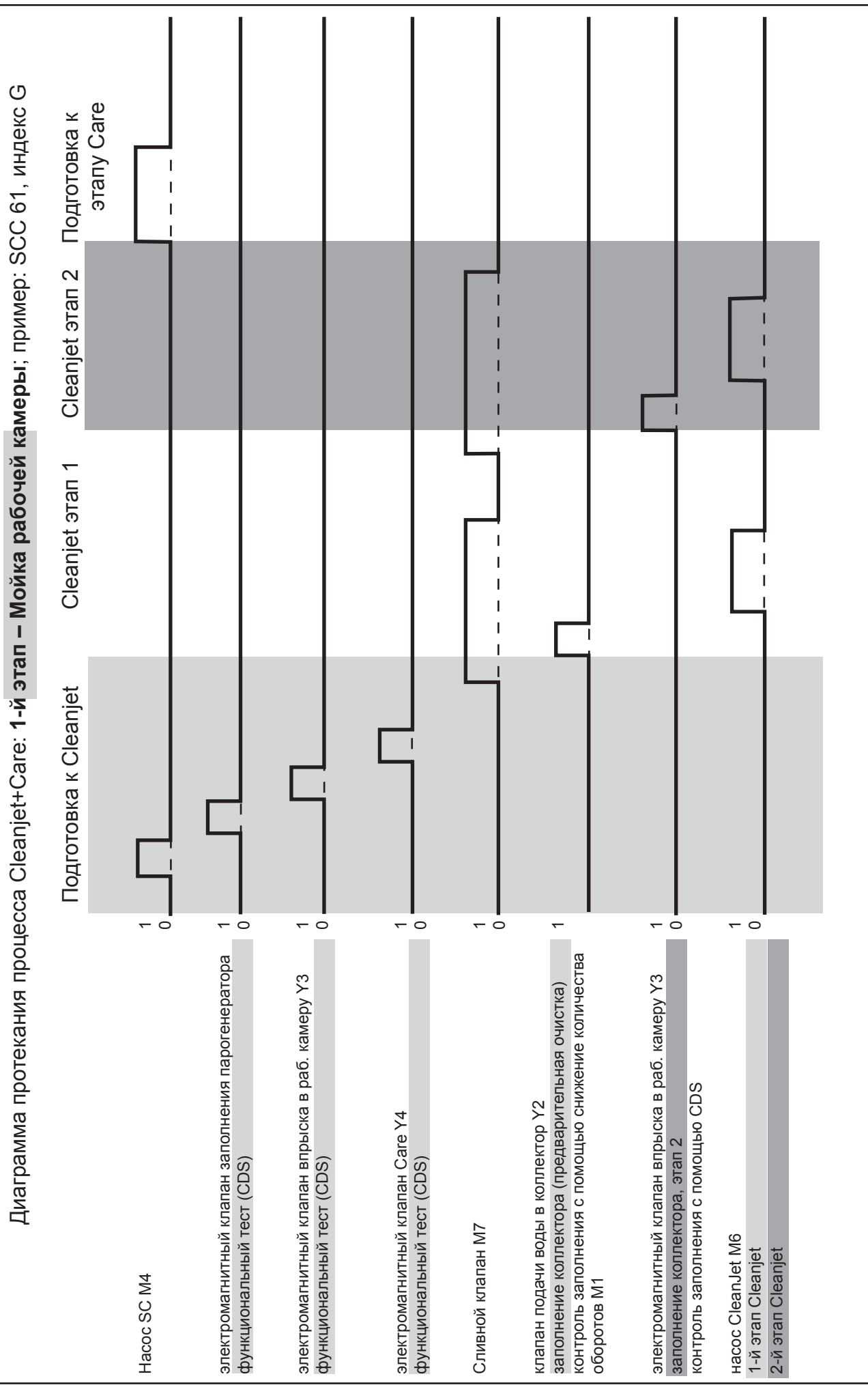

## SCC

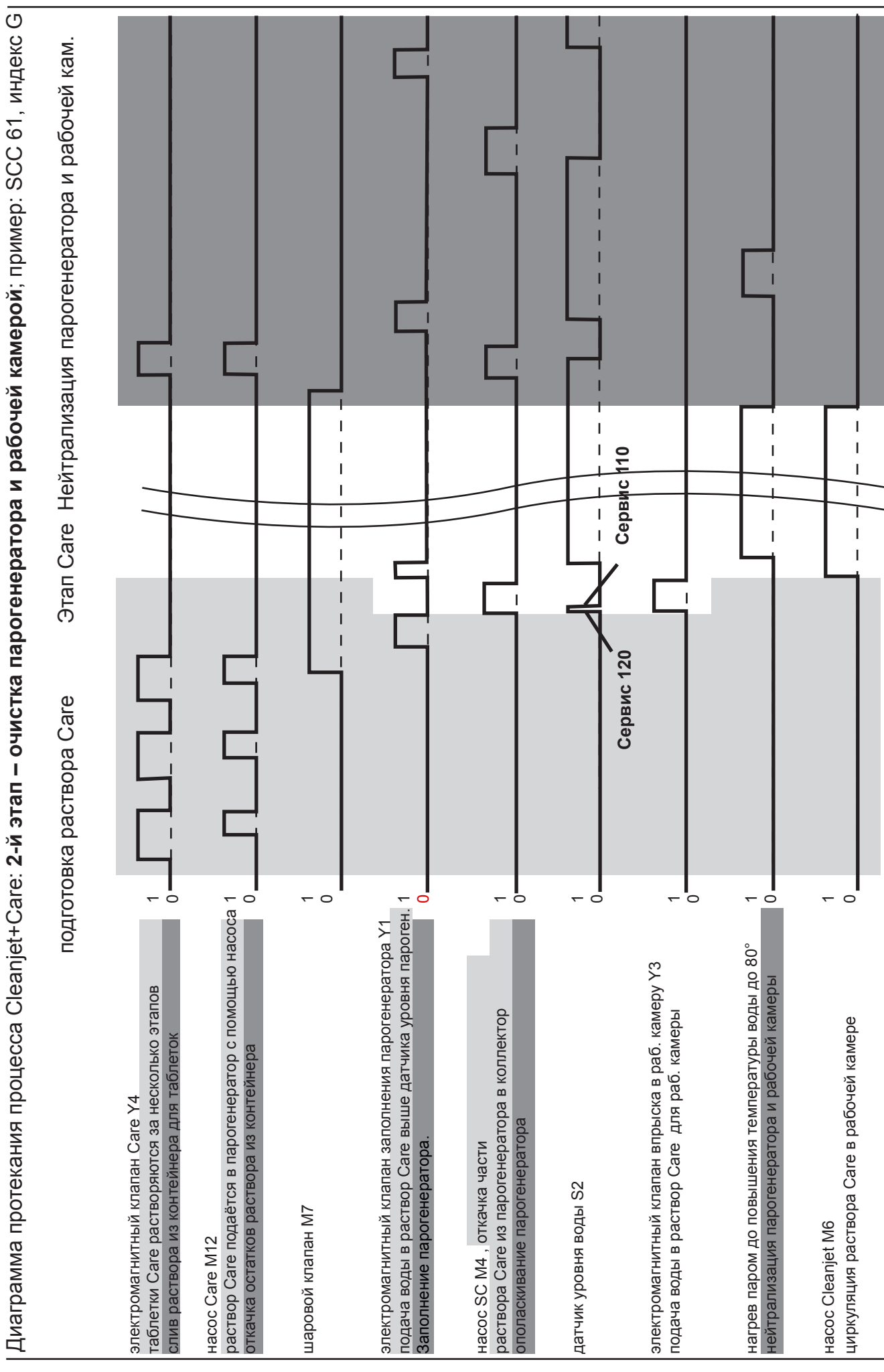

### Блок ввода SCC (42.00.002)

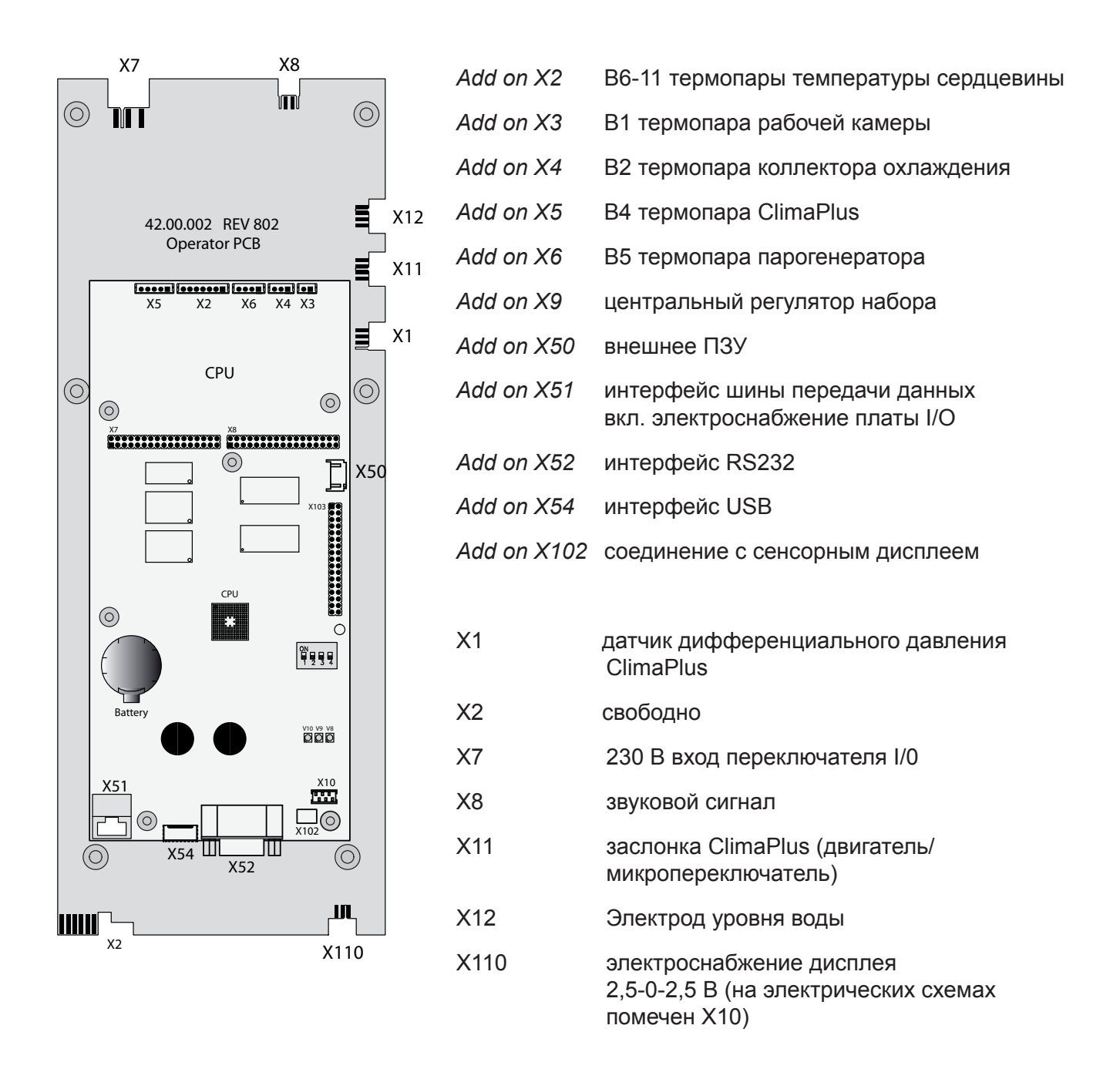

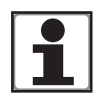

### Коды светодиодной лампы: плата SCC

Жёлтая светодиодная лампа мигает:

|   | Зелёная светодиодная лампа светится -                                                                                | ok                                                              |
|---|----------------------------------------------------------------------------------------------------|-----------------------------------------------------------------|
|   | Красная светодиодная лампа мигнула 1 раз во                                                                          | о время загрузки после включения - ок                           |
|   | Зелёная светодиодная лампа погасла: центральный процессор; плата I/O или трансф                                      | неисправен кабель Bus; неисправен<br>рорматор <b>неисправны</b> |
| 3 | Красная светодиодная лампа светится:                                                                                 | центральный процессор неисправен                                |
|   | Красная светодиодная лампа не мигнула во время загрузки после включения -<br>центральный процессор <b>неисправен</b> |                                                                 |

системное ПО отсутствует / неисправно

### Точки измерения I/О платы SCC (40.00.064P)

Провода штекеров платы идут к рабочей стороне платы!

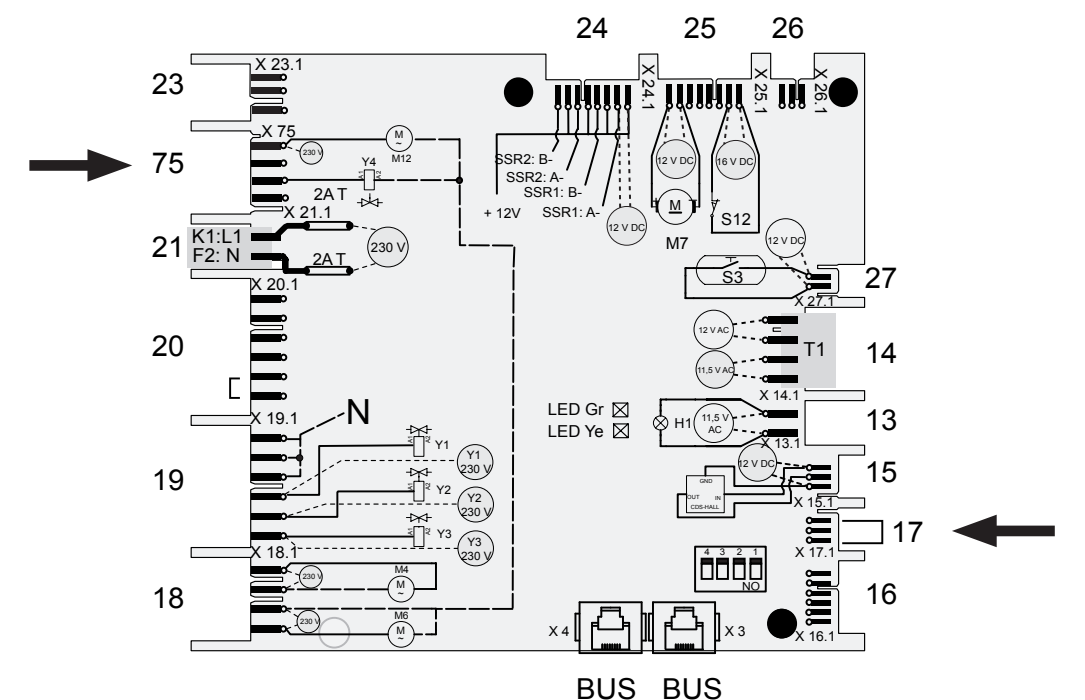

- 18 Hacoc SC M4, насос CleanJet M6
- 19 Магнитные клапаны: Ү1 заполнения, Ү2 охлаждения, Ү3 подачи пара
- 20 Мосты Sicotronik 5-6 используются только на платах I/O с 6 реле (См. также техническую информацию 16-2005)
- 21 Вход 230 В
- 75 магнитный клапан Care, насос Care
- 23 Настройка Ultravent (только для Ultravent без настройки BUS) (дверца открыта/закрыта)
- 24 Выход 12 B DC к SSR
- 25 Выход 12 В DC к М7 шаровому клапану, S12 микропереключателю шарового клапана
- 26 Свободно
- 27 Выход 12 В DC к герконовому выключателю контакта двери
- 14 Вход управляющего трансформатора Т1, 11.5 В подсветка рабочей камеры, 12 В блок ввода,
- 13 Выход 11.5 В АС к подсветке рабочей камеры
- 15 Выход 12 В DC к датчику CDS
- 17 выход (присутсвует только в аппаратах с индексом "G")
- x3, x4 Гнездо BUS

| 1 |
|---|
|---|

Коды светодиодной лампы: проверить плату I/O

Зелёная светодиодная лампа светится - ok
 Зелёная светодиодная лампа погасла во время работы
 Жёлтая светодиодная лампа постоянно мигает: аппарат выключен, аппарат
 загружается, DIP переключатель не установлен в положение OFF; кабель шины
 передачи данных неисправен;

Зелёная светодиодная лампа погасла: плата I/O неисправна; трансформатор неисправен

### Мотор вентилятора SCC 40.00.274

Jumper - перемычка

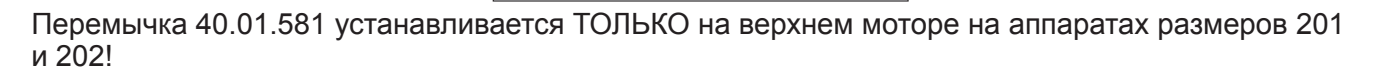

Jumper

На аппаратах 61-102 перемычка не устанавливается: только мотор! При неправильной установке появляется сообщение "Сервис 34")

# Коды светодиодной лампы мотора вентилятора SCC начиная с 04/2004

|    | Причина                                                                  | Устранение неисправностей                            |
|----|--------------------------------------------------------------------------|------------------------------------------------------|
| 1x | Мотор не запускается,<br>сигнал датчика Холла не меняется                | Устранить блокировку двигателя или<br>заменить плату |
| 2x | Пониженное напряжение<br>на плате мотора                                 | Проверить питающее напряжение,<br>заменить мотор     |
| 3x | Перенапряжение на плате мотора                                           | Проверить питающее напряжение,<br>заменить мотор     |
| 4x | Неисправен счётчик числа                                                 | Заменить мотор                                       |
| 5x | Температура платы >105°С                                                 | Проверить систему охлаждения<br>заменить мотор       |
| 6x | Питающее напряжение <80 В                                                | Проверить входное сетевое напряжение (F1-F2)         |
| 7x | Ошибка электроники                                                       | Заменить мотор                                       |
| 8x | Ошибка электроники                                                       | Заменить мотор                                       |
| M  | Мотор вентилятора с артикульным ном аппаратов ЗАС 400-480В (без нейтрали | иером 40.00.276 используется для 3-х фазных<br>и).   |
|    |                                                                          |                                                      |

ClimaPlus: контроль влажности SCC

Влажность определяется на основании суммарных данных, полученных от следующих приборов:

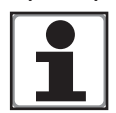

1. Дифференциальное давление Р1 зависит от влажности и числа оборотов мотора

- 2. Температура В4 (термопара, расположенная за монтажной платой мотора)
- 3. Число оборотов мотора вентилятора (через сигнал шины передачи данных) (зависит от размера аппарата, см. функциональный тест № 5)

Напряжение смещения Р1 (мотор в покое) составляет ок. 0,45 - 0,55 В

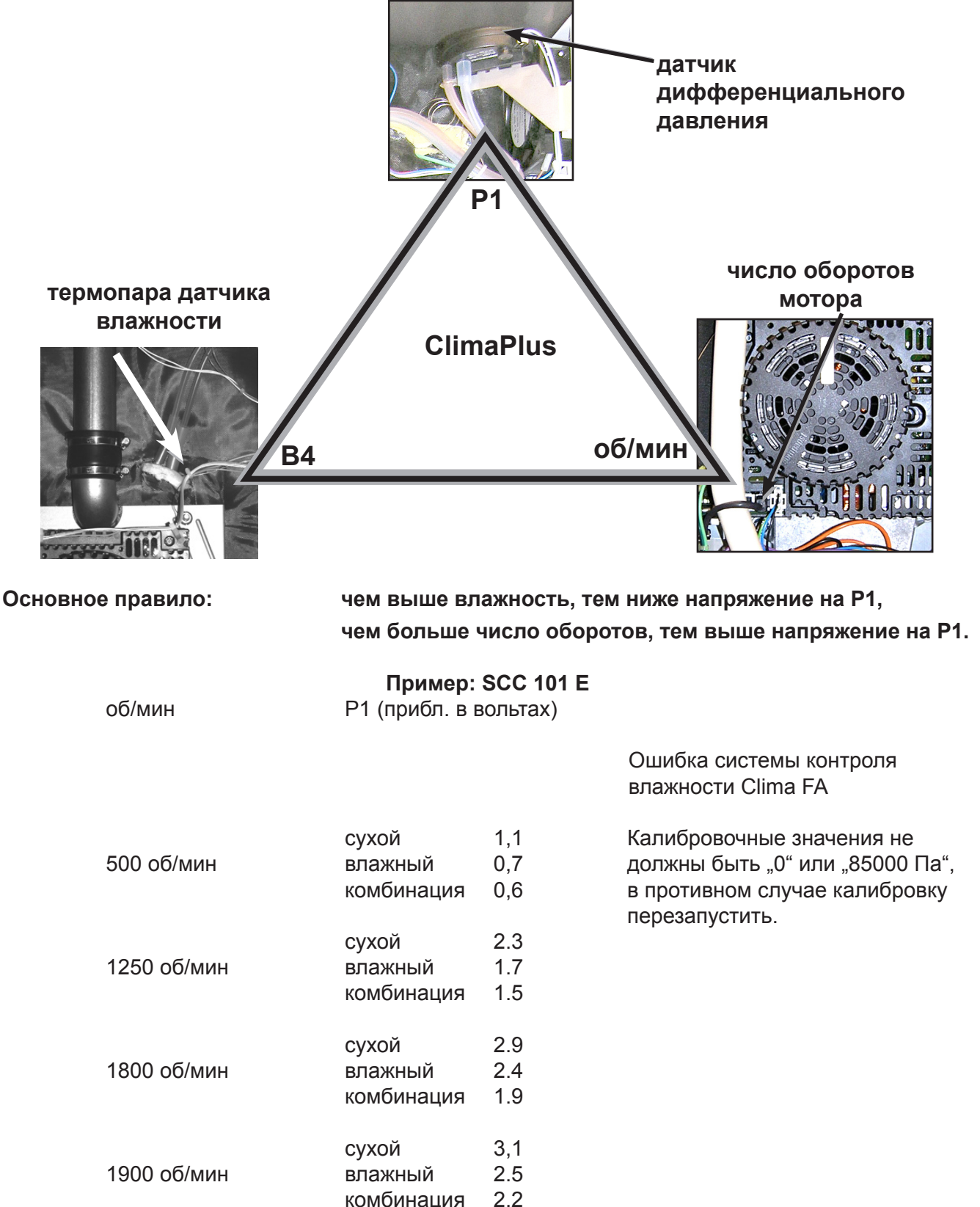

### Пар: диапазон температур 98-103°С

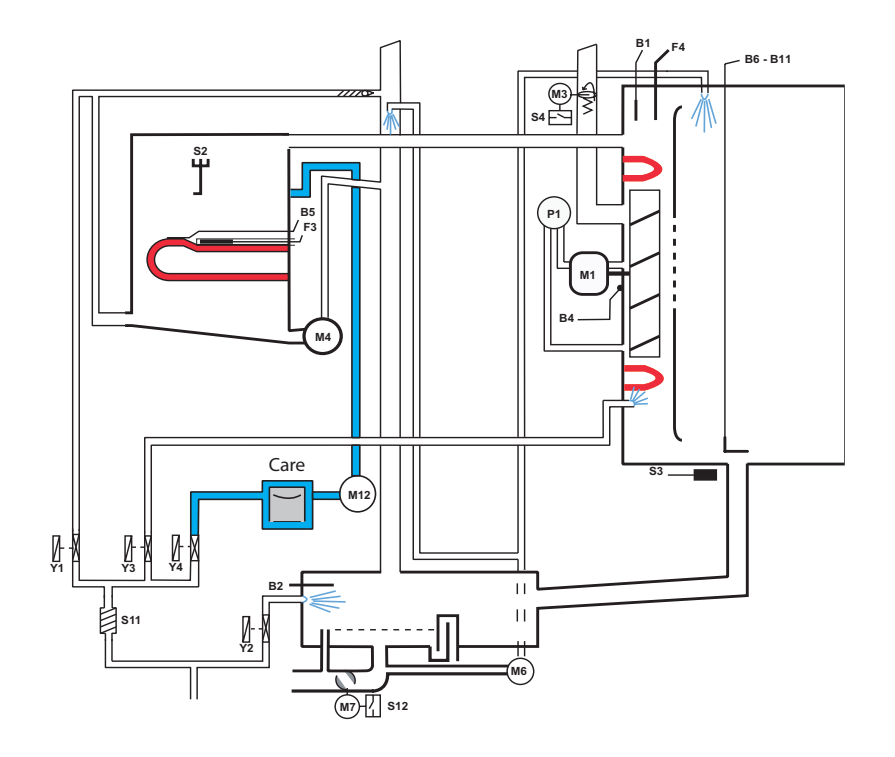

#### Рабочая операция

- 1 Выбрать "Влажный жар" (Задать температуру 98-103 гр. С)
- Выбрать время или температуру внутри продукта
- 3 Закрыть дверцу
- 4 Проверить уровень воды в парогенераторе

5 Прогрев парогенератора с помощью реле времени, когда температура воды ниже 85°С

- 6 Отсчёт времени запускается автоматически после прогрева
- 7 Производство пара до насыщения рабочей камеры
- 8 Подача горячего воздуха возможна начиная с 70°С, если влажность > 70%

9 Охлаждение выводимого пара (настройка по умолчанию 70°С) датчик коллектора охлаждения В2

Герконовый выключатель S3

электрод уровня воды S2 в

Продолжительность прогрева

Логика на плате управления

через шину передачи данных

датчик рабочей камеры В1

регулируется В5 в парогенераторе

ClimaPlus: датчик давления P1, датчик влажности B4, число оборотов мотора

парогенераторе

Указание: парогенератор активен ТОЛЬКО тогда, когда микровыключатель заслонки рабочей камеры ClimaPlus (S4) закрыт.

**Дополнительные функции:** 4 ступени скорости вентилятора (по умолчанию = ступень 4), прерывистый режим, ½ расхода энергии, вывод НАССР,  $\Delta$ T.

Датчик

R6 - R11

### SCC - обзор рабочих режимов

### Низкотемпературный - пар: диапазон температур 30-97°С

1

2

3

4

5

6

7

8

9

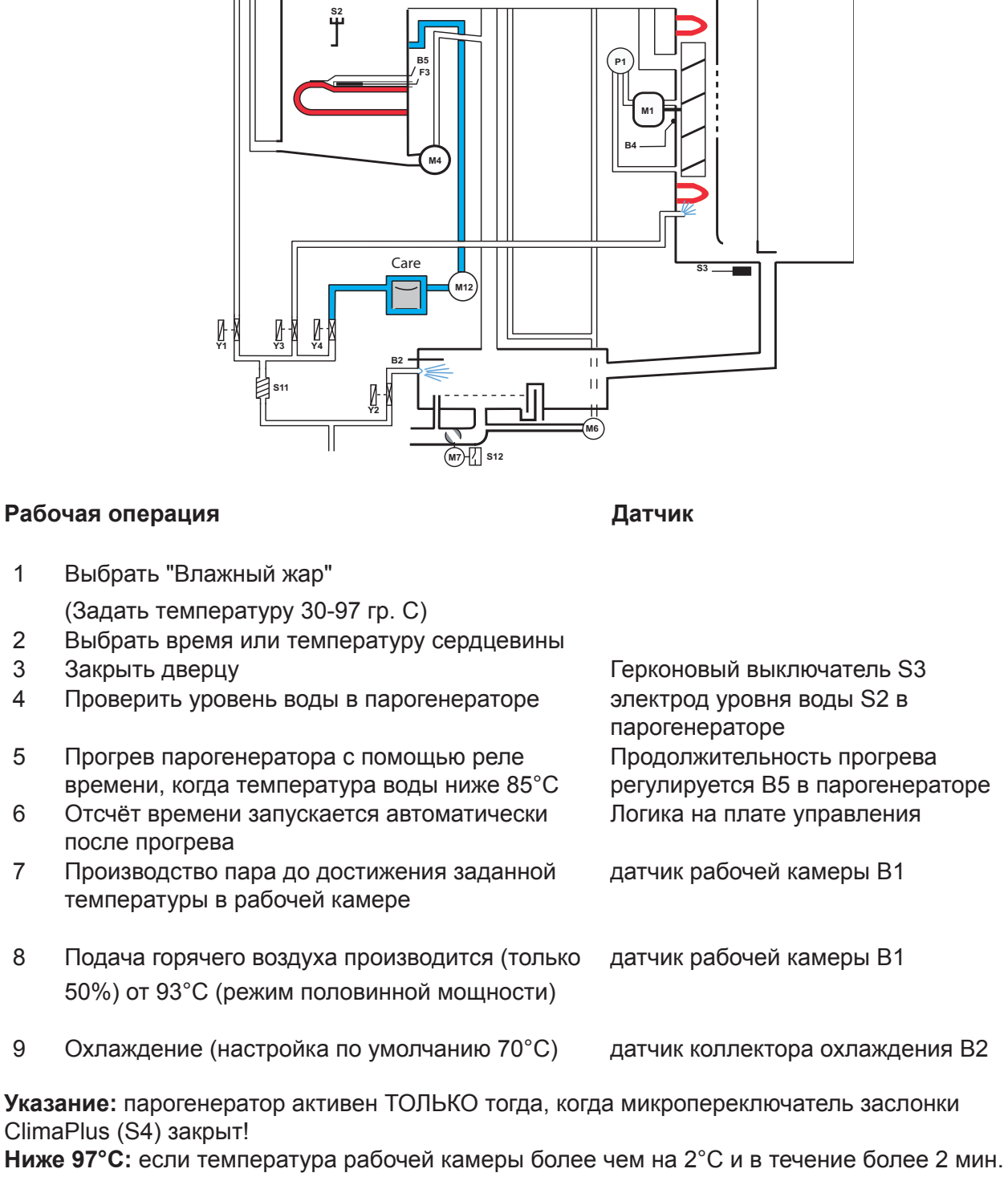

превышает заданную, скорость вращения мотора вентилятора автоматически понижается до минимального числа оборотов.

Дополнительные функции: 4 ступени скорости вентилятора (по умолчанию = ступень 4), прерывистый режим, 1/2 расхода энергии, вывод НАССР.  $\Delta T$ .

#### Усиленный пар: диапазон температур 104-130°С

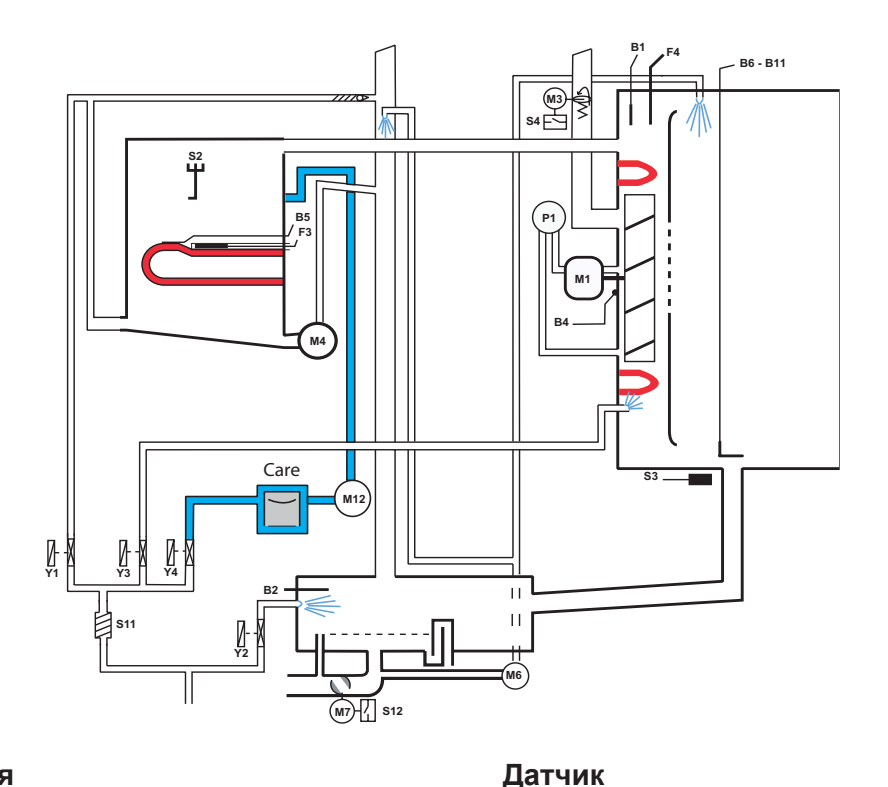

#### Рабочая операция

# Выбрать "Влажный жар" Задать температуру 104- 130 гр. С.

- 2 Выбрать время или температуру сердцевины
- 3 Закрыть дверцу
- 4 Проверить уровень воды в парогенераторе
- 5 Прогрев парогенератора с помощью реле времени, когда температура воды ниже 85°С
- 6 Отсчёт времени запускается автоматически после прогрева
- 7 Производство пара до насыщения рабочей камеры
- 8 Подача горячего воздуха только при влажности да > 85%
- 9 Охлаждение (настройка по умолчанию 70°С)

Логика на плате управления

Герконовый выключатель S3

Электрод уровня воды S2 в

Продолжительность прогрева

регулируется В5 в парогенераторе

парогенераторе

ClimaPlus: датчик давления P1, датчик влажности B4, число оборотов мотора через шину передачи данных датчик рабочей камеры B1

о 70°С) датчик коллектора охлаждения В2

Указание: парогенератор активен ТОЛЬКО тогда, когда микропереключатель заслонки ClimaPlus (S4) закрыт!

**Дополнительные функции:** 4 ступени скорости вентилятора (по умолчанию = ступень 4), прерывистый режим, ½ расхода энергии, вывод НАССР,  $\Delta$ Т.

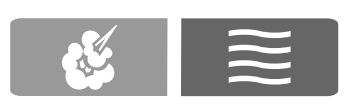

#### Комбинированный пар: диапазон температур 141-300°С

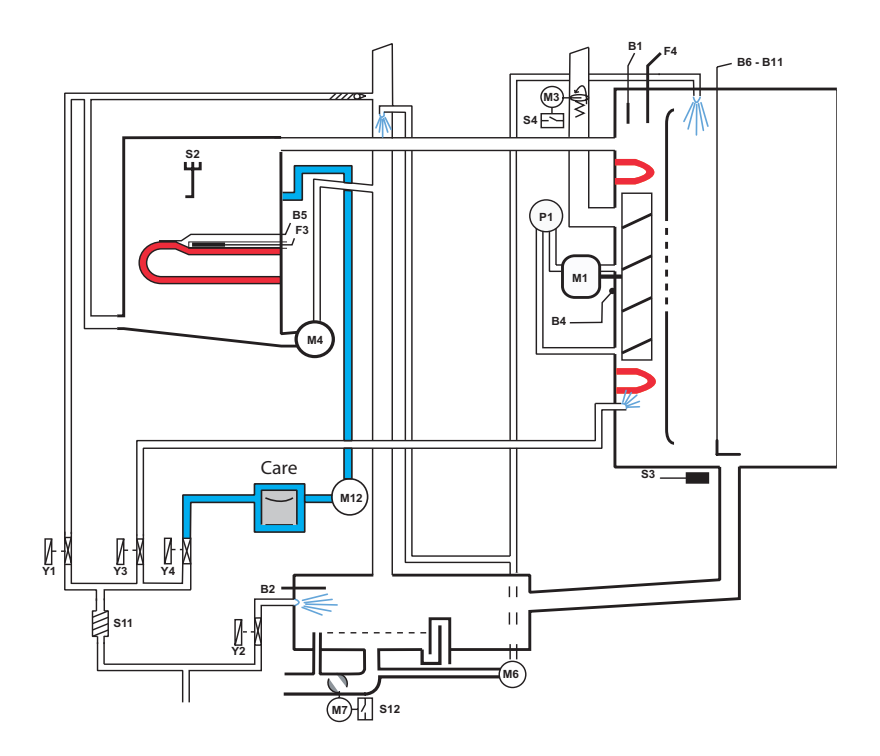

#### Рабочая операция

Датчик

- 1 Выбрать "Влажный пар" и "Сухой жар" (задать температуру 141- 300 гр. С)
- 2 Выбрать время или температуру сердцевины
- 3 Закрыть дверцу
- 4 Проверить уровень воды в парогенераторе
- 5 Прогрев парогенератора с помощью реле времени, когда температура воды ниже 85°С
- 6 Отсчёт времени запускается автоматически после прогрева
- 7 Прогрев рабочей камеры горячим воздухом Горячий воздух имеет приоритет
- 8 Производство пара до достижения заданной влажности.
- 9 Охлаждение (настройка по умолчанию 70°С)

Герконовый переключатель S3 Уровневый электрод S2 в парогенераторе Продолжительность прогрева регулируется B5 в парогенераторе Логика на плате управления

датчик рабочей камеры В1

ClimaPlus: датчик давления P1, датчик влажности B4, число оборотов мотора через шину передачи данных датчик коллектора охлаждения B2

Указание: парогенератор активен ТОЛЬКО тогда, когда микропереключатель заслонки ClimaPlus (S4) закрыт!

**Дополнительные функции:** 4 ступени скорости вентилятора (по умолчанию = ступень 4), прерывистый режим, ½ расхода энергии, вывод НАССР,  $\Delta$ Т, подача пара вручную.

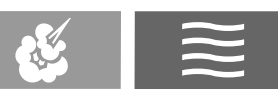

### Finishing: диапазон температур 30-140°С

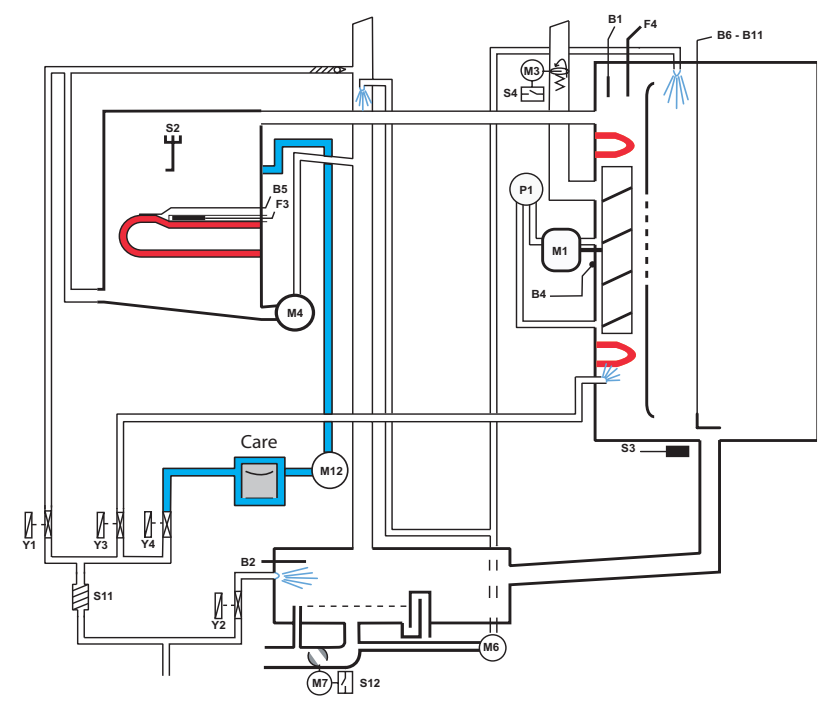

#### Рабочая операция

- Датчик
- 1 Выбрать "Влажный пар" и "Сухой жар" (задать температуру 30- 140 гр. С)
- 2 Выбрать время или температуру сердцевины
- 3 Закрыть дверцу
- 4 Проверить уровень воды в парогенераторе
- 5 Прогрев парогенератора с помощью реле времени, когда температура воды ниже 85°С
- 6 Отсчёт времени запускается автоматически после прогрева
- 7а Электроаппараты: поочерёдно
  - 8 с подача горячего воздуха
    - 8 с пар
- 7b Газовые аппараты: поочерёдно 20 с подача горячего воздуха 20 с пар

Герконовый выключатеь S3 электрод уровня воды S2 в парогенераторе Продолжительность прогрева регулируется B5 в парогенераторе Логика на плате управления

горячий воздух: датчик рабочей камеры В1

пар: ClimaPlus

горячий воздух: датчик рабочей камеры В1

пар: ClimaPlus

Охлаждение (настройка по умолчанию 70°С) датчик коллектора охлаждения В2

Указание: парогенератор активен ТОЛЬКО тогда, когда микропереключатель заслонки ClimaPlus (S4) закрыт!

**Ниже 98°С:** если температура рабочей камеры более чем на 2°С и в течение более 2 мин. превышает заданную, скорость вращения мотора вентилятора автоматически понижается до минимального числа оборотов.

**Дополнительные функции:** 4 ступени скорости вентилятора (по умолчанию = ступень 4), прерывистый режим, ½ расхода энергии, вывод НАССР,  $\Delta$ Т.

8

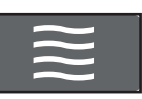

#### Сухой жар: диапазон температур 30-300°С

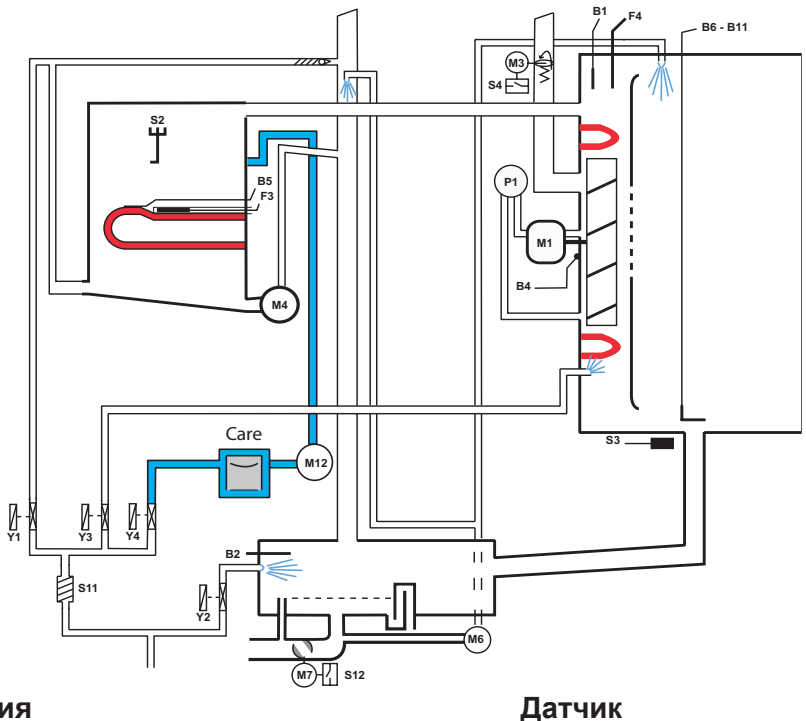

#### Рабочая операция

1 Выбрать "Сухой жар"

| 2 | Выбрать время или температуру сердцевины |                                 |
|---|------------------------------------------|---------------------------------|
| 3 | Закрыть дверцу                           | Герконовый переключатель S3     |
| 4 | Отсчёт времени начнётся немедленно       | Логика на плате управления      |
| 5 | Прогрев рабочей камеры горячим воздухом  | датчик рабочей камеры В1        |
| 6 | Охлаждение (настройка по умолчанию 90°С) | датчик коллектора охлаждения В2 |

**Ниже 97°С:** если температура рабочей камеры более чем на 2°С и в течение более 2 мин. превышает заданную, скорость вращения мотора вентилятора автоматически понижается до минимального числа оборотов.

**Дополнительные функции:** 4 ступени скорости вентилятора (по умолчанию = ступень 4), прерывистый режим, ½ расхода энергии, вывод НАССР,  $\Delta$ Т.

ClimaPlus постоянно контролирует влажность, образующуюся при обработке продукта. При необходимости открывается крышка ClimaPlus, чтобы снизить текущую влажность до заданного значения.

### Сервисный уровень SCC

1) Включить аппарат

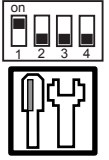

2) Установить на блоке ввода DIP переключатель 1 в положение "ON"

- 3) Нажать сервисную кнопку
- 4) На дисплее отобразятся доступные сервисные модули:

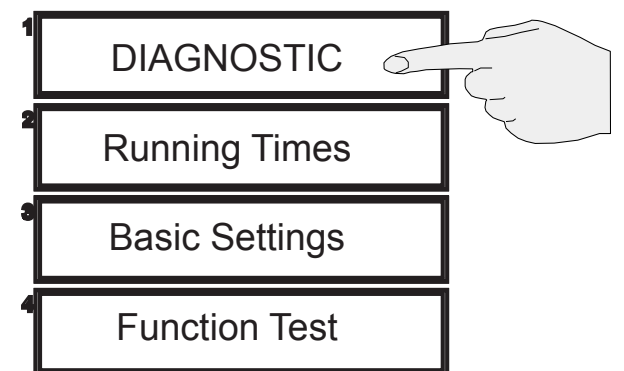

5) Выбрать нужный модуль, нажав на соответствующую кнопку, напр.,

#### Diagnostic

6) Выйти из выбранного сервисного модуля, нажав кнопку "Назад"

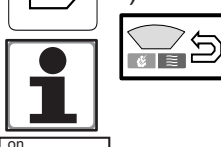

Возврат к начальной странице / режиму приготовления возможен только в модуле диагностики

[7] Чтобы выйти из сервисного уровня, установить DIP переключатель 1 в положение "OFF"

Начиная с версии ПО 01-07-02 сервисные для газовых аппаратов, на электроаппаратах не отображаются!

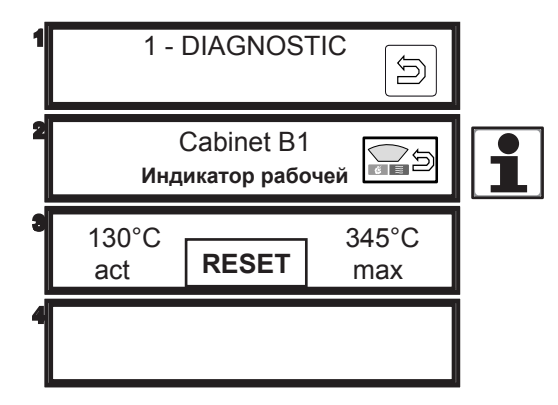

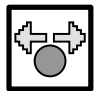

Кнопка деблокировки регулятора: прежде чем выбрать значение с помощью центрального регулятора, сначала необходимо нажать кнопку деблокировки регулятора; мигает красная рамка => теперь можно изменять значение

| Mil |
|-----|
|     |
|     |
|     |
|     |
|     |
|     |
|     |
|     |
|     |
|     |
|     |
|     |
|     |
|     |
|     |
|     |
|     |
|     |
|     |
|     |
|     |
|     |
|     |
|     |
|     |
|     |
|     |
|     |
|     |
|     |
|     |
|     |
|     |
|     |
|     |
|     |
|     |
|     |
|     |
|     |
|     |
|     |
|     |
|     |
|     |
|     |
|     |

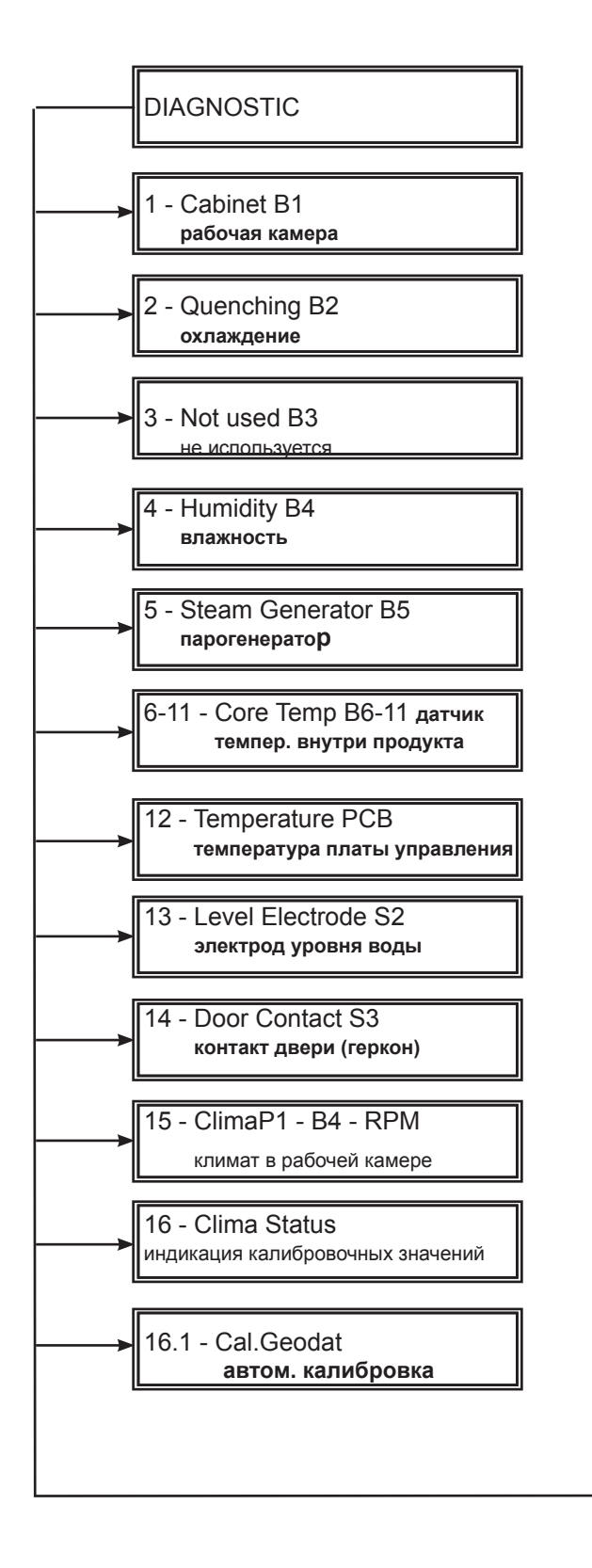

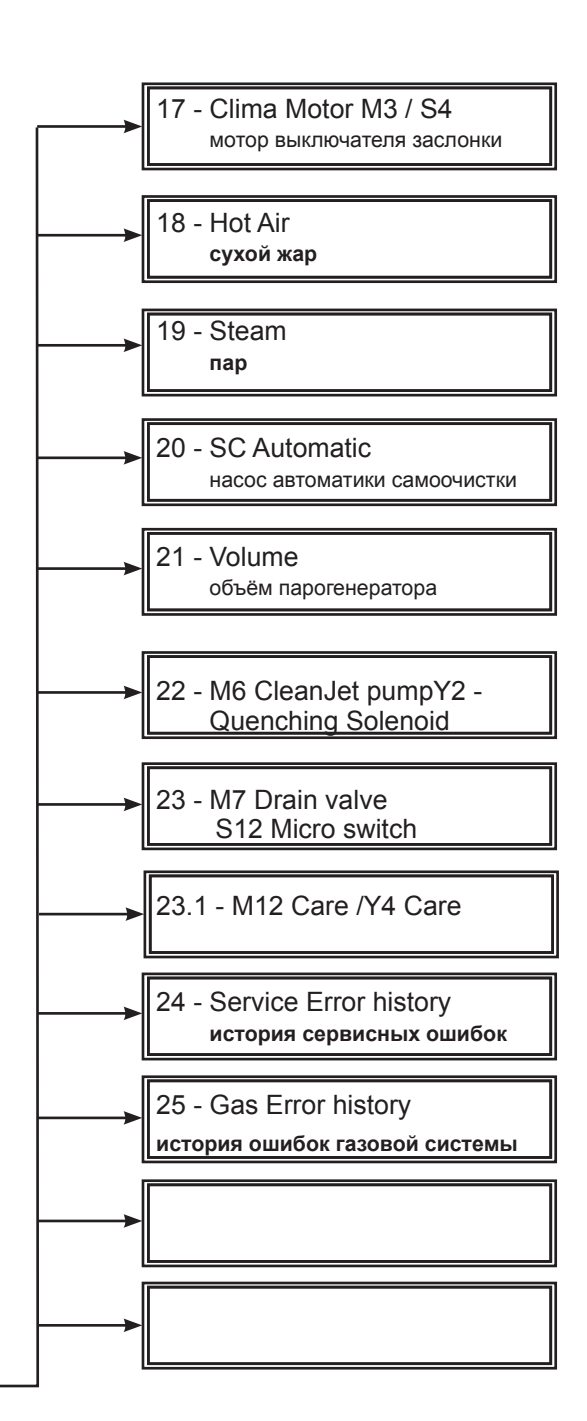

| 1 2 3 4     | 1 - DIAGNOSTIC<br>Саbinet B1<br>Индикатор рабочей камеры<br>130°С<br>act RESET 345°С<br>max | <ul> <li>- Диапазон темп.: - от 30 до 340°С</li> <li>- Отображается 900°С (655°С до версии ПО 01_07_08) при<br/>неиспр. термопаре или отсоединённом штекере</li> <li>- act: текущее измеренное значение</li> <li>- тах: наивысшее измеренное значение</li> <li>- Для сброса макс. значения нажать RESET</li> </ul> |
|-------------|---------------------------------------------------------------------------------------------|----------------------------------------------------------------------------------------------------|
| 1<br>2<br>3 | 2 - DIAGNOSTIC<br>Quenching B2<br>охлаждение<br>70°С 95°С<br>act max                        | <ul> <li>Диапазон темп.: - от 30 до 340°С</li> <li>Отображается 900°С (655°С до версии ПО 01_07_08) при<br/>неиспр. термопаре или отсоединённом штекере</li> <li>- act: текущее измеренное значение</li> <li>- тах: наивысшее измеренное значение</li> <li>- Для сброса макс. значения нажать RESET</li> </ul>     |
| 1 2 3       | 3 - DIAGNOSTIC<br>not used<br>Свободно<br>900°С<br>RESET 900°С                              | - В3 свободно, функции нет                                                                                                    |
| 1 2 3       | 4 - DIAGNOSTIC<br>Нитіdity В4<br>влажность<br>130°С RESET 345°С<br>act RESET                | <ul> <li>Диапазон темп.: - от 30 до 340°С</li> <li>Отображается 900°С (655°С до версии ПО 01_07_08) при<br/>неиспр. термопаре или отсоединённом штекере</li> <li>act: текущее измеренное значение</li> <li>тах: наивысшее измеренное значение</li> <li>Для сброса макс. значения нажать RESET</li> </ul>           |
| 1 2 3 4     | 5 - DIAGNOSTIC<br>Steam Generator B5<br>парогенератор                                       | <ul> <li>- Диапазон темп.: - от 30 до 340°С</li> <li>- Отображается 900°С (655°С до версии ПО 01_07_08) при<br/>неиспр. термопаре или отсоединённом штекере</li> <li>- act: текущее измеренное значение</li> <li>- тах: наивысшее измеренное значение</li> <li>- Для сброса макс. значения нажать RESET</li> </ul> |

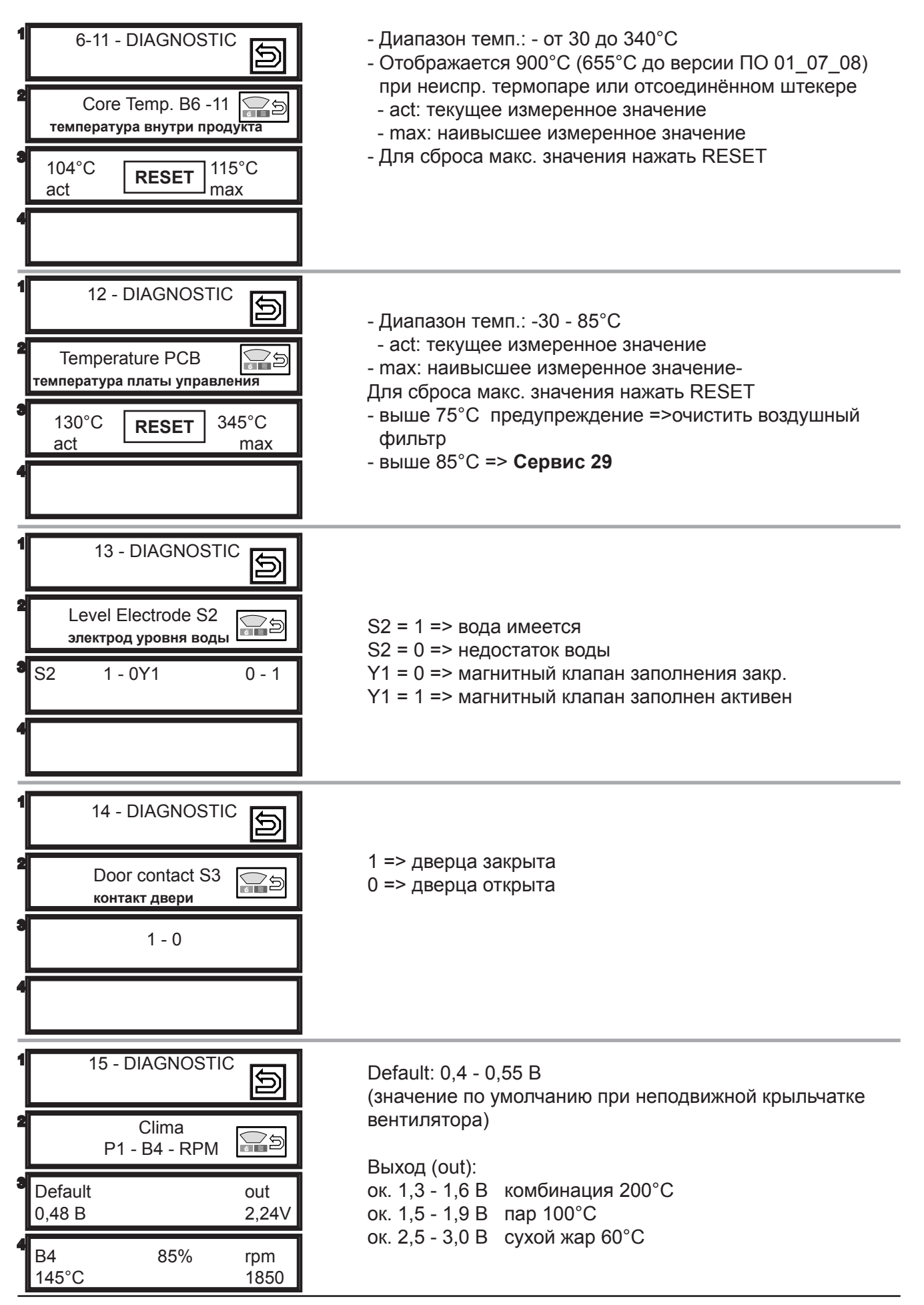

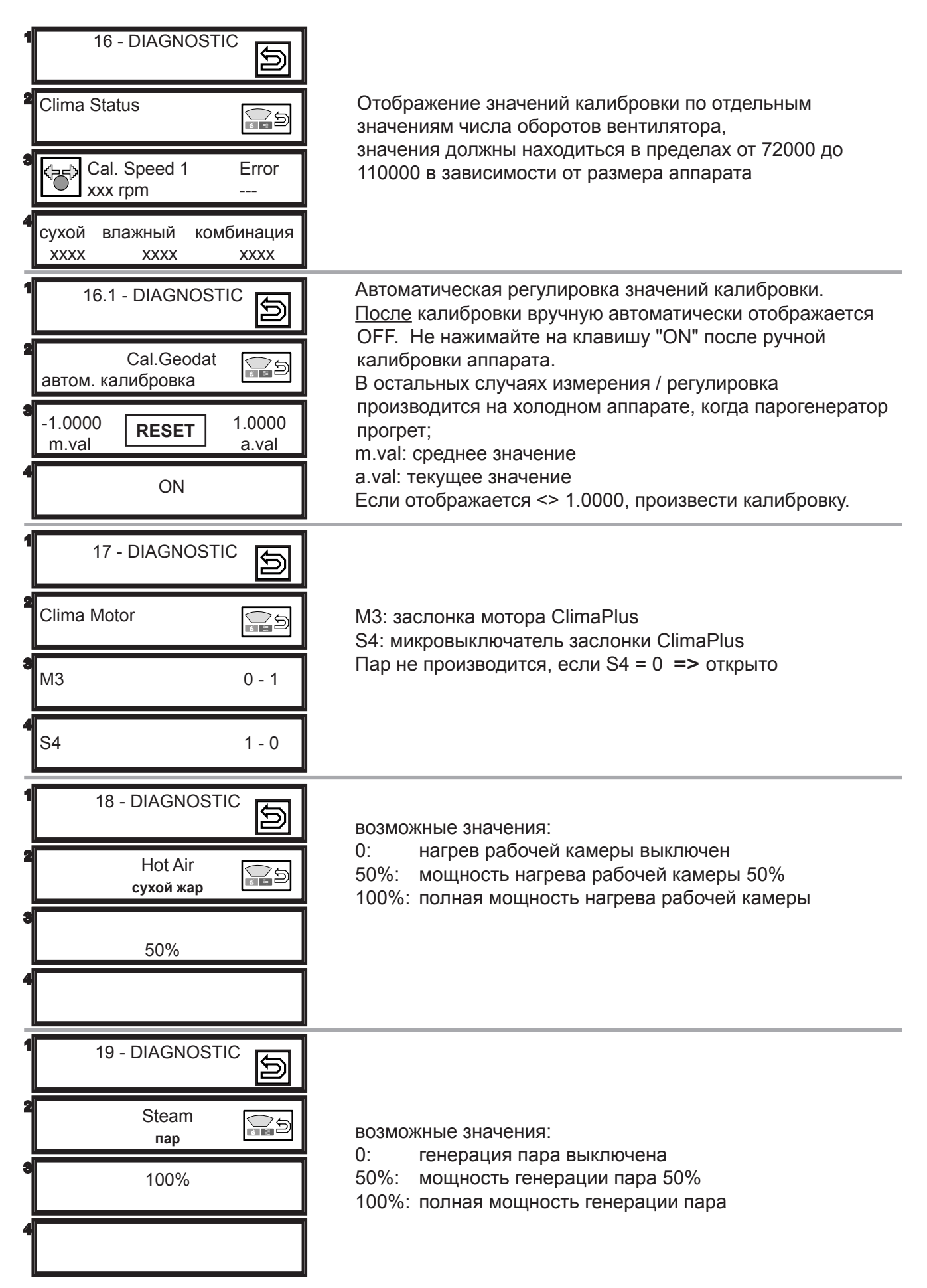

| 1 2 3   | 20 - DIAGNOSTIC 53 мин Тест<br>45 сек 60 мин                                                                                      | <ul> <li>53 мин: Время нагрева парогенератора начиная с последнего запуска автоматического устройства SC.<br/>Нажать "Тест": устанавливается заданное время нагрева парогенератора +1 мин (60+1 мин)</li> <li>45 сек: продолжительность откачки работы насоса парогенератора SC (20-90 сек)</li> <li>60 мин: заданное время нагрева парогенератора для запуска насоса откачки воды из парогенератора SC (20-90 мин)</li> </ul> |  |  |
|---------|----------------------------------------------------------------------------------------------------|----------------------------------------------------------------------------------------------------|--|--|
| 1 2 3   | 21 - DIAGNOSTIC<br>Volume<br>Calc-<br>check<br>Fill<br>3.6 л 4.2 л                                                                | Calccheck 3,2I:<br>критический объём парогенератора, при<br>котором полностью заполняется индикатор<br>CalcCheck<br>Fill 3,6I: текущее содержимое парогенератора<br>Norm 4,2I: объём при чистом парогенераторе                                                                                                    |  |  |
| 1 2 3   | 22 - DIAGNOSTICM6 CleanJet Pump<br>Y2Quenching Sol.M60 - 1Y20 - 1                                                                 | M6: насос CleanJet<br>Y2: магнитный клапан охлаждения коллектора<br>Выбирать сервисный режим можно только начиная с версии<br>ПО 01-07-04 во время работы CleanJet.                                                                                                    |  |  |
| 1 2 3 4 | 23 - DIAGNOSTIC<br>M7 Drain valve motor<br>S12 Micro switch<br>M7 0 - 1<br>S12 1 - 0                                              | M7: мотор шарового клапана<br>S12: концевой выключатель шарового клапана<br>Выбирать сервисный режим можно только начиная с версии<br>ПО 01-07-04 во время работы CleanJet.                                                                                                    |  |  |
| 1 2 3 4 | 23.1 - DIAGNOSTIC         M12 Care       Image: Care         Y4 Care       Image: Care         M12       0-1         Y4       0-1 | M12 насос Care<br>Y4 электромагнитный клапан Care<br>Данный шаг диагностики отображается только с версии ПО<br>SCC 04-01-02                                                                                                    |  |  |

#### 24 - DIAGNOSTIC - начиная с версии ПО 01-07-09 отображение 10 Service error history последних сохранённых сервисных ошибок - S история сервисных ошибок (см. сообщения о сервисных ошибках) (<del>)</del> напр.: (1) Сервис 10 2006-01-11 17:11:10 25 - DIAGNOSTIC - начиная с версии ПО 01-07-09 Отображение 16 последних сохранённых ошибок блока зажигания с указанием даты и времени Gas error history 2 (см. сообщения о сервисных ошибках) история ошибок газовой систем 0= верхний блок зажигания 1= нижний блок зажигания Gas 1 ιĘ 0:09.10.05 9:17 32

Диагностика SCC

Примечания: начиная с версии ПО 01-07-09 данные сервисной диагностики можно полностью записать на карту памяти USB, если DIP 1 находится в положении "on".

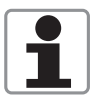

Начиная с версии ПО 02-01-01 эти диагностические данные может записать и пользователь:

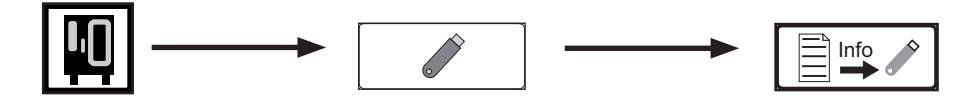

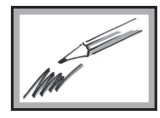

### Сервисная программа SCC- время работы - Running Times

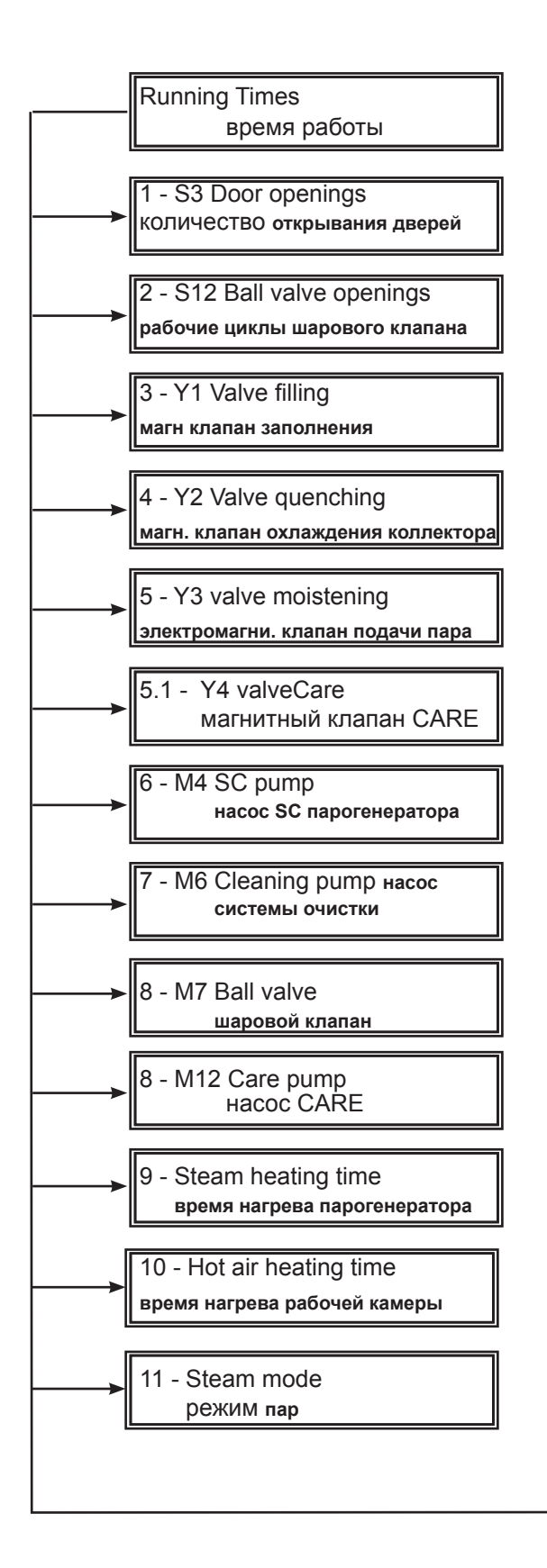

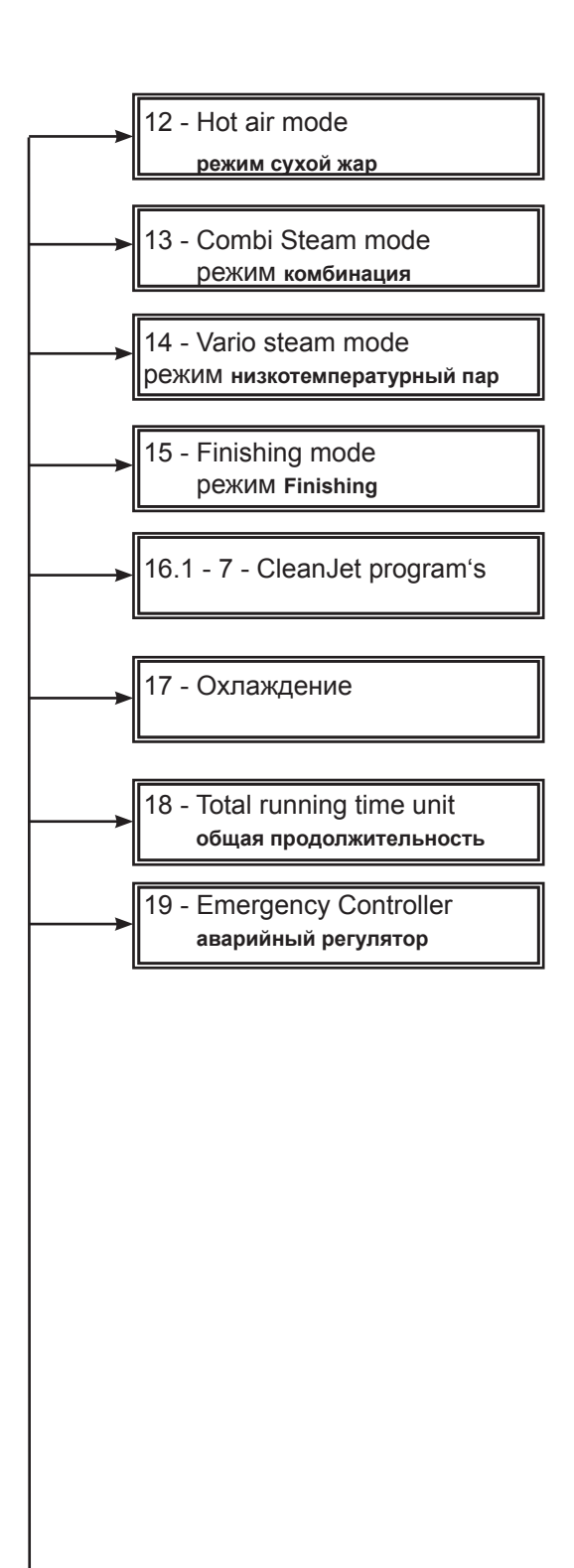
| 1 2 3 4     | 1 - Running Times<br>S3 Door openings<br>количество открываний дверцы<br>835<br>Reset                      | Отображение количества<br>Возможен сброс       |
|-------------|----------------------------------------------------------------------------------------------------|------------------------------------------------|
| 1 2 3       | 2 - Running Times<br>S12 Ball Valve Openings<br>количество рабочих циклов шарового клапана<br>238<br>Reset | Отображение количества<br>Возможен сброс       |
| 1<br>2<br>3 | 3 - Running Times<br>Y1 Valve Filling<br>магнитный клапан заполнения<br>120 мин.<br>Reset                  | Отображение количества минут<br>Возможен сброс |
| 1 2 3 4     | 4 - Running Times<br>Y2 Valve Quenching<br>магнитный клапан охлаждения<br>1460 мин.<br><b>Reset</b>        | Отображение количества минут<br>Возможен сброс |
| 1 2 3 4     | 5 - Running Times<br>Y3 Valve Moistening<br>магнитный клапан подачи пара<br>48 мин.<br>Reset               | Отображение количества минут<br>Возможен сброс |

| <b>1</b><br>5.1 - Run                    | ning Times ᠫ                                | в аппаратах с индексом "G" (начиная с 10.2008) |
|------------------------------------------|---------------------------------------------|------------------------------------------------|
| <b>2</b> Y4 Ca<br>магнитный              | re Valve<br>клапан Care                     | Отображение количества минут                   |
| 48                                       | мин.                                        | Возможен сброс                                 |
| R                                        | eset                                        |                                                |
| 1<br>6 - Runn                            | ing Times                                   |                                                |
| 2 M4 S(<br>общая продо                   | С Pump<br>лжительность                      |                                                |
| з эксплуатаці<br>715                     | ии насоса SC<br>МИН.                        | Возможен сброс                                 |
| 4 Re                                     | eset                                        |                                                |
| 1<br>7 - Runni                           | ng Times 🔊                                  |                                                |
| 2 M6 Clean<br>общая продол               | ing Pump<br>тжительность                    |                                                |
| <b>з</b> эксплуатации н<br>315           | асоса Clean Jet<br>МИН.                     | Отображение количества минут<br>Возможен сброс |
| R                                        | eset                                        |                                                |
| <b>1</b><br>8 - Runni                    | ng Times 🕤                                  |                                                |
| М7 Ва<br>общая продол<br>эксплуатации ша | ll Valve<br>лжительность<br>арового клапана |                                                |
| <b>5</b> 5 N                             | лин.                                        | Отображение количества минут<br>Возможен сброс |
| 4 Re                                     | eset                                        |                                                |
| <b>1</b><br>8.1 - Run                    | ning Times ᠫ                                | в аппаратах с индексом "G" (начиная с 10.2008) |
| 2 M12 Ca                                 | are pump<br>ость работы насоса M12          | Отображение количества минут<br>Возможен сброс |
| 55                                       | мин.                                        |                                                |
| R                                        | eset                                        |                                                |

| 1 2 3 4 | 9 - Running Times<br>Steam Heating Mode<br>рабочий режим "Влажный жар"<br>4hrs  | Отображение количества полных часов<br>Сброс невозможен |
|---------|---------------------------------------------------------------------------------|---------------------------------------------------------|
| 1 2 3 4 | 10 - Running Times<br>Hot Air Heating Mode<br>рабочий режим "Сухой жар"<br>4hrs | Отображение количества полных часов<br>Сброс невозможен |
| 1 2 3 4 | 11 - Running Times<br>Steam Mode<br>рабочий режим "Влажный жар"<br>4hrs         | Отображение количества полных часов<br>Сброс невозможен |
| 1 2 3 4 | 12 - Running Times<br>Hot Air Mode<br>рабочий режим "Сухой жар"<br>4hrs         | Отображение количества полных часов<br>Сброс невозможен |
| 1 2 3 4 | 13 - Running Times<br>Сотрі Steam Mode<br>комбинированный рабочий режим<br>4hrs | Отображение количества полных часов<br>Сброс невозможен |

| 1<br>14 - Running Times<br>2<br>Vario Steam Mode<br>рабочий режим пар <97°С<br>3<br>4hrs                                      | Отображение количества полных часов<br>Сброс невозможен                                                                                                    |
|----------------------------------------------------------------------------------------------------|----------------------------------------------------------------------------------------------------|
| 15 - Running Times<br>Finishing Mode<br>рабочий режим Finishing 97-140°С<br>4 hrs                                             | Отображение количества полных часов<br>Сброс невозможен                                                                                                    |
| 1       16.1-16.5 - Running Times         2       Cleaning Program         программа очистки         3       55 hrs         4 | Отображение количества полных часов<br>Сброс невозможен<br>16.1 Ополаск. без табл.<br>16.2 Окончательная промывка<br>16.3 Промежуточная очистка<br>16.4 Малое<br>16.5 Среднее<br>16.6 Сильное |
| 17 - Running Times         2         Охлаждение         3         4hrs                                                        | Отображение количества полных часов<br>Сброс невозможен                                                                                                    |

| 1 | 18 - Running Times<br>Тotal running time unit<br>общая продолжительность<br>эксплуатации аппарата | Отображение количества полных часов<br>Сброс невозможен |
|---|---------------------------------------------------------------------------------------------------|---------------------------------------------------------|
| 3 | 4hrs                                                                                              |                                                         |
| 1 |                                                                                                   |                                                         |
| 1 | 19 - Running Times 🕥                                                                              |                                                         |
| 2 | Emergency controler<br>аварийное управление влажностью                                            | Возможен сброс                                          |
| 3 | 1                                                                                                 |                                                         |
| 4 | Reset                                                                                             |                                                         |

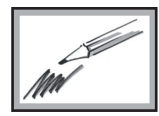

#### Базовые настройки SCC (Basic Setting)

Внимание: изменения вступают в силу только после выключения и повторного включения аппарата! Необходимо выдержать 30- ти секундную паузу перед повторным влючением аппарата.

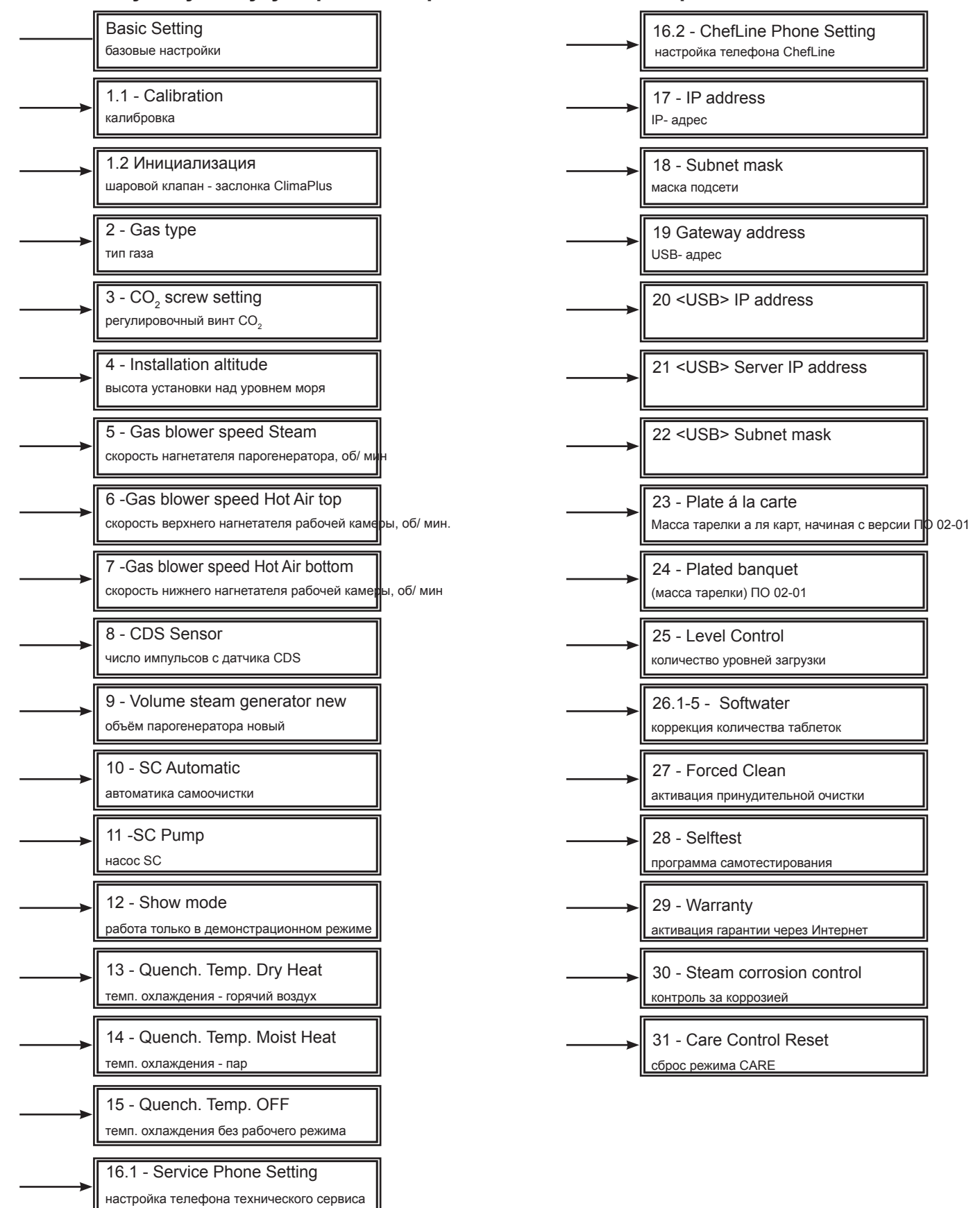

| 1 2 3 4 | 1,1 - Basic SettingСаlibrationстарт калибровкстартВ1В4Step99°С95°С90Р1RPMError1,55 B15500                                                                                                    | <ul> <li>Условия, соблюдение которых необходимо для калибровки, см. в разделе "Калибровка"</li> <li>Если появляется сообщение об ошибке калибровки, перед новым запуском калибровки выключить аппарат и устранить неисправность согласно указаниям в таблице.</li> </ul>                                                                                                    |
|---------|----------------------------------------------------------------------------------------------------|----------------------------------------------------------------------------------------------------|
| 1 2 3 4 | 1,2 - Basic Setting       Г         Drain valve (Dv)       старт         старт шаровой кран       старт         Flap (F) старт       старт         крышка регулировки влажности       Dv (t0)       Dv(t1)         Dv (t0)       Dv(t1)       F-t         8,4 с       28,2 с       19,4 с | При появлении сообщений "Сервис 26, 27 или 21" или<br>после замены шарового клапана либо крышки ClimaPlus<br>шаровой клапан / крышка ClimaPlus должны быть<br>проинициализированы.<br>Указанное время является ориентировочным!<br>Dv(t0): время поворота шарового клапана на 90°<br>(шаровой клапан открыт - закрыт)<br>Dv(t1): время поворота шарового клапана на 270°<br>F-t: продолжительность цикла крышки ClimaPlus |
| 1 2 3 4 | 2 - Basic Setting<br>(только для газовых моделей)<br>Саз type<br>тип газа<br>3B/P - 3P-<br>Nat.H - Nat.L                                                                                                    | <ul> <li>Выбрать тип подключённого газа</li> <li>Подтвердить настройку нажатием на кнопку сохранения</li> <li>Соответствующее число оборотов вентилятора будет<br/>установлено автоматически</li> <li>Для записи данных выключить и снова включить аппарат</li> <li>НЕОБХОДИМО провести анализ отработавших газов</li> </ul>                                                                                              |
| 1 2 3 4 | 3 - Basic Setting<br>(только для газовых моделей)<br>Nat H (G20)<br>Steam Hot air T Hot air B<br>4,3 мм 2,8 мм 2,9 мм                                                                                                    | <ul> <li>Значения регулировочного винта СО<sub>2</sub> по умолчанию</li> <li>После изменения типа газа или замены газового клапана отрегулировать регулировочный винт СО<sub>2</sub></li> <li>НЕОБХОДИМО провести анализ отработавших газов и (если требуется) тонкую регулировку регулировочного винта СО<sub>2</sub></li> </ul>                                                                                         |
| 1 2 3   | 4 - Basic Setting<br>(только для газовых моделей)<br>Installation Altitude<br>above sea level<br>-499-0, 0-499, 500-1000<br>1000-1500,1500-2000 etc                                                                                                    | <ul> <li>Начиная с версии программного обеспечения 01-07-02</li> <li>Выбрать высоту установки</li> <li>Для записи данных подтвердить выбор нажатием кнопки сохранения, выключить и снова включить аппарат</li> <li>НЕОБХОДИМО провести анализ отработавших газов.</li> </ul>                                                                                                    |

| 5 - Basic Setting<br>(только для газовых моделей)       Голина         Саз blower speed Steam       число оборотов вентилятора паровой горелки         грт       старт грт<br>хххх         иин. грт       хххх         мин. грт       хххх                                                    | <ul> <li>Настройка числа оборотов нагнетателя парогенератора<br/>(+ / -10%)</li> <li>Изменённое число оборотов отображается рядом с<br/>символом деблокировки регулятора</li> <li>Для записи данных выключить и снова включить аппарат</li> <li>НЕОБХОДИМО провести анализ отработавших газов</li> </ul>                                                                                                    |
|----------------------------------------------------------------------------------------------------|----------------------------------------------------------------------------------------------------|
| 6 - Basic Setting<br>(только для газовых моделей)       Голеко для газовых моделей)         Саз blower speed Hot Air Top<br>число оборотов верхнего нагнетателя<br>рабочей камеры         грт       старт грт<br>хххх         инн. грт<br>хххх       макс. грт<br>хххх                        | <ul> <li>Настройка числа оборотов верхнего нагнетателя рабочей камеры (+ / -10%)</li> <li>Изменённое число оборотов отображается рядом с символом деблокировки регулятора</li> <li>Для записи данных выключить и снова включить аппарат</li> <li>НЕОБХОДИМО провести анализ отработавших газов</li> </ul>                                                                                                    |
| 7 - Basic Setting<br>(только для газовых моделей<br>201 - 202)         Gas blower speed Hot Air bottom<br>число оборотов нижнего вентилятора<br>горячего воздуха         горячего воздуха         грт грт<br>хххх         Мин. грт<br>хххх         Мин. грт<br>хххх         макс. грт<br>хххх | <ul> <li>Настройка числа оборотов нижнего нагревателя воздуха<br/>(+ / -10%)</li> <li>Изменённое число оборотов отображается рядом с<br/>символом деблокировки регулятора</li> <li>Для записи данных выключить и снова включить аппарат</li> <li>НЕОБХОДИМО провести анализ отработавших газов</li> </ul>                                                                                                    |
| 8 - Basic Setting     CDS     1000                                                                                                    | - Изменение числа импульсов для датчика CDS;                                                                                                    |
| 9 - Basic Setting<br>Volume Steam Generator NEW<br>объём парогенератора НОВЫЙ<br>Reset After manual<br>descaling<br>Reset After changing<br>steam generator                                                                                                    | <ul> <li>Начиная с версии программного обеспечения 01-07-02</li> <li>После декальцинации, выполненной вручную:<br/>Reset (удерживать нажатой в течение 5 с) - проводится<br/>новое измерение содержимого парогенератора; сброс<br/>индикации CDS</li> <li>После замены парогенератора на новый:<br/>Reset (удерживать нажатой в течение 5 с) - после замены<br/>парогенератора для определения контрольного объёма,<br/>установленного на заводе- изготовителе и зашитого в<br/>памяти ПЗУ.</li> </ul> |

| 10 - Basic Setting         SC Automatic         SC Аиtomatic         45 сек (20-90 сек)         время работы насоса SC         60 мин (20-120 мин)         время нагрева пара | <ul> <li>Деблокировать регулятор нажатием на символ<br/>деблокировки регулятора</li> <li>Установить нужное время с помощью регулятора</li> <li>Принять новое значение нажатием на символ<br/>деблокировки регулятора</li> </ul>                                        |
|----------------------------------------------------------------------------------------------------|----------------------------------------------------------------------------------------------------|
| 11 - Basic Setting         насос SC         насос SC         СОNTINUOUS         постоянный/ прерывистый         режим работы                                                  | <ul> <li>Деблокировать регулятор нажатием на символ<br/>деблокировки регулятора</li> <li>Выбрать режим работы насоса с помощью регулятора</li> <li>Принять новое значение нажатием на символ<br/>деблокировки регулятора</li> </ul>                                    |
| 12 - Basic Setting           2           Авотает только блок управления<br>(силовая часть отключена)           3           ОN - OFF                                           | <ul> <li>Деблокировать регулятор нажатием на символ<br/>деблокировки регулятора</li> <li>Выбрать режим с помощью регулятора</li> <li>Принять новое значение нажатием на символ<br/>деблокировки регулятора</li> </ul>                                                  |
| 13 - Basic Setting         Quench. Temp. Hot Air         температура охлаждения - сухой жар         90°С (20 - 130°С)                                                         | <ul> <li>Настройка температуры охлаждения</li> <li>Деблокировать регулятор нажатием на символ<br/>деблокировки регулятора</li> <li>Изменить температуру с помощью регулятора</li> <li>Принять новое значение нажатием на символ<br/>деблокировки регулятора</li> </ul> |
| 14 - Basic Setting         Quench. Temp. Moist Heat         температура охлаждения - пар         70°С         (20 - 130°С)                                                    | <ul> <li>Настройка температуры охлаждения</li> <li>Деблокировать регулятор нажатием на символ<br/>деблокировки регулятора</li> <li>Изменить температуру с помощью регулятора</li> <li>Принять новое значение нажатием на символ<br/>деблокировки регулятора</li> </ul> |

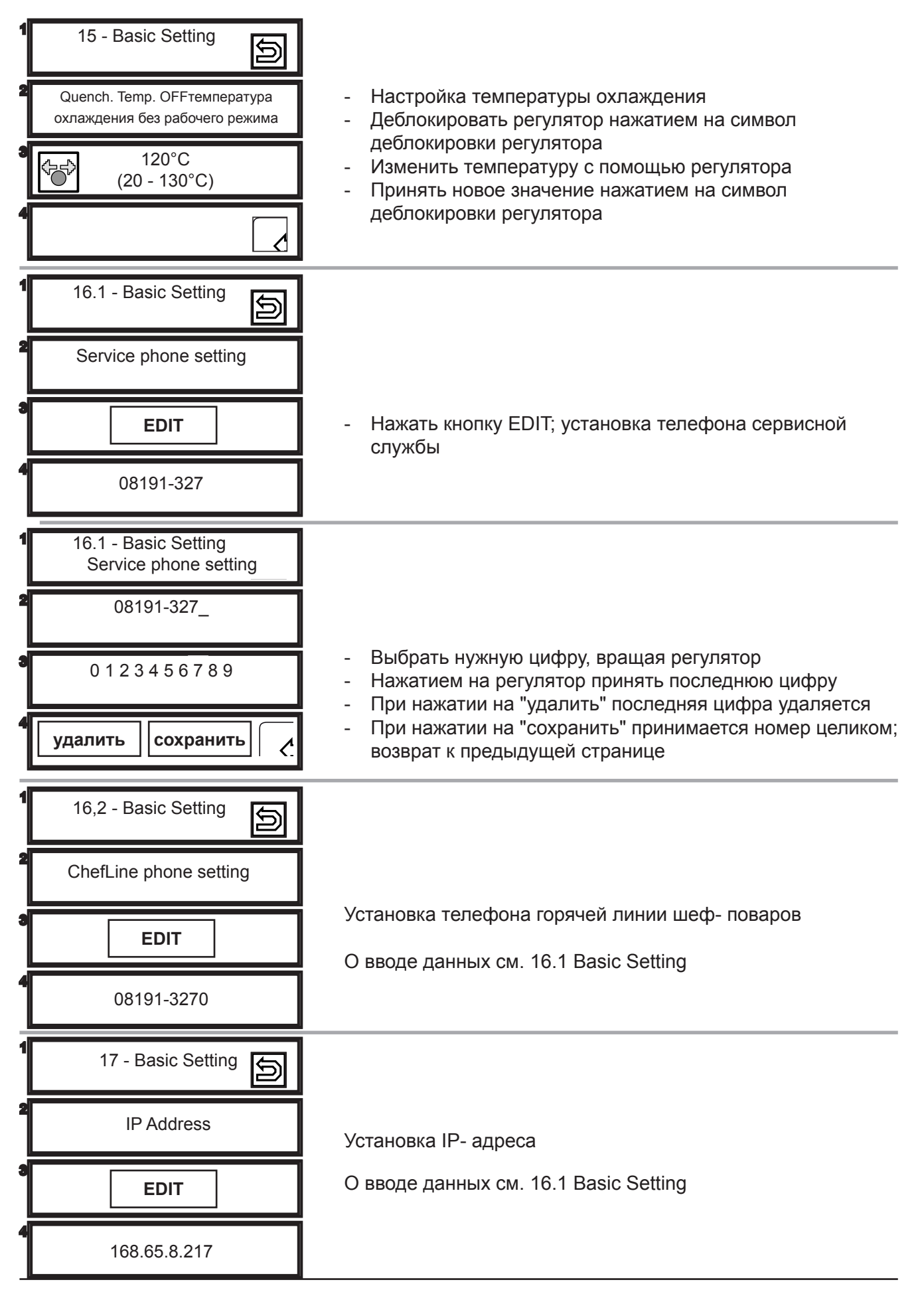

| 1                     | 18 - Basic Setting                                                                                               |                                                                                |
|-----------------------|----------------------------------------------------------------------------------------------------|--------------------------------------------------------------------------------|
| 3                     | EDIT                                                                                                    | О вводе данных см. 16.1 Basic Setting                                          |
| 1                     |                                                                                                    |                                                                                |
| 1                     | 19 - Basic Setting                                                                                               |                                                                                |
| 2                     | Gateway address<br>(Ethernet)                                                                                    | О вводе данных см. 16.1 Basic Setting                                          |
| 4                     | EDIT                                                                                                    |                                                                                |
| 1                     | 20 - Basic Setting                                                                                               |                                                                                |
| 2                     | <usb> IP Address</usb>                                                                                           | О вводе данных см. 16.1 Basic Setting                                          |
|                       |                                                                                                    |                                                                                |
| 3                     | EDIT                                                                                                    |                                                                                |
| 3                     | EDIT                                                                                                    |                                                                                |
| 3<br>4<br>1           | EDIT<br>21 - Basic Setting                                                                                       |                                                                                |
| 3<br>4<br>1<br>2      | EDIT<br>21 - Basic Setting<br><usb> Server IP Address</usb>                                                      | О вводе данных см. 16.1 Basic Setting                                          |
| 3<br>4<br>1<br>2<br>3 | EDIT<br>21 - Basic Setting<br><usb> Server IP Address<br/>EDIT</usb>                                             | О вводе данных см. 16.1 Basic Setting                                          |
|                       | EDIT                                                                                                    | О вводе данных см. 16.1 Basic Setting                                          |
|                       | EDIT<br>21 - Basic Setting<br>CUSB> Server IP Address<br>EDIT<br>22 - Basic Setting<br>22 - Basic Setting        | О вводе данных см. 16.1 Basic Setting                                          |
|                       | EDIT<br>21 - Basic Setting<br>CUSB> Server IP Address<br>EDIT<br>22 - Basic Setting<br>CUSB> Subnet Mask<br>EDIT | О вводе данных см. 16.1 Basic Setting<br>О вводе данных см. 16.1 Basic Setting |

| 1 23 - Basic Setting                               |                                                                                                    |
|----------------------------------------------------|----------------------------------------------------------------------------------------------------|
| Plate á la carte<br>масса тарелки а ля карт.       | - Нажать на символ регулятора                                                                                                    |
| <b>3</b>                                           | <ul> <li>Установить значение<br/>до 700 г; 700-899 г; 900-1099 г; более 1100 г</li> <li>Принять новое значение нажатием на символ регулятора</li> </ul> |
| 4                                                  |                                                                                                    |
| 1 24 - Basic Setting                               |                                                                                                    |
| 2<br>Plated Banquet<br>масса тарелки               | <ul><li>Нажать на символ регулятора</li><li>Установить значение</li></ul>                                                                               |
| а съррания 700-899 г                               | <ul> <li>до 700 г; 700-899 г; 900-1099 г; более 1100 г</li> <li>Принять новое значение нажатием на символ<br/>деблокировки регулятора.</li> </ul>       |
| 4                                                  |                                                                                                    |
| 1 25 - Basic settings<br>Level Control             |                                                                                                    |
| 2 Number of Shelves<br>количество уровней загрузки | Можно установить количество уровней загрузки,                                                                                                    |
| <b>a</b> 5                                         | отображаемых при работе с Level Control.<br>61-62: 1-6 уровней загрузки<br>все остальные: 1-10 уровней загрузки                                         |
| 4                                                  | При выборе "0" отображаются все уровни загрузки                                                                                                    |

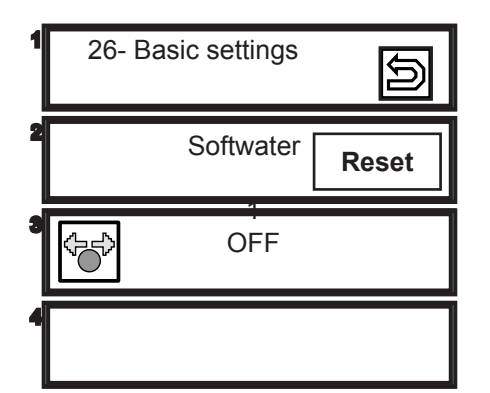

При установке параметра "Softwater" – "ON" предлагается использовать только 50% стандартного количества таблеток

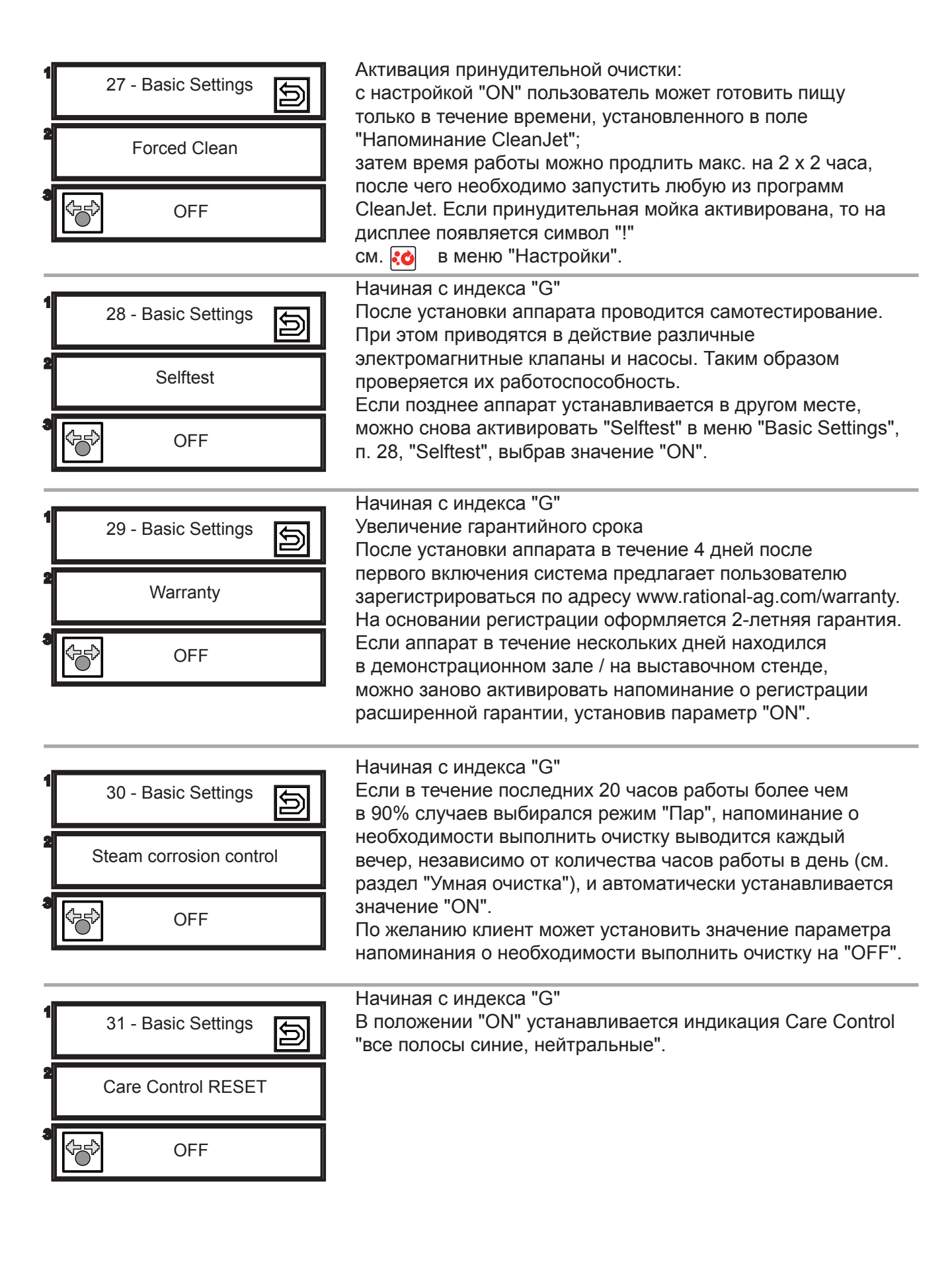

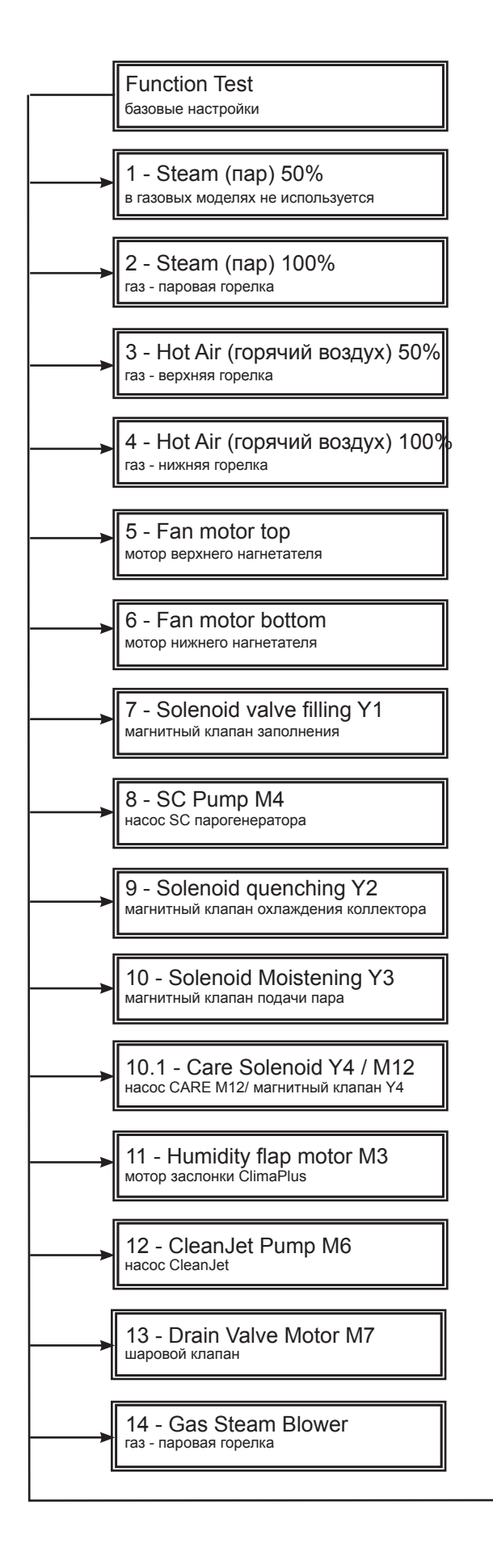

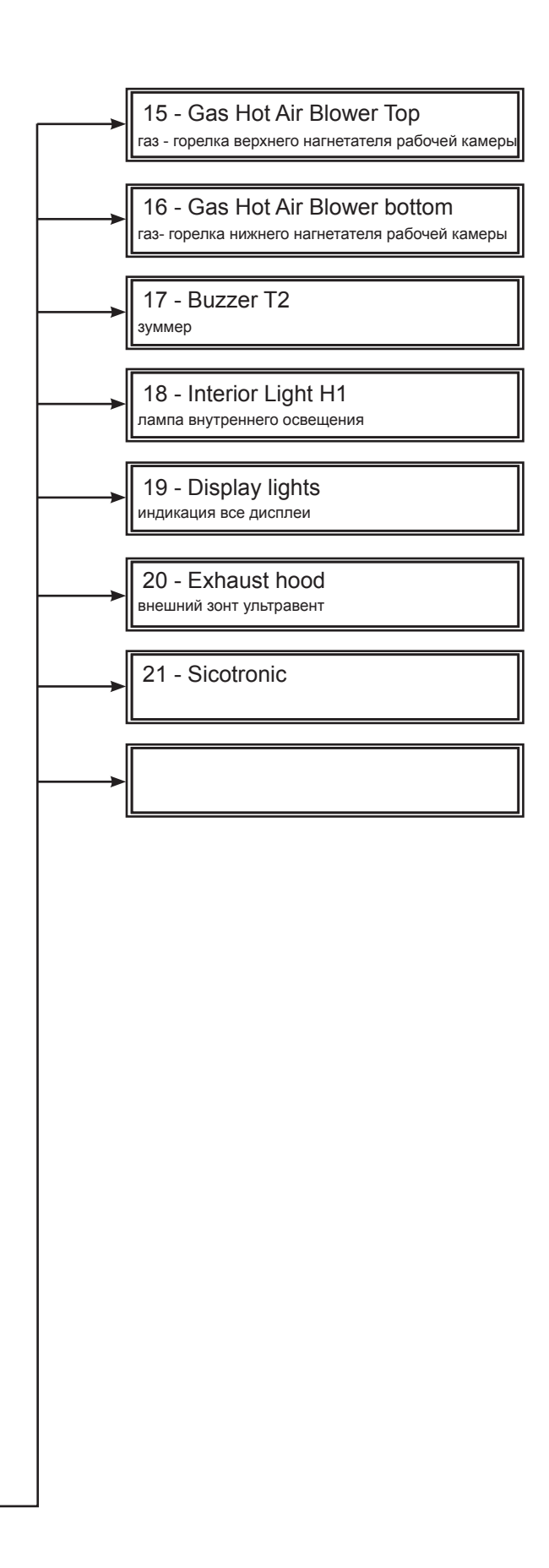

| 1 - Function Test         Steam 50%         старт         0 - 1         Temperature B5       103°C                                       | <ul> <li>Газ: не используется</li> <li>Электро: пар 50%</li> <li>Текущая температура В5</li> <li>Внимание: конструктивные узлы не защищены от перегрузок!</li> </ul>                                                                                                    |
|----------------------------------------------------------------------------------------------------|----------------------------------------------------------------------------------------------------|
| 2 - Function Test         2         Steam 100%         старт         0 - 1         Темрегаture B5       103°C                            | <ul> <li>Электро- и газовые аппараты:<br/>пар 100%</li> <li>Индикация газовых аппаратов (окно 2):<br/>"Steam Gas-Burner"</li> <li>Текущая температура В5</li> <li>Внимание: конструктивные узлы не защищены от<br/>перегрузок!</li> </ul>                                                                                      |
| 3 - Function Test       50         Hot Air 50%       старт         0 - 1       0 - 1         Temperature B1       185°C                  | <ul> <li>Электро: горячий воздух 50%</li> <li>Газ: верхний нагреватель воздуха 100%</li> <li>Индикация окна 2:<br/>настольные аппараты: "Hot Air Gas-Burner"<br/>Напольные аппараты: "Hot Air Gas-Top Burner"</li> <li>Текущая температура В1</li> <li>Внимание: конструктивные узлы не защищены от<br/>перегрузок!</li> </ul> |
| 4 - Function Test         Hot Air 100%         старт         0 - 1         Temperature B1       185°C                                    | <ul> <li>Электро: сухой жар 100%</li> <li>Только напольные газовые аппараты:<br/>горячий воздух 100%</li> <li>Индикация окна 2:<br/>"Hot Air Gas-Bottom Burner"</li> <li>Текущая температура В1</li> <li>Внимание: конструктивные узлы не защищены от<br/>перегрузок!</li> </ul>                                               |
| <ul> <li>5 - Function Test</li> <li>Fan motor top</li> <li>Старт</li> <li>Speed 3<br/>1800 rpm</li> <li>actual speed<br/>xxxx</li> </ul> | Двигатель верхнего вентилятора:<br>- Выбрать число оборотов с помощью регулятора<br>(стандартная настройка: второе по высоте число<br>оборотов):<br>- Тип 61:<br>500,1100,1550,1650<br>- Тип 62, 101, 201:<br>500,1250,1800,1900<br>- Тип 102, 202:<br>550,1450,2000,2200                                                      |

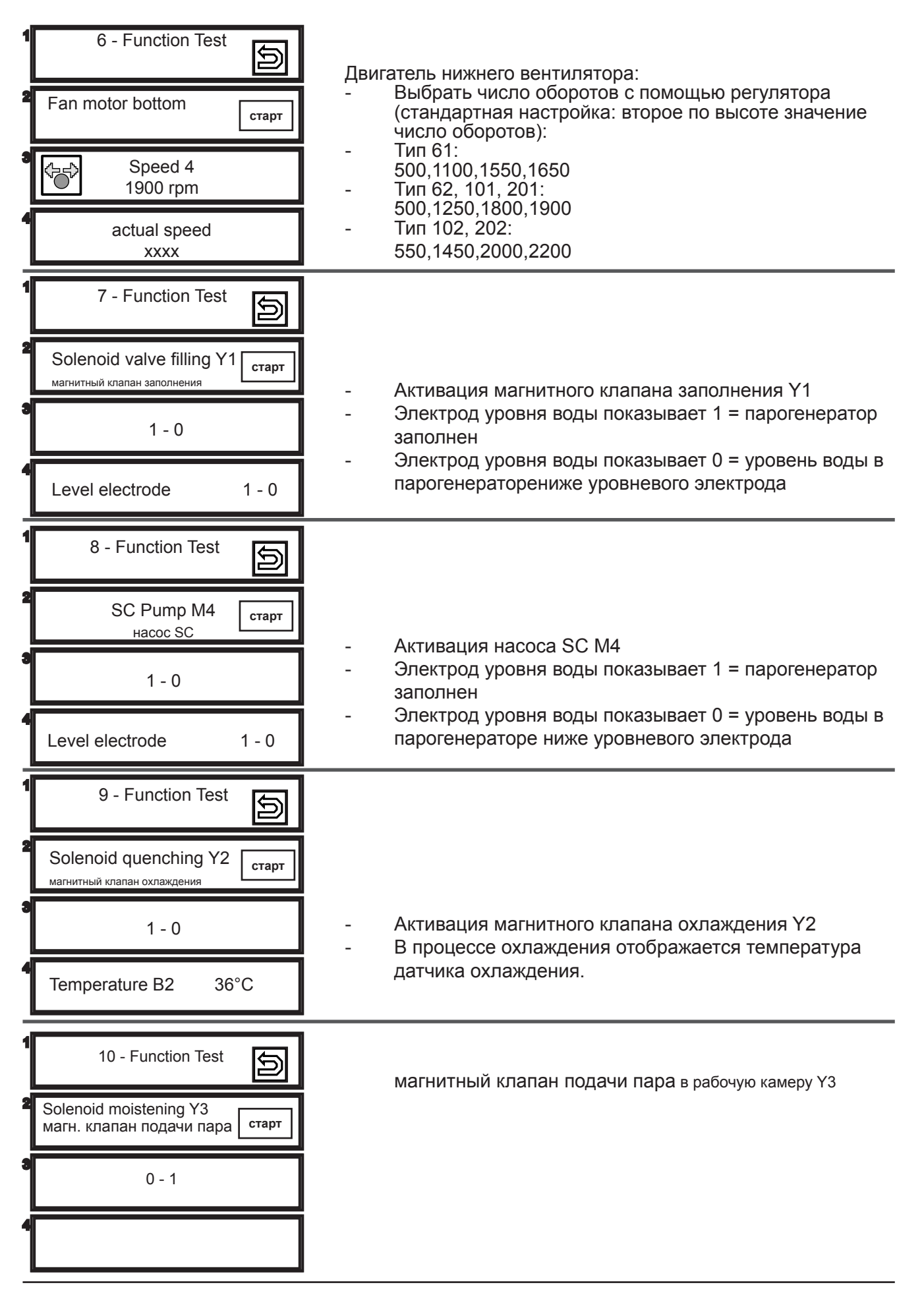

| 10.1 - Function Test         2         Care Valve + Pump         Y4 + M12         0         0         Level electrode       1 - 0                                                                                   | одновременная активация электромагнитного клапана Y4 и<br>насоса CARE M12                                                                                                    |
|----------------------------------------------------------------------------------------------------|----------------------------------------------------------------------------------------------------|
| 1       11 - Function Test       Б         2       Humidity flap motor M3       старт         0 - 1       0 - 1         4       End switch S4       1 - 0                                                           | мотор заслонки контроля климата в рабочей камере<br>ClimaPlus<br>S4 показывает 1 = крышка ClimaPlus закрыта<br>S4 показывает 0 = крышка ClimaPlus открыта                                                                                                    |
| 12 - Function Test         2         CleanJet Pump M6         насос CleanJet         0 - 1                                                                                                    | Активация насоса CleanJet                                                                                                    |
| 13 - Function Test         Drain Valve Motor M7         Старт         Direction 1 -2         S12       1 - 0                                                                                                    | Направление вращения шарового клапана<br>направление 1: по часовой стрелке<br>направление 2: против часовой стрелки<br>концевой выключатель положения шарового клапана S12                                                                                                    |
| 1       14 - Function Test         2       Gas Steam Blower         газ - паровая горелка       старт         3       Мах - старт - Міп         4       CO2       FC       rpm         xxx%       5,25 µA       xxx | <ul> <li>Анализ отработавших газов горелки парогенератора</li> <li>При нажатии на кнопку "старт" включается горелка парогенератора</li> <li>Регулировка CO<sub>2</sub> с помощью регулировочного винта CO<sub>2</sub> при Мах числе оборотов</li> <li>Контроль CO<sub>2</sub> при min числе оборотов</li> <li>ток пламени всегда должен превышать 4,00 µA, в идеальном случае 5,0-5,75 µA</li> </ul> |

| 1<br>2<br>3      | 15 - Function Test<br>Gas Hot Air Blower Top старт<br>газовая горелка верхнего нагнетателя рабочей камеры<br>Мах - старт - Min<br>CO2 FC rpm<br>ххх% 5,25 µA ххх                                     | <ul> <li>Анализ отработавших газов верхнего нагнетателя рабочей камерывоздуха</li> <li>При нажатии на кнопку "старт" включается горелка вентилятора</li> <li>Регулировка CO<sub>2</sub> с помощью регулировочного винта CO<sub>2</sub> при Мах числе оборотов</li> <li>Контроль CO<sub>2</sub> при min числе оборотов</li> <li>ток пламени всегда должен превышать 4,00 µA, в идеальном случае 5,0-5,75 µA</li> </ul> |
|------------------|----------------------------------------------------------------------------------------------------|----------------------------------------------------------------------------------------------------|
|                  | 16 - Function Test     Б       Gas Hot Air Blower Bot.     старт       газовая горелка нижнего нагнетателя рабочей камеры       Max - старт - Min       CO2<br>xxx%     FC<br>5,25 µA     rpm<br>xxx | <ul> <li>Анализ отработавших газов нижнего нагнетателя рабочей камеры</li> <li>При нажатии на кнопку "старт" включается горелка вентилятора</li> <li>Регулировка CO<sub>2</sub> с помощью регулировочного винта CO<sub>2</sub> при Мах числе оборотов</li> <li>Контроль CO<sub>2</sub> при min числе оборотов</li> <li>ток пламени всегда должен превышать 4,00 µA, в идеальном случае – 5,0-5,75 µA</li> </ul>       |
| 1<br>2<br>2<br>3 | 17 - Function Test<br>Buzzer T2<br>звуковой сигнал<br>0 - 1                                                                                                    | Активация звукового сигнала                                                                                                    |
| 1                | 18 - Function Test<br>Interior light старт<br>Подсветка рабочей<br>камеры                                                                                                    | Активация подсветки рабочей камеры                                                                                                    |
| 1<br>2<br>2<br>3 | 19 - Function Test<br>Display light старт                                                                                                    | <ul> <li>Тест всех ламп панели управления.</li> <li>Нажать кнопку "старт" и удерживать её нажатой.</li> <li>Последовательно включаются различные лампы.</li> </ul>                                                                                                    |

| 1<br>2<br>3<br>4 | 20 - Function Test<br>Exhaust hood<br>Ultravent старт | Реле UltraVent на плате I/0                                        |
|------------------|-------------------------------------------------------|--------------------------------------------------------------------|
|                  | 21 - Function Test<br>Sicotronic<br>старт             | Реле Sicotronic на плате I/0 ( функция оптимизации<br>напряжения). |
| //               |                                                       |                                                                    |
|                  |                                                       |                                                                    |
|                  |                                                       |                                                                    |
|                  |                                                       |                                                                    |

### Сообщения об ошибках SCC

| Сервис 10                                    | Сервис 27                                  |
|----------------------------------------------|--------------------------------------------|
| Насос парогенератора                         | Сливной клапан не закрывается              |
| Сервис 11                                    | Сервис 28                                  |
| Датчик CDS                                   | Тем.ра парогенератора превысила 180°С      |
| Сервис 12                                    | Сервис 29                                  |
| Нет сигнала с датчика CDS                    | Температура платы управления               |
| Сервис 13                                    | Сервис 30                                  |
| накипь в парогенераторе.                     | аварийный Контроль влажности               |
| Сервис 14                                    | Сервис 31                                  |
| Электрод уровня воды                         | Датчик температуры сердцевины              |
| Сервис 15                                    | Сервис 32                                  |
| Не используется                              | Блок зажигания                             |
| Сервис 16                                    | Сервис 33                                  |
| Плата управления содержит старое ПО          | Поджиг, подача газа                        |
| Сервис 17                                    | Сервис 34                                  |
| Неисправно внешнее ПЗУ                       | Шина передачи данных                       |
| Сервис 18                                    | Сервис 40                                  |
| Не используется                              | Насос Саге                                 |
| Сервис 19                                    | Сервис 41                                  |
| Не используется                              | Электромагнитный клапан Ү3                 |
| Сервис 20                                    | Сервис 42                                  |
| Термопара В1                                 | Электромагнитный клапан Ү4                 |
| Сервис 21                                    | Сервис 43                                  |
| Микровыключатель мотора заслонки             | Все электромагнитные клапаны               |
| Сервис 22                                    | Сервис 44                                  |
| Не используется                              | На этапе Care пар не производится          |
| Сервис 23<br>ТЭНы парогенератора             | Сервис 100 постоянное напряжение на моторе |
| Сервис 24                                    | Сервис 110                                 |
| ТЭНы рабочей камеры                          | Насос SC парогенератора                    |
| Сервис 25                                    | Сервис 120                                 |
| Hacoc CleanJet                               | электромагнитный клапан Ү1                 |
| Сервис 26<br>Сливной клапан постоянно закрыт |                                            |

| Частота звукового сигнала при неисправности термопары (количество за 5 секунд) |                              |  |
|--------------------------------------------------------------------------------|------------------------------|--|
| B1                                                                             | 12 раз в течении 5-ти секунд |  |
| B2                                                                             | 6 раз в течении 5-ти секунд  |  |
| B4                                                                             | 5 раз в течении 5-ти секунд  |  |
| В5                                                                             | 8 раз в течении 5-ти секунд  |  |
| термозонд                                                                      | 20 раз в течении 5-ти секунд |  |

| Сервис 10<br>Насос парогенератора                                                 | <ul> <li>Индикация на дисплее в течение 30 с после включения</li> <li>Отмена индикации – символ «возврат» на дисплее 1</li> <li>Насос парогенератора не произвел откачку</li> <li>Проверить насос парогенератора</li> </ul>                                        |
|-----------------------------------------------------------------------------------|----------------------------------------------------------------------------------------------------|
| Сервис 11<br>Датчик CDS                                                           | <ul> <li>Индикация на дисплее в течение 30 с после включения</li> <li>Отмена индикации – символ «возврат» на дисплее 1</li> <li>Слишком много импульсов с датчика импульсов CDS</li> <li>Проверить электрод уровня или герметичность стопорного клапана</li> </ul> |
| провести техобслуживание                                                          |                                                                                                    |
| Сервис 12 5<br>Нет сигнала с датчика CDS                                          | <ul> <li>Индикация на дисплее в течение 30 с после включения</li> <li>Отмена индикации – символ «возврат» на дисплее 1</li> <li>Электрод уровня воды работает нормально</li> </ul>                                                                                 |
| провести техобслуживание                                                          | <ul> <li>Проверить датчик системы диагностики накипи (возможно засорение) –<br/>нет сигнала.</li> </ul>                                                                                                    |
|                                                                                   | - Возможно приготовление только в режиме «Сухой жар»                                                                                                    |
| Сервис 13                                                                         | <ul> <li>Нет сигнала о понижении уровня воды в парогенераторе за последние</li> <li>15 минут работы ТЭНов парогенератора - принудительное наполнение</li> <li>бойдера</li> </ul>                                                                                   |
| провести техобслуживание<br>Возможно приготовление только в<br>режиме «Сухой жар» | - Проверить сигнал «1-0» от электрода уровня воды.                                                                                                    |
| Сервис 14                                                                         | <ul> <li>Индикация на дисплее в течение 30 с после включения</li> <li>Отмена индикации – символ «возврат» на дисплее 1</li> <li>Эпоктров и судствуют» роду.</li> </ul>                                                                                             |
| провести техобслуживание<br>Возможно приготовление только в<br>режиме «Сухой жар» | <ul> <li>Опектрод уровня не «увствует» воду.</li> <li>Датчик системы диагностики уровня накипи работает исправно</li> <li>Возможная причина – система очистки воды методом обратного осмоса</li> </ul>                                                             |
| Сервис 15                                                                         | НЕ ИСПОЛЬЗУЕТСЯ                                                                                                    |
|                                                                                   |                                                                                                    |
| Сервис 16                                                                         | <ul> <li>Индикация на дисплее в течение 30 с после включения</li> <li>Данное сообщение активно только начиная с версии ПО 01-07-09</li> </ul>                                                                                                    |
| Требуется обновить программное<br>обеспечение<br>аппарат не работает              |                                                                                                    |
| Сервис 17                                                                         | <ul> <li>Индикация на дисплее в течение 30 с после включения</li> <li>Данное сообщение активно только начиная с версии ПО 01-07-09</li> </ul>                                                                                                    |
| Не определяется внешнее ПЗУ<br>аппарат не работает                                | <ul> <li>парушена структура данных внешнего пзу – неооходима замена Пзу.</li> </ul>                                                                                                    |
| Сервис 18                                                                         | НЕ ИСПОЛЬЗУЕТСЯ                                                                                                    |
| Сервис 19                                                                         | НЕ ИСПОЛЬЗУЕТСЯ                                                                                                    |

| Сервис 20<br>Термопара В1 рабочей камеры<br>аппарат не работает                                                         | <ul> <li>Индикация на дисплее появляется в момент выхода из строя термопары</li> <li>Звуковой сигнал активен в течение 30 секунд</li> <li>Аппарат не работает</li> </ul>                                                                                                    |  |
|----------------------------------------------------------------------------------------------------|----------------------------------------------------------------------------------------------------|--|
| Сервис 21<br>Микровыключатель мотора зас <del>лон</del> ки<br>провести техобслуживание                                  | <ul> <li>Индикация на дисплее в течение 30 с после включения</li> <li>Отмена индикации – символ «возврат» на дисплее 1</li> <li>Неисправен выключатель мотора заслонки</li> <li>Возможно приготовление только в ручном режиме без контроля влажности</li> </ul>                                                                                                    |  |
| Сервис 22                                                                                                    | НЕ ИСПОЛЬЗУЕТСЯ                                                                                                    |  |
| Сервис 23<br>SSR пар короткое замыкание                                                                                 | <ul> <li>Данное сообщение активно только начиная с версии ПО 01-07-09</li> <li>Индикация появляется если в течение 60 секунд температура В5 100°С без управляющего сигнала на твердотельные реле</li> <li>Прерывистый звуковой сигнал в течение 30 секунд.</li> <li>Аппарат не работает</li> </ul>                                                                                                    |  |
| Сервис 24<br>SSR горячий короткое замыкание<br>не работает<br>выключить аппарат                                         | <ul> <li>Данное сообщение активно только начиная с версии ПО 01-07-09</li> <li>Индикацияпоявляется еслив течение 60 секунд температура В1 поднимается от 150°С до 200°С без управляющего сигнала на твердотельные реле.</li> <li>Прерывистый звуковой сигнал в течение 30 секунд.</li> <li>Аппарат не работает</li> </ul>                                                                                                    |  |
| Сервис 25<br>вода не найдена Э                                                                                          | <ul> <li>Индикация появляется во время работы автоматической мойки CleanJet если нет подачи воды в рабочую камеру</li> <li>Отмена индикации – символ «возврат» на дисплее 1</li> <li>Насос CleanJet M6 не подаёт воду, нет торможения мотора вентилятора.</li> <li>Убрать гастроёмкости из рабочей камеры</li> <li>Проверить кран подачи воды, клапан подачи воды в коллектор, сопло впрыска воды в коллектор или закупорен трубопровод от насоса M6 в рабочую камеру.</li> </ul> |  |
| Сервис 26<br>Шаровый клапан постоянно закрыт<br>аппарат не работает                                                     | Индикация появляется при выборе автоматической мойки CleanJet.<br>Приготовление блюд невозможно - закрыт слив.<br>Микровыключатель сливного клапана постоянно в закрытом положении.<br>Заменить узел шарового клапана                                                                                                    |  |
| Сервис 27<br>Шаровый клапан постоянно открыт<br>Автоматическая мойка CleanJet<br>невозможна<br>провести техобслуживание | <ul> <li>Индикация на дисплее в течение 30 с после включения</li> <li>Отмена индикации – символ «возврат» на дисплее 1</li> <li>Микровыключатель шарового клапана постоянно в открытом положении</li> <li>Автоматическая мойка невозможна, проверить микровыключатель клапана.<br/>Запустить программу прерывания (ополаскивания).</li> <li>Заменить узел шарового клапана.</li> </ul>                                                                                            |  |

| Сервис 28<br>парогенератор более 180°С.<br>Требуется техобслуживание   | <ul> <li>Индикация показана на дисплее под кнопкой "Service"</li> <li>Индикация появляется если температура В5 выше 180°С</li> <li>Сообщение исчезает, когда температура В5 парогенератора опустится ниже 110°С.</li> </ul>                                                                                                    |  |
|------------------------------------------------------------------------|----------------------------------------------------------------------------------------------------|--|
| Сервис 29<br>Температура платы управления                              | <ul> <li>Индикация появляется после включения и присутствует до тех пор<br/>пока температура платы управления не снизится.</li> <li>Температура платы управления превысила 85°С</li> <li>Проверить воздушный фильтр, вентилятор охлаждения и уплотнение</li> </ul>                                                                                  |  |
| заменить воздушный фильтр                                              | панели управления <ul> <li>Проверить, наличие внешних источников тепла рядом с аппаратом</li> </ul>                                                                                                    |  |
| Сервис 30<br>Контроль влажности<br>аппарат работает в аварийном режиме | <ul> <li>Индикация на дисплее в течение 30 с после включения</li> <li>Отмена индикации – символ «возврат» на дисплее 1</li> <li>Неисправен контроль влажности.</li> <li>Аварийный контроль влажности активен более 1-ого часа.</li> <li>Начиная с версии ПО 01-07-04 индикация состояния аварийного контроля влажности на писте контроля</li> </ul> |  |
|                                                                        | влажности отооражается на дисплее (красная точка) под кнопкой типт                                                                                                    |  |
| Сервис 31.xx<br>Термокерн                                              | <ul> <li>Индикация на дисплее в течение 30 с после включения</li> <li>Отмена индикации – символ «возврат» на дисплее 1</li> <li>Неисправен датчик контроля температуры сердцевины.</li> <li>Используется шестналистирииный кол. например: 31 10=2+8</li> </ul>                                                                                      |  |
| аппарат работает в аварийном режиме                                    | <ul> <li>З1.1: неисправна термопара В11</li> <li>З1.4: неисправна термопара В9</li> <li>З1.16: неисправна термопара В7</li> <li>З1.32: неисправна термопара В8</li> <li>З1.32: неисправна термопара В8</li> </ul>                                                                                                    |  |
|                                                                        |                                                                                                    |  |
| Сервис 32.0-2<br>блок зажигания                                        | <ul> <li>- Данное соющение активно только начиная с версии по 01-07-09</li> <li>- Внутренняя ошибка блока зажигания присутствует более 30 секунд.</li> <li>- 32.0: Неисправен верхний блок зажигания</li> </ul>                                                                                                    |  |
| аппарат не работает                                                    | <ul> <li>- 32.1: Неисправен нижний блок зажигания</li> <li>- 32.2: Неисправны оба блок зажигания</li> <li>- Заменить соответствующий блок(и) зажигания</li> </ul>                                                                                                    |  |
| Сервис 33.1-2<br>блок зажигания                                        | <ul> <li>Индикация появляется после четырех безрезультатных попыток поджига<br/>(сообщение RESET).</li> <li>33.1: верхний блок зажигания</li> </ul>                                                                                                    |  |
| аппарат не работает<br>закрыть газовый клапан!                         | <ul> <li>- 33.2: нижний блок зажигания</li> <li>- Проверить проводку блоков зажигания, блок зажигания, газовый клапан и систему подачи газа.</li> </ul>                                                                                                    |  |
|                                                                        | <ul> <li>Данное сообщение активно только начиная с версии ПО 01-07-02</li> <li>Сообщение появляется если присутствует ошибка сигнала шины.</li> <li>Используется шестнадцетиричный код. например: 34.10=2+8</li> </ul>                                                                                                    |  |
| Сервис 34.хх<br>Отсутствует сигнал шины                                | <ul> <li>- 34.1: плата входных/выходных сигналов</li> <li>- 34.2: нижний мотор вентилятора</li> <li>- 34.4: верхний мотор вентипятора</li> </ul>                                                                                                    |  |
| аппарат не работает                                                    | <ul> <li>- 34.8: верхний блок зажигания</li> <li>- 34.16: нижний блок зажигания</li> <li>- Проверить кабель шины передачи данных, разъем кабеля на наличие повреждений</li> </ul>                                                                                                    |  |

| Сервис 40<br>Насос Care неисправен или подаёт                                                           | <ul> <li>Насос Саге неисправен или подаёт слишком малое количество раствора CARE</li> <li>после подачи химических средств для ухода за аппаратом поступает слишком большое количество импульсов CDS, прежде чем уровневый электрод сообщает о контакте с водой;</li> <li>Сleanjet выполняется без фазы очистки парогенератора от накипи;</li> <li>для сброса ошибки нажать кнопку "Проверить функцию Care" после устранения неисправности;</li> </ul> |
|----------------------------------------------------------------------------------------------------|----------------------------------------------------------------------------------------------------|
| Сервис 41<br>впрыск воды не работает                                                                    | <ul> <li>электромагнитный клапан Y3 неисправен или забита форсунка впрыска<br/>воды в рабочую камеру; датчик CDS не посылает импульсы;</li> <li>сброс ошибки при успешном измерении CDS в ходе следующего запуска<br/>Cleanjet;</li> </ul>                                                                                                    |
| Сервис 42<br>Электромагн. клапан Y4 не работает<br>Саге не работает                                     | <ul> <li>электромагнитный клапан Y4 Care неисправен или шланг подачи воды к<br/>резервуару с таблетками засорен или пережат; датчик CDS не посылает<br/>импульсы;</li> <li>сброс ошибки при успешном измерении CDS в ходе следующего запуска<br/>Cleanjet;</li> </ul>                                                                                                    |
| Сервис 43<br>Y1, Y3 или Y4<br>все электромагнитные клапаны не<br>работают                               | <ul> <li>датчик CDS постоянно шлет импульсы; электромагнитный клапан Y1, Y3 или Y4 пропускает воду.</li> <li>сброс ошибки при успешном измерении CDS в ходе следующего запуска Cleanjet (самотестирование);</li> </ul>                                                                                                    |
| Сервис 44<br>термопара В5 неисправна при мойке<br><u>CARF</u>                                           | <ul> <li>во время мойки Cleanjet термопара В5 не сообщает о повышении<br/>температуры на этапе подачи пара.</li> <li>сброс ошибки при успешном измерении В5 в ходе следующего запуска<br/>Cleanjet;</li> </ul>                                                                                                    |
| Сервис 100<br>главный аварийный выключатель<br>Аппарат не работает<br>отключить аппарат от электросети! | - Неисправен главный контактор К1 или выключатель вкл./выкл.<br>Операторской платы управления                                                                                                    |
| Сервис 110<br>Насос парогенератора<br>Аппарат не работает                                               | <ul> <li>насос парогенератора SC неисправен в то время, когда в парогенераторе<br/>находятся химические средства для ухода за аппаратом;</li> <li>сброс ошибки при успешном выполнении программы прерывания мойки<br/>Cleanjet;</li> </ul>                                                                                                    |
| Сервис 120<br>Насос CARE, электрод уровня воды<br>Аппарат не работает                                   | <ul> <li>после подачи химических средств для ухода за аппаратом в парогенератор<br/>и добавления воды датчик уровня S2 не срабатывает ;</li> <li>насос Care M12 или датчик уровня неисправен</li> <li>сообщение выводится только после второй попытки запуска Y1, если<br/>уровень воды не определяется;</li> <li>сброс ошибки при успешном выполнении программы прерывания мойки</li> </ul>                                                          |

Примечания:

10 последних сообщений об ошибках можно считать с помощью диагностического модуля п. 24 "Service error history".

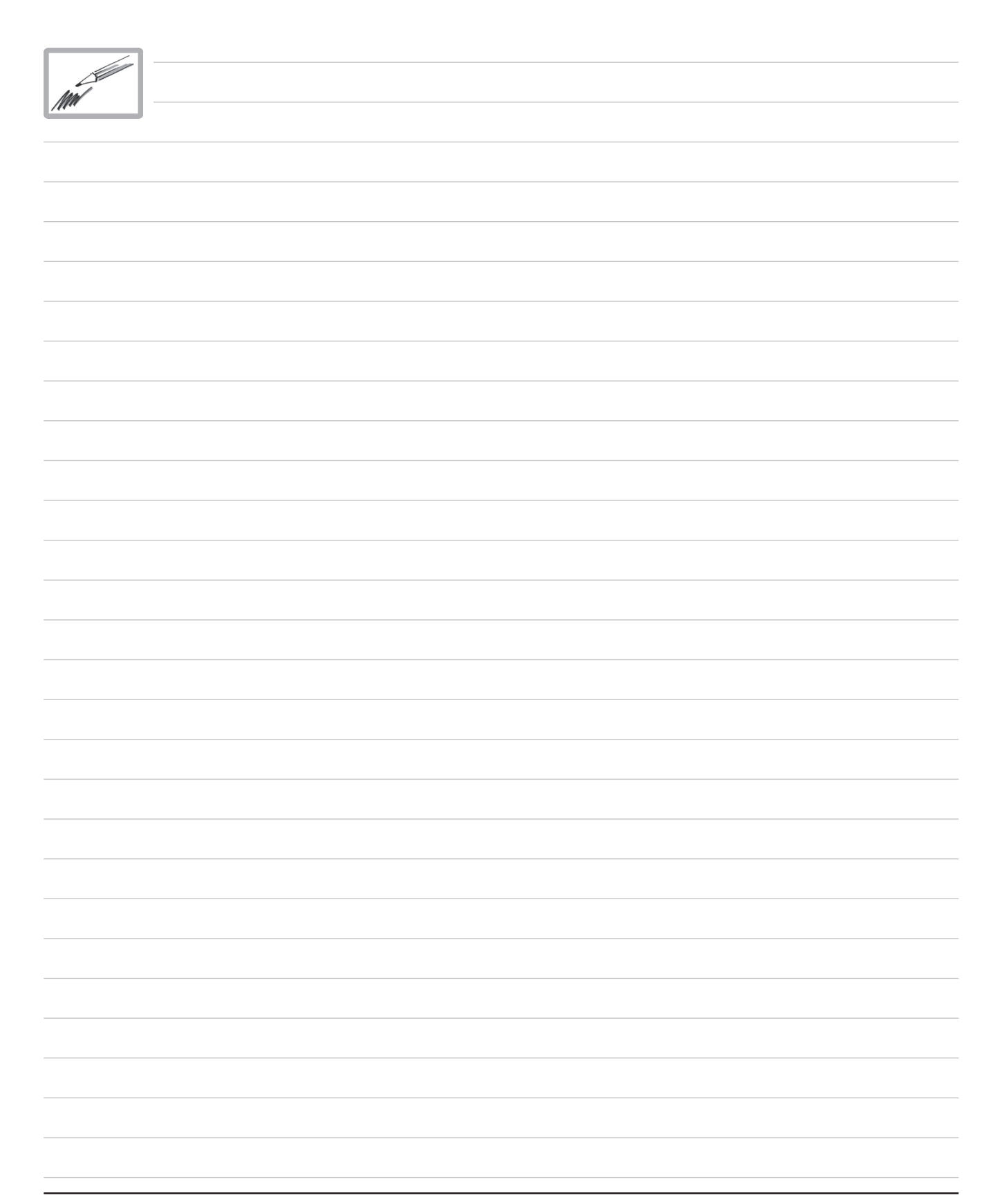

#### Загрузка программного обеспечения модели SCC

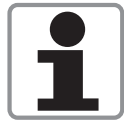

ВНИМАНИЕ: USB флэш-карта должна быть отформатирована в формате FAT (FAT16) Используйте только оригинальную USB флэш-карту Rational (артикул 87.00.010) для обновления программного обеспечения аппаратов SCC. ПРИМЕЧАНИЕ: Большинство стандартных USB флэш-карт не подходят для загрузки

ПРИМЕЧАНИЕ: Большинство стандартных USB флэш-карт не подходят для загрузки программного обеспечения

Обновление программного обеспечения в аппарате возможно только при использовании последующей версии ПО (т.е. более поздней версии, чем текущая). Невозможно загрузить предыдущую версию ПО поверх более новой текущей версии ПО.

Текущая версия программного обеспечения может быть загружена с веб-сайта компании РАЦИОНАЛЬ АГ, при помощи программы «Update» с оригинальной USB флэш-карты от Rational.

На карте памяти USB от Rational находится файл "update.exe".

Запустите файл "update.exe" и следуйте указаниям на экране. На карту памяти USB будет загружена последняя версия программного обеспечения.

Выполняйте все операции только в той последовательности, которая описана ниже!

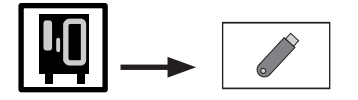

Процедура обновления может быть выполнена двумя способами:

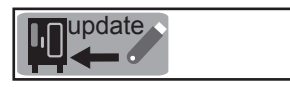

Подключить флэш-карту к порту USB аппарата.

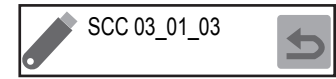

Сначала нажать "функциональную" клавишу, затем клавишу "USB флэш-карта";

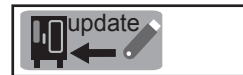

На дисплее 4 отобразиться версия ПО, находящегося на флэш-карте.

Нажать кнопку обновления Update, на всех дисплеях появится индикация "UPDATE";

Флэш-карту отсоеденить только после того как на дисплеях появятся 9 кнопок процессов приготовления.

Процедура стандартного обновления программного обеспечения:

- 1. Включить аппарат.
- 2. Дождаться выхода аппарата в рабочий режим SelfCooking Control
- 3. Подключить флэш-карту USB к порту USB аппарата.
- 4. Выключить и снова включить аппарат.

На всех дисплеях появится индикация "UPDATE", затем появиться индикация "Please Don't Touch". После успешного завершения обновления ПО дисплей переключится в режим "SelfCooking Center" – отсоединить флэш-карту.

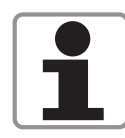

Примечания: Убедитесь что аппарат вашего клиента имеет обновленную версию ПО. Убедитесь, что файл update. exe имеет дату создания 12.12.2005.

#### Диаграмма неисправностей:

замена основной платы / замена внешнего ПЗУ

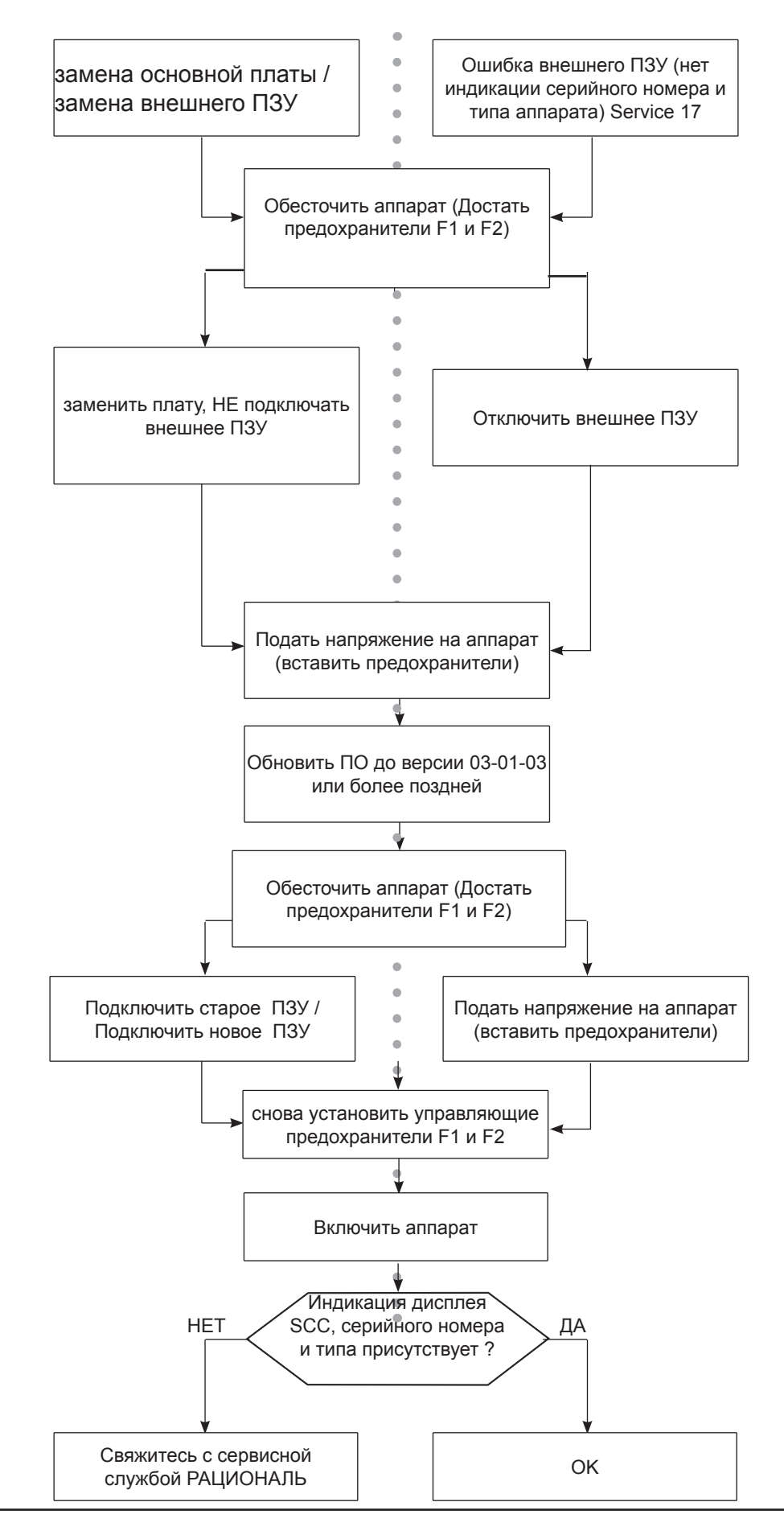

Эта функция позволяет загрузить на USB флэш-карту все сервисные данные, имеющиеся в памяти аппарата на момент загрузки. Для выполнения этой операции аппарат должен быть включён. Во время выполнения загрузки сервисного протокола может быть активен какой-либо процесс приготовления. В течение одного часа загрузка может выполняться не более 4-х раз. Процедура загрузки сервисного протокола:

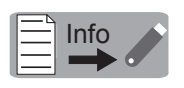

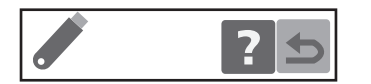

Вставить USB флэш-карту в интерфейс. Когда система определит карту памяти, за кнопкой "Service Info" отобразится синий символ USB флэш-карты.

Подтвердить выполнение операции нажатием кнопки. В ходе загрузки цвет USB флэш-карты меняется с синего на красный, а на стрелке кнопки загрузки отображаются движущиеся линии.

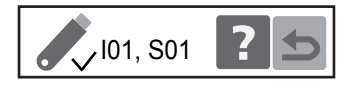

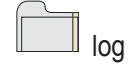

При подключении USB флэш-карты к компьютеру для считывания сервисных данных на ней должны находиться следующие данные: в корневом каталоге карты памяти располагается папка "log". В этой папке находятся текстовые файлы.

Файлы имеют следующие имена:

RAG\_xx\_yy\_STAT.txt и

RAG\_xx\_yy\_SERVICE.txt.

хх: серийный номер

уу: дата загрузки

В файлах содержатся диагностические данные, имеющиеся в памяти аппарата на момент загрузки.

В файле RAG\_xx\_yy\_STAT.txt содержится статистическая информация о том, как часто использовались отдельные процессы приготовления (автоматические процессы приготовления SCC, программы автоматической мойки CleanJet и ручные процессы приготовления).

Файл RAG\_xx\_yy\_SERVICE.txt содержит сервисные данные, необходимые для сервисной службы.

Файл RAG\_xx\_yy\_APPLOG.txt не содержит сведений, полезных для сервисной службы.

Файл RAG\_xx\_yy\_SERVICE.txt содержит следующие разделы информации:

- Common Information
- Basic settings
- Diagnostic
- Running Times
- System Error Logger
- Gas Error Logger Burner Control 0
- Gas Error Logger Burner Control 1

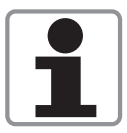

Если неисправности возникают лишь время от времени или если жалобы клиента касаются сферы применения аппарата, необходимо загружать сервисные данные и данные НАССР.

#### **Common Information**

| Date and Time:<br>Startup Date and Time                                                                                                    | 20070907134033<br>20000101000000<br>20070801141545                                        | <ul> <li>дата и время загрузки</li> <li>20000101 - в аппарат была загружена новая<br/>версия программного обеспечения</li> <li>аппарат эксплуатируется в течение 10 ч -</li> </ul> |
|----------------------------------------------------------------------------------------------------|-------------------------------------------------------------------------------------------|----------------------------------------------------------------------------------------------------|
| Unit type:<br>Energy type:<br>Unit Serial number:<br>Software version<br>Script-Version                                                                                                    | SCC_61<br>G = Tr<br>G61SE040612345<br>"SCC-03-01-02 "<br>Версия ПО проце                  | начало гарантийного срока<br>пп энергообеспечения: отображается G (газ)<br>67<br>= Версия установленного ПО аппарата<br>ессора                                                     |
| Software update:<br>CPU-Board Revision:<br>CPU-Board Serial number:<br>CPU-Board Manufacturing date:                                                                                                    | 20060907134033<br>612<br>24456703<br>2007-07-30 03:19::                                   | = дата последнего обновления ПО аппарата<br>24                                                                                                    |
| Burner Control 0 SW-version:                                                                                                    | "1.4.4"                                                                                   | <ul> <li>версия программного обеспечения</li> <li>блока зажигания</li> </ul>                                                                                                    |
| Burner Control 1 SW-version:<br>(<br>Language                                                                                                    | not supported by v<br>блока зажигания /<br>ENGLISH OTHER:                                 | ersion (версия программного обеспечения 2-го<br>напольный аппарат)<br>S = установленный язык (в пользовательском                                                                   |
| Basic Settings (отображение                                                                                                    | текущих данных                                                                            | в режиме Basic Settings)                                                                                                    |
| B-1.2 Drain valve time0<br>B-1.2 Drain valve time1                                                                                                    | :8.6 s<br>:28,7 s                                                                         |                                                                                                    |
| B-22 <usb> Subnet mask</usb>                                                                                                    | :???.???.??? Mac                                                                          | ка подсети                                                                                                    |
| Diagnostic (отображение текуц<br>D-1 Cabinet B1 act<br>D-1 Cabinet B1 max                                                                                                    | цих данных в режи<br>:24,84 С<br>:693.40 С                                                | име диагностики)                                                                                                    |
| D-23 S12 Micro switch                                                                                                    | :1                                                                                        |                                                                                                    |
| Running Times (отображение -                                                                                                    | текущих данных в                                                                          | режиме Running Times)                                                                                                    |
| R-1 S3 Door openings<br>R-2 S12 Ball valve openings                                                                                                    | :248<br>:191                                                                              |                                                                                                    |
| R-19 Emergency Controller                                                                                                    | :3                                                                                        |                                                                                                    |
| System Logger                                                                                                    |                                                                                           |                                                                                                    |
| Last calibration                                                                                                    | : 20070801173010<br>: 19700101<br>программного об<br>производилась                        | <ul> <li>дата и время последней ручной калибровки;</li> <li>после последнего обновления</li> <li>еспечения калибровка вручную не</li> </ul>                                        |
| Running time since last cal<br>Calibrations<br>Last emergency run<br>Last emergency running time<br>Heatingrequest hotair<br>Heatingrequest steam<br>Fanmotor1 running time<br>Fanmotor2 running time<br>Flap operating cycles<br>Flap running time<br>State of exhaust hood | :0 hrs<br>:0<br>:19700101000000<br>:0 s<br>:0<br>:0 hrs<br>:0 hrs<br>:73<br>:15 min<br>:0 | e регулировка ClimaPlus                                                                                                    |

System Error Logger (содержит 10 последних сервисных сообщений "Service ..." с указанием даты, времени и параметров работы аппарата (показания датчиков) на момент возникновения ошибки). Пример: 1: "2006-07-25 10:50:54, B1: 28, B2: 28, B6: 30, B5: 253, M1 set: 0, M1 actual: 0, M2 set: 0, M2 actual: 0, Mode: 1, Humidity %: 4, Hot air %: 0, Steam %: 0, Y2: 0, Y1: 0, S2: 1, M4: 0, EC: 00002001 Service 31: 0, Service 32: 0, Service 34: 0, Service xx: 0" **SERVICE 10** 2: EGE 1005 "2006-07-25 10:50:54: F неисправность возникла 25.07.2006 в 10:50:54: B1: 28, B2: 28, B6: 30, B5: 253: температура датчиков на момент возникновения ошибки M1 actual:0 und M2 actual:0 моторы были неактивны (отображается 0, в остальных случаях отображается соответствующее число оборотов) Mode: 1 Рабочий режим не выбран Возможные значения: 2 пар 30-97°С 3 пар 98 - 103°С 4 пар 104 - 130°С 5 сухой жар 30 - 100°С 6 сухой жар 101 - 300°С 7 комбинация 30 - 100°C 8 комбинация 101 - 140°С 9 комбинация 141 - 300°С 10 не используется 11 не используется 12 COOLDOWN humidity%: 4 текущая влажность 4 %; Hot air %: 0 ТЭНы рабочей камеры выключены (возможные значения 0/50/100) Steam %: 0 ТЭНы парогенератора выключены (возможные значения 0/50/100) Y2: 0 магнитный клапан охлаждения неактивен (возможные значения 0 или 1) S2: 1 электрод уровня воды S2 "чувствует" воду (возможные значения 0 или 1) M4: 0 насос SC неактивен (возможные значения 0 или 1) EC: 00002001 отсутствие данных

#### Сервис 31: 0, Service 32: 0, Service 34: 0:

Эти сообщения о сервисных ошибках отображаются всегда. Если неисправностей нет, после кода сервисной ошибки отображается "0". Если возникает ошибка по этому сервисному коду, она, как и любая другая сервисная ошибка, включается в Error history. Но в этом случае вместо "0" указывается

"Info" и соответствующий код, напр.:

Сервис 31 Info 10 (см. также список сообщений об ошибках)

Сервис 10: текущая ошибка (= насос SC не работает)

**EGE 1005** (символ-заполнитель 1-10 для текущих сервисных ошибок. Если текущие ошибки отсутствуют, отображается порядковый номер и EGE 1005)

Gas Error Logger Burner Control 0 (содержит 16 последних ошибок, опознанных блоком зажигания. До версии программного обеспечения 01-07-10.2 регистратор ошибок блока зажигания парогенератора, верхнего и нижнего блока зажигания рабочей камеры был разделен, т.е. ошибки показывались отдельно для каждого из этих компонентов. Начиная с версии 01-07-11 коды ошибок (1-16) блока зажигания парогенератора и, верхнего блока зажигания рабочей камеры объеденены в "Burner Control 0")

Gas Error Logger Burner Control 1 (содержит 16 последних ошибок, опознанных нижним блоком зажигания рабочей камеры - только в напольных аппаратах "Burner Control 1").

#### Пример:

act: 0 2006-07-25 17:29:47 1: 30 2006-07-12 11:06:27

2: EGE 1005 (значения 1-15 для текущих ошибок блока

зажигания. Если текущие ошибки отсутствуют, отображается порядковый номер и EGE 1005)

Ошибка 30 (Блок зажигания горелки парогенератора - Отсутствие или неправильный сигнал от нагнетателя, проверить нагнетатель, энергообеспечение и управляющий кабель нагнетателя) произошла 12.07.2006 в 11.06:27.

Информацию об ошибках блока зажигания см. в разделе с описанием Сервисной программы «Диагностика» в Учебном пособии «Диагностика и устранение неисправностей SCC и CM»

# Для пользователя индикация об ошибках блока зажигания (от 1 до 32 выводятся на операторский дисплей как "Reset")

| 1      | н<br>L или | D Отсутствует газ, неисправен газовый клапан или электрод (HL: сухой жар, D: пар)                  |
|--------|------------|----------------------------------------------------------------------------------------------------|
| 14     | HL         | Заменить блок зажигания (неисправна система управления газовым клапаном)                           |
| 19     | HL         | Пламя погасло из-за слишком низкого тока электрода зажигания, проверить                            |
|        |            | настройку горелки, ток электрода зажигания, провод зажигания, штекер зажигания и                   |
|        |            | расстояние между электродами.                                                                      |
| 20     | HL         | Неверное или отсутствующее число оборотов нагнетателя                                              |
|        |            | Проверить электроснабжение нагнетателя и управляющий                                               |
|        |            | кабель между нагнетателем и блоком зажигания                                                       |
| 22     | HL         | Пламя отсутствует после 5 попыток зажигания,                                                       |
|        |            | отсутствует газ, неисправен газовый клапан или электрод                                            |
| 24     | D          | Заменить блок зажигания (неисправна система управления газовым клапаном)                           |
| 29     | D          | Пламя погасло из-за слишком низкого тока электрода зажигания, проверить                            |
|        |            | настройку горелки, тока электрода зажигания, провод зажигания, штекер зажигания и                  |
|        |            | расстояние между электродами.                                                                      |
|        |            | возможно, горелка изнутри загрязнена / закупорена смазкой                                          |
| 30     | D          | Неверное или отсутствующее число оборотов нагнетателя                                              |
|        |            | Проверить электроснабжение нагнетателя и управляющий                                               |
|        | _          | кабель между нагнетателем и блоком зажигания                                                       |
| 32     | D          | Пламя отсутствует после 5 попыток зажигания,                                                       |
|        |            | отсутствует газ, неисправен газовый клапан или электрод                                            |
| Book   |            |                                                                                                    |
| 33 36  | жпые       | Заменить блок заучигания                                                                           |
| 35, 30 |            |                                                                                                    |
| 30     | ні         | Проверить частоту сети<br>Проверить настройку горедки, электролы зажигания и расстояние межлу ними |
| 39     | 11         | ток электрола заучигация                                                                           |
| 40     | ш          | Поверить провол зажигания                                                                          |
| 40     |            | Проверить провод зажигания                                                                         |
| 42     | D          | проверить настроику торелки, электроды зажигания и расстояние между ними,                          |
| 10     | -          | ток электрода зажигания                                                                            |
| 43     | D          | I Іроверить провод зажигания                                                                       |

#### Если непосредственно на дисплее появляется сообщение "Сменить полярность"

34 Сменить полярность системы электроснабжения

При появлении сообщений об ошибках с любыми другими номерами (2-13, 15-18, 21, 23, 25-28, 31) необходимо заменить блок зажигания!

#### Загрузка данных НАССР

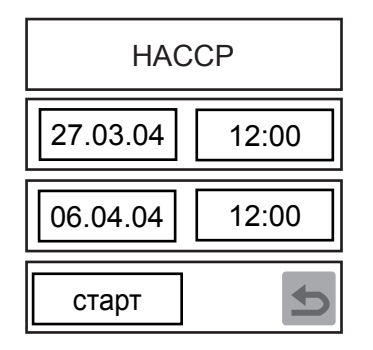

НАССР - вывод данных о параметрах приготовления (температура рабочей камеры / температура сердцевины и т.д.) через интерфейс USB.

Данные о параметрах приготовления сохраняются в памяти за последние 10 дней, их можно загрузить, нажав кнопку "download". Для этого необходимо:

интерфейсу аппарата

когда система определит USB флэш-карту, за кнопкой
 "download" появляется символ USB флэш-карты синего цвета.
 Внимание: нажатие кнопки "download" до того, как система определит карту памяти, может привести к неправильной загрузке данных.
 В этом случае, как правило, необходимо заново отформатировать USB флэш-карту.

- подключить USB флэш-карту к

| старт | Ð |
|-------|---|
|       | Ð |

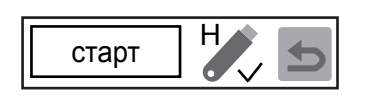

- после этого подтвердить загрузку, нажав "старт"

- в ходе загрузки на дисплее отображаются песочные часы, а цвет символа USB флэш-карты меняется с синего на красный.

- после успешного завершения процесса снова отображается кнопка "старт", а также символ "Н" рядом с символом USB флэш-карты, обозначающий НАССР, и галочка "√"

- при подключении карты памяти к компьютеру для считывания данных НАССР на ней должны находиться следующие данные: в корневом каталоге карты памяти располагается папка "НАССР" В этой папке находятся файлы двух типов:

файлы с раширением .txt и один файл с расширением .dat.

Данные НАССР находятся в файле RAG\_xx\_yy\_rlhaccp.txt.

#### Данные НАССР отображаются в следующем виде:

#### \*\*\* HACCP \*\*\*

;

- ; Ch-nr. >>210<< = Хронологический номер
- (количество сохранённых процессов приготовления)
- ; Тур >>SCC\_61<< = тип аппарата
- ; Serial nr.>>E61SE04061234567<< = серийный номер аппарата
- ; Version >>SCC-01-07-11 -<< = версия программного обеспечения аппарата
- ; Time >>2006.07.20 12:27:26<< = дата и время начала процесса приготовления
- ; Progr. >>Жарение<< = наименование программы
- (если приготовление производится вручную, отображается ">><<")
- ; #1 : темп. рабочей камеры / cabinet temp.
- ; #2 : заданная темп. сердцевины / core temp. target
- ; #3 : темп. сердцевины / соге temp.
- ; #4 : время (ч:мин:с) / time (h:min:sec)
- ; #5 : темп. шкала / temp. unit (°C/°F)
- ; #6 : опт. энергии / energy opt.
- ; #7 : 1/2 энергии / energy 1/2

| -         | #1      | #2           | #3         | #4         | #5      | #6 | #7 |   |
|-----------|---------|--------------|------------|------------|---------|----|----|---|
| ; Mode HO | TAIR 00 | 00:00:00 = v | іспользуем | ый рабочий | й режим |    |    |   |
|           | 29      | -            | 32         | 000:0:0    | 00:00   | С  | -  | - |
| ; Mode CO | MBI     |              |            | 000:00     | :04     |    |    |   |
|           | 29      | -            | 32         | 000:0:0    | 04:00   | С  | -  | - |
| ; Mode HO | TAIR    |              |            | 000:00     | :07     |    |    |   |
|           | 29      | -            | 32         | 000:0:0    | 07:00   | С  | -  | - |
|           | 29      | -            | 32         | 000:00     | :11 C   | -  | -  |   |

; end \*\*\* = окончание процесса приготовления

#### Дополнительная индикация:

| Progr. >>SCC - Universal жарение<< | < = отображение используемого процесса SCC                                                  |  |  |  |
|------------------------------------|---------------------------------------------------------------------------------------------|--|--|--|
| Progr. >>~ жарение (11000)<<       | <ul> <li>скопированный процесс SCC с новым именем</li> </ul>                                |  |  |  |
|                                    | (напр., жарение) и контрольный номер исходного процесса (напр., 11000)                      |  |  |  |
| parameters BROWNING : 2            | Температура сердцевины внутри продукта : 78                                                 |  |  |  |
| end ***                            | = если при приготовлении использовался процесс SCC,                                         |  |  |  |
|                                    | по его окончании отображаются выбранные настройки                                           |  |  |  |
| Door opened or Door closed         | = дверца рабочей камеры была открыта или закрыта                                            |  |  |  |
| Start (on/off)                     | <ul> <li>процесс приготовления был прерван в результате<br/>выключения/включения</li> </ul> |  |  |  |
| Start (power failed)               | <ul> <li>подача электроэнергии была прервана более чем на<br/>10 минут</li> </ul>           |  |  |  |
| Restart (power failed)             | <ul> <li>подача электроэнергии была прервана менее чем на<br/>10 минут</li> </ul>           |  |  |  |
| Start (SW update)                  | <ul> <li>был проведено обновление программного<br/>обеспечения</li> </ul>                   |  |  |  |
|                                    |                                                                                             |  |  |  |

### Калибровка SCC

#### Калибровка аппаратов SCC на месте необходима в следующих случаях:

Калибровка аппаратов SCC на месте должна выполняться в следующих случаях:

- 1 замена датчика давления Р1,
- 2 замена термопары B4 ClimaPlus,
- 3 замена мотора вентилятора,
- 4 замена / демонтаж крыльчатки вентилятора
- 5 замена платы управления
- 6 замена внешнего ПЗУ (EEPROM)
- 7 установка новой решетки вентилятора или разделительной пластины в напольных моделях аппаратов
- 8 при монтаже аппарата на высоте более 1000 м над уровнем моря,
- 9 при установке аппарата с зонтом Ultravent, или с предохранительным газоотводным устройством для контроля за потоком выпускного воздуха, или установке комплекта Combi Duo,
- 10 при использовании различных навесных рам,
- 11 в случае претензий клиентов относительно неравномерности обработки в процессах приготовления (напр., при выпекании) так называемый неравномерный колер.

| <b>Перед началом кал</b><br>рабочей камеры<br>B1 <40°C                                                                                                    | ибровки должны быть выполн<br>коллектора охлаждения<br>B2 < 45°    | <b>нены начальные условия:</b><br>термопары контроля влажности<br>B4 < 40°C |  |  |
|----------------------------------------------------------------------------------------------------|--------------------------------------------------------------------|-----------------------------------------------------------------------------|--|--|
| ТЭНы: ВЫКЛ мо<br>Левая боковая панел<br>влажной                                                                                                    | тор вентилятора: ВЫКЛ заслонка<br>ть установлена на место; Рабоча  | а регулировки влажности: ЗАКР<br>ая камера чистая, но может оставаться      |  |  |
| Для того что бы получить наилучшие результаты калибровки, необходимо выполнить<br>следующее:<br>в аппаратах 61 и 62: установить 2 GN-контейнера (глубиной 20 или 40 мм)<br>ВВЕРХ ДНОМ на 2-ую и 5-ую направляющие |                                                                    |                                                                             |  |  |
| в аппаратах 101 и<br>ВВЕРХ ДНОМ                                                                                                    | 102: установить 2 GN-контейнер<br>// на 3-ую и 7-ую направляющие   | ра (глубиной 20 или 40мм)                                                   |  |  |
| в аппаратах 201 и<br>ВВЕРХ ДНОМ                                                                                                    | 202: установить 3 GN-контейнер<br>/ на 3-ую, 10-ую и 17-ую направл | ра (глубиной 20 или 40мм)<br>пяющие                                         |  |  |
|                                                                                                    |                                                                    |                                                                             |  |  |

#### Калибровка SCC

# Запуск калибровки: на панели управления (Включить DIP переключатель 1) выбрать Basic Settings, пункт 1.1: СТАРТ

Если в ходе калибровки появляется сообщение об ошибке, выключить и снова включить аппарат, локализовать неисправность, устранить её и заново запустить калибровку.

| Шаг                    | Состояние                                                                                                    | Индикация<br>ошибки | Причина                                                         |
|------------------------|----------------------------------------------------------------------------------------------------|---------------------|-----------------------------------------------------------------|
| 1                      | Начальные условия соблюдены?<br>Переход к шагу 10                                                                                                    | 71                  | Начальные условия не<br>выполнены                               |
| 10                     | Измерение величины смещения<br>сигнала<br>датчика Р1<br>• нагрев: выключен<br>• мотор: выключен<br>• Заслонка закрыта                                                  | 13                  | Величина смещения<br>вышла за рамки<br>допуска                  |
| Проверка: Датчи        | к Р1 или подачу напряжения 12 В на                                                                                                    | датчик Р1           |                                                                 |
| 20<br>(мин.: 4x20 сек; | Контроль стабильности давления<br>и                                                                                                    | 20                  | Значение вне<br>ожидаемого допуска                              |
| макс.: 4x180<br>сек)   | вращения на всех 4-ех скоростях<br>вентилятора<br>• Нагрев выключен<br>• Мотор включен<br>• Заслонка закрыта                                                           | 71                  | превышено макс.<br>время 4х180 с                                |
| Проверка: В диа        | гностике: датчик Р1, термопара В4, с                                                                                                    | б/мин               |                                                                 |
| 30<br>(4x 30 сек.)     | Измерение калибровочных<br>значений при холодной рабочей<br>камере на всех 4-ех скоростях<br>вентилятора<br>• Нагрев выключен<br>• Мотор включен<br>• Заслонка закрыта | 50                  | Калибровочное<br>значение вне<br>ожидаемого допуска<br>(логика) |
|                        |                                                                                                    | <u>El</u>           |                                                                 |

Проверка: В диагностике: датчик Р1, термопара В4, об/мин Шаги 20-30 ИДУТ ПОПЕРЕМЕННО ДЛЯ КАЖДОЙ СКОРОСТИ ВЕНТИЛЯТОРА!
### Калибровка SCC

| Шаг                                    | Состояние                                                                                                    | Индикация<br>ошибки | Причина                                                         |
|----------------------------------------|----------------------------------------------------------------------------------------------------|---------------------|-----------------------------------------------------------------|
| 40<br>(макс 800 сек.)                  | Заполнение рабочей камеры<br>паром до<br>достижения термопары В2                                                                                                    | 11                  | Нет образования пара                                            |
|                                        | температуры 80°С<br>• Нагрев парогенератора<br>включен<br>• Мотор включен<br>• Заслонка закрыта                                                                                                    | 71                  | Превышено макс.<br>время 4х180 сек                              |
| Проверка: ТЭНы                         | парогенератора, твердотельные                                                                                                    | реле, термопара     | а коллектора охлаждения                                         |
| 50<br>(40 сек)                         | Режим ожидания<br>при насыщении пара<br>• Нагрев парогенератора<br>включен<br>• Мотор включен<br>(1-ая скорость)<br>• Заслонка закрыта                                                             | нет индикации       |                                                                 |
| 60<br>(мин.: 4x20 сек;<br>макс : 4x180 | Контроль на всех 4-ех<br>скоростях<br>вентилятора                                                                                                    | 20                  | Значение вне<br>ожидаемого допуска                              |
| сек.)                                  | <ul> <li>Нагрев парогенератора<br/>включен,<br/>половинная мощность</li> <li>Мотор включен</li> <li>Заслонка закрыта</li> </ul>                                                                    | 71                  | Превышено макс.<br>время 4x180 сек                              |
| Проверка: В диаг                       | ностике: датчик Р1, термопара В                                                                                                    | 4, об/мин           |                                                                 |
| 70<br>(4х 30 сек)                      | Измерение калибровочных<br>значений в режиме «ПАР»<br>на всех 4-ех скоростях<br>вентилятора<br>• Нагрев парогенератора<br>включен,<br>половинная мощность<br>• Мотор включен<br>• Заслонка закрыта | 60                  | Калибровочное<br>значение вне<br>ожидаемого допуска<br>(логика) |
| Проверка: В диаг                       | ностике: датчик Р1, термопара В4                                                                                                    | 4, об/мин           |                                                                 |

#### Шаги 60-70 ИДУТ ПОПЕРЕМЕННО ДЛЯ КАЖДОЙ СКОРОСТИ ВЕНТИЛЯТОРА!

#### Калибровка SCC

| Шаг                                         | Состояние                                                                                                    | Индикация<br>ошибки      | Причина                                                         |
|---------------------------------------------|----------------------------------------------------------------------------------------------------|--------------------------|-----------------------------------------------------------------|
| 75<br>(мин. 80 сек.<br>макс. 1000           | Прогрев рабочей камеры до193°С в<br>режиме «КОМБИНАЦИЯ»<br>• Нагрев рабочей камеры включен                                                                                                    | 12                       | Нет подачи сухого<br>жара                                       |
| сек.)                                       | <ul> <li>Нагрев парогенератора включен (при<br/>выключенном нагреве рабочей камеры)</li> <li>Мотор включен, максимальная<br/>скорость</li> <li>Заслонка закрыта</li> </ul>                                                                                                    | 71                       | превышено макс. время<br>1000 сек.                              |
| Проверка: ТЭН                               | ы рабочей камеры, твердотельные реле                                                                                                    | , термопара р            | абочей камеры                                                   |
| 90<br>(мин. 360 сек.<br>макс. 1000<br>сек.) | Режим «КОМБИНАЦИЯ» 170°С<br>• Нагрев рабочей камеры включен,<br>половинная мощность<br>• Нагрев парогенератора включен<br>(при выключенном нагреве<br>рабочей камеры)<br>• Мотор включен, максимальная<br>скорость<br>• Заслонка закрыта                                                                            | Нет<br>индикации         |                                                                 |
| 100<br>(мин.: 4x20<br>сек:                  | Контроль устойчивости давления<br>и вращения на всех 4-ех скоростях<br>вентилятора                                                                                                    | 20                       | Значение вне<br>ожидаемого допуска                              |
| макс.: 4x60<br>сек.)                        | <ul> <li>Нагрев рабочей камеры включен,<br/>половинная мощность</li> <li>Нагрев парогенератора включен<br/>(при выключенном нагреве<br/>рабочей камеры)</li> <li>Мотор включен, сначала<br/>максимальная скорость</li> <li>Заслонка закрыта</li> </ul>                                                              | 71                       | превышено макс. время<br>4x240 сек                              |
| Проверка: В ди                              | агностике: датчик Р1, термопара В4, об/                                                                                                    | МИН                      |                                                                 |
| 110<br>(4x 30 сек.)                         | Измерение калибровочных значений в<br>режиме «КОМБИНАЦИЯ» на всех 4-ех<br>скоростях вентилятора<br>• Нагрев рабочей камеры включен (при<br>необходимости)<br>• Нагрев парогенератора включен (при<br>выключенном нагреве рабочей камеры)<br>• Мотор включен, сначала<br>максимальная скорость<br>• Заслонка закрыта | 70                       | Калибровочное<br>значение вне<br>ожидаемого допуска<br>(логика) |
| Проверка: В ди<br>ШАГИ 90, 100              | агностике: датчик Р1, термопара В4, об/<br>И 110 ИДУТ ПОПЕРЕМЕННО ДЛЯ КАЖИ                                                                                                    | мин<br><b>10й скорос</b> | ТИ ВЕНТИЛЯТОРА!                                                 |

900 Калибровка завершена – Выйти из программы диагностики и установить 1-ый выключатель DIP в положение «OFF» (ВЫКЛ).

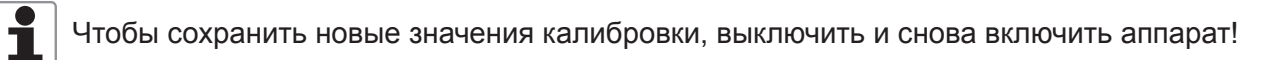

#### Управление шаровым клапаном артикул 54.00.357

- 1 шаровой клапан: положение обработки продуктов
- 2 шаровой клапан: положение Clean Jet
- S12 микропереключатель шарового клапана
- M6 насос Clean Jet

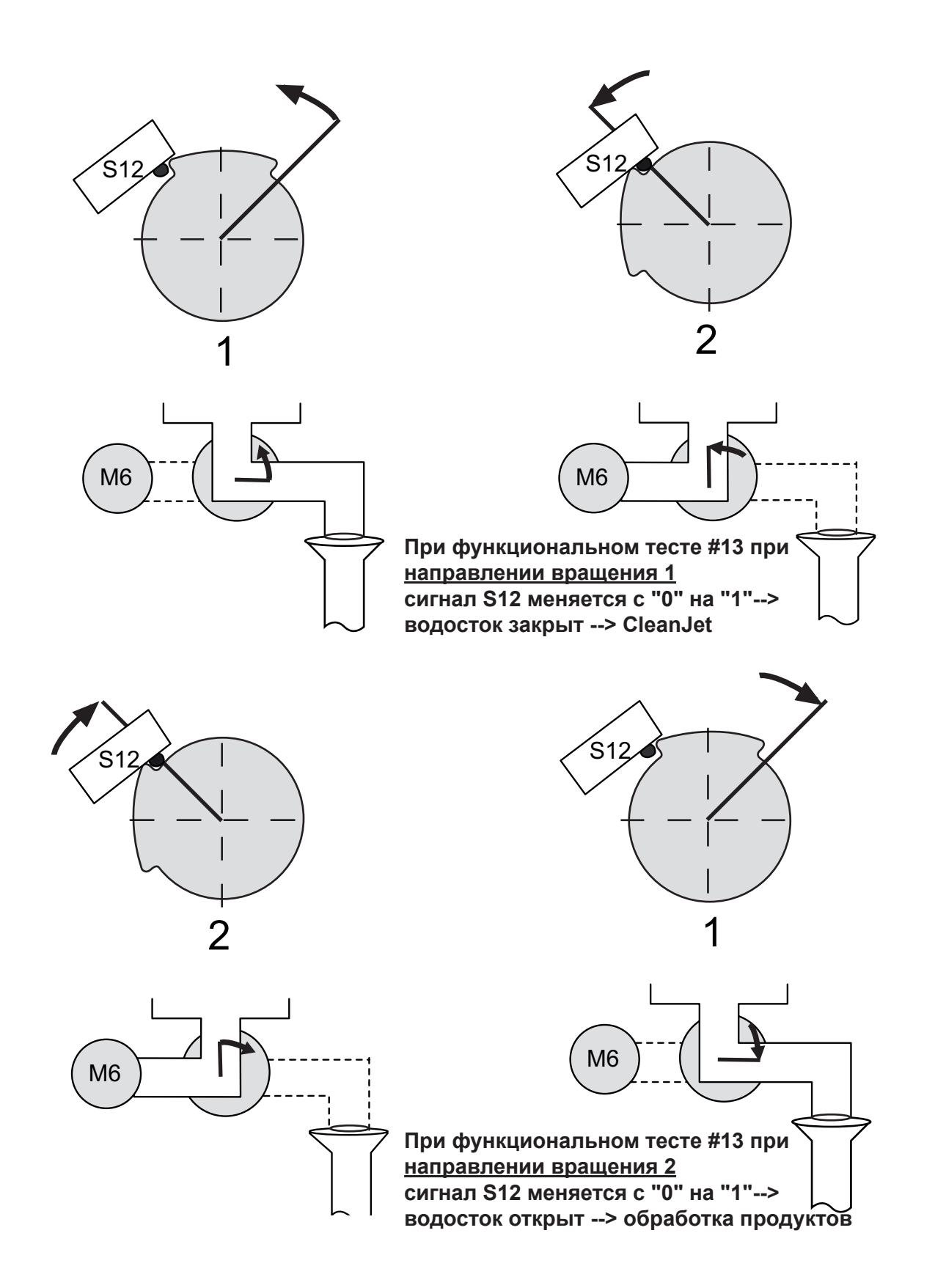

#### Принцип действия

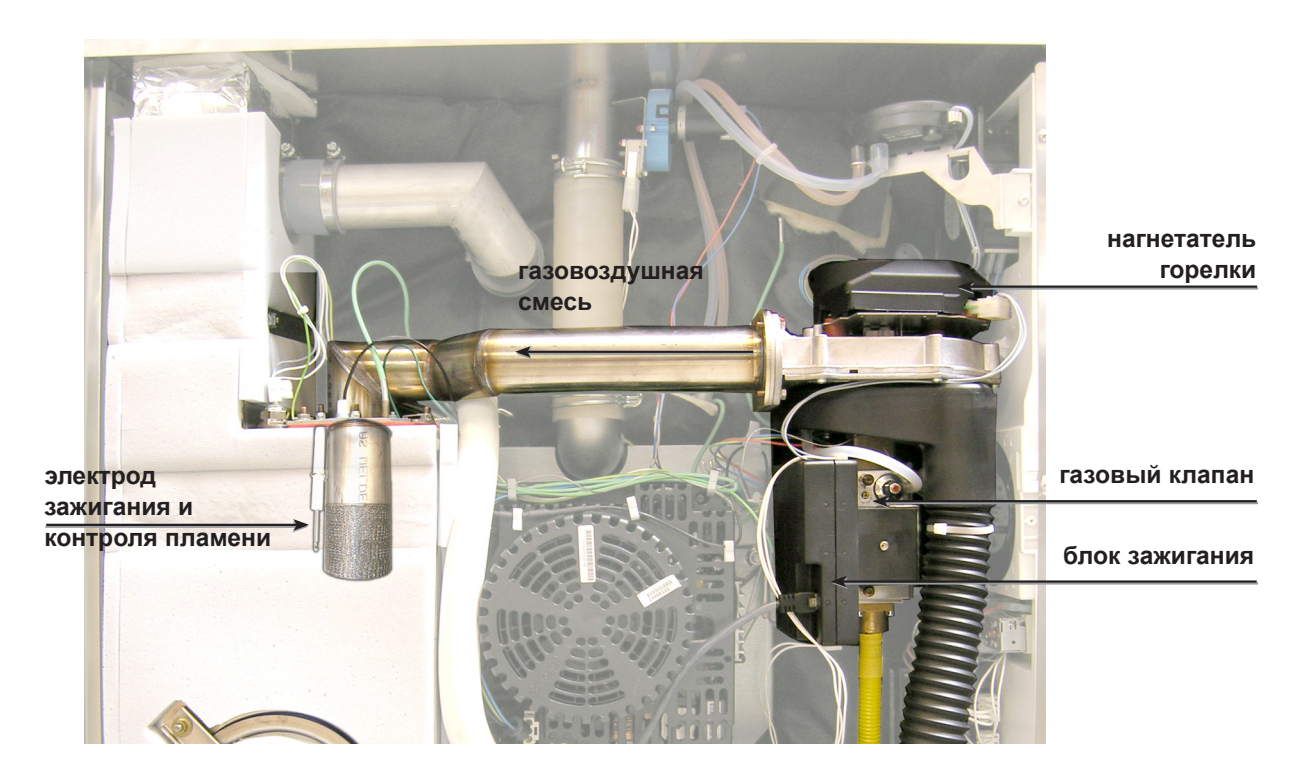

Смешивание газа и воздуха (газовоздушная смесь)

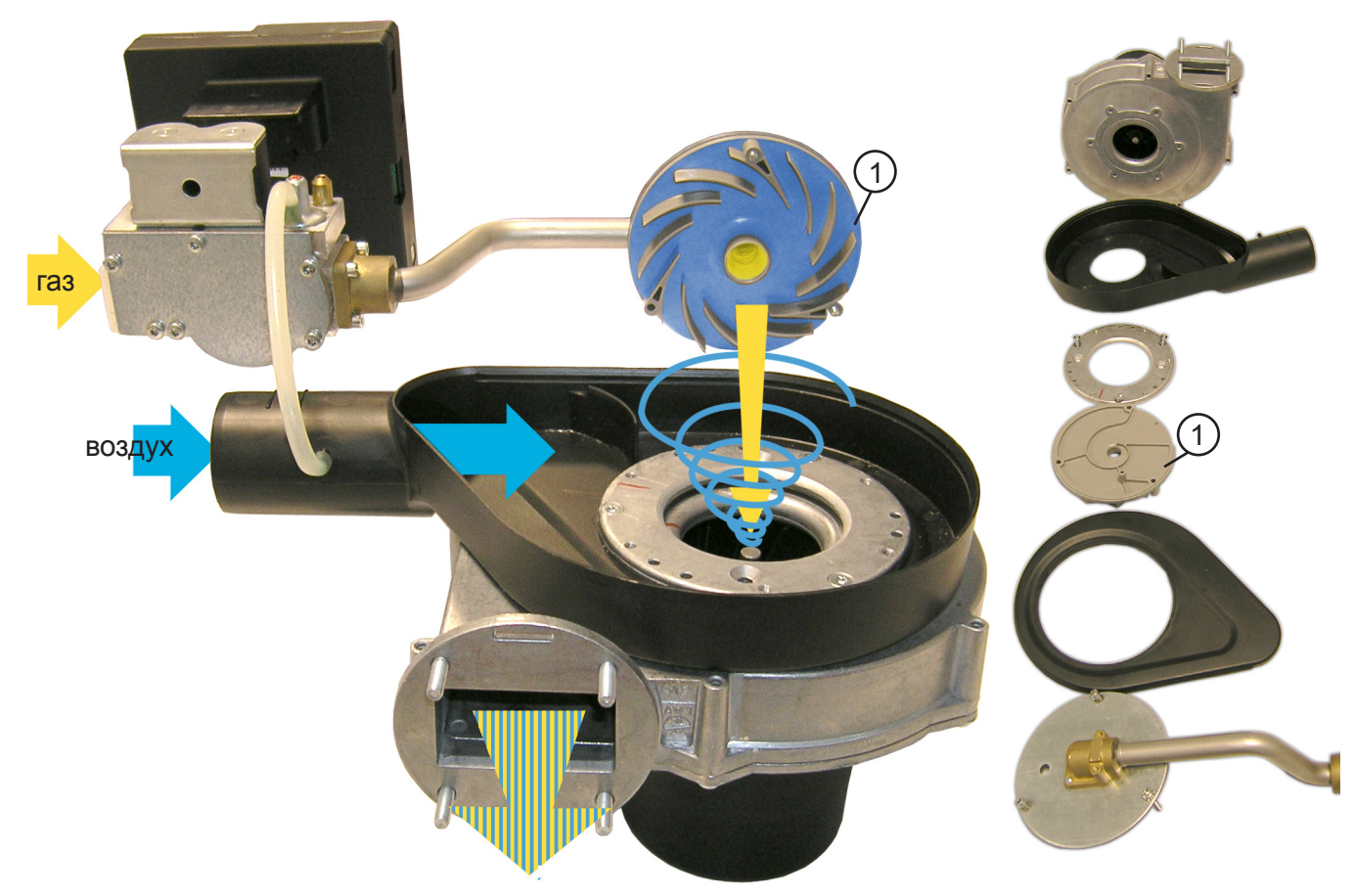

Смешивание газа и воздуха (пример: 202 пар, комбинация клапана и нагнетателя) Всасываемый воздух вращается врабочем колесе нагнетателя (1) и полностью смешивается с подаваемым газом.

#### Газовый клапан

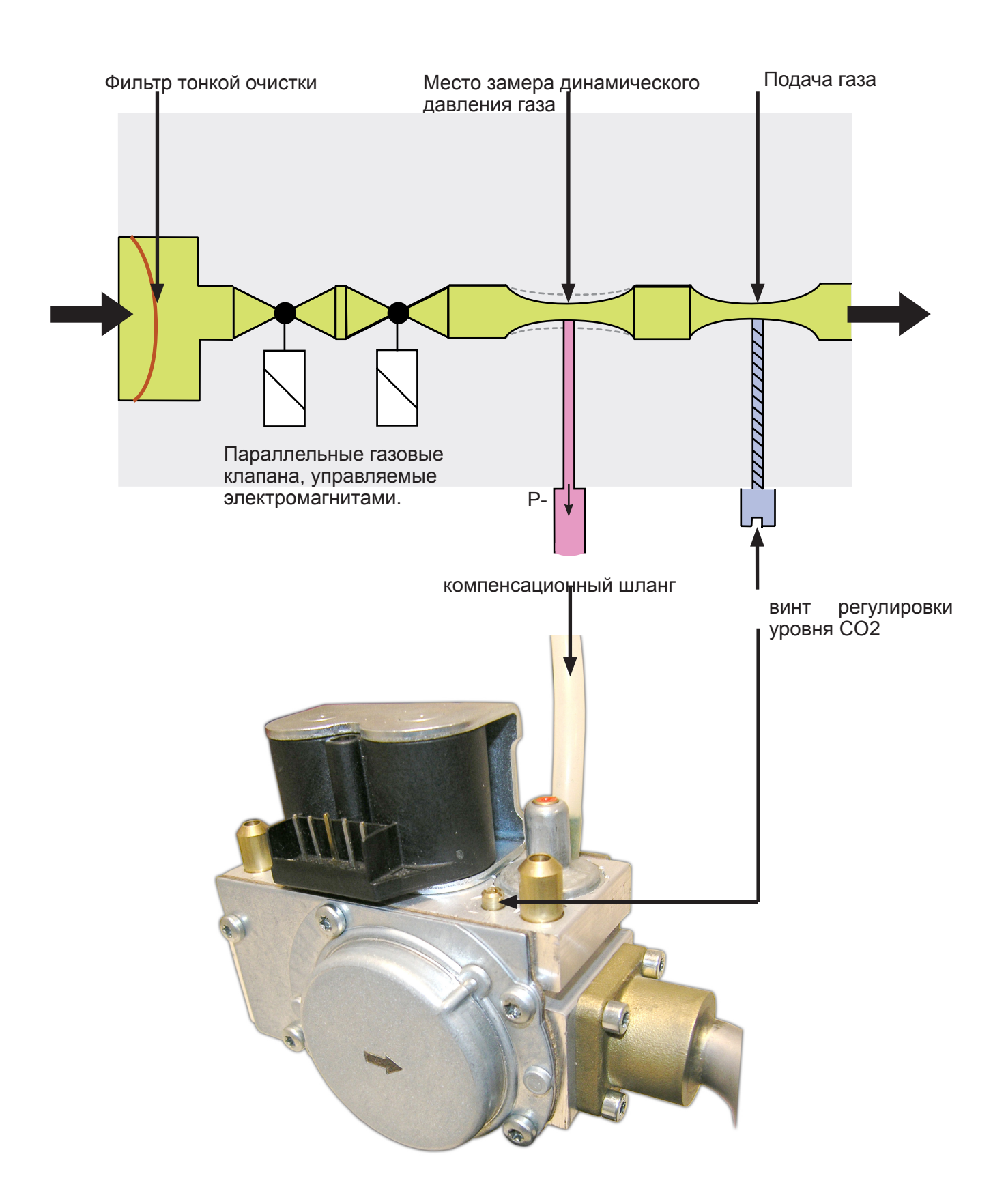

1. Нагнетатель горелки производит отрицательное динамическое давление внутри компенсационного шланга, которое уравновешивается давлением дросселирования газового потока.

2. С помощью регулировочного винта CO2 производится точная настройка количества подаваемого газа и устанавливается корректное (табличное) значение CO2.

#### Идентификация отдельных газовых горелок / нагнетателей

#### Аппарат 61 - 62 - 101 - 102

#### Аппарат 201 - 202

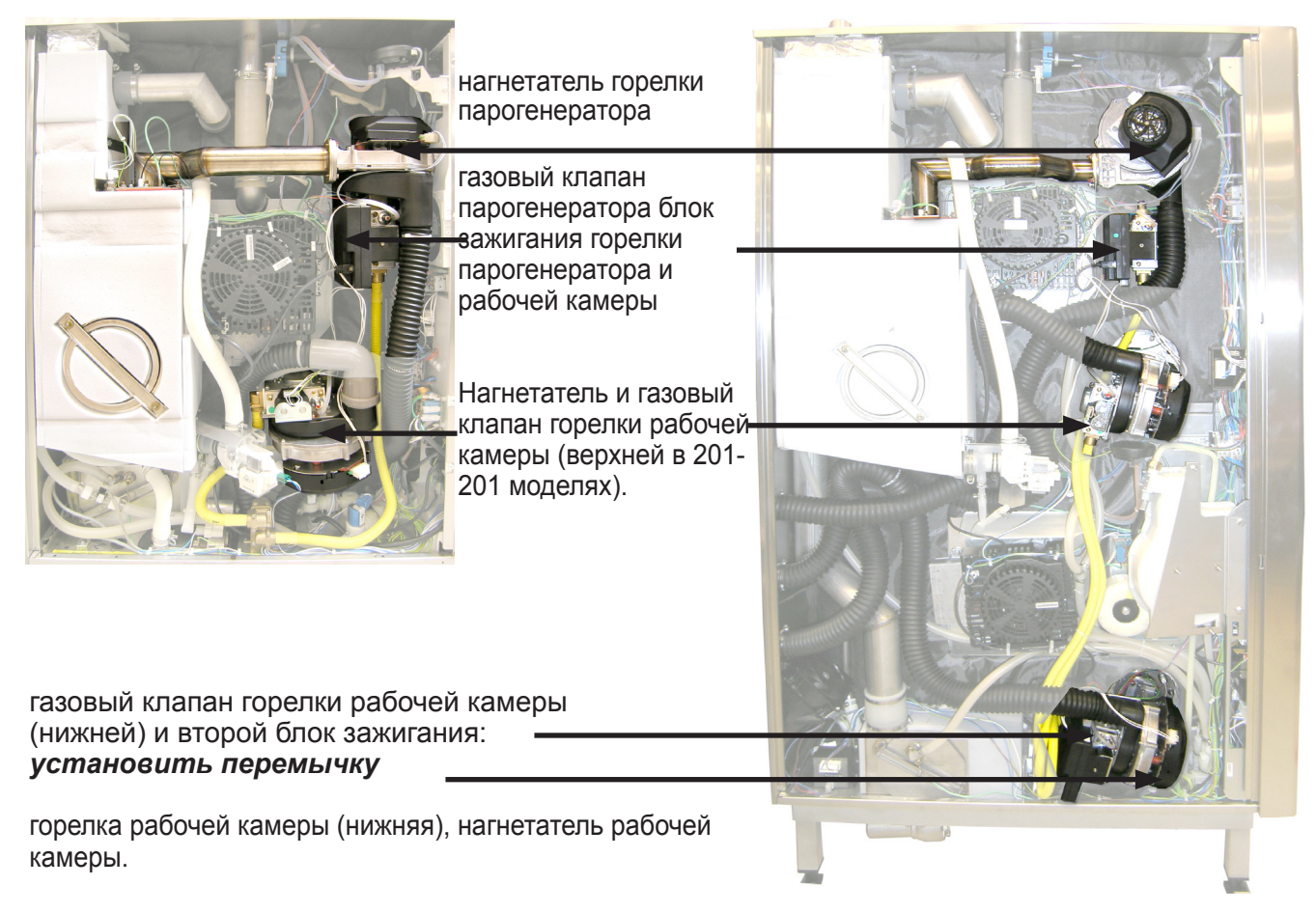

#### Блок зажигания нижнего нагнетателя, горелка рабочей камеры модели 201-202:

Перемычка устанавливается ТОЛЬКО на блок зажигания для нижнего нагнетателя, горелки рабочей камеры модели 201 - 202

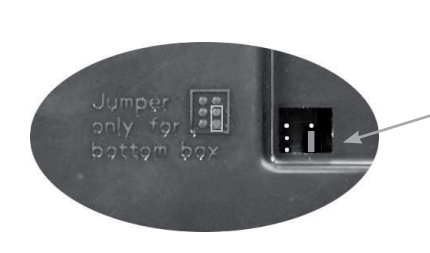

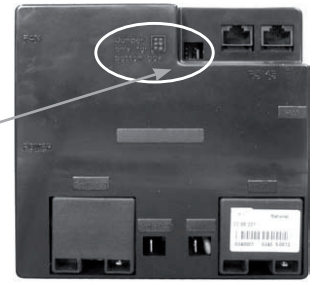

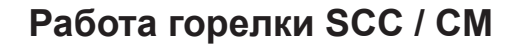

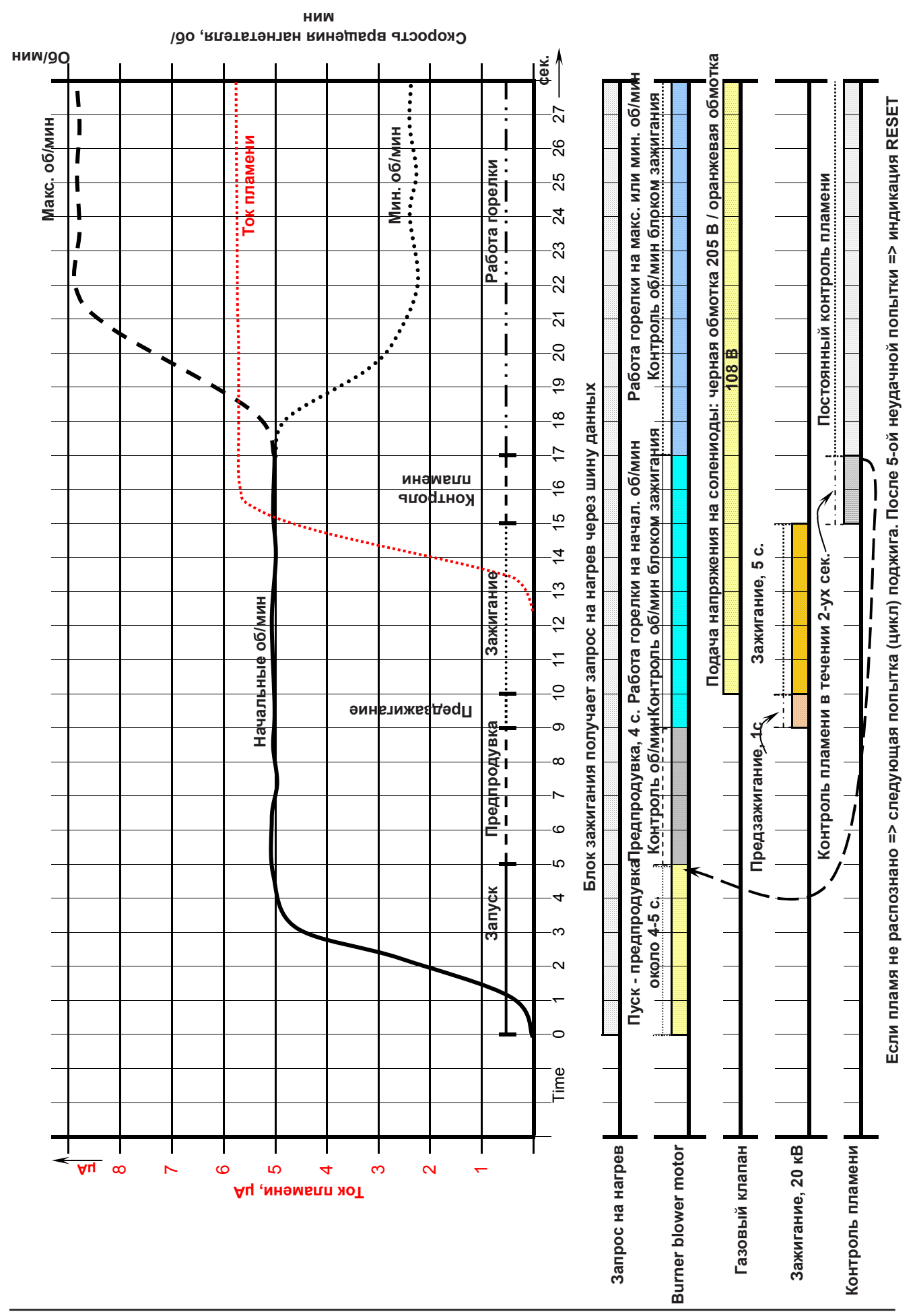

Значения СО,

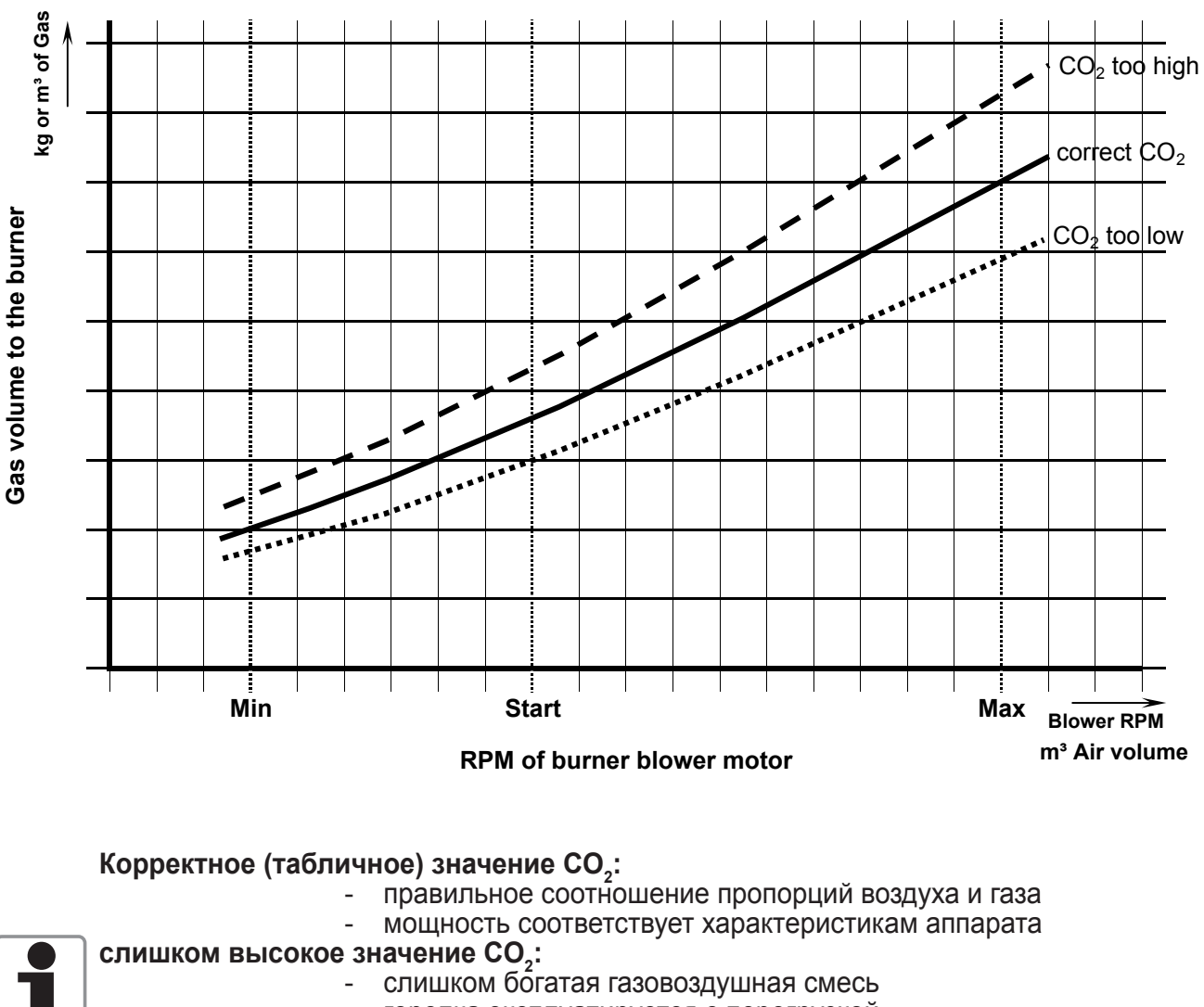

- горелка эксплуатируется с перегрузкой
- повреждение горелки (перегрев). Возможно образование сажи.

#### слишком низкое значение СО,:

- слишком бедная газовоздушная смесь.
- горелка эксплуатируется не на полную мощность
- возможны затруднения при запуске (особенно на холодном аппарате)

Значение CO<sub>2</sub> необходимо устанавливать с помощью устройства анализа отработавших газов. (Газоанализатора).

Текущие значения CO<sub>2</sub> и краткое руководство по настройке горелки см. в прилагаемой к аппарату документации.

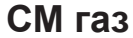

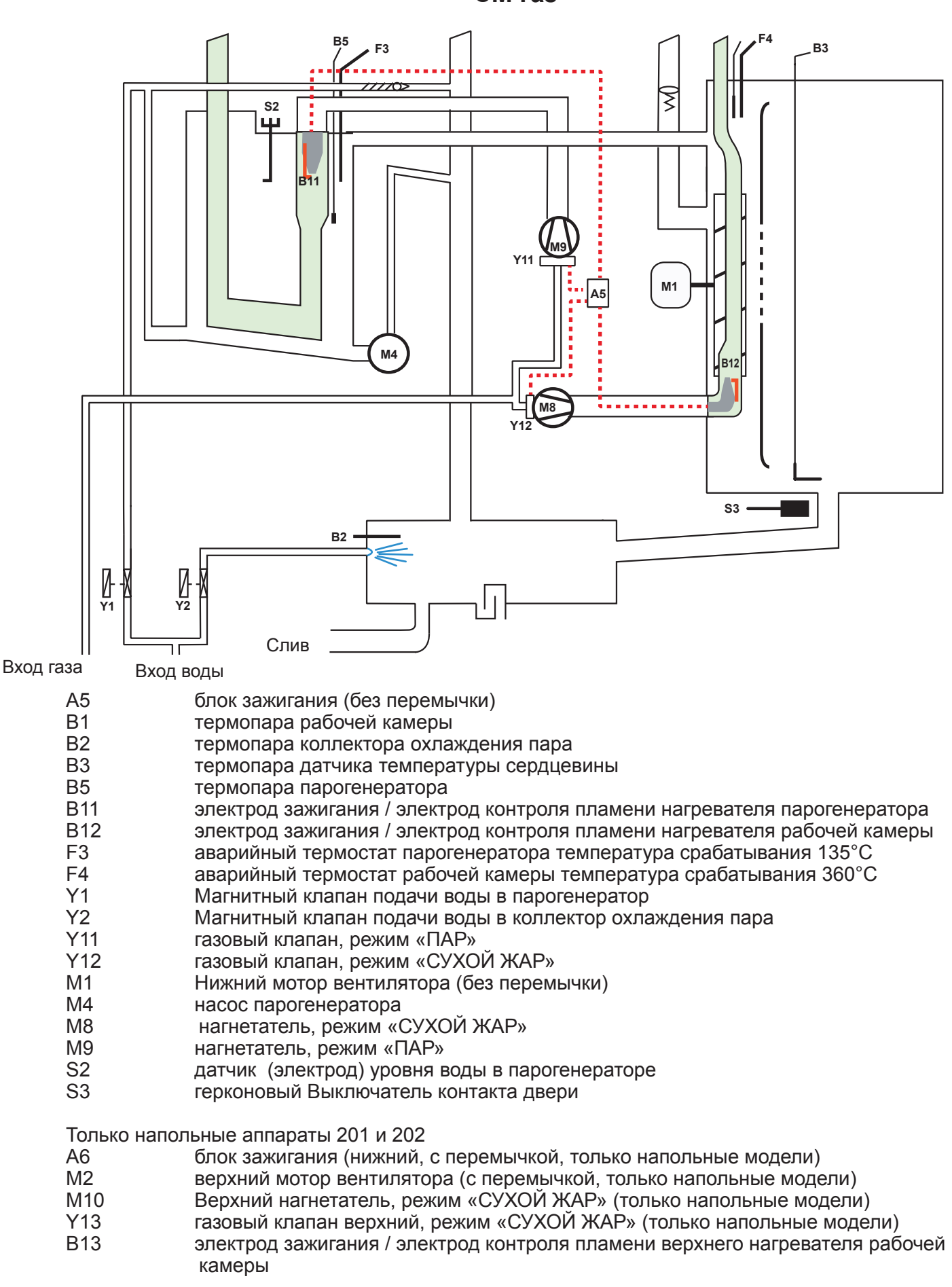

# $\bigwedge$

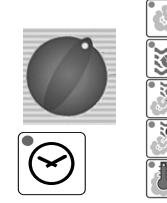

#### Перенастройка под другой тип газа.

При проведении работ на газовых компонентах (клапан, нагнетатель) или при смене типа используемого газа,

ОБЯЗАТЕЛЬНО проводить полный анализ выхлопного газа с помощью соответствующего измерительного оборудования (замер уровня СО и СО2)! Данная процедура выполняется ТОЛЬКО обученным техническим персоналом! Всегда проверять герметичность соединений подвода газа!

ВНИМАНИЕ!

Перенастройка типа газа в аппаратах РАЦИОНАЛЬ осуществляется только при наличии газоанализатора. Перенастройка типа газа только винтом регулировки уровня СО2 приведет к составу выхлопных газов, опасному для жизни и повредит оборудование.

- 1) Выбрать любой рабочий режим и время приготовления
- 2) Открыть панель управления
- 3) Установить 1-ый переключатель DIP в положение "ON"
- 4) С помощью диска набора таймера выбрать сервисную программу "SE" (Настройки)
- Нажатием кнопки температуры сердцевины активировать программу "SE" (Настройки); на дисплее появится индикация "SE1"
- 6) Диском набора таймера выбрать шаг "SE6"
- 7) Кнопкой таймера активировать шаг "SE6" (удерживать кнопку в нажатом положении)
- Диском набора таймера выбрать новый тип газа: G20 = природный газ H, G25= природный газ L, G30= сжиженный газ
- Нажать кнопку температуры сердцевины для подтверждения выбранного типа газа (кнопку таймера теперь можно отпустить)
- 10) Диском набора таймера выбрать шаг "SE7"
- 11) Кнопкой таймера активировать шаг "SE7" (удерживать кнопку в нажатом положении)
- 12) При нажатой кнопке таймера на дисплее появится индикация величины выступа винта на газовом клапане. Дисплей температуры рабочей камеры: индикации "St" (горелка парогенератора), "HA1"(верхняя горелка рабочей камеры), "HA2" (нижняя горелка рабочей камеры). Дисплей таймера: индикация соответсвующих значений (в мм) выступа винта газового клапана, напр.4.3, 2.7, 2.8 ВНИМАНИЕ: Установка винта на указанную длину приведет аппарат в рабочее состояние с новым типом газа. Это ни в коем случае не исключает необходимость проведения анализа выхлопного газа!
- 13) Установить винт регулировки уровня CO2 согласно значению, указанном на дисплее таймера или согласно прилагаемой таблице "Параметры регулировки горелки газовых моделей SCC и CM" (!!! Отрегулировать все винты !!!) Если уровень CO2 слишком высокий, повернуть винт на 2 оборота по часовой стрелке, затем выставить его на требуемую длину

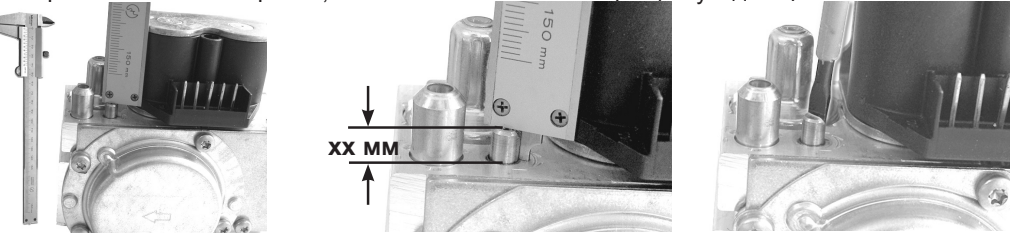

Внимание! Эти действия НЕ отменяют необходимость проведения анализа отработавших газов!

14) Для выхода из активированного шага нажать кнопку температуры сердцевины

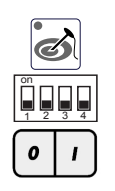

- 15) Для выхода из меню сервисных программ установить 1-ый переключатель в положение "OFF"
- 16) Чтобы сохранить новый тип газа, выключить и снова включить аппарат!
- 17) Выполнить настройку высоты установки через "Сервис" "Настройки", выполнить анализ отработавших газов в следующих пунктах функционального теста: F21, F24, F27, а также проконтролировать значения CO2 в следующих пунктах функционального теста: F19, F22, F25.

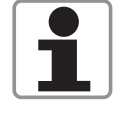

#### Настройка монтажной высоты - СМ газ

Настройка высоты установки над уровнем моря служит для компенсации различий в концентрации кислорода на разных высотах. Эта цель достигается путём регулировки числа оборотов нагнетателя. Примерно 21% кислорода содержится в воздухе при нормальных условиях и при нулевой высоте над уровнем моря.

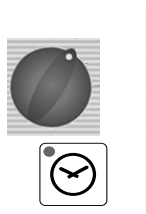

S

- ВНИМАНИЕ: Настройки высота 0-499 м и 500-999 одинаковые, поэтому сброс и повторная установка настроек необходима только при установке аппарата ниже уровня моря или на высоте более 1000 м над уровнем моря
- Выбрать любой рабочий режим и время приготовления 1)
- 2) Открыть панель управления
- 3) Установить 1-ый переключатель DIP в положение "ON"
- С помощью диска набора таймера выбрать сервисную программу "SE" (Настройки) 4)
- 5) Нажатием кнопки температуры сердцевины активировать
- программу "SE" (Настройки); на дисплее появится индикация"SE 1"
- Диском набора таймера выбрать шаг "SE 8" 6)
- Кнопкой таймера активировать шаг "SE 8" и 7)
- 8) Удерживая кнопку таймера нажатой, Диском набора таймера выбрать соответсвующую высоту над уровнем моря:

Варианты:

| -500 M | - | -1 M   |
|--------|---|--------|
| 0 м    | - | 499 м  |
| 500 м  | - | 999 м  |
| 1000 м | - | 1499 м |
| 1500 м | - | 1999 м |
| 2000 м | - | 2499 м |
| 2500 м | - | 2999 м |
| 3000 м | - | 3499 м |
| 3500 м | - | 3999 м |
| 4000 м | - | 4499 м |
| 4500 м | - | 4999 м |

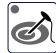

9) Нажать кнопку температуры сердцевины для подтверждения

выбранной высоты (кнопку таймера по-прежнему удерживать нажатой)

- 10) Отпустить кнопку температуры сердцевины и кнопку таймера
- 11) Для выхода из сервисной программы "SE" нажать кнопку температуры сердцевины

12) Для выхода из меню сервисных программ установить 1- ый переключатель в положение "OFF"

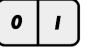

- 13) Для активации заданных настроек выключить и снова включить Аппарат
- 14) Выполнить анализ (шаги F21, F24 и F27) выхлопного газа и проверку уровня CO2 (шаги F19, F22, F25) в функциональном тесте

#### Проверка динамического давления газа на входе

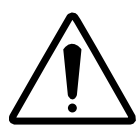

Прежде чем выполнить анализ отработавших газов, необходимо проверить динамическое давление газа на входе.

- Измерить давление газа при выключенном аппарате (статическое давление газа)
- Включить аппарат. Выбрать любой рабочий режим и время приготовления. Дождаться запуска горелки
- Измерить динамическое давление газа на входе
- Правильное значение динамического давления на входе указано на заводской табличке
- При необходимости обеспечить требуемое давление

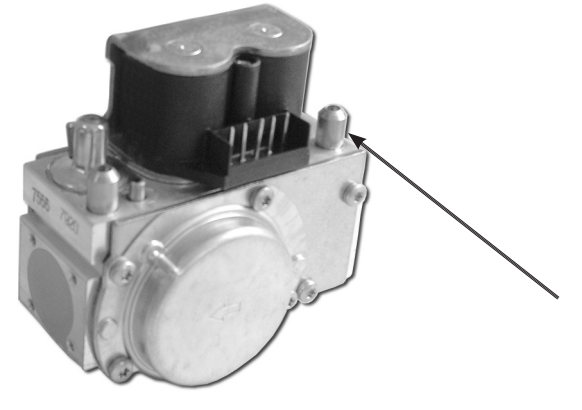

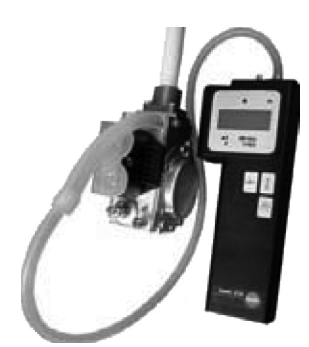

- Требуемое динамическое давление на входе:
- природный газ: 18 - 25 мбар (1,8 - 2,5 кПа) - сжиженный газ:
  - 30 57 мбар (3 5,7 кПа)

(180 - 250 мм водяного столба) (300 - 570 мм водяного столба).

Разница между статическим давлением газа и гидравлическим давлением на входе не должна превышать 20%!

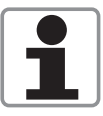

Важно: при выполнении этого измерения и аппарат RATIONAL, и другие газовые аппараты должны работать на полную мощность.

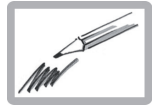

#### Анализ отработавших газов - пар

# (F21) при МАКС. числе оборотов и контроль СО<sub>2</sub> (F19) при МИН. числе оборотов

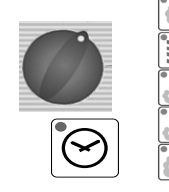

- 1) Выбрать любой рабочий режим и время приготовления
- 2) Открыть панель управления
- 3) Установить 3-ий переключатель DIP в положение "ON"
- 4) На дисплее таймера появится индикация "F1". Диском набора таймера выбрать шаг F21
- 5) Подтвердить выбраный шаг F21 нажатием кнопки таймера
- Активировать шаг 21 кнопкой температуры сердцевины; Примечание: в этом шаге кнопка температуры сердцевины используется как выключатель и автоматически деактивируется через 4 минуты.

При этом Скорость вращения (об/мин) нагнетателя показана на дисплее температуры рабочей камеры. Уровень СО2 (в %) показан на дисплее таймера, например 9,5

7) Установить газоанализатор в соответствующий патрубок отвода выхлопного газа

С помощью регулировочного винта на газовом клапане установить указанный уровень СО2 (см. таблицу "Параметры регулировки горелки газовых моделей SCC и CM").

- если уровень СО2 слишком низкий => вращать винт против часовой стрелки (+ направление).
- если уровень CO2 слишком высокий => повернуть винт на 2 оборота по часовой стрелке, затем медленно вращать винт против часовой стрелки пока не будет достигнут требуемый уровень CO2.
- уровень СО должен быть меньше 300 ррт

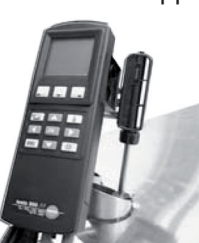

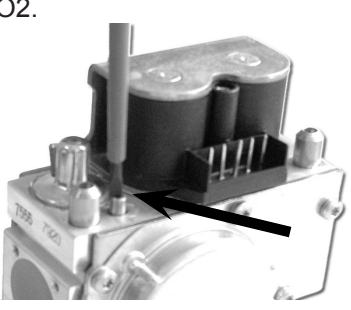

- 8) Нажать кнопку температуры сердцевины. Работа горелки прекратиться
- 9) Выйти из шага F21 нажатием кнопки таймера

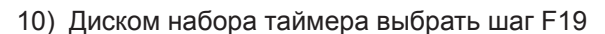

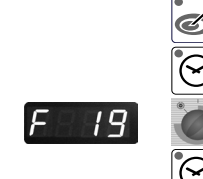

- 11) Подтвердить выбраный шаг нажатием кнопки таймера
- 12) Активировать шаг F19 кнопкой температуры сердцевины; ПРИМЕЧАНИЕ: в этом шаге кнопка температуры сердцевины используется как выключатель и автоматически деактивируется через 4 минуты. При этом на индикаторе времени отображается соответствующее заданное значение CO2, напр., 8.8
- 13) Провести замер уровня CO2 только для перекрестного контроля уровня CO2. Уровень CO2 должен соответсвовать указанному в таблице "Параметры регулировки горелки газовых моделей SCC и CM"
- 14) Если уровень CO2 выходит за пределы допустимого значения заменить газовый клапан.

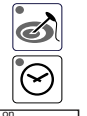

୍ତ

- 15) Нажать кнопку температуры сердцевины. Работа горелки прекратится
- 16) Выйти из шага F19 нажатием кнопки таймера
- 17) Для выхода из функционального теста установить 3-ий переключатель DIP в положение "OFF"

# Анализ отработавших газов ВЕРХНЕГО нагнетателя горелки рабочей камеры (F24) при МАКС. числе оборотов и контроль CO<sub>2</sub> (F22) при МИН. числе оборотов

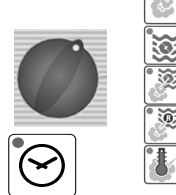

- 1) Выбрать любой рабочий режим и время приготовления
- 2) Открыть панель управления
- 3) Установить 3-ий переключатель DIP в положение "ON"
- На дисплее таймера появится индикация "F1". Диском набора таймера выбрать шаг F24
- 5) Подтвердить выбраный шаг F24 нажатием кнопки таймера

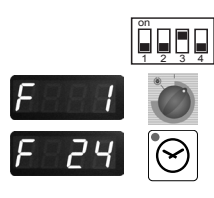

Ì

6)Активировать шаг 24 кнопкой температуры сердцевины;

Примечание: в этом шаге кнопка температуры сердцевины используется как выключатель и автоматически деактивируется через 4 минуты.

При этом Скорость вращения (об/мин) нагнетателя показана на дисплее температуры рабочей камеры. Уровень СО2 (в %) показан на дисплее таймера, например 9,5

7) Установить газоанализатор в соответствующий патрубок отвода выхлопного газа

С помощью регулировочного винта на газовом клапане установить указанный уровень CO2 (см. таблицу "Параметры регулировки горелки газовых моделей SCC и CM").

• если уровень CO2 слишком низкий => вращать винт против часовой стрелки (+ направление).

• если уровень CO2 слишком высокий => повернуть винт на 2 оборота по часовой стрелке, затем медленно вращать винт против часовой стрелки пока не будет достигнут требуемый уровень CO2.

• уровень СО должен быть меньше 300 ррт

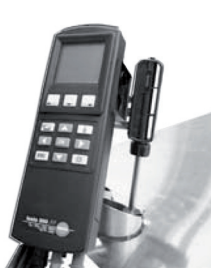

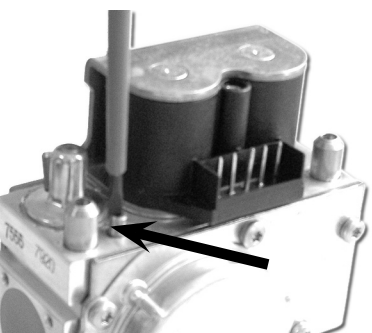

- 8) Нажать кнопку температуры сердцевины. Работа горелки прекратится
- 9) Выйти из шага F24 нажатием кнопки таймера
- 10) С помощью кнопки таймера подтвердить шаг F22
- F 22
- 11) С помощью кнопки таймера разблокировать позицию F22 "ВЕРХНИЙ нагнетатель горелки рабочей камеры МИН."
- 12) Активировать шаг F22 кнопкой температуры сердцевины; Примечание: в этом шаге кнопка температуры сердцевины используется как выключатель и автоматически деактивируется через 4 минуты. При этом Скорость вращения (об/мин) нагнетателя показана на дисплее температуры рабочей камеры. Уровень CO2 (в %) показан на дисплее таймера, например., 8,7
- 13) Установить газоанализатор в соответствующий патрубок отвода выхлопного газа
- 14) Если значение СО, выходит за пределы допуска => заменить газовый клапан
- 16) Выйти из шага F22 нажатием кнопки таймера
- 17) Для выхода из функционального теста установить 3-ий переключатель DIP в положение "OFF".

15) Нажать кнопку температуры сердцевины. Работа горелки прекратится

# Анализ отработавших газов НИЖНЕГО нагнетателя горелки рабочей камеры (F27) при МАКС. числе оборотов и контроль CO<sub>2</sub> (F25) при МИН. числе оборотов

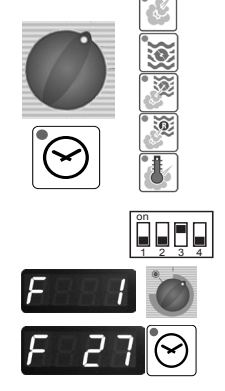

- 1) Выбрать любой рабочий режим и время приготовления
- 2) Открыть панель управления
- 3) Установить 3-ий переключатель DIP в положение "ON"
- На дисплее таймера появится индикация "F1". Диском набора таймера выбрать шаг F27
- 5) Подтвердить выбраный шаг F27 нажатием кнопки таймера
- 6) Активировать шаг 27 кнопкой температуры сердцевины; Примечание: в этом шаге кнопка температуры сердцевины используется как выключатель и автоматически деактивируется через 4 минуты. При этом Скорость вращения (об/мин) нагнетателя показана на дисплее температуры рабочей камеры. Уровень CO2 (в %) показан на дисплее таймера, например 9,5.

7) Установить газоанализатор в соответствующий патрубок отвода выхлопного газа

С помощью регулировочного винта на газовом клапане установить указанный уровень СО2 (см. таблицу "Параметры регулировки горелки газовых моделей SCC и CM").

- если уровень СО2 слишком низкий => вращать винт против часовой стрелки (+ направление).
- если уровень CO2 слишком высокий => повернуть винт на 2 оборота по часовой стрелке, затем медленно вращать винт против часовой стрелки пока не будет достигнут требуемый уровень CO2.
- уровень СО должен быть меньше 300 ppm.

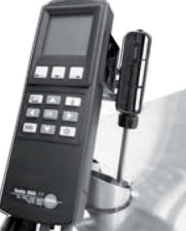

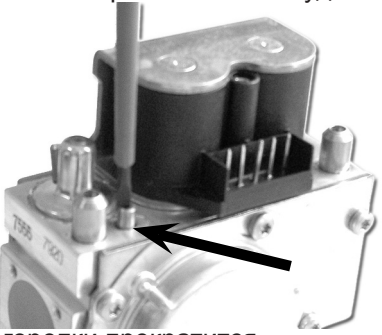

- 8) Нажать кнопку температуры сердцевины. Работа горелки прекратится
- 9) Выйти из шага F27 нажатием кнопки таймера

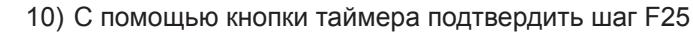

 С помощью кнопки таймера разблокировать позицию F25 "НИЖНИЙ нагнетатель горелки рабочей камеры МИН."

12) Активировать шаг F25 кнопкой температуры сердцевины; Примечание: в этом шаге кнопка температуры сердцевины используется как выключатель и автоматически деактивируется через 4 минуты. При этом Скорость вращения (об/мин) нагнетателя показана на дисплее температуры рабочей камеры. Уровень CO2 (в %) показан на дисплее таймера, например., 8,7

- 13) Выполнить измерение CO<sub>2</sub>, чтобы проверить значение CO<sub>2</sub>. Значение CO<sub>2</sub> должно соответствовать значению, приведённому в таблице "Значения для настройки горелки"
- 14) Если значение СО<sub>2</sub> выходит за пределы допуска => заменить газовый клапан
- 15) Нажать кнопку температуры сердцевины. Работа горелки прекратится
- 16) Выйти из шага F22 нажатием кнопки таймера
- 17) Для выхода из функционального теста установить 3-ий переключатель DIP в положение "OFF".

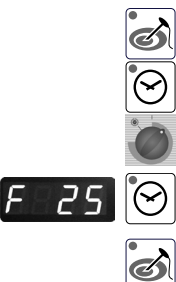

| 12)            | овень<br>"Min"<br>% / + 0,5%                 |              |              |                  |              | 7,8 %           | 3,7 %        |              |              |              |              | 7,8 %        | 8,7 %        | 100%<br>Butan |              |              |              |              | 9,6 %        | 10,1 %       |              |              |              |              | 9,0 %        | 0,1 %        |              |              |                  |              | 3,2 %        | 3,8 %        |
|----------------|----------------------------------------------|--------------|--------------|------------------|--------------|-----------------|--------------|--------------|--------------|--------------|--------------|--------------|--------------|---------------|--------------|--------------|--------------|--------------|--------------|--------------|--------------|--------------|--------------|--------------|--------------|--------------|--------------|--------------|------------------|--------------|--------------|--------------|
| ко 201-2(      | Ур<br>СО<br>0,2%                             |              |              |                  |              |                 |              |              |              |              |              |              |              | 3BP           |              |              |              |              | 8,9 %        | 9,4 %        |              |              |              |              |              | 1            |              |              |                  |              |              |              |
| ры (толы       | вень<br>,МАХ"<br>,2%                         |              |              |                  |              | 1%              | % t          |              |              |              |              | 3 %          | 3 %          | 100%<br>Butan |              |              |              |              | 11,6 %       | 11,6 %       |              |              |              |              | 1%           | 1 %          |              |              |                  |              | 5 %          | 5 %          |
| чей каме       | Ypol<br>CO <sub>2</sub> ,<br>±0              |              |              |                  |              | 9' <del>7</del> | 6'7          |              |              |              |              | 6'6          | 6,9          | 3BP           |              |              |              |              | 10,4 %       | 10,4 %       |              |              |              |              | 11,          | 11,          |              |              |                  |              | 9,6          | 9,6          |
| я горелка рабо | Выхода<br>винта<br>СО <sub>2</sub>           |              |              |                  |              | 3,2 mm          | 3,2 mm       |              |              |              |              | 3,6 mm       | 3,5 mm       |               |              |              |              |              | 2,4 mm       | 2,3 mm       |              |              |              |              | 2,4 mm       | 2,3 mm       |              |              |                  |              | 3,1 mm       | 3,1 mm       |
| Нижня          | Давление<br>газа<br>на входе                 |              |              |                  |              | 18 - 25 mbar    | 18 - 25 mbar |              |              |              |              | 18 - 25 mbar | 18 - 25 mbar |               |              |              |              |              | 30 - 57 mbar | 30 - 57 mbar |              |              |              |              | 30 - 57 mbar | 30 - 57 mbar |              |              |                  |              | 18 - 25 mbar | 18 - 25 mbar |
|                | ень<br>Min"<br>+ 0,5%                        | %            | %            | %                | %            | %               | %            | %            | %            | %            | %            | %            | %            | 100%<br>Butan | 10,4 %       | 9,6 %        | 9,6 %        | 10,3 %       | 9,6 %        | 10,1 %       | %            | %            | %            | %            | %            | %            | %            | %            | %                | %            | %            | %            |
| _              | Уров<br>СО <sub>2</sub> " <br>- 0,2% / .     | 8,3          | 8,0          | 7,7              | 8,6          | 7,8             | 8,7          | 8,1          | 8,0          | 7,9          | 8,3          | 7,8          | 8,7          | 3BP           | 9,0 %        | 8,9 %        | 8,9 %        | 9,5 %        | 8,9 %        | 9,4 %        | 9,8          | 9,2          | 9,7          | 6'6          | 9,1          | 10,0         | 8,4          | 8,0          | 8,2              | 8,5          | 8,2          | 8,8          |
| ей камерь      | энь<br>ЛАХ"<br>%                             | %            | %            | %                | %            | %               | %            | %            | %            | %            | %            | %            | %            | 100%<br>Butan | 11,6 %       | 11,6 %       | 11,6 %       | 11,6 %       | 11,6 %       | 11,6 %       | %            | %            | %            | %            | %            | %            | %            | %            | %                | %            | %            | %            |
| іка рабоче     | Урове<br>СО <sub>2</sub> "№<br>± 0,2         | 9,4 %        | 9,4 %        | 9,4 %            | 9,4 %        | 9,4 %           | 9,4 %        | 9,4 %        | 9,4 %        | 9,4 %        | 9,4 %        | 9,4 %        | 9,4 %        | 3BP           | 10,4 %       | 10,4 %       | 10,4 %       | 10,4 %       | 10,4 %       | 10,4 %       | 11,1         | 11,1         | 11,1         | 11,1         | 11,1         | 11,1         | 9,5,         | 9,5,6        | 9,5 (            | 9,5,6        | 9,5,6        | 9.5          |
| Верхняя горел  | Выхода<br>винта<br>СО <sub>2</sub>           | 3,6 mm       | 3,5 mm       | 3,3 mm           | 3,1 mm       | 3,3 mm          | 3,2 mm       | 4,5 mm       | 3,9 mm       | 3,4 mm       | 3,8 mm       | 3,6 mm       | 3,5 mm       |               | 2,3 mm       | 2,4 mm       | 2,3 mm       | 2,4 mm       | 2,4 mm       | 2,3 mm       | 2,5 mm       | 2,5 mm       | 2,7 mm       | 2,5 mm       | 2,4 mm       | 2,3 mm       | 3,5 mm       | 3,4 mm       | 3,0 mm           | 3,1 mm       | 3,1 mm       | 3,1 mm       |
|                | Давление<br>газа<br>на входе                 | 8 - 25 mbar  | 8 - 25 mbar  | 8 - 25 mbar      | 8 - 25 mbar  | 8 - 25 mbar     | 8 - 25 mbar  | 8 - 25 mbar  | 8 - 25 mbar  | 8 - 25 mbar  | 8 - 25 mbar  | 8 - 25 mbar  | 8 - 25 mbar  |               | 0 - 57 mbar  | 0 - 57 mbar  | 0 - 57 mbar  | 0 - 57 mbar  | 0 - 57 mbar  | 0 - 57 mbar  | 0 - 57 mbar  | 0 - 57 mbar  | 0 - 57 mbar  | 0 - 57 mbar  | 0 - 57 mbar  | 0 - 57 mbar  | 8 - 25 mbar  | 8 - 25 mbar  | 8 - 25 mbar      | 8 - 25 mbar  | 8 - 25 mbar  | 8 - 25 mbar  |
| -              | ь<br>n"<br>,5%                               | +            | +            | -                | -            | +               | 1            | -            | +            | +            | +            | +            | 1            | 00%<br>tutan  | 0,6 % 3      | ,2 % 3       | ,2 % 3       | 0,1 % 3      | ,8 % 3       | 1,0 % 3      | ŝ            | ŝ            | ñ            | ñ            | ñ            | 3            | -            | +            | 1                | 1            | -            | -            |
|                | Уровен<br>СО <sub>2</sub> "Мі<br>.0,2% / + 0 | 8,9 %        | 7,9 %        | 7,7 %            | 8,4 %        | 8,2 %           | 8,8 %        | 8,6 %        | 8,0 %        | 8,0 %        | 8,1 %        | 9,0%         | 8,9 %        | 3BP E         | ,4 % 1       | ,5 % 9       | ,7 % 9       | ,9 % 1       | 6 % 6'       | ,7 % 1       | 9,4 %        | 8,9 %        | 9,3 %        | 9,7 %        | 9'6 %        | 10,7 %       | 8,6 %        | 7,8 %        | 8,0 %            | 8,5 %        | 8,4 %        | 9,1 %        |
| ератора        | م گ                                          |              |              |                  |              |                 |              |              |              |              |              |              |              | 00%<br>Sutan  | 1,6 % 9      | 1,6 % 8      | 1,6 % 8      | 1,6 % 8      | 1,6 % 8      | 1,6 % 9      |              |              |              |              |              |              |              |              |                  |              |              |              |
| а пароген      | Уровен<br>СО₂ "МА<br>± 0,2%                  | 9,4 %        | 9,4 %        | 9,4 %            | 9,4 %        | 9,4 %           | 9,5 %        | 9,4 %        | 9,4 %        | 9,4 %        | 9,4 %        | 9,4 %        | 9,4 %        | 3BP 8         | 0,4 % 1      | 0,4 % 1      | 0,4 % 1      | 0,4 % 1      | 0,4 % 1      | 0,4 % 1      | 11,1 %       | 11,1 %       | 11,1 %       | 11,1 %       | 11,1 %       | 11,1 %       | 9,5 %        | 9,5 %        | 9,5 %            | 9,5 %        | 9,5 %        | 9,5 %        |
| ка режим       | ода<br>Та                                    | шш           | un un        | ۳<br>۳           | E            | E.              | m            | u.           | m            | E.           | un de        | ۳.           | mm           |               | nm 1         | nm<br>1      | mu<br>1      | mm<br>1      | nm<br>1      | nm 1         | mm           | E            | <u>س</u>     | E L          | u.           | m            | m            | m            | mn               | ш            | E.           | m            |
| Горел          | Вых(<br>вин<br>СО                            | 4,2 n        | 3,4 n        | 3,2 n            | 3,6 n        | 3,7 n           | 3,7 n        | 4,6 n        | 3,6 n        | 3,4 n        | 5,5 n        | 4,5 n        | 4,0 n        |               | 2,5 n        | 2,4 n        | 2,4 n        | 2,5 n        | 2,5 n        | 2,5 n        | 2,9 n        | 2,5 n        | 2,4 n        | 2,6 n        | 2,6 n        | 2,5 n        | 4,2 n        | 3,7 n        | 3,1 n            | 3,3 n        | 3,4 n        | 3,5 n        |
|                | Давление<br>газа<br>на входе                 | 18 - 25 mbar | 18 - 25 mbar | 18 - 25 mbar     | 18 - 25 mbar | 18 - 25 mbar    | 18 - 25 mbar | 18 - 25 mbar | 18 - 25 mbar | 18 - 25 mbar | 18 - 25 mbar | 18 - 25 mbar | 18 - 25 mbar |               | 30 - 57 mbar | 30 - 57 mbar | 30 - 57 mbar | 30 - 57 mbar | 30 - 57 mbar | 30 - 57 mbar | 30 - 57 mbar | 30 - 57 mbar | 30 - 57 mbar | 30 - 57 mbar | 30 - 57 mbar | 30 - 57 mbar | 18 - 25 mbar | 18 - 25 mbar | 18 - 25 mbar     | 18 - 25 mbar | 18 - 25 mbar | 18 - 25 mbar |
| W              | o-                                           | 61           | 62           | 101              | 102          | 201             | 202          | 61           | 62           | 101          | 102          | 201          | 202          |               | 61           | 62           | 101          | 102          | 201          | 202          | 61           | 62           | 101          | 102          | 201          | 202          | 61           | 62           | 101              | 102          | 201          | 202          |
|                | Тип газа                                     |              |              | гриродный<br>газ |              | (620)           |              |              | Природный    | Газ          | (225)        | (670)        |              |               | Сжиженный    | газ          | 3BP          | (G30)        |              |              |              | Сжиженный    | 3P           |              | (G31)        |              |              | Природный    | газ<br>(Япония)n |              | (13A)        |              |

#### Настройки горелки (07-2008) аппаратов SCC- СМ

порядок выполнения регулировки горелок:

Проверить тип используемого газа в сервисной программе "Basic Settings" (Основные настройки). Проверить величину выхода винта репулировки уровня СО 2 согласно приведенной таблице

измерения и регулировки в шаге "Gas Hot Air Blower Тор" (верхняя горелка рабочей камеры). и в шаге "Gas Hot Air Blower Bottom" (нижняя горелка рабочей камеры, для моделей 201-202) быть выше 200°С. Провести регулировку уровня СО 2 в шаге "Мах". Проверить величину выхода винта регулировки уровня СО 2 согласно приведенной таблице. Регулировка значений ррт. Провести замер уровня СО 2 в шаге "Min". В данном шаге НЕ ПРОИЗВОДИТЬ регулировку величины выхода винта! Проверить уровень СО 2 согласно таблице. Повторить данные Проверить входное давление газа согласно приведенной таблице В программе "Функциональный тест" выбрать шаг "Gas Steam Blower" (нагнетатель горелки парогенератора). При проведении анализа выхлопного газа, температура выхлопа должна уровня СО 2 и СО производится только изменением величины выхода винта регулировки! Уровень СО 2 - см. таблицу, уровень СО - меньше 300 ppm, по возможности - меньше 100 Рекомендация: задокументируйте все текущии значения (выход винта, уровень СО2) и вложите с эл.схемами внутрь эл. отсека аппарата ы. **α** α 4

#### Настройка скорости нагнетателя в аппаратах

ВНИМАНИЕ: Настройки скорости нагнетателя (начиная с версии ПО С1-06-03) выполняются только обученным персоналом

- 1) Выбрать любой рабочий режим и время приготовления
- 2) Открыть панель управления
- 3) Установить 1-ый переключатель DIP в положение "ON"
- 4) С помощью диска набора таймера выбрать сервисную программу "SE" (Настройки)
- Нажатием кнопки температуры сердцевины активировать программу "SE" (Настройки); на дисплее появится индикация "SE 1".
- 6) Диском набора таймера выбрать шаг SE9
- 7) Кнопкой таймера активировать шаг "SE 9". На дисплее таймера будет отображено текущее значение скорости нагнетателя, хранящееся в ПЗУ, напр. 6250
- Удерживая кнопку таймера, диском набора таймера выбрать требуюмую скорость нагнетателя +/- 10%. ВНИМАНИЕ: шаг изменения - 60 об/мин. Изменненое значение скорости будет отображено на дисплее таймера.
- Нажать кнопку температуры сердцевины для подтверждения выбранной скорости (кнопку таймера держать нажатой)

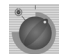

S

- 10) Отпустить кнопку таймера.
- 11) Для выхода из сервисной программы "SE" нажать кнопку температуры сердцевины
- 12) Для выхода из меню сервисных программ установить 1-ый переключатель в положение "OFF"
  - 13) Для активации заданных значений скорости нагнетателя выключить и снова включить аппарат

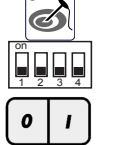

14) Выполнить анализ (шаги F21, F24 и F27) выхлопного газа и проверку уровня CO2 (шаги F19, F22, F25) в функциональном тесте

Таким образом можно изменять скорость нагнетателя (МАКС., Начальная, МИНИМАЛЬН. об/мин.) горелки парогенератора, верхнего нагнетателя горелки рабочей камеры и нижнего нагнетателя горелки рабочей камеры. На 6 шаге диском установки времени установить соответствующую позицию:

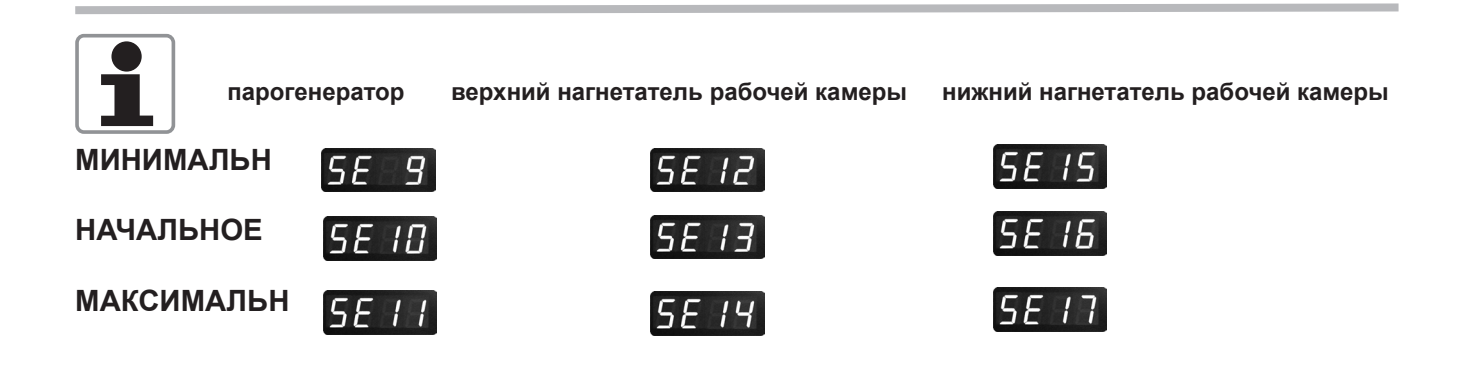

## СМ газ

| ///// |      |  |
|-------|------|--|
|       |      |  |
|       |      |  |
|       |      |  |
|       |      |  |
|       |      |  |
|       |      |  |
|       |      |  |
|       |      |  |
|       |      |  |
|       |      |  |
|       |      |  |
|       |      |  |
|       |      |  |
|       |      |  |
|       |      |  |
|       |      |  |
|       |      |  |
|       |      |  |
|       |      |  |
|       |      |  |
|       |      |  |
|       |      |  |
|       |      |  |
|       | <br> |  |
|       |      |  |
|       |      |  |
|       |      |  |
|       |      |  |
|       |      |  |
|       |      |  |
|       |      |  |
|       |      |  |
|       |      |  |
|       |      |  |
|       |      |  |
|       |      |  |
|       |      |  |
|       |      |  |
|       |      |  |
|       |      |  |
|       |      |  |
|       |      |  |
|       |      |  |
|       | <br> |  |
|       |      |  |
|       |      |  |
|       |      |  |
|       |      |  |
|       |      |  |
|       |      |  |
|       |      |  |
|       |      |  |
|       |      |  |
|       |      |  |
|       | <br> |  |
|       |      |  |
|       |      |  |
|       |      |  |
|       |      |  |

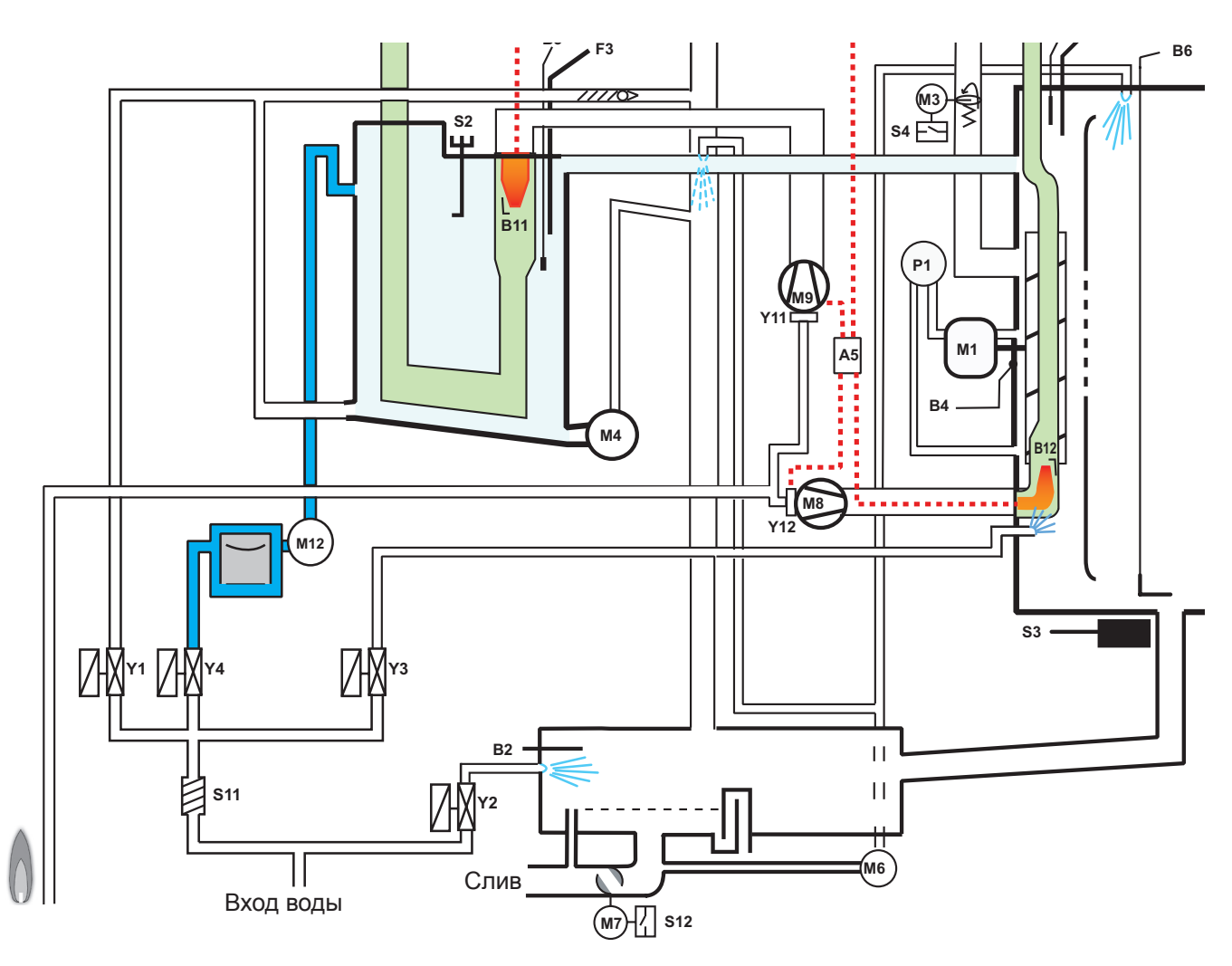

#### Функциональная схема газовой модели SCC

- В1 термопара рабочей камеры
- В2 термопара коллектора охлаждения пара
- В4 термопара контроля влажности ClimaPlus
- В5 термопара парогенератора
- В6 термопара датчика температуры сердцевины
- В11 электрод поджига горелки парогенератора
- В12 электрод поджига горелки рабочей камеры
- F3 аварийный термостат парогенератора температура срабатывания 135°C
- F4 аварийный термостат рабочей камеры температура срабатывания 360°C
- Y1 магнитный клапан клапан подачи воды в парогенератор
- Y2 магнитный клапан подачи воды в коллектор охлаждения
- Y3 магнитный клапан кратковременного впрыска воды в рабочую камеру
- Y11 газовый клапан, горелка парогенератора
- Y12 газовый клапан, горелка рабочей камеры
- М1 мотор вентилятора
- M3 мотор заслонки ClimaPlus
- М4 насос парогенератора
- M6 насос автоматической мойки CleanJet
- М7 мотор шарового клапана слива воды из коллектора
- М8 Мотор верхнего нагнетателя, горелка рабочей камеры
- М9 Мотор нагнетателя, горелка парогенератора

- S2 Датчик (электрод) уровня воды
- S3 Датчик контакта двери
- S4 Микровыключатель мотора заслонки ClimaPlus
- S11 Датчик системы диагностики накипи CDS
- S12 Выключатель мотора клапана слива воды
- Р1 датчик давления ClimaPlus

#### Только напольные аппараты 201 - 202

- А6 Блок зажигания (нижний, с перемычкой, напольные модели)
- M2 Мотор верхнего вентилятора (напольные модели с перемычкой)
- Мотор нижнего нагнетателя, горелка рабочей камеры (напольные модели)
   Y13 Газовый клапан, нижняя горелка рабоч
- (13 Газовый клапан, нижняя горелка рабочей камеры (напольные модели)
- B13 Электрод поджига горелки рабочей камеры (напольные модели)

#### Проверка и изменение типа используемого газа: SCC газовый

При проведении работ на газовых компонентах (клапан, нагнетатель) или при смене типа используемого газа, ОБЯЗАТЕЛЬНО проводить полный анализ выхлопного газа с помощью соответствующего измерительного оборудования (замер уровня СО и СО2)!

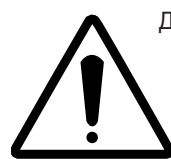

Данная процедура выполняется только обученными специалистами, прошедшим специальный инструктаж. Запрещается производить изменение типа газа БЕЗ последующего анализа отработавших газов! Всегда проверять герметичность газовых соединений!

#### ВНИМАНИЕ!

Перенастройка типа газа в аппаратах РАЦИОНАЛЬ осуществляется олько при наличии газоанализатора. Перенастройка типа газа только винтом регулировки уровня СО2 приведет к составу выхлопных газов, опасному для жизни и повредит оборудование.

- 2 Basic Setting Ð Gas type 7 Nat H 3 - Basic Setting 5 Nat.H(G20) Steam Hot Air1 Hot Air 2 4,3 mm 2,8 mm 2,9 mm Set CO2 screw Check CO2
- 1) Включить пароконвектомат
- 2) Открыть панель управления
- 3) Установить 1-ый выключатель DIP вположение "ON"
- 4) Нажать кнопку «Сервис»

- Войти в сервисную программу "Basic Settings" (Основные настройки) 5)
- В данной программе выбрать шаг 2 "Gas Type" (Тип газа) 6)

Нажать символ и центральным диском набора выбрать новый тип газа G20=Natural gas H (природный газ H), G25=Natural gas L (природный газ L), G30=Пропан/бутан, G31=Пропан, 13А=Natural Gas Japan (природный газ, Япония).

- 8) Подтвердить вновь выбранный тип газа нажатием символа "Сохранить"
- 9) Выбрать шаг 3 сервисной программы "Основные Настройки" для регулировки выхода винта на газовом клапане
- 10) Установить винт регулировки уровня СО2 согласно значению, указанном на дисплее таймера или согласно прилагаемой таблице "Параметры регулировки горелки газовых моделей SCC и CM" (!!! Отрегулировать все винты !!!). Если выход винта слышком большой, повернуть винт на 2 оборота по часовой стрелке, а затем выставить его на требуюмую величину.

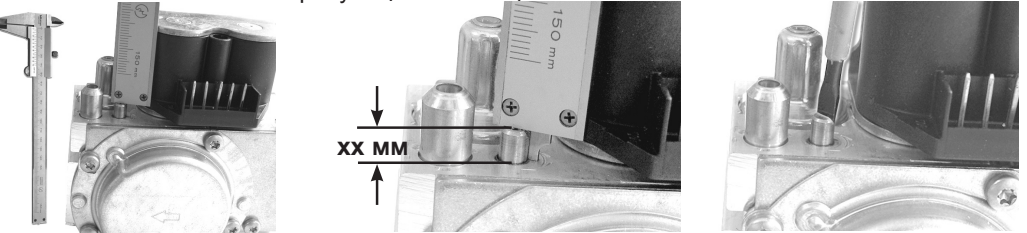

ВНИМАНИЕ: Установка винта на указанную длину приведет аппарат в рабочее состояние с новым типом газа. Это ни в коем случае не исключает необходимость проведения анализа выхлопного газа, по результатам которого может потребоваться дальнейшая настройка длины регулировочного винта!

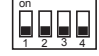

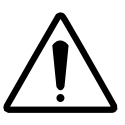

- 11) Для активации вновь введеного типа газа выключить и снова включить аппарат
- Для выхода из сервисной программы установить 1-ый выключатель DIP в положение "OFF"
- 13) Выполнить полный анализ выхлопного газа в функциональном тесте при максимальной (МАХ) скорости каждого нагнетателя, а также перекрестный контроль уровня CO2 в функциональном тесте при минимальной (MIN) скорости каждого нагнетателя.

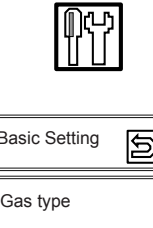

#### Настройка монтажной высоты над уровнем моря.

#### SCC газовый начиная с 04 - 2004

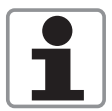

Настройка высоты установки над уровнем моря служит для компенсации различий в концентрации кислорода на разных высотах. ВНИМАНИЕ:

Настройки высота 0-499 м и 500-999 одинаковые, поэтому сброс и повторная установка настроек необходима только при установке аппарата ниже уровня моря или на высоте более 1000 м над уровнем моря

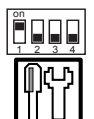

1) Включить аппарат

2) Открыть панель управления

- 3) Установить 1-ый переключатель DIP в положение "ON"
- 4) Нажать сервисную «Сервис»
- 5) В сервисной программе "Основные Настройки", выбрать шаг 4 Installation Altitude (Монтажная высота).
- 6) Нажать символ и с помощью центрального диска набора выбрать требуемое значение монтажной высоты.

| Вариа | нты: |        |
|-------|------|--------|
| -500  | -    | -1 м   |
| 0     | -    | 499 м  |
| 500   | -    | 999 м  |
| 1000  | -    | 1499 м |
| 1500  | -    | 1999 м |
| 2000  | -    | 2499м  |
| 2500  | -    | 2999м  |
| 3000  | -    | 3499м  |
| 3500  | -    | 3999м  |
| 4000  | -    | 4499м  |
| 4500  | -    | 4999м  |

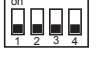

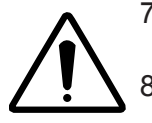

- 7) Нажатием кнопки "Сохранить" подтвердить новое значение монтажнойвысоты
- Для активации нового значения монтажной высоты выключить и снова включить аппарат
- 9) Для выхода из сервисной программы установить 1-ый выключатель DIP в положение "OFF".
- 10) Выполнить полный анализ выхлопного газа в функциональном тесте при максимальной (MAX) скорости каждого нагнетателя, а также перекрестный контроль уровня CO2 в функциональном тесте при минимальной (MIN) скорости каждого нагнетателя.

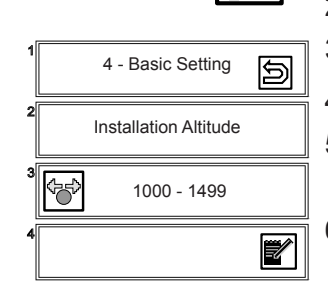

#### Проверка входного динамического давления газа

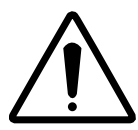

Перед выполнением анализа выхлопного газа необходимо проверить входное динамическое давление газа при работающей горелке

- Измерить входное давление газа при выключенном аппарате (статическое давление газа).
- Включить пароконвектомат. Выбрать любой рабочий режим и время приготовления. Дождаться запуска горелки.
- Измерить входное динамическое давление газа
- См. правильные значения давления, указанные на заводской табличке
- При необходимости отрегулировать входное давление

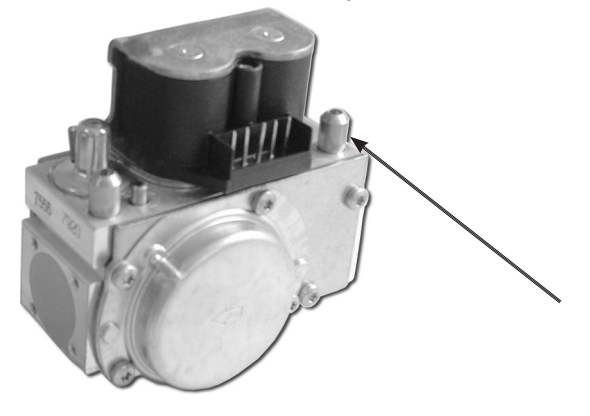

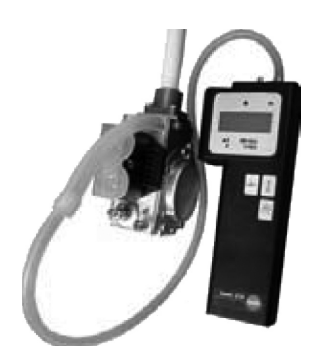

- Требуемое динамическое давление газа на входе:
- природный газ: 18 25 мбар (1,8 2,5 кПа)
- сжиженный газ:
- 30 57 мбар (3 5,7 кПа)

(180 - 250 мм водяного столба) (300 - 570 мм водяного столба).

Разница между статическим давлением газа и динамическим давлением на входе не должна превышать 20%!

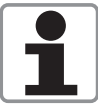

Примечание: при выполнении данного измерения и пароконвектомат RATIONAL, и другое газовое оборудование должны работать на полную мощность.

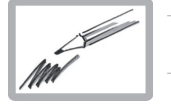

#### Анализ выхлопных газов выполняется при макс. скорости нагнетателя Перекрестный контроль уровня СО<sub>2</sub> выполняется при мин. скорости нагнетателя ВНИМАНИЕ: при проведении функционального теста компоненты не защищены от перегрева!

- 1
   1
   2)

   1
   14 Function Test
   5)

   2
   Gas Steam Blower
   CTapT

   3
   Max
   7)

   4
   CO2
   FC
   rpm

   Xxx%
   5,5µA
   Xxx
   8)
- 1) Включить аппарат
  - 2) Открыть панель управления
  - 3) Установить 1-ый переключатель DIP в положение "ON"
  - 4) Нажать кнопку «Сервис»
  - 5) Выбрать сервисную программу "Function Test"
    - ) В сервисной программе "Function Test "выбрать шаг 14 "Gas Steam Burner" (горелка парогенератора)
      - (накать символ и выбрать позицию "MAX" rpm.
    - Нажатием символа "START" запустить горелку. ПРИМЕЧАНИЕ: Кнопка "START" используется как выключатель и деактивируется автоматически через 4 минуты. На дисплее 4 появится индикация уровня CO<sub>2</sub>, напр. 9,2%, тока пламени, например 5,2 mA, а так же соответсвующая скорость вращения нагнетателя.
  - Установить газоанализатор в соответствующий патрубок отвода выхлопного газа
  - С помощью регулировочного винта на газовом клапане установить указанный уровень СО2 (см. таблицу «Параметры регулировки горелок газовых моделей SCC и CM»).
    - Если уровень CO2 слишком низкий => вращать винт против часовой стрелки
    - Если уровень CO2 слишком высокий => сначала повернуть винт на 2 оборота по часовой стрелке, затем медленно вращать винт против часовой стрелки пока не будет достигнут требуемый уровень CO2.
    - Уровень СО должен быть меньше 300 р

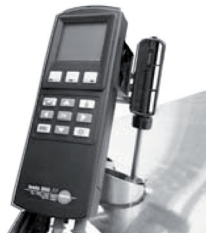

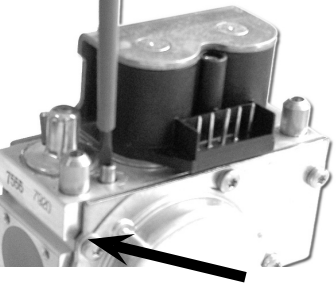

- 11) Нажать символ "STOP". Работа горелки прекратится.
- 12) 🐨 Нажать символ и выбрать позицию "MIN" rpm.
- 13) Нажатием символа "START" запустить горелку. ПРИМЕЧАНИЕ: Кнопка "START" используется как выключатель и деактивируется автоматически через 4 минуты. На дисплее 4 появится индикация уровня CO2, напр. 9,2%, тока пламени, например 5,2 mA, а так же соответсвующая скорость вращения нагнетателя. См. значения уровня CO2 в таблице "Параметры регулировки горелок газовых моделей SCC и CM". Провести замер уровня CO2 только для перекрестного контроля. Значение CO2 должно соответствовать значению, приведённому в таблице "Параметры регулировки горелок газовых моделей SCC и CM ". Если уровень CO2 выходит за пределы допустимого значения – заменить газовый клапан. Нажать символ "STOP". Работа горелки прекратиться.
- Для выхода из сервисной программы установить 1-ый выключатель DIP в положение "OFF".

| 1 | 14 - F      | Function T  | est j      |
|---|-------------|-------------|------------|
| 2 | Gas Stea    | am Blower   | старт      |
| 3 | j           | Min         |            |
| 4 | CO2<br>xxx% | FC<br>5,5μA | rpm<br>xxx |

# Анализ отработавших газов верхнего нагнетателя горелки рабочей камеры.

- 1) Включить аппарат
- 2) Открыть панель управления
- 3) Установить 1-ый переключатель DIP в положение "ON"
- 4) Нажать кнопку «Сервис»
- 5) Выбрать сервисную программу "Function Test"
- В сервисной программе " Function Test " выбрать шаг 15 "Gas Hot Air Blower Top" => (верхний нагнетатель горелки рабочей камеры)
  - 🚱 Нажать символ и выбрать позицию "МАХ" rpm
- 8) Нажатием символа "START" запустить горелку. ПРИМЕЧАНИЕ: Кнопка "START" используется как выключатель и деактивируется автоматически через 4 минуты. На дисплее 4 появится индикация уровня CO2, напр. 9,2%, тока пламени, например 5,2 mA, а так же соответсвующая скорость вращения нагнетателя.
- 9) Установить газоанализатор в соответствующий патрубок отвода выхлопного газа.
- С помощью регулировочного винта на газовом клапане установить указанный уровень CO2 (см. таблицу "Параметры регулировки горелок газовых моделей SCC и CM).

• Если уровень CO2 слишком низкий => вращать винт против часовой стрелки

 Если уровень СО2 слишком высокий => сначала повернуть винт на 2 оборота по часовой стрелке, затем медленно вращать винт против часовой стрелки пока не будет достигнут требуемый уровень СО2.
 Уровень СО должен быть меньше 300 ppm

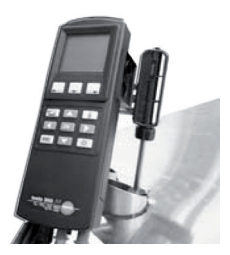

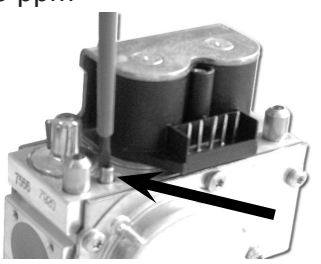

- 11) Нажать символ "STOP". Работа горелки прекратится.
- 12) 🚱 Нажать кнопку и выбрать скорость "мин."
- 13) Нажатием символа "START" запустить горелку. ПРИМЕЧАНИЕ: Кнопка "START" используется как выключатель и деактивируется автоматически через 4 минуты. На дисплее 4 появится индикация уровня CO2, напр. 9,2%, тока пламени, например 5,2 mA, а так же соответсвующая скорость вращения нагнетателя. См. значения уровня CO2 в таблице "Параметры регулировки горелок газовых моделей SCC и CM". Провести замер уровня CO2 только для перекрестного контроля. Значение CO2 должно соответствовать значению, приведённому в таблице "Параметры регулировки горелок газовых моделей SCC и CM". Если уровень CO2 выходит за пределы допустимого значения – заменить газовый клапан. Нажать символ "STOP". Работа горелки прекратиться.

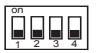

b

rpm

XXX

15 - Function Test

Gas Hot Air Blower Top CTAPT

Min

FC

5.5uA

14) Для выхода из сервисной программы установить 1-ый выключатель DIP в положение "OFF"

| , |                                        |             |            |
|---|----------------------------------------|-------------|------------|
| 1 | 15 - F                                 | Function To | est D      |
| 2 | Gas Hot Air                            | Blower To   | р старт    |
| 3 | ~~~~~~~~~~~~~~~~~~~~~~~~~~~~~~~~~~~~~~ | Max         |            |
| 4 | CO2<br>xxx%                            | FC<br>5,5μA | rpm<br>xxx |

7)

╞╤

CO2

xxx%

#### Анализ отработавших газов нижнего нагнетателя рабочей камеры при МАКС. числе оборотов и контроль значений СО<sub>2</sub> при МИН. числе оборотов (только 201, 202)

- 1) Включить аппарат
- 2) Открыть панель управления
- 3) Установить на блоке ввода DIP переключатель 1 в положение "ON"
  - ) Нажать сервисную кнопку
  - Выбрать "Function Test"

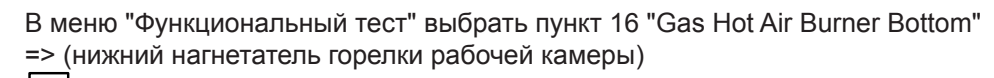

- Нажать кнопку и выбрать "макс." скорость, если значение "макс." ещё не установлено
- Активировать горелку с помощью кнопки "старт". Мигает синяя рамка. Внимание: в этом случае кнопка "старт" используется в качестве переключателя и деактивирует исполнительный элемент автоматически через 4 мин. На самом нижнем индикаторе отображается текущее значение CO<sub>2</sub>, напр., 9,2%, а также соответствующее текущее число оборотов вентилятора
- 9) Установить тестовый зонд в соответствующей выпускной трубе.
- Установить указанное выше значение CO<sub>2</sub> с помощью регулировочного винта CO<sub>2</sub>. Значения CO<sub>2</sub> см. также в таблице "Значения для настройки горелки"
  - Если значение CO<sub>2</sub> слишком низкое => повернуть регулировочный винт CO<sub>2</sub> на один оборот влево (+ направление).
  - •Если значение CO<sub>2</sub> слишком высокое => сначала повернуть регулировочный винт CO<sub>2</sub> на 1 оборот вправо (- направление) и затем медленно повернуть влево (+ направление) до достижения необходимого значения CO<sub>2</sub> (функция гистерезиса люфт винта).
  - Значение СО должно быть ниже 300 ppm

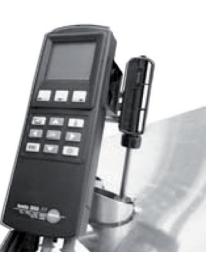

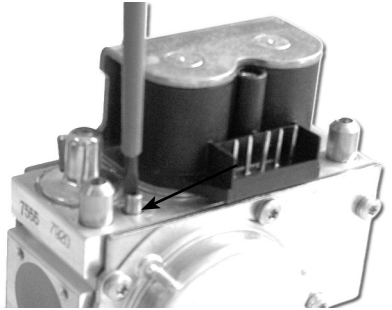

| 1          | 16 - Functio     | on Test 술              | ) |
|------------|------------------|------------------------|---|
| 2<br>Gas H | ot Air Blowe     | r <sub>Bott</sub> стар | т |
| 3          | Mi               | n                      |   |
| 4 C(<br>xx | D2 FC<br>x% 5,5µ | rpm<br>IA xxx          |   |

- 11) Нажать кнопку "Стоп". Горелка прекратит работу.
- 12) 🐨 Нажать кнопку и выбрать скорость "мин."
- 13) Активировать горелку с помощью кнопки "старт". Мигает синяя рамка. Внимание: в этом случае кнопка используется в качестве переключателя и деактивирует исполнительный элемент автоматически через 4 мин. Выполнить измерение CO<sub>2</sub>, чтобы проверить значение CO<sub>2</sub>. Значение CO<sub>2</sub> должно соответствовать значению, приведённому в таблице "Значения для настройки горелки". Если значение CO<sub>2</sub> выходит за пределы допуска => заменить газовый клапан. Нажать кнопку "Стоп". Горелка прекратит работу.

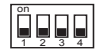

14) Чтобы выйти из функционального теста, установить DIP переключатель 1 в положение "OFF".

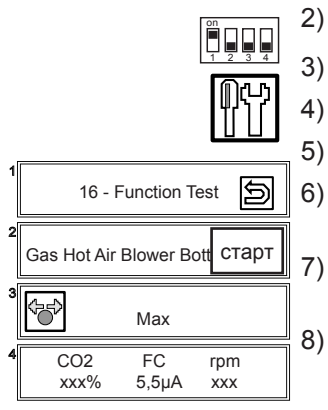

|                  | W   |                              | Горелка реж                        | има парог                           | энератор;         | _                                       |                       |                              | Верхняя горє                       | лка рабоч                          | ей камерь         | _                                         |                       | Нижня                        | торелка раби                       | очей камерь                           | і (только                               | 201-202)                                      |                    |
|------------------|-----|------------------------------|------------------------------------|-------------------------------------|-------------------|-----------------------------------------|-----------------------|------------------------------|------------------------------------|------------------------------------|-------------------|-------------------------------------------|-----------------------|------------------------------|------------------------------------|---------------------------------------|-----------------------------------------|-----------------------------------------------|--------------------|
| Тип газа         | o-  | Давление<br>газа<br>на входе | Выхода<br>винта<br>СО <sub>2</sub> | Уров<br>СО <sub>2</sub> "I<br>± 0,3 | ень<br>МАХ"<br>?% | Уров<br>СО <sub>2</sub> "<br>- 0,2% / . | ень<br>Min"<br>+ 0,5% | Давление<br>газа<br>на входе | Выхода<br>винта<br>СО <sub>2</sub> | Уров<br>СО <sub>2</sub> "I<br>±0,2 | ень<br>ИАХ"<br>?% | YpoB€<br>CO <sub>2</sub> "I<br>- 0,2% / ⊣ | энь<br>Min"<br>- 0,5% | Давление<br>газа<br>на входе | Выхода<br>винта<br>СО <sub>2</sub> | Урове<br>СО <sub>2</sub> "М<br>± 0,25 | нь<br>АХ"                               | Уровен<br>СО <sub>2</sub> "Мі<br>- 0,2% / + ( | НЬ<br>lin"<br>0,5% |
|                  | 61  | 18 - 25 mbar                 | 4,2 mm                             | 9,4                                 | %                 | 8,9                                     | %                     | 18 - 25 mbar                 | 3,6 mm                             | 9,4                                | %                 | 8,3 (                                     | %                     |                              |                                    |                                       |                                         |                                               |                    |
|                  | 62  | 18 - 25 mbar                 | 3,4 mm                             | 9,4                                 | %                 | 7,9                                     | %                     | 18 - 25 mbar                 | 3,5 mm                             | 9,4                                | %                 | 8,0                                       | %                     |                              |                                    |                                       |                                         |                                               |                    |
| гриродпыи        | 101 | 18 - 25 mbar                 | 3,2 mm                             | 9,4                                 | %                 | 7,7                                     | %                     | 18 - 25 mbar                 | 3,3 mm                             | 9,4                                | %                 | 7,7 (                                     | %                     |                              |                                    |                                       |                                         |                                               |                    |
| 100.00           | 102 | 18 - 25 mbar                 | 3,6 mm                             | 9,4                                 | %                 | 8,4                                     | %                     | 18 - 25 mbar                 | 3,1 mm                             | 9,4                                | %                 | 8,6 9                                     | %                     |                              |                                    |                                       |                                         |                                               |                    |
| (GZU)            | 201 | 18 - 25 mbar                 | 3,7 mm                             | 9,4                                 | %                 | 8,2                                     | %                     | 18 - 25 mbar                 | 3,3 mm                             | 9,4                                | %                 | 7,8 (                                     | %                     | 18 - 25 mbar                 | 3,2 mm                             | 9,4 %                                 |                                         | 7,8 %                                         |                    |
|                  | 202 | 18 - 25 mbar                 | 3,7 mm                             | 9,5                                 | %                 | 8,8                                     | %                     | 18 - 25 mbar                 | 3,2 mm                             | 9,4                                | %                 | 8,7 9                                     | %                     | 18 - 25 mbar                 | 3,2 mm                             | 9,4 %                                 | <b>2</b>                                | 8,7 %                                         |                    |
|                  | 61  | 18 - 25 mbar                 | 4,6 mm                             | 9,4                                 | %                 | 8,6                                     | %                     | 18 - 25 mbar                 | 4,5 mm                             | 9,4                                | %                 | 8,1 5                                     | %                     |                              |                                    |                                       |                                         |                                               |                    |
|                  | 62  | 18 - 25 mbar                 | 3,6 mm                             | 9,4                                 | %                 | 8,0                                     | %                     | 18 - 25 mbar                 | 3,9 mm                             | 9,4                                | %                 | 8,0                                       | %                     |                              |                                    |                                       |                                         |                                               |                    |
| ra3              | 101 | 18 - 25 mbar                 | 3,4 mm                             | 9,4                                 | %                 | 8,0                                     | %                     | 18 - 25 mbar                 | 3,4 mm                             | 9,4                                | %                 | 7,9 %                                     | %                     |                              |                                    |                                       |                                         |                                               |                    |
| (625)            | 102 | 18 - 25 mbar                 | 5,5 mm                             | 9,4                                 | %                 | 8,1                                     | %                     | 18 - 25 mbar                 | 3,8 mm                             | 9,4                                | %                 | 8,3                                       | %                     |                              |                                    |                                       |                                         |                                               |                    |
| (222)            | 201 | 18 - 25 mbar                 | 4,5 mm                             | 9,4                                 | %                 | 9,0                                     | %                     | 18 - 25 mbar                 | 3,6 mm                             | 9,4                                | %                 | 7,8 (                                     | %                     | 18 - 25 mbar                 | 3,6 mm                             | 9,3 %                                 | ,                                       | 7,8 %                                         |                    |
|                  | 202 | 18 - 25 mbar                 | 4,0 mm                             | 9,4                                 | %                 | 8,9                                     | %                     | 18 - 25 mbar                 | 3,5 mm                             | 9,4                                | %                 | 8,7 9                                     | %                     | 18 - 25 mbar                 | 3,5 mm                             | 9,3 %                                 | <u>ې</u>                                | 8,7 %                                         |                    |
|                  |     |                              |                                    | 3BP                                 | 100%<br>Butan     | 3BP                                     | 100%<br>Butan         |                              |                                    | 3BP                                | 100%<br>Butan     | 3BP                                       | 100%<br>Butan         |                              |                                    | 3BP                                   | 100%<br>Butan                           | 3BP E                                         | 100%<br>Butan      |
| Сжиженный        | 61  | 30 - 57 mbar                 | 2,5 mm                             | 10,4 %                              | 11,6 %            | 9,4 %                                   | 10,6 %                | 30 - 57 mbar                 | 2,3 mm                             | 10,4 %                             | 11,6 %            | 9,0 %                                     | 10,4 %                |                              |                                    |                                       | -                                       |                                               |                    |
| газ              | 62  | 30 - 57 mbar                 | 2,4 mm                             | 10,4 %                              | 11,6 %            | 8,5 %                                   | 9,2 %                 | 30 - 57 mbar                 | 2,4 mm                             | 10,4 %                             | 11,6 %            | 8,9 %                                     | 9,6 %                 |                              |                                    |                                       |                                         |                                               |                    |
| 38P              | 101 | 30 - 57 mbar                 | 2,4 mm                             | 10,4 %                              | 11,6 %            | 8,7 %                                   | 9,2 %                 | 30 - 57 mbar                 | 2,3 mm                             | 10,4 %                             | 11,6 %            | 8,9 %                                     | 9,6 %                 |                              |                                    |                                       |                                         |                                               |                    |
| (G30)            | 102 | 30 - 57 mbar                 | 2,5 mm                             | 10,4 %                              | 11,6 %            | 8,9 %                                   | 10,1 %                | 30 - 57 mbar                 | 2,4 mm                             | 10,4 %                             | 11,6 %            | 9,5 %                                     | 10,3 %                |                              |                                    |                                       |                                         |                                               |                    |
|                  | 201 | 30 - 57 mbar                 | 2,5 mm                             | 10,4 %                              | 11,6 %            | 8,9 %                                   | 9,8 %                 | 30 - 57 mbar                 | 2,4 mm                             | 10,4 %                             | 11,6 %            | 8,9 %                                     | 9,6 %                 | 30 - 57 mbar                 | 2,4 mm                             | 10,4 %                                | 11,6 %                                  | 8,9 % {                                       | 9,6 %              |
|                  | 202 | 30 - 57 mbar                 | 2,5 mm                             | 10,4 %                              | 11,6 %            | 9,7 %                                   | 11,0 %                | 30 - 57 mbar                 | 2,3 mm                             | 10,4 %                             | 11,6 %            | 9,4 %                                     | 10,1 %                | 30 - 57 mbar                 | 2,3 mm                             | 10,4 %                                | 11,6 %                                  | 9,4 % 1                                       | 10,1 %             |
|                  | 61  | 30 - 57 mbar                 | 2,9 mm                             | 11,1                                | %                 | 9,4                                     | %                     | 30 - 57 mbar                 | 2,5 mm                             | 11,1                               | %                 | 9,8,6                                     | %                     |                              |                                    |                                       | $\left  \right $                        |                                               |                    |
| Сжиженный        | 62  | 30 - 57 mbar                 | 2,5 mm                             | 11,1                                | %                 | 8,9                                     | %                     | 30 - 57 mbar                 | 2,5 mm                             | 11,1                               | %                 | 9,2 (                                     | %                     |                              |                                    |                                       |                                         |                                               |                    |
| ЗР               | 101 | 30 - 57 mbar                 | 2,4 mm                             | 11,1                                | %                 | 9,3                                     | %                     | 30 - 57 mbar                 | 2,7 mm                             | 11,1                               | %                 | 9,7 (                                     | %                     |                              |                                    |                                       |                                         |                                               |                    |
|                  | 102 | 30 - 57 mbar                 | 2,6 mm                             | 11,1                                | %                 | 9,7                                     | %                     | 30 - 57 mbar                 | 2,5 mm                             | 11,1                               | %                 | 9,9 9                                     | %                     |                              |                                    |                                       |                                         |                                               |                    |
| (G31)            | 201 | 30 - 57 mbar                 | 2,6 mm                             | 11,1                                | %                 | 9,6                                     | %                     | 30 - 57 mbar                 | 2,4 mm                             | 11,1                               | %                 | 9,1 (                                     | %                     | 30 - 57 mbar                 | 2,4 mm                             | 11,1 9                                | %                                       | 9,0 %                                         |                    |
|                  | 202 | 30 - 57 mbar                 | 2,5 mm                             | 11,1                                | %                 | 10,7                                    | %                     | 30 - 57 mbar                 | 2,3 mm                             | 11,1                               | %                 | 10,0                                      | %                     | 30 - 57 mbar                 | 2,3 mm                             | 11,1 5                                | %                                       | 10,1 %                                        | %                  |
|                  | 61  | 18 - 25 mbar                 | 4,2 mm                             | 9,5                                 | %                 | 8,6                                     | %                     | 18 - 25 mbar                 | 3,5 mm                             | 9,5                                | %                 | 8,4 5                                     | %                     |                              |                                    |                                       |                                         |                                               |                    |
| Природный        | 62  | 18 - 25 mbar                 | 3,7 mm                             | 9,5                                 | %                 | 7,8                                     | %                     | 18 - 25 mbar                 | 3,4 mm                             | 9,5                                | %                 | 8,0                                       | %                     |                              |                                    |                                       |                                         |                                               |                    |
| газ<br>(Япония)n | 101 | 18 - 25 mbar                 | 3,1 mm                             | 9,5                                 | %                 | 8,0                                     | %                     | 18 - 25 mbar                 | 3,0 mm                             | 9,5                                | %                 | 8,2 (                                     | %                     |                              |                                    |                                       |                                         |                                               |                    |
|                  | 102 | 18 - 25 mbar                 | 3,3 mm                             | 9,5                                 | %                 | 8,5                                     | %                     | 18 - 25 mbar                 | 3,1 mm                             | 9,5                                | %                 | 8,5                                       | %                     |                              |                                    |                                       |                                         |                                               |                    |
| (13A)            | 201 | 18 - 25 mbar                 | 3,4 mm                             | 9,5                                 | %                 | 8,4                                     | %                     | 18 - 25 mbar                 | 3,1 mm                             | 9,5                                | %                 | 8,2 (                                     | %                     | 18 - 25 mbar                 | 3,1 mm                             | 9,5 %                                 | <u> </u>                                | 8,2 %                                         |                    |
|                  | 202 | 18 - 25 mbar                 | 3,5 mm                             | 9,5                                 | %                 | 9,1                                     | %                     | 18 - 25 mbar                 | 3,1 mm                             | 9,5                                | %                 | 8,8                                       | %                     | 18 - 25 mbar                 | 3,1 mm                             | 9,5 %                                 | ~~~~~~~~~~~~~~~~~~~~~~~~~~~~~~~~~~~~~~~ | 8,8 %                                         |                    |

Порядок регулировки газовых горелок:

Проверить тип используемого газа в сервисной программе "Basic Settings" (Основные настройки).

Проверить величину выхода винта регулировки уровня СО 2 согласно приведенной таблице - 0 0 4

Проверить входное давление газа согласно приведенной таблице

измерения и регулировки в шаге "Gas Hot Air Blower Top" (верхняя горелка рабочей камеры). и в шаге "Gas Hot Air Blower Bottom" (нижняя горелка рабочей камеры, для моделей 201-202) быть выше 200°С. Провести регулировку уровня СО 2 в шаге "Мах". Проверить величину выхода винта регулировки уровня СО 2 согласно приведенной таблице. Регулировка значений ррт. Провести замер уровня СО 2 в шаге "Min". В данном шаге НЕ ПРОИЗВОДИТЬ регулировку величины выхода винта! Проверить уровень СО 2 согласно таблице. Повторить данные В программе "Функциональный тест" выбрать шаг "Gas Steam Blower" (нагнетатель горелки парогенератора). При проведении анализа выхлопного газа, температура выхлопа должна уровня СО 2 и СО производится только изменением величины выхода винта регулировки! Уровень СО 2 - см. таблицу, уровень СО - меньше 300 ppm, по возможности - меньше 100 Рекомендация: задокументируйте все текущии значения (выход винта, уровень СО2) и вложите с эл.схемами внутрь эл. отсека аппарата Ω.

#### Настройки горелки (07-2008)

(<del>)</del>

#### Изменение числа оборотов нагнетателя МАКС., начальное, МИН. число оборотов SCC газ

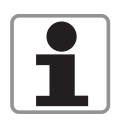

Производить изменение числа оборотов нагнетателя допускается ТОЛЬКО по согласованию с RATIONAL и

ТОЛЬКО силами специально обученных монтажников компании RATIONAL!

- 1) Включить аппарат
- 2) Открыть панель управления
- Установить на блоке ввода DIP переключатель 1 в положение "ON" 3)
- Нажать сервисную кнопку 4)
- Выбрать "Basic Settings" 5)

нажать кнопку.

включить аппарат.

1 в положение "OFF".

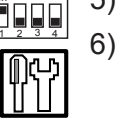

- В меню "Basic Settings" выбрать пункт "Gas Blower Steam" При значениях МАКС., начальное и МИН. отображаются сохранённые базовые значения числа оборотов.
- Чтобы изменить значения числа оборотов МАКС., начальное и МИН., 7) сначала необходимо выбрать требуемое число оборотов.

Выбрать число оборотов, указанное производителем, с помощью

Для сохранения нового значения необходимо выключить и снова

центрального регулятора. Для сохранения нового значения

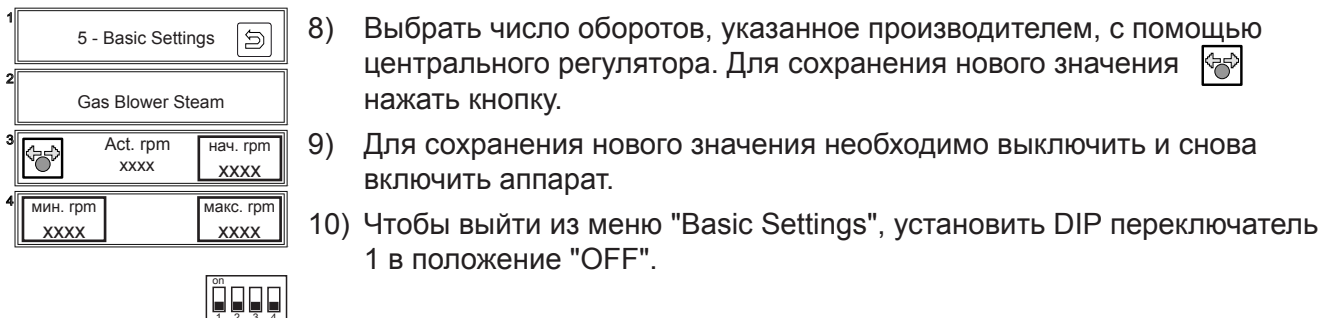

| 1 6     | 6 - Basic Settin | gs 🔊             |
|---------|------------------|------------------|
| 2<br>Ga | s Blower Hot     | Air Top          |
| 3       | Act. rpm<br>xxxx | нач. rpm<br>XXXX |
| L       |                  |                  |

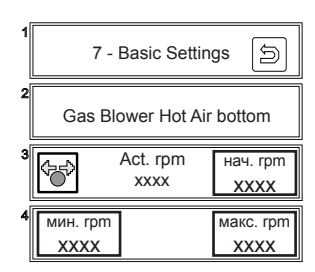

Чтобы установить число оборотов вентилятора других горелок, выбрать соответствующие пункты в меню "Basic Settings".

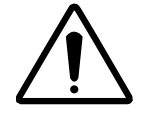

Выполнить полный анализ отработавших газов в функциональном тесте на всех горелках при макс. числе оборотов, а также проконтролировать значения СО, в функциональном тесте на всех горелках при мин. числе оборотов.

#### Ultravent

Пример серийного номера: 6606 2 0111 2120

| Тип                                 | Год<br>выпуска | Версия           | День      | Месяц      | № п/п.    |
|-------------------------------------|----------------|------------------|-----------|------------|-----------|
| 66                                  | 06             | 2                | 01        | 11         | 2120      |
| <b>66</b> 61/101 электро            |                | <b>1</b> = реле  | управлен  | ия вытяжны | ім зонтом |
| <b>68</b> 61/101 электро, Combi-Duo |                | <b>2</b> = вытя> | кной зонт | с управлен | ием Bus   |
| <b>70</b> 61/101 газ                |                |                  |           |            |           |
| <b>72</b> 62/102 электро            |                |                  |           |            |           |
| <b>73</b> 201 электро               |                |                  |           |            |           |
| Вытяжной зонт (ЕН):                 |                |                  |           |            |           |
| <b>60</b> 61/101 электро            |                |                  |           |            |           |
| 62 61/101 электро, Combi-Duo        |                |                  |           |            |           |
| <b>64</b> 61/101 газ                |                |                  |           |            |           |
| <b>08</b> 62/102 электро,           |                |                  |           |            |           |

Циркуляция воздуха

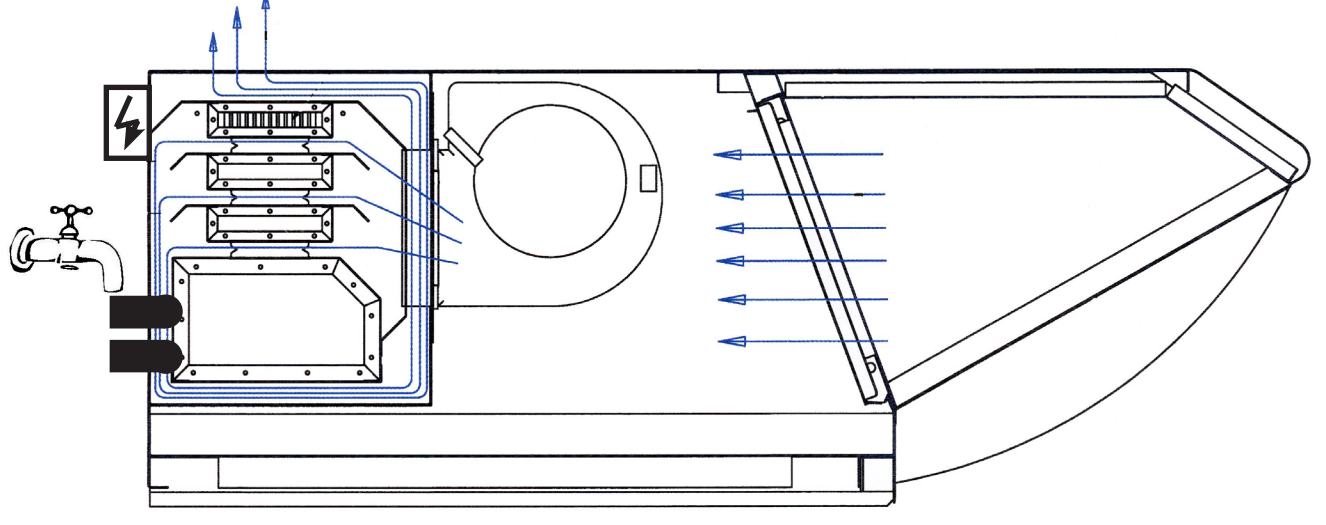

## Ultravent с управлением через шину передачи данных (начиная с 11/2006)

Главный выключатель отсутствует. Ultravent включается / выключается через SCC/CM. На электроаппаратах кабель шины передачи данных подключается к мотору вентилятора, на газовых аппаратах – к блоку зажигания.

На вытяжных зонтах для одного аппарата плата имеет только

один интерфейс шины передачи данных.

На вытяжных зонтах для аппаратов Combi Duo плата имеет два интерфейса шины передачи данных. При замене детали всегда

поставляется плата с двумя интерфейсами (42.00.050).

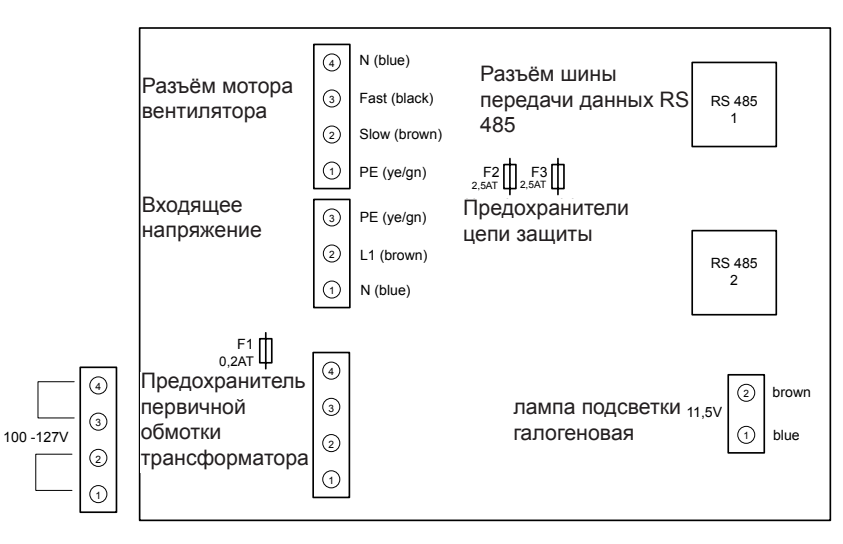

#### Светодиодная лампа на плате Ultravent

После подключения вытяжного зонта аппарат необходимо выключить и снова включить.

Если светодиодная лампа постоянно светится, это означает, что отсутствует связь с шиной.

Если светодиодная лампа мигает, это означает, что связь с шиной активна.

#### Аппараты SCC

Версия программного обеспечения не ниже 01.07.11 (более ранние версии ПО не поддерживают эту функцию)

#### Версия программного обеспечения 01.07.11 - 02.01.02

Подсветка активируется сразу после включения аппарата SCC и остаётся включённой, пока работает SCC.

Вентилятор начинает работать сразу после включения и не прекращает работу даже после окончания процесса приготовления.

Вентилятор останавливается после сброса рабочего режима или процесса SCC.

#### Начиная с версии 03.01.01

После включения подсветка сначала неактивна. Подсветка включается только после того, как выбран процесс приготовления. Вентилятор работает после активации процесса приготовления. По окончании рабочего режима вентилятор продолжает работать в течение получаса и затем выключается, если не выбран следующий процесс приготовления. Подсветка также отключается. Этот же принцип распространяется и на процессы CleanJet.

#### Аппараты СМ

Версия программного обеспечения не ниже C1.07.01 Вытяжной зонт включается при включении CM и отключается с выключением CM

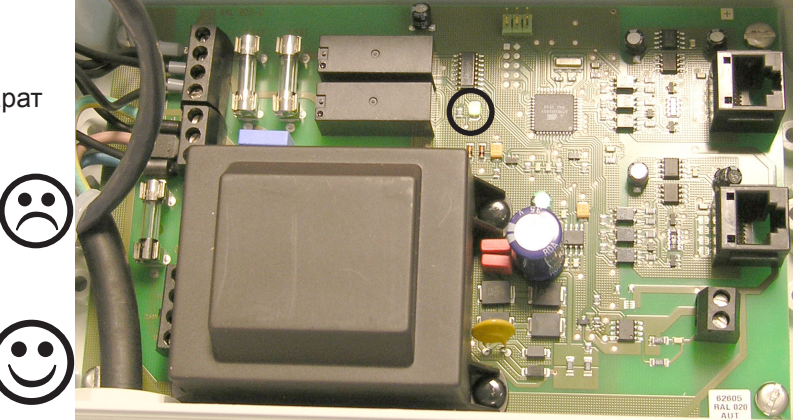

# Ultravent с управлением через реле (модели, выпущенные до 10/2006 включительно)

Имеется главный выключатель для включения/выключения (вентилятор и подсветка активны). Управление вытяжным зонтом через релейный контакт X 23 на плате I/O (аппараты SCC) или главной плате (аппараты CM).

Контакт на плате размыкается при открывании дверцы рабочей камеры (вентилятор вытяжного зонта вращается быстро) или замыкается при закрывании дверцы рабочей камеры (вентилятор вытяжного зонта вращается медленно).

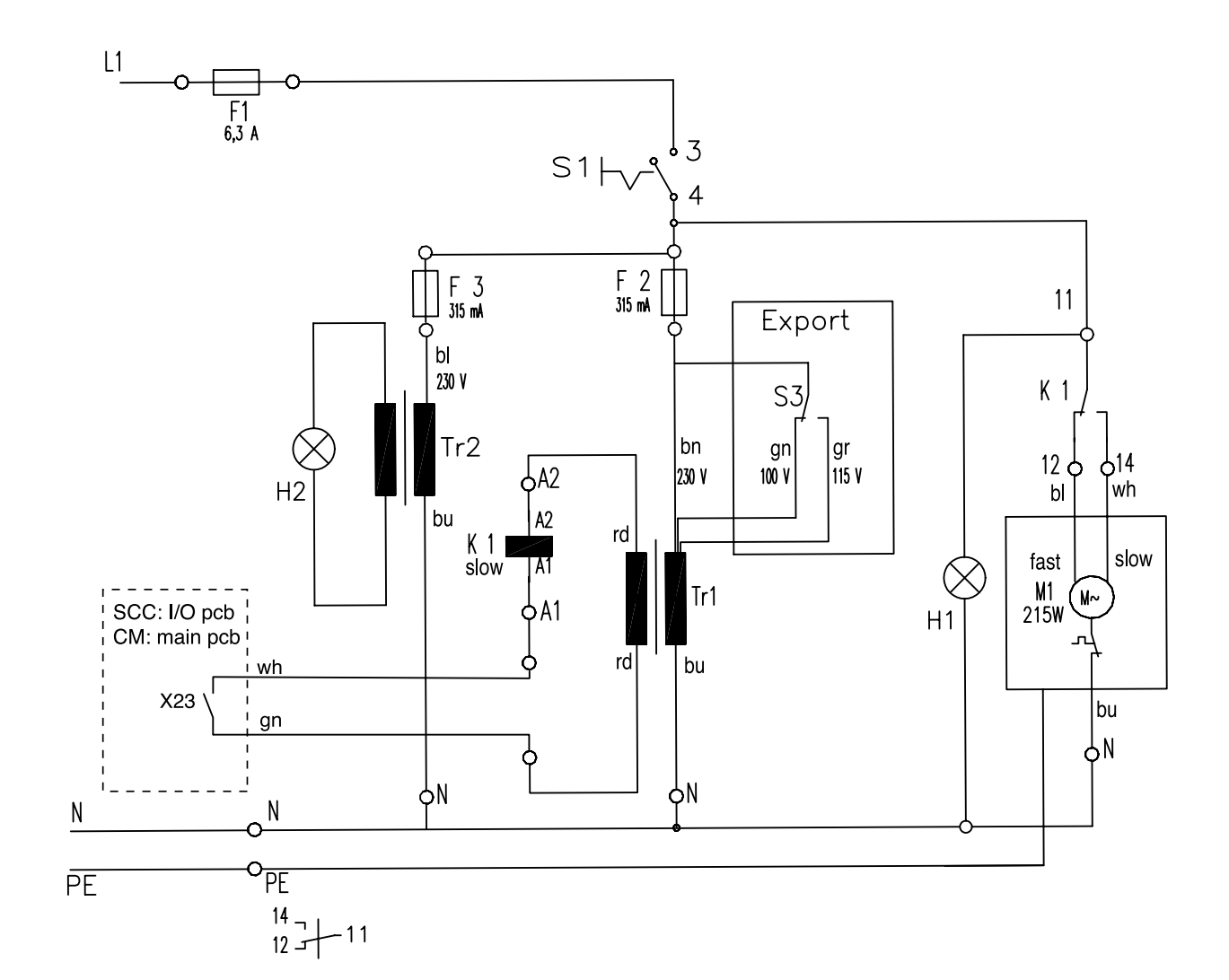

#### Информация о воде

Опираясь на постоянные исследования систем водоподготовки, мы хотели бы сообщить отдельные сведения о различных системах.

Всё сказанное ниже относится только к аппаратам Rational. Если Вы имеете опыт работы с системами водоподготовки, мы будем благодарны Вам за информацию.

#### 1. Рекомендуемые системы водоподготовки:

- А) Если в парогенераторе образуются отложения чистой извести, мы рекомендуем использовать фильтры с катионнообменными смолами с водородным циклом (H+). Благодаря применению этих фильтров интервалы между процедурами удаления накипи увеличиваются в 5-8 раз. Однако и в этих случаях полностью обойтись без удаления накипи из аппаратов невозможно.
- В) Если содержание хлоридов превышает 150 мг/л воды, существует опасность коррозии рабочей камеры. В таких случаях используются мембраннные обратно-осмотические установки.
- С) Если содержание хлора составляет 0,2 мг/л воды и более, необходимо применять активные угольные фильтры, чтобы при нагревании хлора не выделялись радикалы, вызывающие коррозию.
- D) При сильном загрязнении воды песком, частицами железа и взвесями рекомендуется использовать осадочный фильтр тонкой очистки 5-15 µм.

## 2. Рекомендуемые системы водоподготовки, использование которых требует соблюдения определённых условий:

А) дозаторы для фосфатирования:

Фильтры Для функционирования этой системы необходимо добавить в воду большое количество фосфатов. В результате превышается максимальная допустимая доза фосфатов, составляющая 5 мг/л воды, и вода становится непригодной для питья. Поэтому использовать дозаторы для фосфатирования имеет смысл главным образом при отложении накипи в коллекторе охлаждения выводимого пара, так как при этом качество воды не имеет значения.

В) системы физической водоподготовки:

У некоторых клиентов такие системы водоподготовки (устанавливаемые непосредственно на подводе воды) показывали удовлетворительные результаты. Однако у ряда клиентов такие системы оказывались неэффективными. В силу этих обстоятельств невозможно дать однозначное заключение относительно таких систем водоподготовки. В конечном итоге, необходимо проводить органолептический анализ воды в лабораторных условиях.

#### 3. Системы водоподготовки, использовать которые не рекомендуется:

А) натриевые ионообменные системы:

В этих системах известковые отложения кальция заменяется натрием. Если содержание хлора в воде выше 50 мг/л, натрий и хлор соединяются, образуя NaCl (= поваренная соль). Из-за повышенного содержания поваренной соли происходит задержка кипения воды, и в результате появляется эффект "Плюющего парогенератора".

В) дозаторы силикатов:

Использовать эти системы настоятельно не рекомендуется, так как примеси непроводящих силикатов препятствуют точному определению уровня воды.

#### Rational рекомендует использовать системы водоподготовки компании Brita

### Общая информация

#### Руководство по удалению накипи вручную

Необходимый инвентарь:

- защитная одежда: защитные очки, защитные перчатки, защитный костюм
- канистра с жидкостью для удаления накипи
- ручной насос (6004.0200)

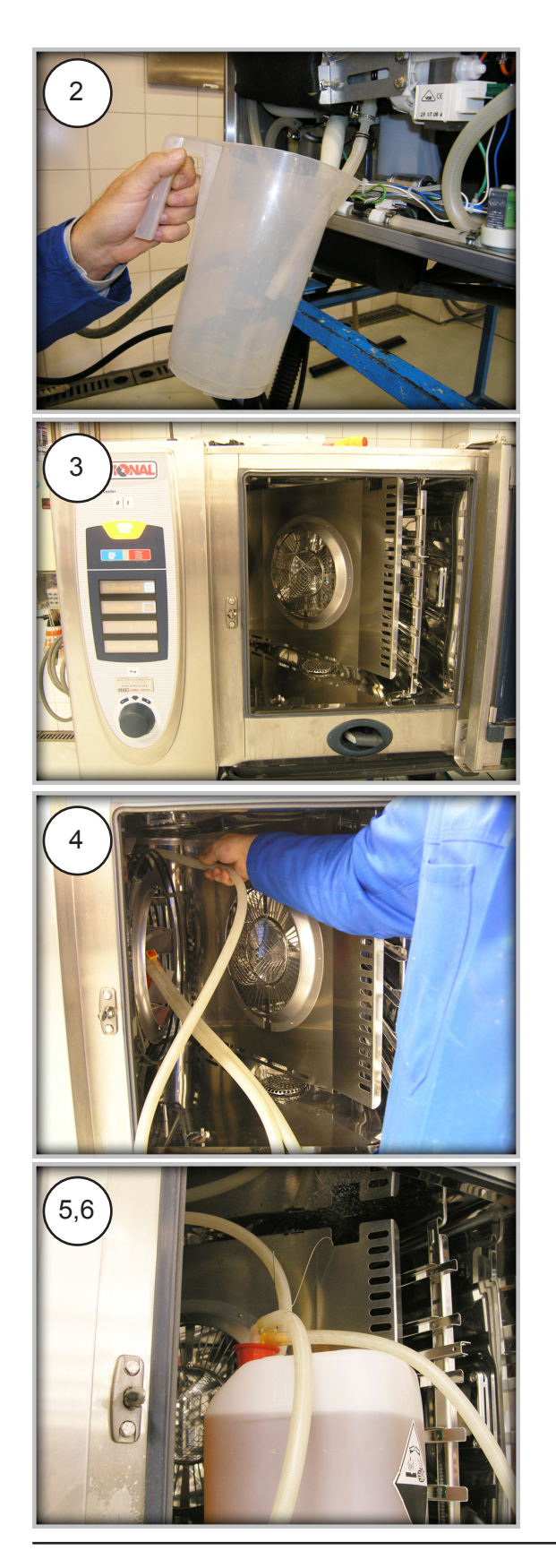

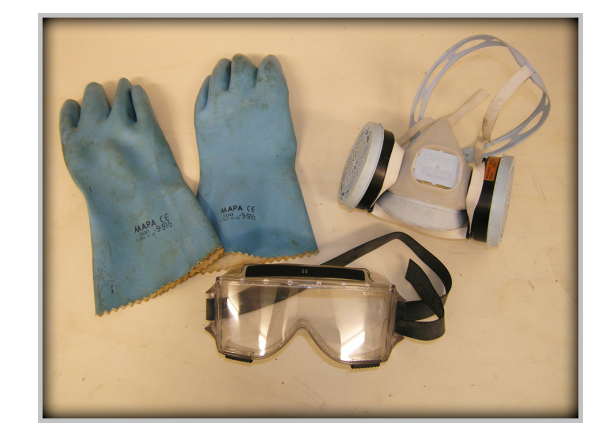

- Удаление накипи из аппарата SCC или CM возможно только при температуре рабочей камеры ниже 40°C. Если температура выше этого значения, необходимо запустить CoolDown.
- 2 В ходе функционального теста парогенератор опорожняется и заполняется (при этом охлаждается). При последнем опорожнении (вручную) выполняется измерение объёма парогенератора.
- 3 Вынуть навесную раму, освободить и отвернуть заслонку воздухопровода.
- 4 Ввести шланг ручного насоса в выходной патрубок пара.
- 5 Установить канистру с жидкостью для удаления накипи в рабочую камеру.
- 6 Ввести второй конец шланга ручного насоса в канистру; проследить за тем, чтобы пробка была плотно закрыта. Закрепить шланг крючком в выемке для термозонда на заслонке воздухопровода.

### Общая информация

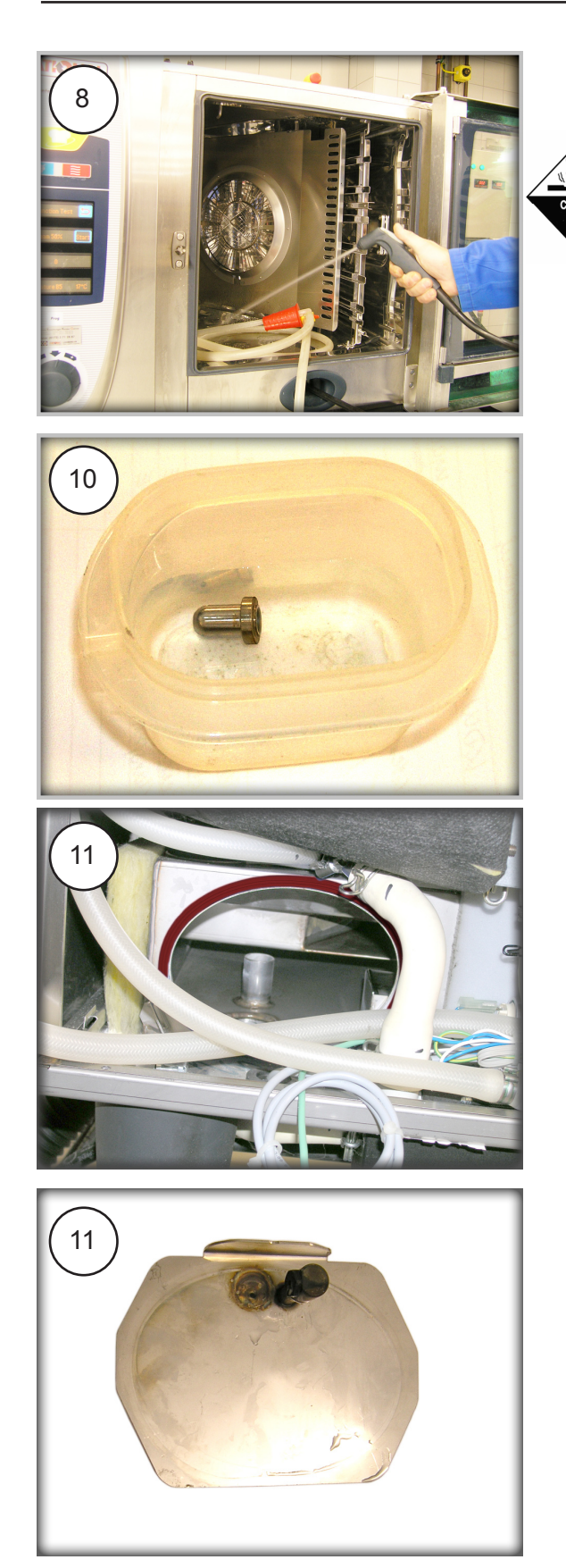

7 **Очень медленно** залить удалитель накипи в количестве, которое указано в таблице.

Осторожно: удалитель накипи может стать причиной повышенного пенообразования!

- 8 Удалить из рабочей камеры ручной душ и канистру. Промыть рабочую камеру с помощью ручного душа. Освободить насос от остатков удалителя накипи.
- Оставить удалитель накипи в рабочей камере на некоторое время. при концентрации 15% – ок. 1,5 часа, при концентрации 30% – ок. 45 минут.
- 10 Снять форсунку подачи пара и произвести удаление накипи (залив удалитель накипи). Отключить аппарат от сети электропитания.
- 11 Осмотреть коллектор охлаждения выводимого пара и форсунку охлаждения и при необходимости удалить из них накипь.
- 12 Откачать жидкость для удаления накипи (в рамках функционального теста)
- 13 Трижды промыть парогенератор
- 14 15 мин. эксплуатации в режиме пара
- 15 Промыть рабочую камеру ручным душем
- 16 Отключить аппарат от сети электропитания, опорожнить парогенератор, осмотреть

#### Руководство по эксплуатации электрического насоса для удалителя накипи

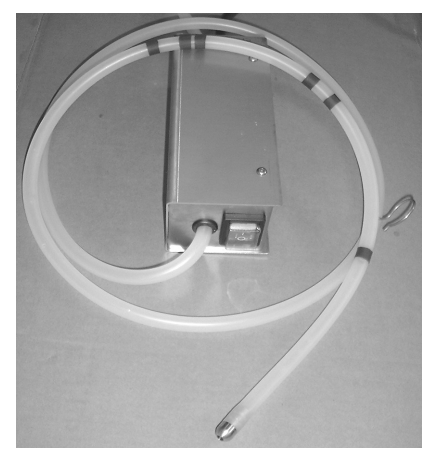

Насос для удалителя накипи 60.70.409 (230 В) и 60.70.497 (110 В) разрешается использовать только для заполнения парогенератора в аппаратах, имеющих приведённую ниже маркировку и изготовленных позднее апреля 2004 года.

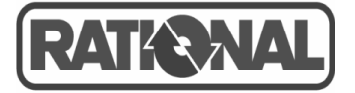

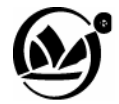

Разрешается заливать только удалитель накипи номер 6006.0110 указанных здесь производителей.

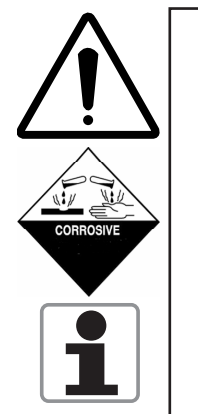

При выполнении работ с агрессивными химическими веществами необходимо носить установленную защитную одежду, защитные перчатки, защитную маску и защитные очки!

Обязательно соблюдайте указания, приведённые в папорте техники безопасности удалителя накипи!

- Следуйте приведённым ниже указаниям только в том случае, если вы прошли инструктаж по удалению накипи из аппаратов Rational.
- Заливать удалитель накипи разрешается ТОЛЬКО через выпускной патрубок пара!
- 1) Разблокировать левую навесную раму и заслонку воздухопровода, отвернуть в сторону.
- 2) Ввести шланг, маркированный кольцами, в патрубок подачи пара. Шланг обязательно вводить не менее чем до следующих меток:

все СМ электро и SCC электро: CM/SCC 61 и 62 газ: CM/SCC 101 и 102 газ: CM/SCC 201 и 202 газ: 3-е кольцо 43 см (17") 1-е кольцо 43 см (6.5") 2-е кольцо 43 см (12") 3-е кольцо 43 см (17")

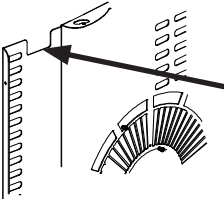

Подвесить шланг на позиционирующий крюк (100 см от конца шланга) в выемке для термозонда на заслонке воздухопровода, чтобы исключить возможность случайного выскальзывания заполняющего шланга.

3) Ввести всасывающий шланг в канистру с оригинальным удалителем накипи Rational. Внимание! Ниже приведены средние дозы удалителя накипи:

| Дозировка удалителя накипи в электроаппаратах  |            |             |             |             |             |  |
|------------------------------------------------|------------|-------------|-------------|-------------|-------------|--|
| SCC/CM 61                                      | SCC/CM 62  | SCC/CM 101  | SCC/CM 102  | SCC/CM 201  | SCC/CM 202  |  |
| 3,6 литра                                      | 6 литров   | 6 литров    | 8,5 литра   | 9 литров    | 11,6 литра  |  |
|                                                |            |             |             |             |             |  |
| Дозировка удалителя накипи в газовых аппаратах |            |             |             |             |             |  |
| SCC/CM 61G                                     | SCC/CM 62G | SCC/CM 101G | SCC/CM 102G | SCC/CM 201G | SCC/CM 202G |  |
| 4 литра                                        | 6 литров   | 7 литров    | 9 литров    | 8 литров    | 11 литров   |  |

## Руководство по эксплуатации электрического насоса для удалителя накипи

4) Прикрыть дверцу рабочей камеры и залить удалитель накипи в количестве, указанном в таблице, с 10-секундными интервалами.

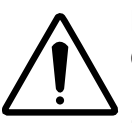

Внимание: Жидкость для удаления накипи может вступать в очень бурную реакцию с отложениями накипи в парогенераторе!

Если из парового патрубка выступает пена, прервать заливку и промыть рабочую камеру водой!

- 5) После заполнения камеры вынуть заполняющий шланг из парового патрубка и откачать имеющиеся в шланге остатки удалителя накипи в канистру.
- 6) Промыть насос и шланги чистой водой.
- 7) Тщательно промыть рабочую камеру водой.
- 8) Дальнейшие инструкции по удалению накипи приведены в руководстве по эксплуатации.

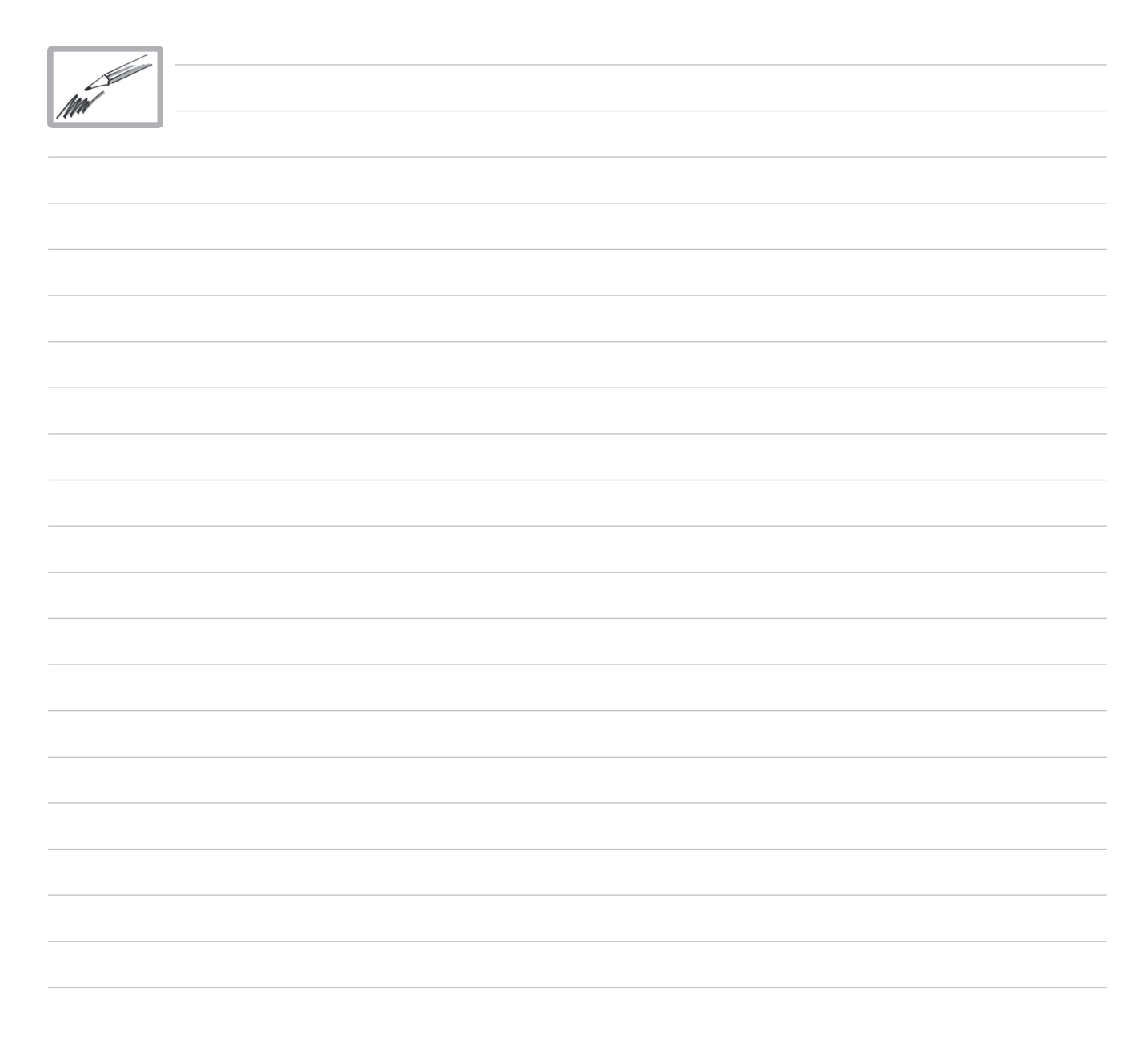
#### Дополнительные указания по удалению накипи вручную

Для определения уровня отложений накипи спустите воду из парогенератора через аварийную водоотводящую трубу в ёмкость и измерьте объём вытекшей воды. Удалять накипь из парогенератора следует не позднее чем по достижении следующего объёма:

|                                       | Размер аппарата | Удалять накипь<br>не позднее чем<br>при вытекании х<br>литров | Рекомендуемый<br>объём удалителя<br>накипи | Объём чистого<br>парогенератора |
|---------------------------------------|-----------------|---------------------------------------------------------------|--------------------------------------------|---------------------------------|
| P                                     | 61              | 2,7 л                                                         | 3,6 л                                      | 3,6 л                           |
| рат                                   | 62              | 4,5 л                                                         | 6,0 л                                      | 6,0 л                           |
| СМ                                    | 101             | 4,7 л                                                         | 6,2 л                                      | 6,2 л                           |
| СС/<br>оаг                            | 102             | 6,4 л                                                         | 8,5 л                                      | 8,5 л                           |
| S(<br>КТр                             | 201             | 6,8 л                                                         | 9,0 л                                      | 9,0 л                           |
| эле                                   | 202             | 8,7 л                                                         | 11,6 л                                     | 11,6 л                          |
|                                       | 61 газ          | 3,0 л                                                         | 4,0 л                                      | 4,0 л                           |
| <b>₽</b> e ₽                          | 62 газ          | 4,5 л                                                         | 6,0 л                                      | 6,0 л                           |
| CCI<br>Bbl<br>par                     | 101 газ         | 5,3 л                                                         | 7,0 л                                      | 7,0 л                           |
| 8СС<br>830<br>1Па                     | 102 газ         | 6,8 л                                                         | 9,0 л                                      | 9,0 л                           |
| 9.5.6                                 | 201 газ         | 6,0 л                                                         | 8,0 л                                      | 8,0 л                           |
|                                       | 202 газ         | 8,3 л                                                         | 11,0 л                                     | 11,0 л                          |
| 9                                     | 61              | 2,4 л                                                         | 4,0 л                                      | 3,2 л                           |
| рал                                   | 101             | 4,0 л                                                         | 7,0 л                                      | 5,0 л                           |
| CM                                    | 102             | 6,5 л                                                         | 11,0 л                                     | 7,7 л                           |
| PC/                                   | 201             | 6,9 л                                                         | 12,0 л                                     | 8,1 л                           |
| С<br>электр                           | 202             | 9,6 л                                                         | 15,0 л                                     | 11,0 л                          |
| _                                     | 61 газ          | 2,6 л                                                         | 4,5 л                                      | 3,6 л                           |
| SCM<br>Ble<br>atb                     | 101 газ         | 4,8 л                                                         | 8,0 л                                      | 6,0 л                           |
| C/C/C                                 | 102 газ         | 4,9 л                                                         | 8,0 л                                      | 6,1 л                           |
| ап с С                                | 201 газ         | 4,9 л                                                         | 8,0 л                                      | 6,1 л                           |
|                                       | 201 газ         | 7,2 л                                                         | 12,0 л                                     | 8,4 л                           |
|                                       | СМ 62 газ       | 3,5 л                                                         | 6,0 л                                      | 5,5 л                           |
| MK8<br>Sik<br>3Ы6<br>3Ы6              | СМ 101 газ      | 3,5 л                                                         | 6,0 л                                      | 5,5 л                           |
| Лине<br>Klas<br>газо <b></b><br>аппар | СМ 201 газ      | 7,0 л                                                         | 12,0 л                                     | 11,0 л                          |
|                                       | CD/CM/CC 6      |                                                               | 2,5 л                                      |                                 |
| ейка<br>ssik<br>вые<br>рать           | CD/CM/CC 101    |                                                               | 4,0 л                                      |                                 |
| Іин<br>КІа<br>азс                     | CD/CM/CC 201    |                                                               | 7,0 л                                      |                                 |
| a '                                   | CD/CM/CC 20     |                                                               | 10,0 л                                     |                                 |

## ЛИСТ ВВОДА В ЭКСПЛУАТАЦИЮ ДЛЯ RATIONAL SCC / CM

Этот лист заполняется для каждого аппарата отдельно. Заполните все поля и отправьте бланк в Ваше региональное представительство Rational не позднее чем через 14 дней после пуска аппарата в эксплуатацию, чтобы оформить заявку на гарантийную поддержку.

| Адрес клиента                                           | Фамилия            |                |                    |
|---------------------------------------------------------|--------------------|----------------|--------------------|
|                                                         | Фирма              |                |                    |
|                                                         | Улица              |                |                    |
|                                                         | Почтовый<br>индекс |                |                    |
|                                                         | Город              |                |                    |
|                                                         | Страна             |                |                    |
|                                                         | Телефон:           |                |                    |
| Серийный номер<br>аппарата:                             |                    |                |                    |
| Специалист,<br>ответственный за пуск<br>в эксплуатацию: |                    |                |                    |
| Дата установки:                                         |                    |                |                    |
| Дата пуска в<br>эксплуатацию:                           |                    |                |                    |
| Установка и<br>подключение<br>аппарата                  | претензий<br>нет   | претензии есть | (нужное пометить). |

Внесите в помеченные поля требуемую информацию.

Если измеренные значения намного отличаются от указанных производителем в руководстве по подключению, проинформируйте клиента и Ваше представительство Rational. Настоящим подтверждаем, что установка и подключение аппарата были выполнены согласно прилагаемому контрольному листу и в соответствии с действующими национальными / региональными нормами и стандартами. При передаче аппарата заказчику претензий к аппарату нет. Инструкции по управлению, очистке и техобслуживанию аппарата получены.

Подпись / дата RSP / дилер

Подпись клиента / дата

# Контрольный список по пуску в эксплуатацию Rational

| 1. Место установки / расстояния по<br>бокам                                                                                                    | все аппараты | измеренное расстояние: |  |
|----------------------------------------------------------------------------------------------------|--------------|------------------------|--|
| С левой стороны не менее                                                                                                    | 50 мм        |                        |  |
| 201 / 202 электро с левой стороны не менее                                                                                                    | 500 мм       |                        |  |
| Боковые расстояния, рекомендуемые при проведении работ специалистами технической сервисной службы при наличии источников тепла поблизости от аппаратов: 500 мм |              |                        |  |
| Сзади не менее                                                                                                    | 50 мм        |                        |  |
| С правой стороны не менее                                                                                                    | 50 мм        |                        |  |

| 2. Выравнивание и крепление к полу |                                                                                    |  | HET |
|------------------------------------|------------------------------------------------------------------------------------|--|-----|
| 2 Decire 61 62 101 102             | основание / подставка ровная?                                                      |  |     |
|                                    | аппарат установлен ровно?                                                          |  |     |
|                                    | основание / подставка ровная?                                                      |  |     |
| Газ 61, 62, 101, 102               | подставка закреплена на полу?                                                      |  |     |
|                                    | аппарат закреплён на подставке?                                                    |  |     |
|                                    | подставка закреплена на полу,                                                      |  |     |
| Электро и газ 61, 62, 101, 102     | рама с направляющими для<br>тарелок находится на одной оси с<br>аппаратом (опция)? |  |     |
|                                    | аппарат установлен ровно?                                                          |  |     |
|                                    | ножки аппарата закреплены на полу?                                                 |  |     |
|                                    | пол под аппаратом ровный?                                                          |  |     |
|                                    | рама с направляющими расположена в аппарате ровно?                                 |  |     |

| 3. Подключение к водопроводу                                        |          |  |  |  |
|---------------------------------------------------------------------|----------|--|--|--|
| Водопроводный кран имеется для каждого а                            | ппарата? |  |  |  |
| Оператор имеет доступ к водопроводному кр                           | рану?    |  |  |  |
| Все аппараты: не менее 150 КПа (1,5 бар), не более 600 КПа (6 бар)? |          |  |  |  |
| Водопроводный фильтр / система подготовки воды установлены?         |          |  |  |  |
| Производитель, модель                                               |          |  |  |  |
| Измеренная жёсткость воды перед<br>фильтром                         |          |  |  |  |
|                                                                     |          |  |  |  |

Измеренное давление воды после фильтра

| 4. Отвод жидкости                                                                          | ДА | HET |
|--------------------------------------------------------------------------------------------|----|-----|
| Труба стойкая к температуре пара (напр., # 8720.1031)?<br>(гибкий шланг не использовать!)  |    |     |
| Сток настольного аппарата: через сифон или открытый сток?                                  |    |     |
| Сток напольного аппарата: сифон или открытый сток<br>(сток НЕ заканчивается под аппаратом) |    |     |
| В Combi Duo имеется отдельный сток для каждого аппарата?                                   |    |     |

| 5. Подключение к электросети                                                                       |             |               |    |   |    |
|----------------------------------------------------------------------------------------------------|-------------|---------------|----|---|----|
| а) измеренное напряжение L1- L2                                                                    | L2 - L3     |               |    |   |    |
| L1 - N                                                                                             | L2 - N      | L3 - N N - PE |    |   |    |
| b) аппарат подключен к уравнителю по                                                               | отенциалов? |               |    |   |    |
| <ul> <li>с) подключенное напряжение соответствует указанному на<br/>заводской табличке?</li> </ul> |             |               |    |   |    |
| d) имеется всеполюсный размыкатель?                                                                |             |               |    |   |    |
| е) переключатель / штекер доступен для оператора?                                                  |             |               |    |   |    |
| f) монтажная мощность предохранителей                                                              |             |               |    |   |    |
| g) измеренное потребление тока электроаппарата                                                     |             |               | L2 |   | L3 |
| h) измеренное потребление тока элект                                                               |             |               |    | Α |    |

| 6. Подключение к газовой сети                                                                                                    |                           |  |     |  |
|----------------------------------------------------------------------------------------------------|---------------------------|--|-----|--|
| Необходимый диаметр газопровода для каждого аппарата: все аппараты – не менее 3/4"                                                                     |                           |  |     |  |
| Газовый кран доступен у каждого аппа доступ к газовому крану??                                                                                         | рата? Оператор имеет      |  |     |  |
| Тип подключённого газа (напр., сжиже<br>G20, G30)                                                                                                    | нный газ, природный газ,  |  |     |  |
| Измеренное давление газа при выклю                                                                                                    | ченном аппарате Rational: |  |     |  |
| Измеренное гидравлическое давление на входе при включённом аппарате Rational, когда все потребители газа на кухне включены:                            |                           |  |     |  |
| Высота над уровнем моря, на которой                                                                                                    | установлен аппарат:       |  |     |  |
| Выполнена корректировка по высоте установки аппарата?<br>(необходимо только на высоте более 1000 м над уровнем моря<br>либо ниже 0 м над уровнем моря) |                           |  |     |  |
| Анализ отработавших газов выполнен?                                                                                                    |                           |  |     |  |
| Взмеренное значение CO2 / нагревательный поток µА (напр., 9,7/5,5)                                                                                     |                           |  |     |  |
| верхний нагнетатель рабочей нижний нагнетатель рабочей камеры (61-202) камеры (201-202)                                                                |                           |  | пар |  |
| измеренное значение СО                                                                                                    |                           |  |     |  |
| верхний нагнетатель рабочей нижний нагнетатель рабочей пар камеры (61-202)                                                                             |                           |  | пар |  |

| 7. Вытяжной зонт                                                          | ДА | HET |
|---------------------------------------------------------------------------|----|-----|
| Вытяжной зонт установлен                                                  |    |     |
| Серийный номер оригинального Rational UltraVent                           |    |     |
| Серийный номер оригинального вытяжного зонта Rational                     |    |     |
| Расстояние от верхнего края аппарата до нижнего края вытяжного зонта в см |    |     |

| 8. Функциональный тест / инструктаж                                                                                               |  |  |  |
|----------------------------------------------------------------------------------------------------|--|--|--|
| Все подключения к электросети закреплены и выполнены надлежащим образом                                                           |  |  |  |
| Все подключения к водопроводу выполнены герметично                                                                                |  |  |  |
| Все рабочие режимы функционируют                                                                                                  |  |  |  |
| Все дополнительные и особые функции работают                                                                                      |  |  |  |
| Клиент проинструктирован об управлении и программировании                                                                         |  |  |  |
| Клиент проинструктирован о ежедневной очистке, включая очистку уплотнения дверцы                                                  |  |  |  |
| Клиент проинструктирован о техобслуживании (замена воздушного фильтра, очистка уплотнения рабочей камеры, удаление накипи и т.д.) |  |  |  |

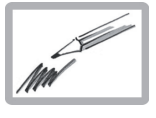

Примечания:

## Профилактическое техобслуживание SCC/CM

На каждый установленный аппарат заполняется отдельный формуляр.

В этом контрольном списке перечислены все работы, проводимые в рамках профилактического техобслуживания.

| Адрес клиента                    | Фамилия            |  |
|----------------------------------|--------------------|--|
|                                  | Фирма              |  |
|                                  | Улица              |  |
|                                  | Почтовый<br>индекс |  |
|                                  | Город              |  |
|                                  | Страна             |  |
|                                  | Телефон:           |  |
| Серийный номер<br>аппарата:      |                    |  |
| Версия программного обеспечения: |                    |  |

| Проверка / необходимые работы                                  | согласно<br>правилам установки и<br>подключения |     | Примечания |
|----------------------------------------------------------------|-------------------------------------------------|-----|------------|
| Установка и подключение аппарата                               | ДA                                              | HET |            |
| Установка - крепление на полу 201-202                          |                                                 |     |            |
| Подключение к водопроводу                                      |                                                 |     |            |
| Производитель системы водоподготовки                           |                                                 |     |            |
| Водоотвод                                                      |                                                 |     |            |
| Подключение к газовой сети                                     |                                                 |     |            |
| Подключение к электросети                                      |                                                 |     |            |
| Дверца аппарата                                                |                                                 |     |            |
| Запор дверцы                                                   |                                                 |     |            |
| Фиксатор                                                       |                                                 |     |            |
| Крепление дверцы / винты                                       |                                                 |     |            |
| Крепление внутреннего стекла                                   |                                                 |     |            |
| Уплотнение дверцы / видимость пара при работе<br>в режиме пара |                                                 |     |            |
| Контакт дверцы                                                 |                                                 |     |            |
| Уплотнение рамы с направляющими (201-202)                      |                                                 |     |            |
| Ролики рамы с направляющими (201-202)                          |                                                 |     |            |
| Рабочая камера                                                 |                                                 |     |            |
| Подсветка рабочей камеры                                       |                                                 |     |            |
| Термозонд                                                      |                                                 |     |            |
| Датчик рабочей камеры                                          |                                                 |     |            |
| Вентиляционная крышка закрывается герметично                   |                                                 |     |            |
| Заслонка воздухопровода                                        |                                                 |     |            |
| На форсунке подачи пара отложений накипи нет                   |                                                 |     |            |
| Фильтр водоотводящей трубы установлен правильно                |                                                 |     |            |
| Коррозия на аппарате или аксессуарах                           |                                                 |     |            |

# Общая информация

# Профилактическое техобслуживание SCC/CM

# Лист 2 из 3

| Проверка / необходимые работы                                                   | согласно<br>правилам установки и<br>подключения |                                 | Примечания                          |
|---------------------------------------------------------------------------------|-------------------------------------------------|---------------------------------|-------------------------------------|
| Водосток                                                                        | ДA                                              | HET                             |                                     |
| Динамическое давление воды                                                      | бар                                             | кПа                             |                                     |
| Все водопроводные соединения выполнены герметично                               |                                                 |                                 |                                     |
| Работа ручного душа и автоматического возвратного<br>устройства                 |                                                 |                                 |                                     |
| Подключение водоотводящей трубы                                                 |                                                 |                                 |                                     |
| Охлаждение - коллектор охлаждения выводимого пара чистый                        |                                                 |                                 |                                     |
| Работа шарового клапана SCC                                                     |                                                 |                                 |                                     |
| Парогенератор                                                                   |                                                 |                                 |                                     |
| Парогенератор герметичен                                                        |                                                 |                                 |                                     |
| Работа SC-насоса - промывка                                                     |                                                 |                                 |                                     |
| Удаление накипи из парогенератора - если необходимо                             |                                                 |                                 |                                     |
| Датчик CDS обнулён                                                              |                                                 |                                 |                                     |
| Уровневый электрод чистый                                                       |                                                 |                                 |                                     |
| Электрические узлы                                                              |                                                 | <u>.</u>                        |                                     |
| Аппарат подключен к уравнителю потенциалов                                      |                                                 |                                 |                                     |
| Изоляция кабеля не повреждена                                                   |                                                 |                                 |                                     |
| Все электрические соединения выполнены прочно                                   |                                                 |                                 |                                     |
| Все контакты главного контактора свободны                                       |                                                 |                                 |                                     |
| Потребление тока нагревателя воздуха                                            |                                                 |                                 |                                     |
| Потребление тока парогенератора                                                 |                                                 |                                 |                                     |
| Максимальная температура платы электроники                                      |                                                 |                                 |                                     |
| Газовые узлы - указание: на газовых узлах техническое с                         | обслуживание                                    | е необходимо пров               | одить ежегодно!                     |
| Все газовые соединения герметичны                                               |                                                 |                                 |                                     |
| Очистка головки горелки (TI 03-2007)                                            |                                                 |                                 |                                     |
| Очистка электрода зажигания                                                     |                                                 |                                 |                                     |
| Замена уплотнений газодувки (если необходимо):                                  |                                                 |                                 |                                     |
| газодувка ОК, отложений нет                                                     |                                                 |                                 |                                     |
| Проверка внешнего вытяжного зонта                                               |                                                 |                                 |                                     |
| Динамическое гидравлическое давление на входе<br>(все аппараты на предприятии)  | мбар                                            | кПа                             |                                     |
| СО <sub>2</sub> макс. ток пламени парогенератора - СО ppm                       | %                                               | μA                              | ppm                                 |
| СО <sub>2</sub> мин. ток пламени парогенератора - СО ррт                        | %                                               | μΑ                              | ppm                                 |
| СО <sub>2</sub> макс. ток пламени верхнего нагнетателя рабочей камеры - СО ррт  | %                                               | μΑ                              | ppm                                 |
| СО <sub>2</sub> мин. ток пламени верхнего нагнетателя рабочей камеры - СО ppm   | %                                               | μΑ                              | ppm                                 |
| СО <sub>2</sub> макс. ток пламени нижнего нагнетателя рабочей камеры - СО ppm   | %                                               | μΑ                              | ppm                                 |
| СО <sub>2</sub> мин. ток пламени нижнего нагнетателя рабочей камеры<br>- СО ppm | %                                               | μΑ                              | ppm                                 |
| Длина регулировочного винта газового клапана CO <sub>2</sub> в мм               | пар                                             | верх. агнетатель рабочей камеры | нижн. нагнетатель<br>рабочей камеры |

# Профилактическое техобслуживание SCC/CM

## Лист 3 из 3

| Проверка / необходимые работы                                                                                                    | согласно<br>правилам установки и<br>подключения |     | Примечания |
|----------------------------------------------------------------------------------------------------|-------------------------------------------------|-----|------------|
| Панель управления                                                                                                    | ДA                                              | HET |            |
| Механизм закрывания                                                                                                    |                                                 |     |            |
| Уплотнение и плёнка панели управления                                                                                                    |                                                 |     |            |
| Имеется заглушка панели управления                                                                                                    |                                                 |     |            |
| Поворотный рычаг                                                                                                    |                                                 |     |            |
| Переключатель рабочих режим (СМ)                                                                                                    |                                                 |     |            |
| Настройка температуры и времени                                                                                                    |                                                 |     |            |
| Настройка температуры сердцевины                                                                                                    |                                                 |     |            |
| Светодиодные индикаторы                                                                                                    |                                                 |     |            |
| Визуальная проверка электроники (влажность)                                                                                                    |                                                 |     |            |
| Воздушный фильтр чистый, фильтр системы<br>охлаждения ОК                                                                                                    |                                                 |     |            |
| Вытяжной зонт / Ultravent                                                                                                    |                                                 |     |            |
| Вытяжной зонт или Ultravent установлен                                                                                                    |                                                 |     |            |
| Вытяжка и подсветка ОК                                                                                                    |                                                 |     |            |
| Серийный номер вытяжного зонта Rational                                                                                                    |                                                 |     |            |
| Расстояние между верхним краем аппарата и нижним краем вытяжного зонта / перекрытия в см                                                                      |                                                 |     |            |
| Функциональный тест / инструктаж                                                                                                    |                                                 |     |            |
| Все электр. соединения и штекеры выполнены прочно                                                                                                    |                                                 |     |            |
| Все рабочие режимы функционируют                                                                                                    |                                                 |     |            |
| Сервисные сообщения проверены                                                                                                    |                                                 |     |            |
| Все макс. значения датчиков обнулены                                                                                                    |                                                 |     |            |
| Система контроля влажности функционирует                                                                                                    |                                                 |     |            |
| Клиент проинструктирован об управлении и программировании                                                                                                    |                                                 |     |            |
| Клиент проинструктирован о профилактическом<br>техническом обслуживании<br>(замена воздушного фильтра, уход за уплотнением<br>дверцы, удаление накипи и т.д.) |                                                 |     |            |
| Номер телефона сервисной службы введён                                                                                                    |                                                 |     |            |
| Номер телефона Chef Line введён                                                                                                    |                                                 |     |            |
| Демонстрация CleanJet                                                                                                    |                                                 |     |            |
| Сервисные данные и данные НАССР записаны на USB.                                                                                                    |                                                 |     |            |
| Проверка электрической безопасности                                                                                                    |                                                 |     |            |
| Соответствие параметров электрической<br>безопасности региональным нормам проверено                                                                           |                                                 |     |            |

Фамилия RSP

Технический специалист: дата и подпись

Клиент: дата и подпись

| <br> |
|------|
|      |
|      |
|      |
|      |
|      |
|      |
|      |
|      |
|      |
|      |
|      |
|      |
|      |
|      |
|      |
|      |
|      |
|      |
|      |
|      |
|      |
|      |
|      |
|      |
|      |
|      |
| <br> |
|      |
|      |
|      |
|      |
|      |
|      |
|      |
|      |
|      |
|      |
|      |
|      |
|      |
|      |
|      |
|      |
|      |

# Содержание дерева ошибок SCC - СМ

#### Дерево ошибок SCC

| Сервис 10                                                  | 155 |
|------------------------------------------------------------|-----|
| Сервис 11                                                  | 156 |
| Сервис 25                                                  | 157 |
| Сервис 26                                                  | 158 |
| Сервис 27                                                  | 158 |
| Сервис 32 (только в газовых моделях)                       | 159 |
| Сервис 34                                                  | 159 |
| Сервис 40                                                  | 160 |
| Сервис 41                                                  | 161 |
| Сервис 42                                                  | 162 |
| Сервис 43                                                  | 163 |
| Сервис 44                                                  | 163 |
| Сервис 100                                                 | 164 |
| Сервис 110                                                 | 165 |
| Сервис 120                                                 | 166 |
| Нет индикации - предохранительная цепь SCC                 | 167 |
| Нет или недостаточно пара в SCC                            | 168 |
| Индикация "СБРОС", "Проверить полярность" (газовые модели) | 169 |
| Проверить полярность (газовые модели)                      | 169 |
| Индикатор удаления накипи / "Сервис 12"                    | 170 |
| Раздаётся звуковой сигнал                                  | 171 |

### Дерево ошибок СМ

| Индикация "E13" (автоматическое устройство SC)   | 172 |
|--------------------------------------------------|-----|
| Нет индикации - предохранительная цепь           | 173 |
| Нет пара в СМ                                    | 174 |
| Индикация "rES"                                  | 175 |
| CHnG POL (проверить полярность - газовые модели) | 175 |
| Раздаётся звуковой сигнал                        | 176 |

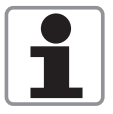

Электрод уровня воды в парогенераторе не зарегистрировал снижение уровня воды во время последнего включения устройства автоматики самоочистки SC

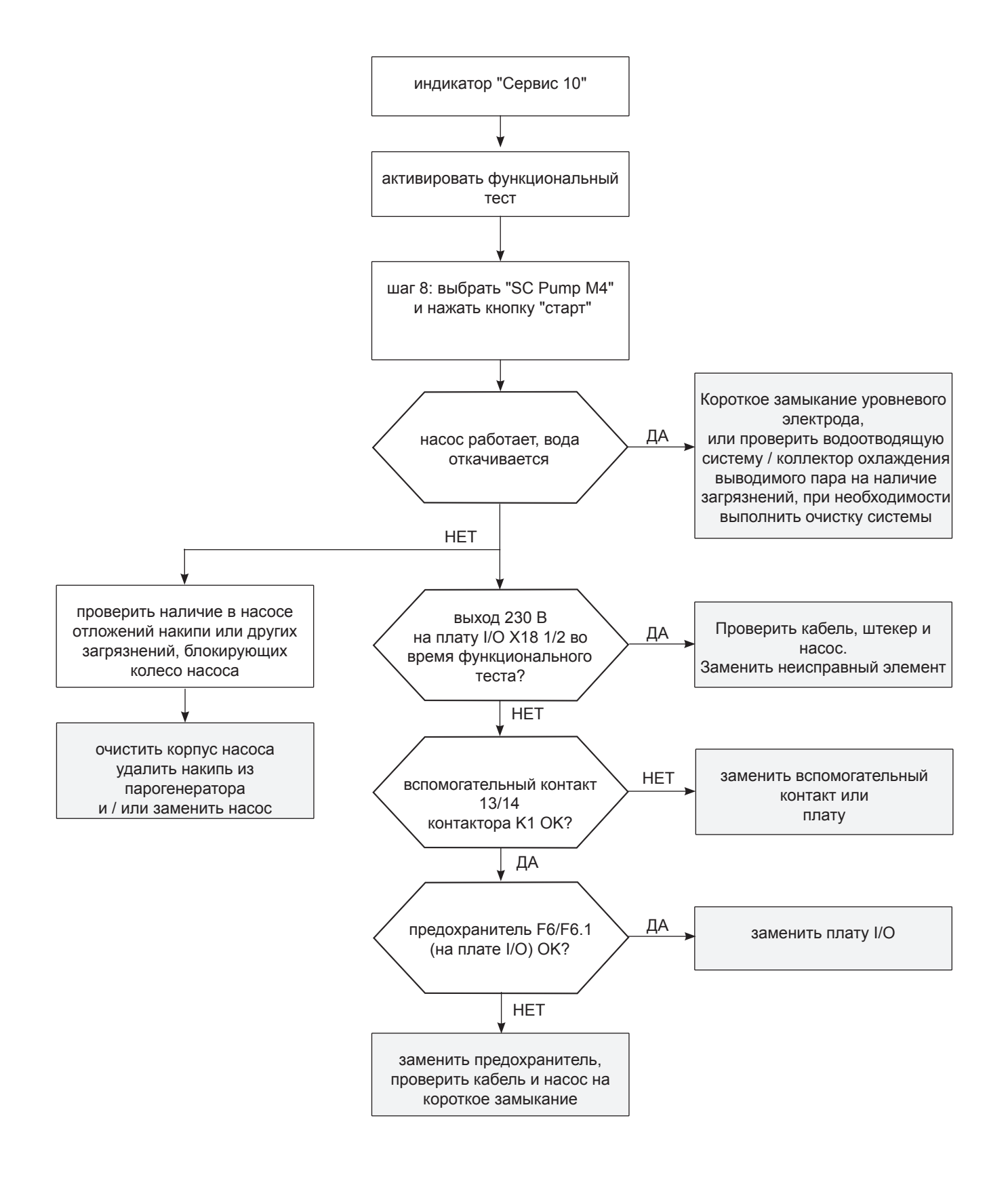

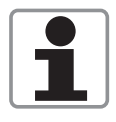

Измеренный объём заполнения парогенератора превышает контрольный объём

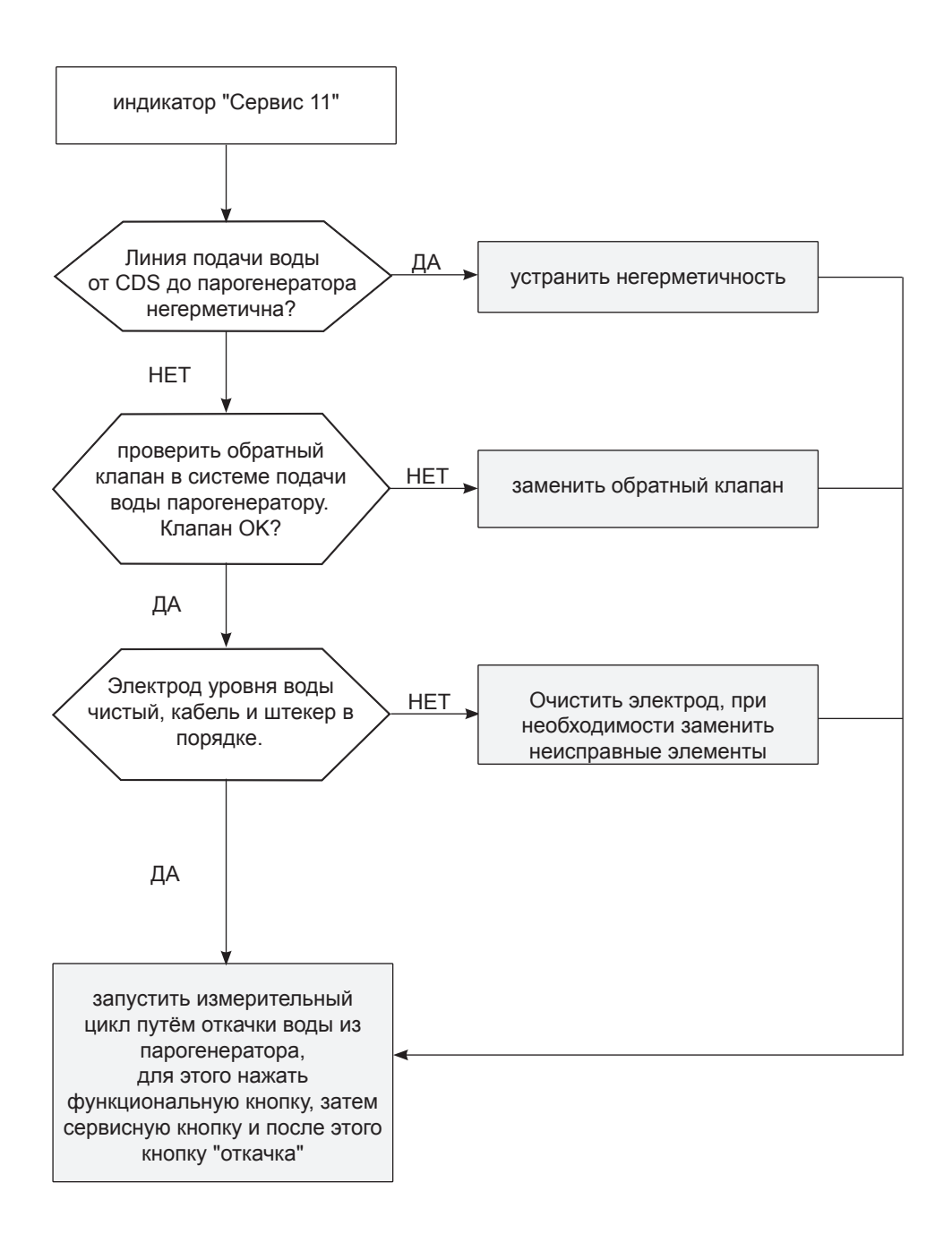

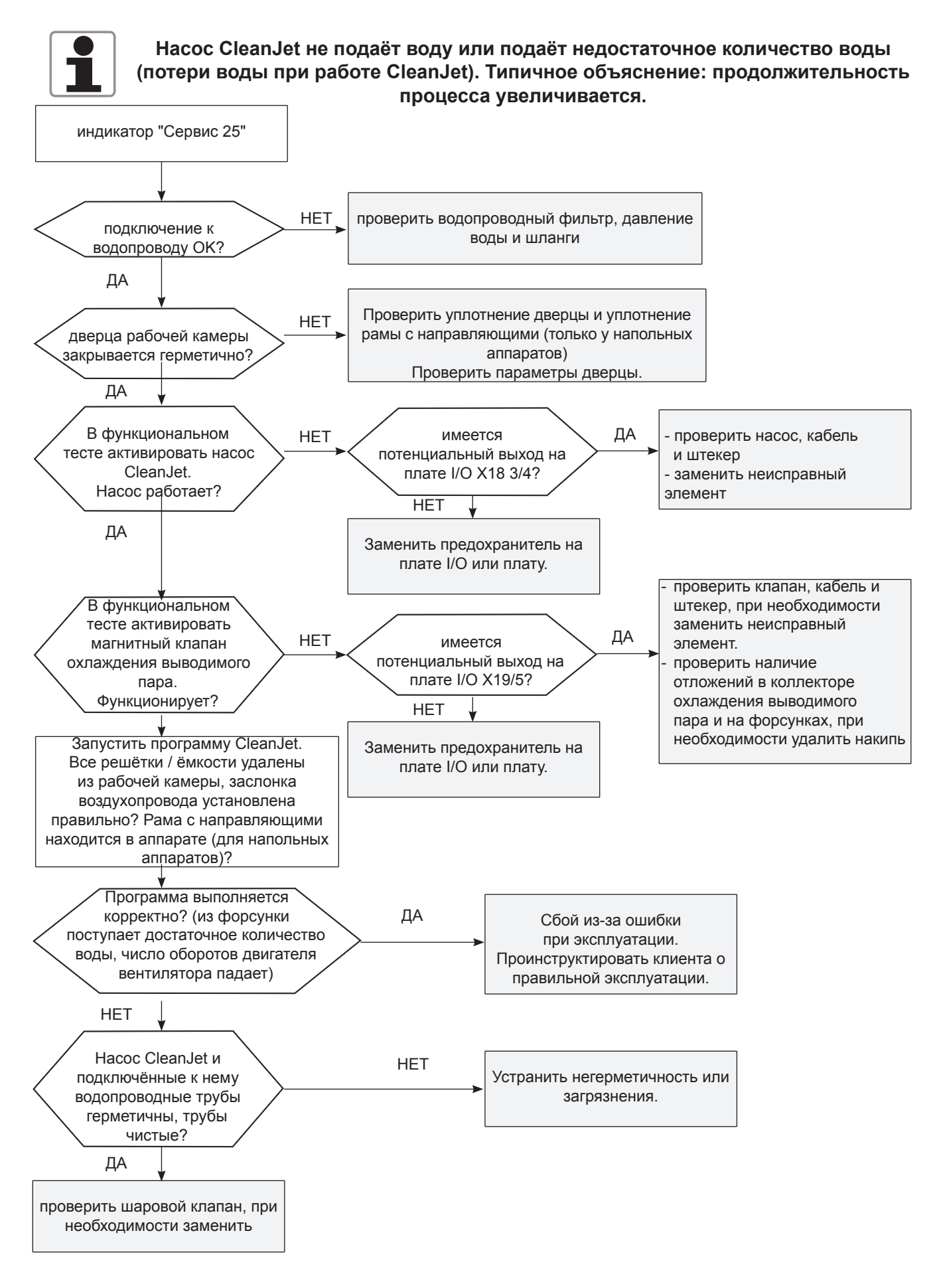

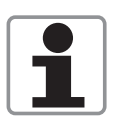

Микропереключатель шарового клапана постоянно находится в закрытом положении. Аппарат не работает

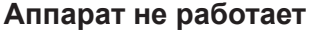

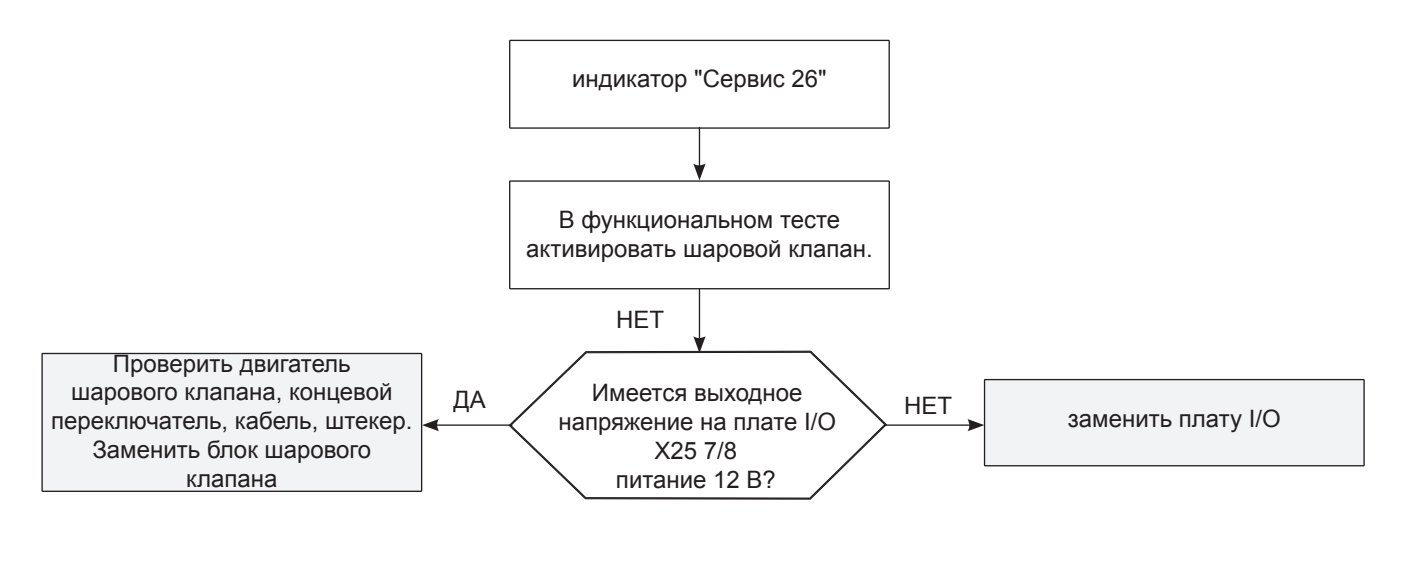

Сервис 27

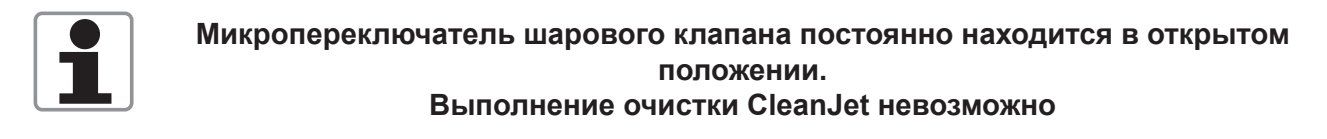

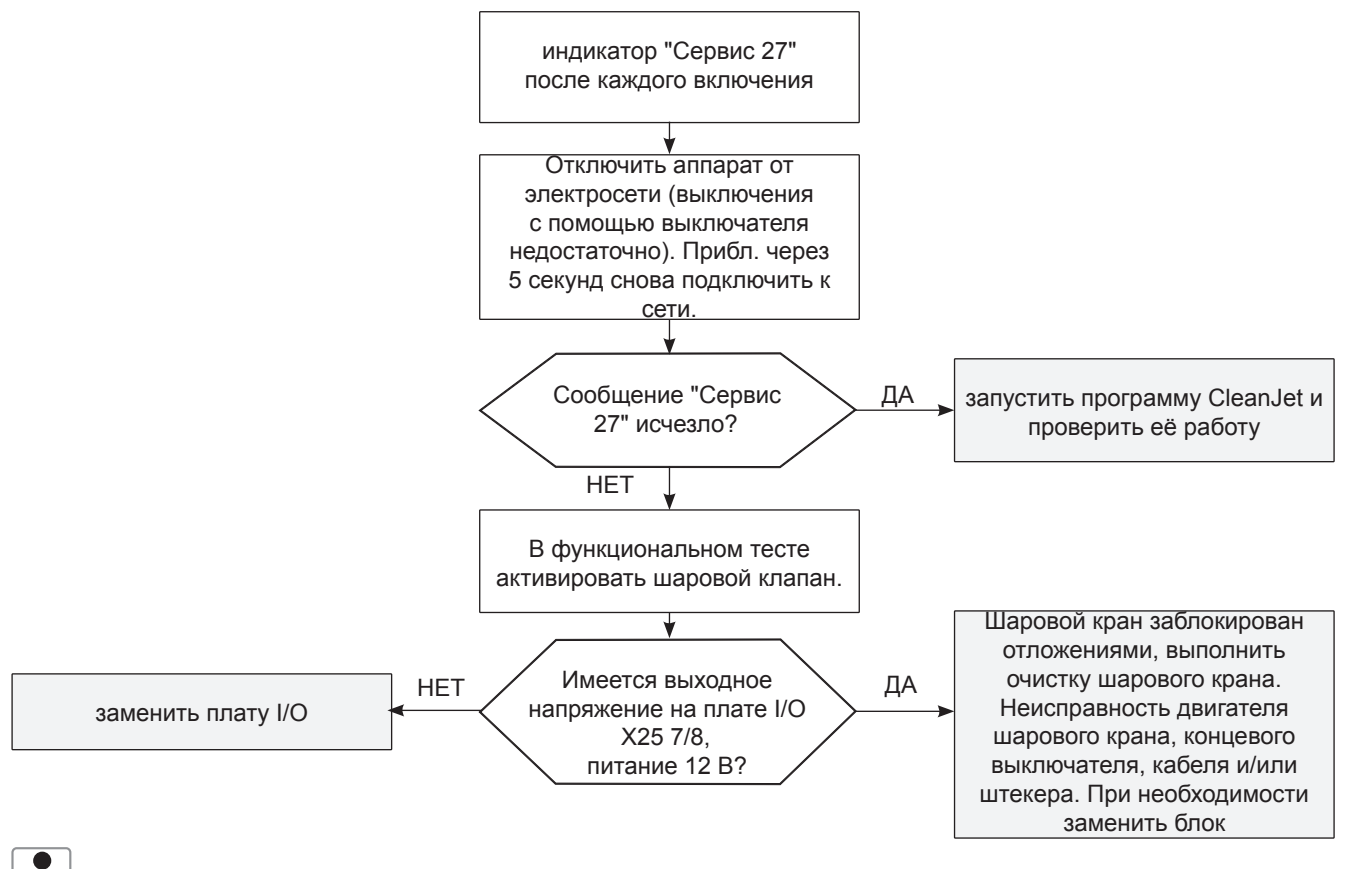

Если сообщение "Сервис 27" появляется часто и установлена плата I/O версии 402 или 403, заменить плату I/O

## Сервис 32 (только газовые аппараты)

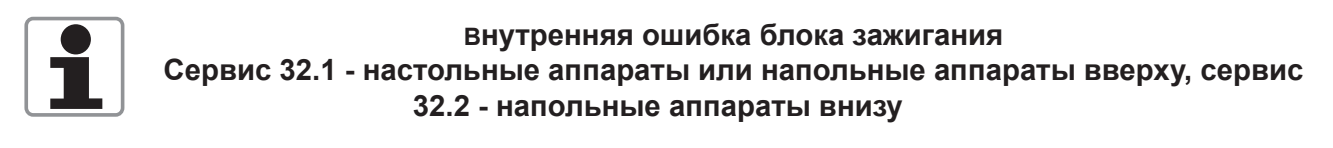

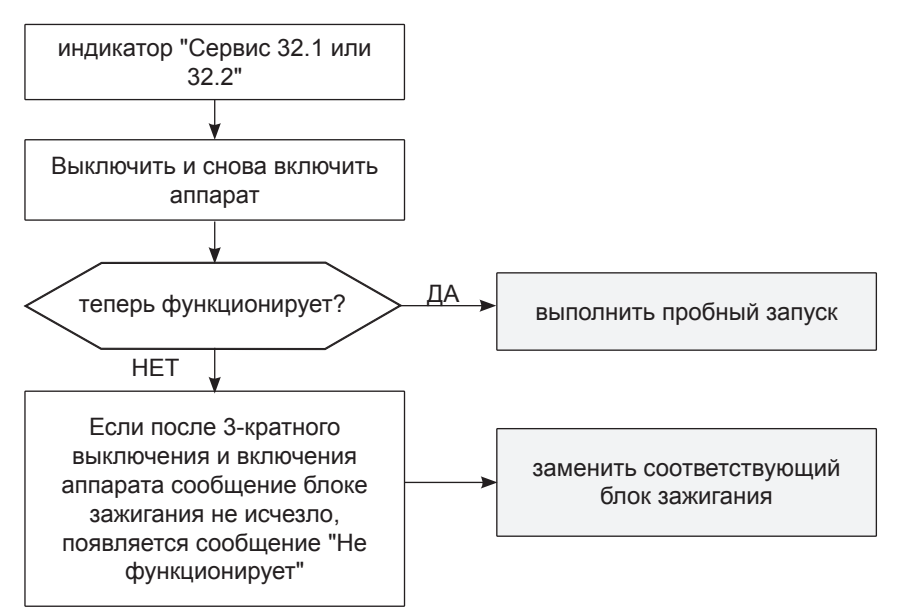

## Сервис 34

Ошибка шины

На неисправный узел указывает следующий код (возможна комбинация нескольких ошибок):

- 1: плата I/O
- 2: нижний мотор
- 4: верхний мотор
- 8: верхний блок зажигания
- 16: нижний блок зажигания

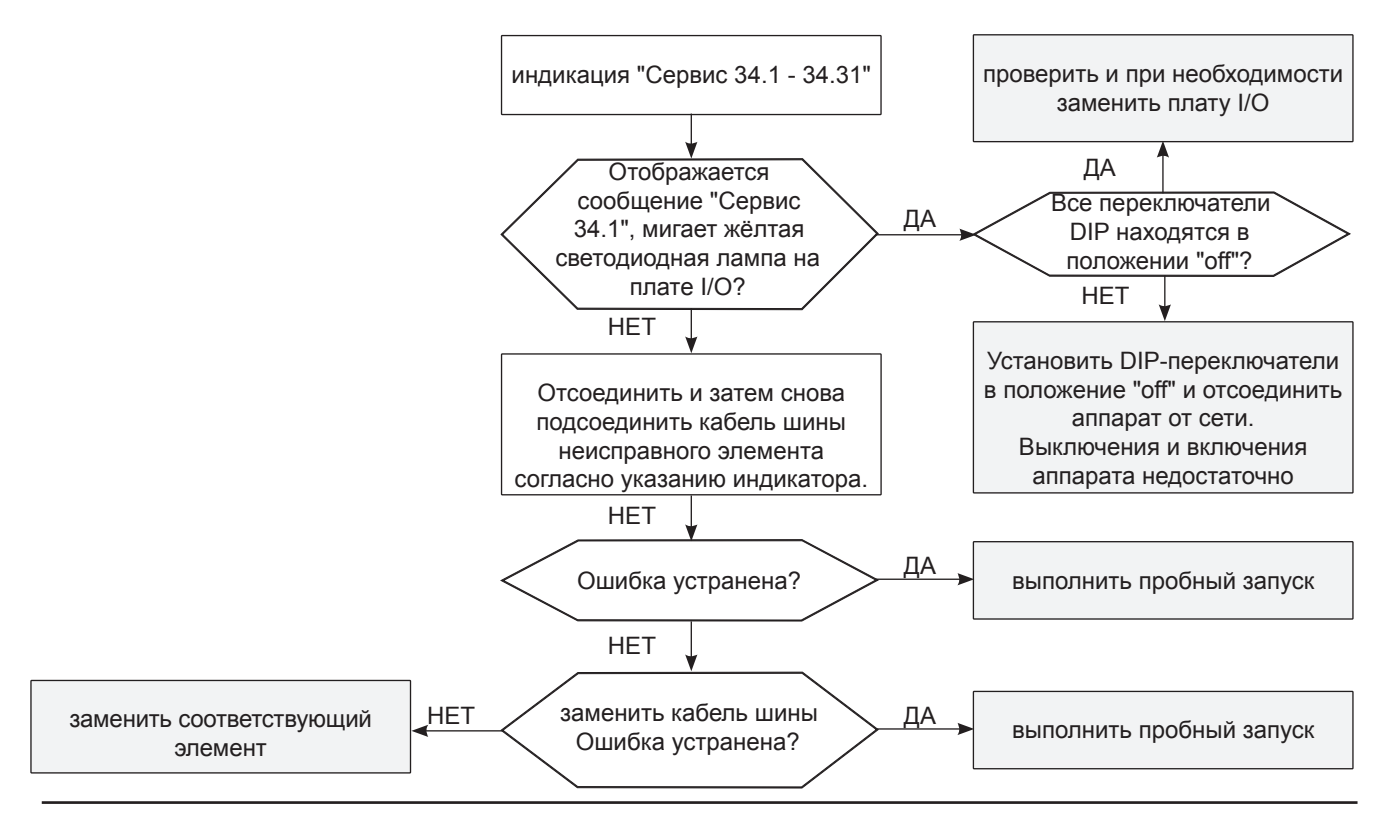

# Поиск неисправностей SCC

## Сервис 40 (Насос Care)

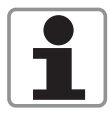

Насос Care неисправен или подаёт в парогенератор недостаточное количество химических средств для ухода за аппаратом

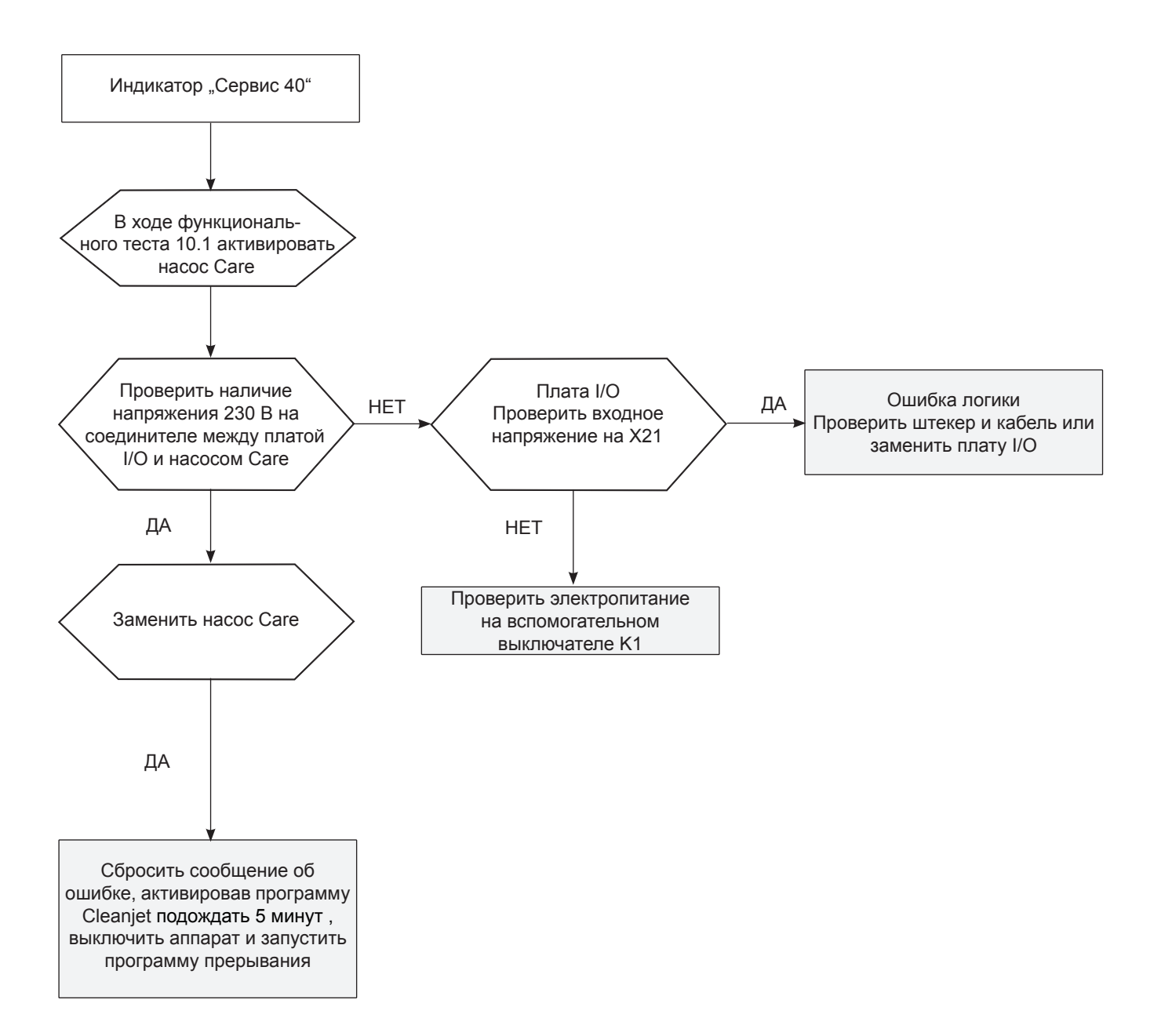

# Сервис 41 (Y3)

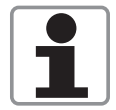

Электромагнитный клапан Y3 неисправен или на форсунке впрыска воды в рабочую камеру образовалась накипь. CDS не сообщает об импульсах (при первом возникновении ошибки выводится сообщение "Удалить накипь с форсунки", при повторном – "Сервис 41")

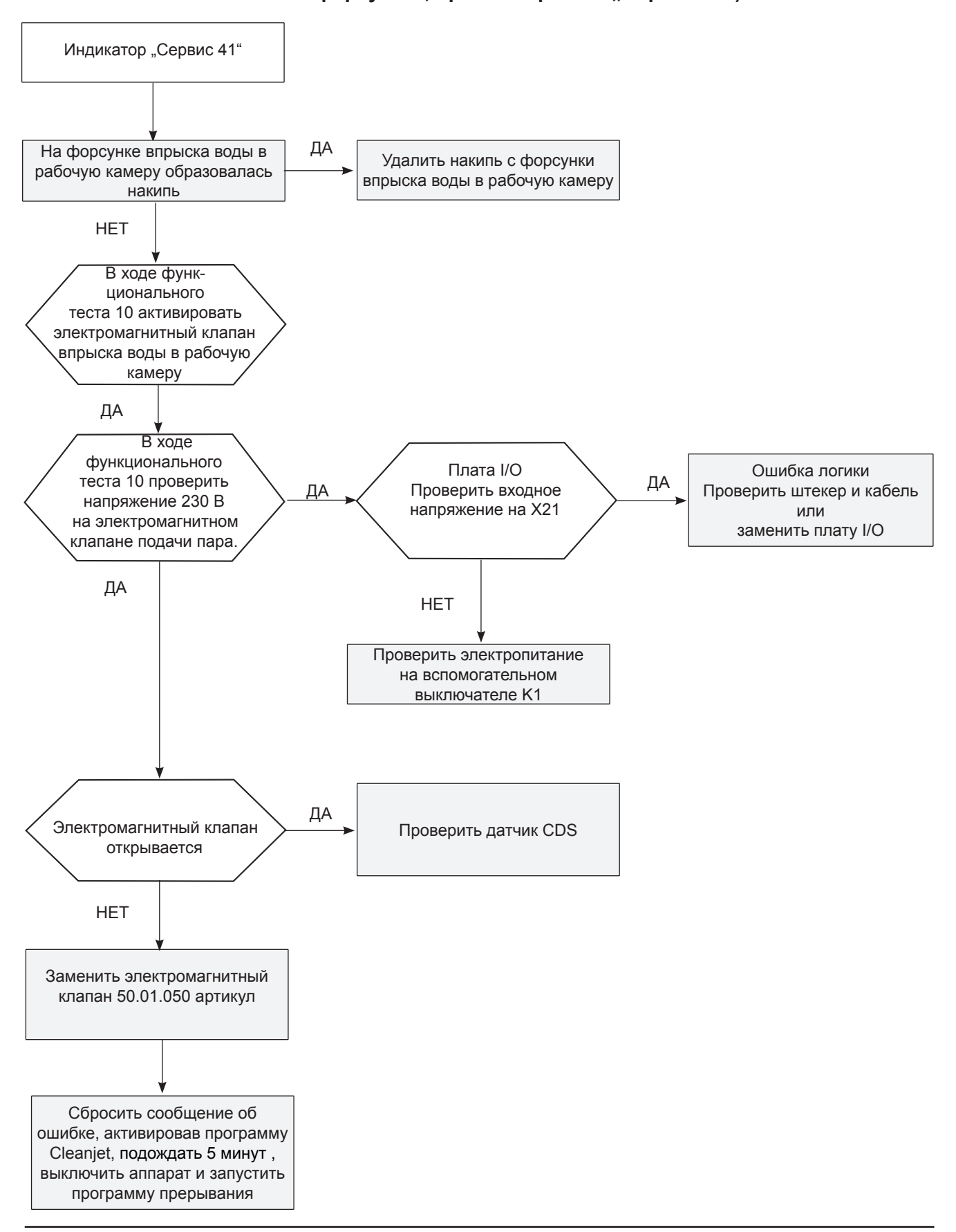

# Поиск неисправностей SCC

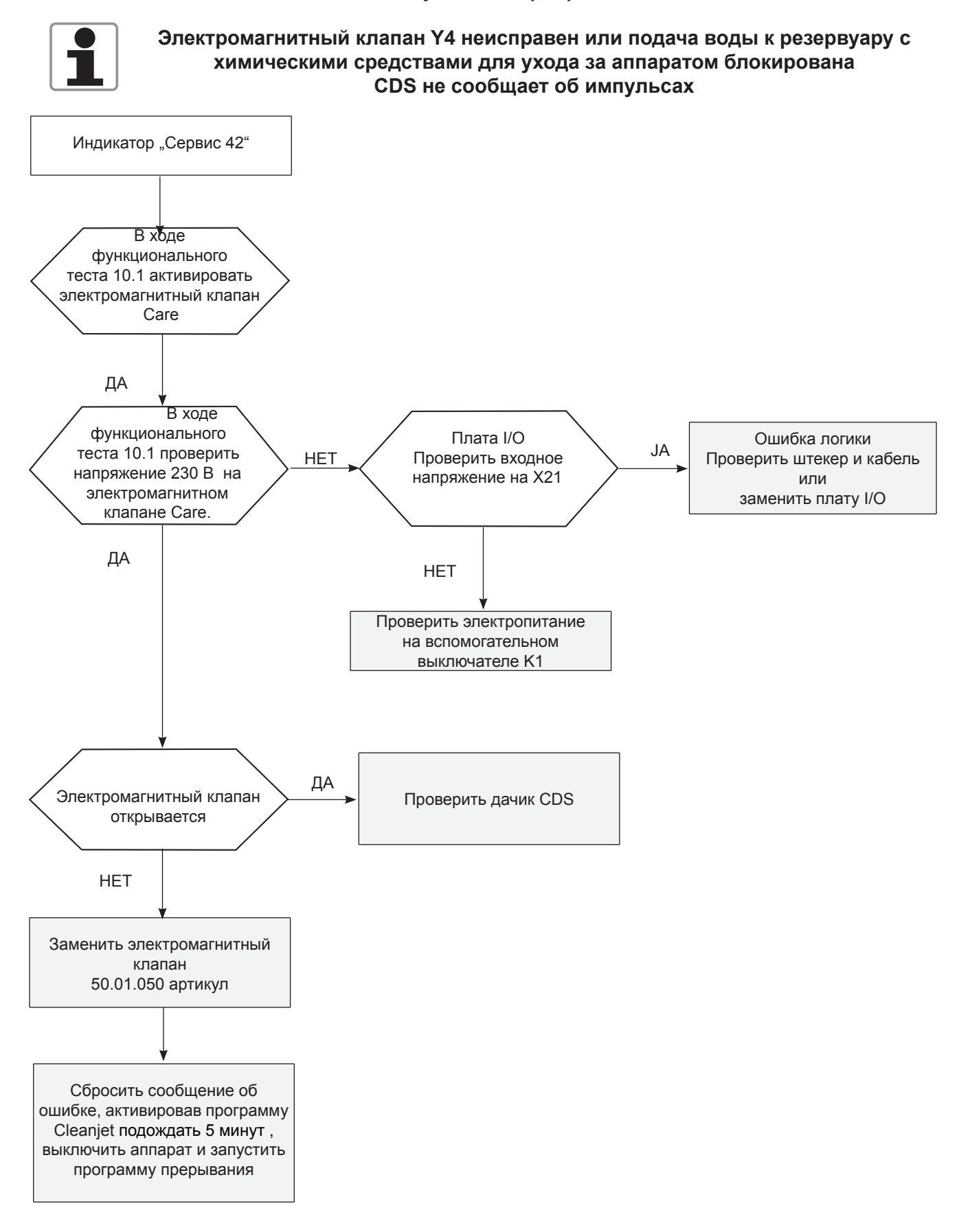

### Сервис 42 (Y4)

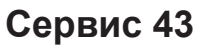

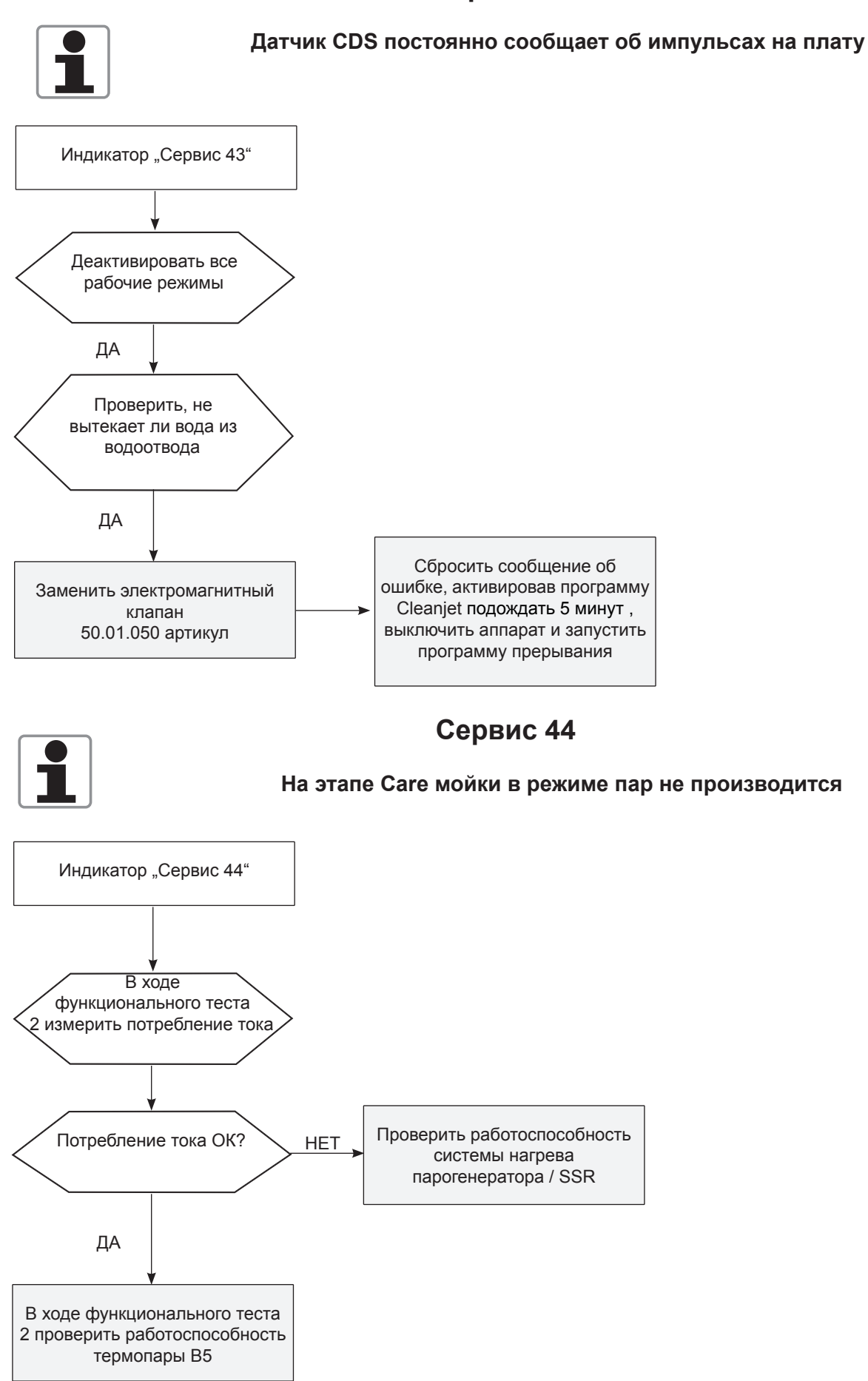

# Поиск неисправностей SCC

# Сервис 100

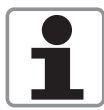

Причина ошибки: контактор не отключился при последнем отключении платы, либо главный выключатель на плате управления неисправен

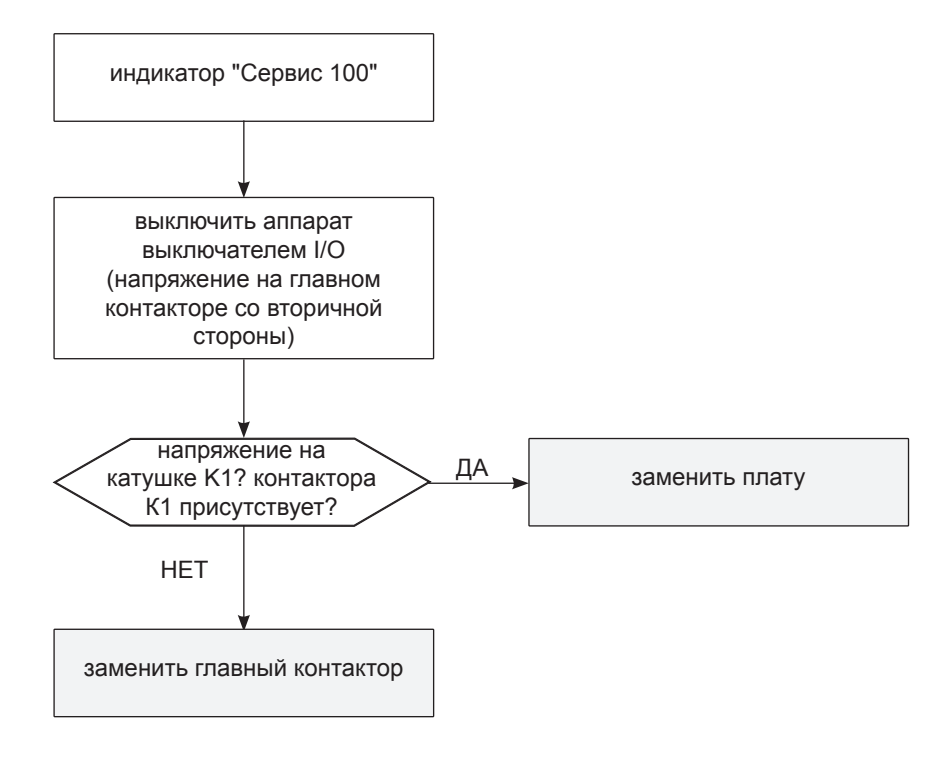

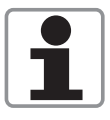

Насос SC обнаруживает неисправность в то время, когда в парогенераторе находятся химические средства для ухода за аппаратом Откачать химические средства невозможно, аппарат не работает

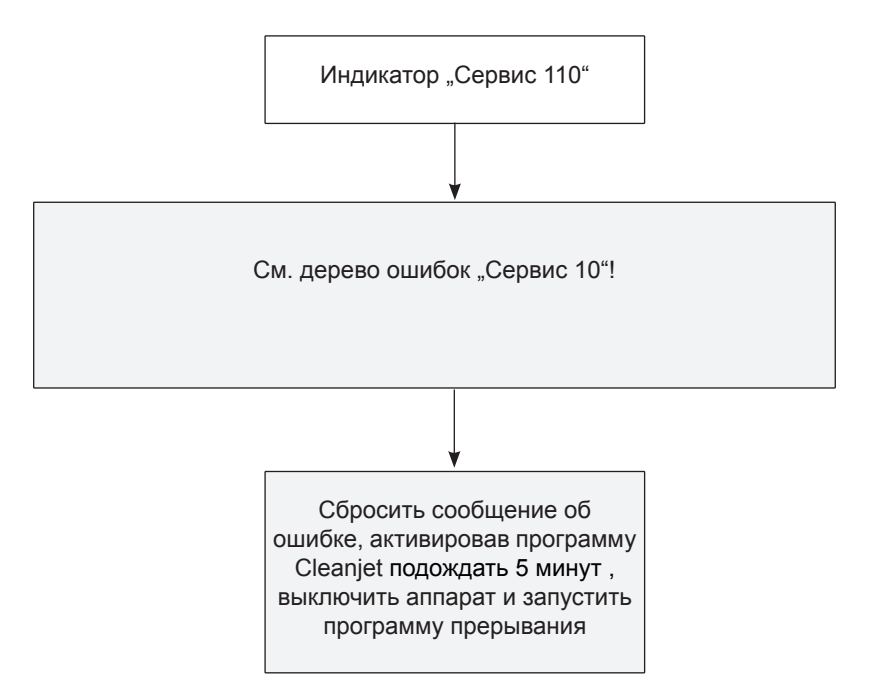

# Поиск неисправностей SCC

# Сервис 120

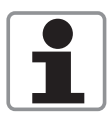

После подачи химических средств для ухода за аппаратом с помощью M12 парогенератор не заполняется водой. Признак: несмотря на повторное включение Y1, электрод уровня воды не определяет уровень воды. Результат: ополаскивание парогенератора невозможно!

#### Аппарат не работает

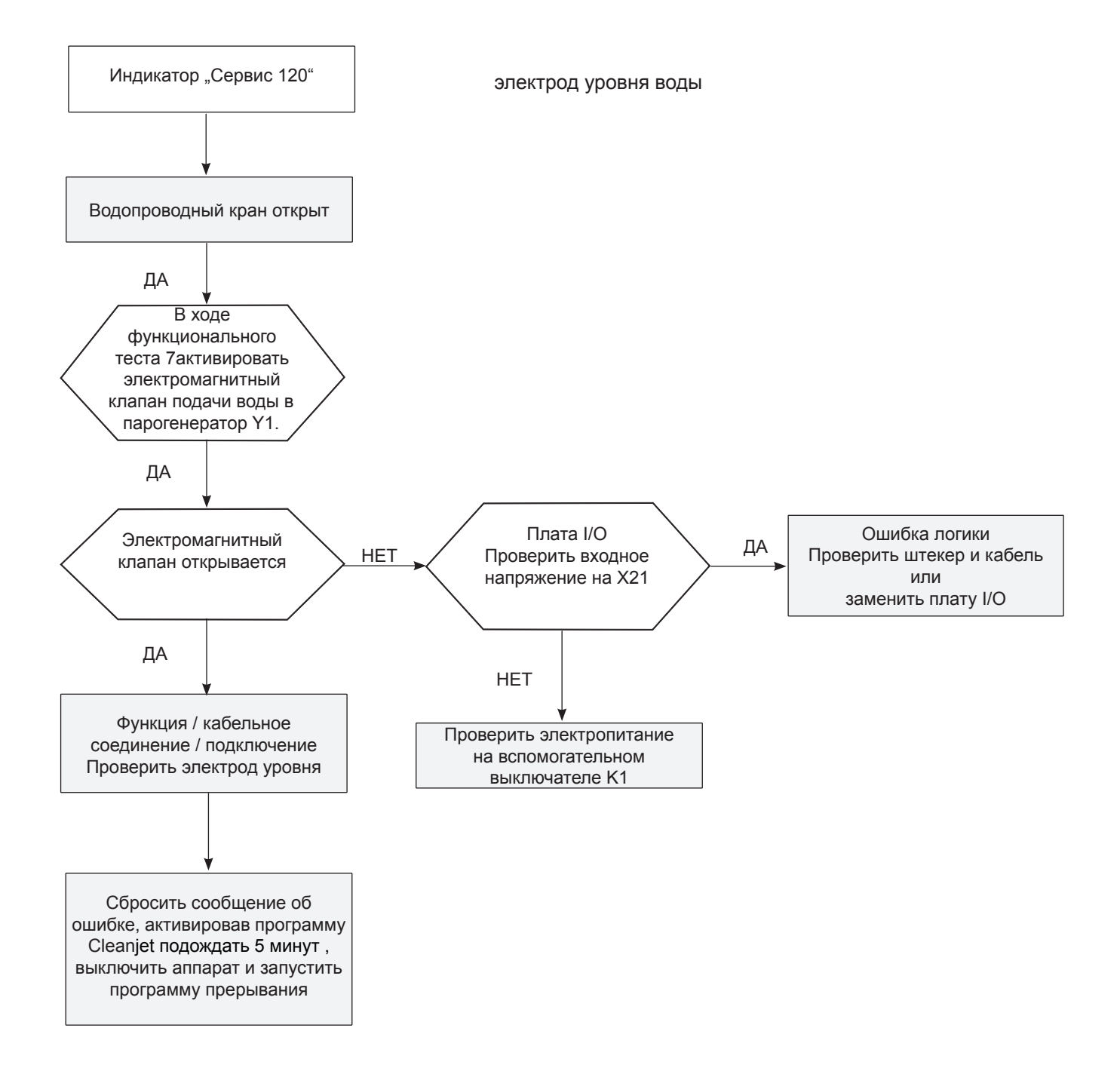

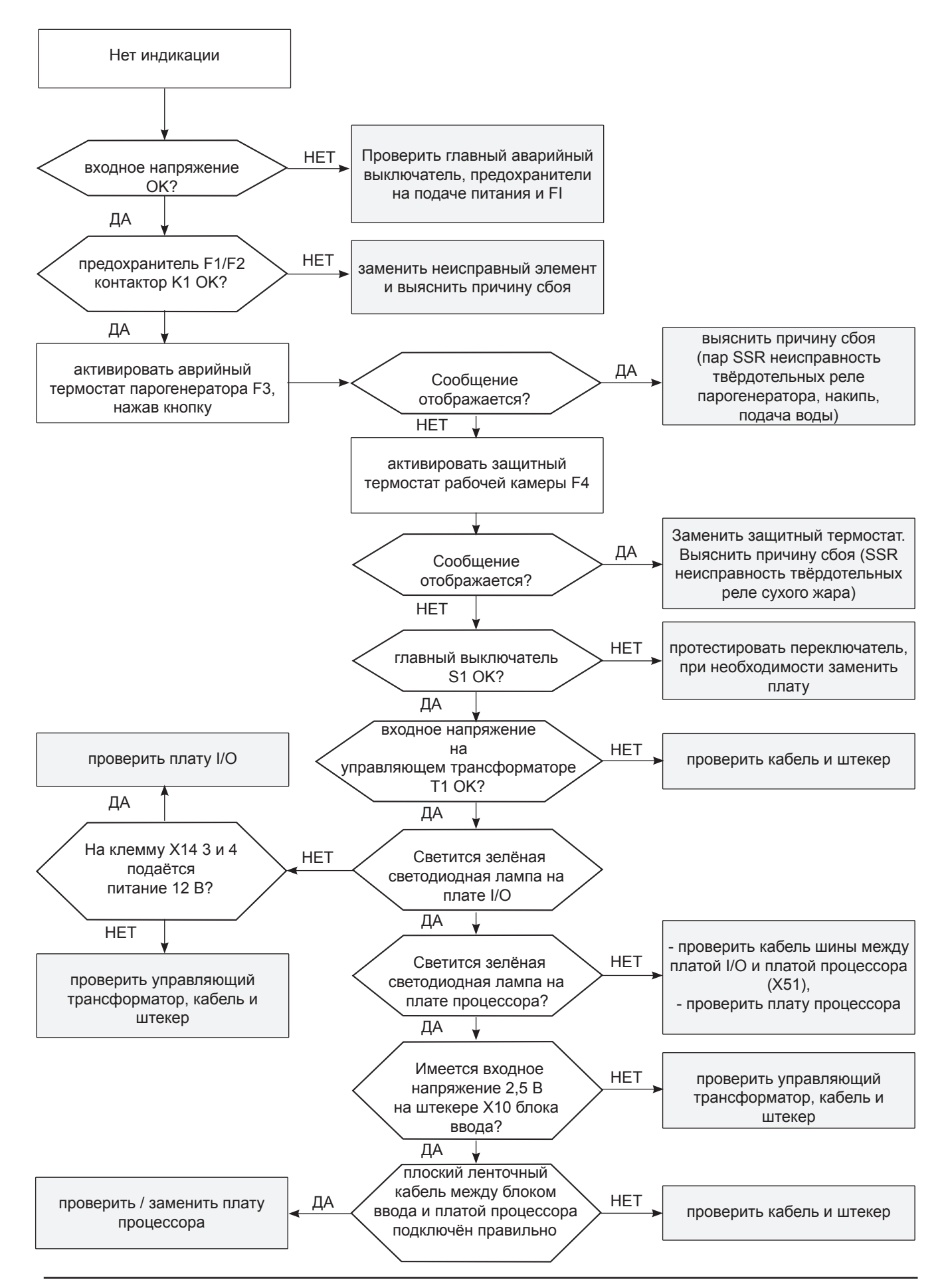

#### Нет индикации - предохранительная цепь

#### Пар отсутствует или недостаточно пара

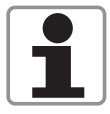

При температуре выше 110°С пар не виден и не конденсируется на стекле дверцы!

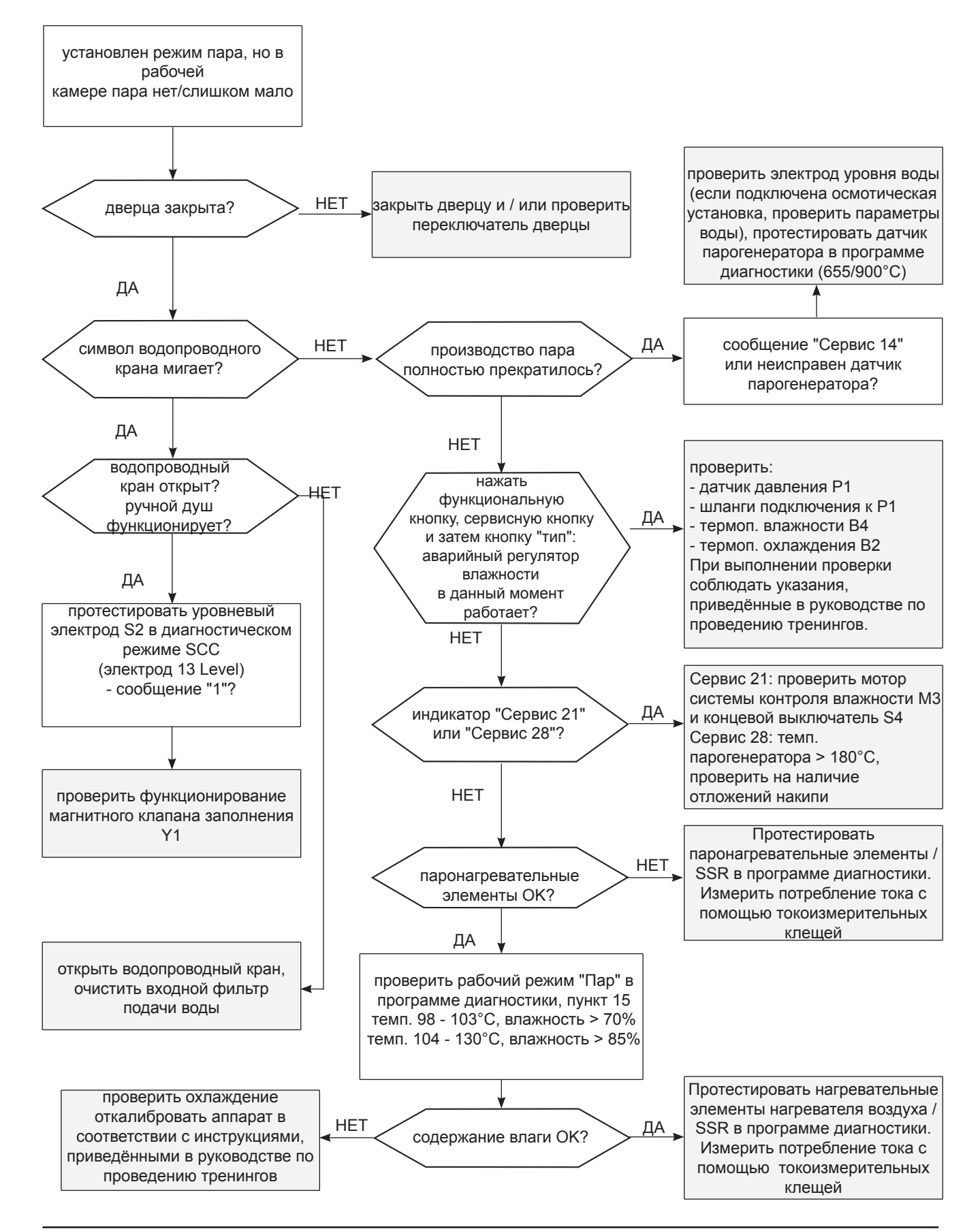

## Сообщения "СБРОС", "Проверить полярность" (газовые аппараты)

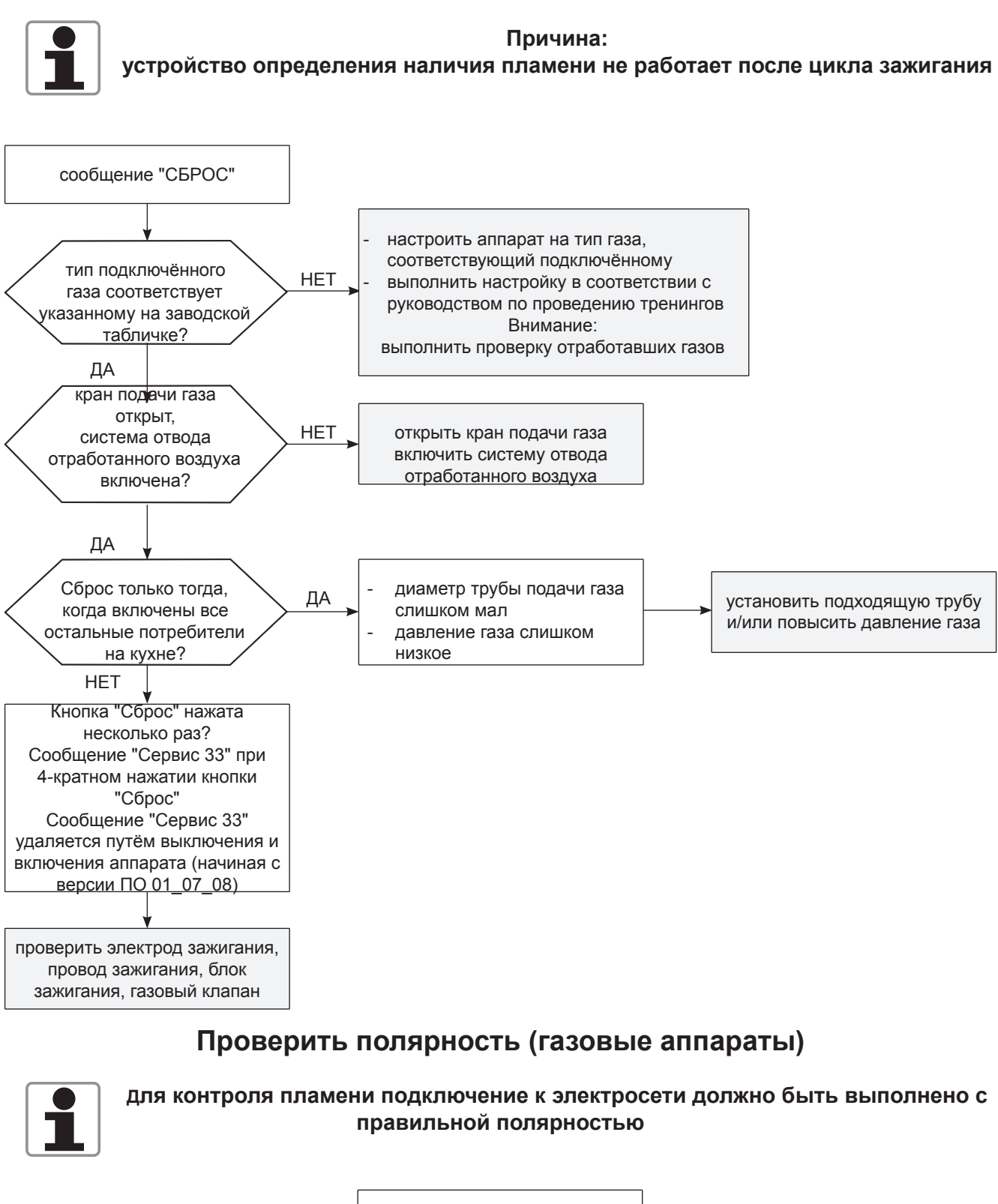

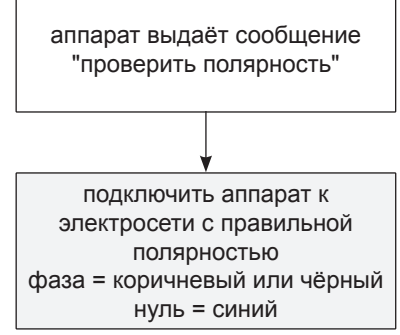

## индикатор удаления накипи / "Сервис 12"

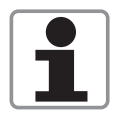

в парогенераторе имеются отложения накипи: на индикаторе CDS 9 красных полос

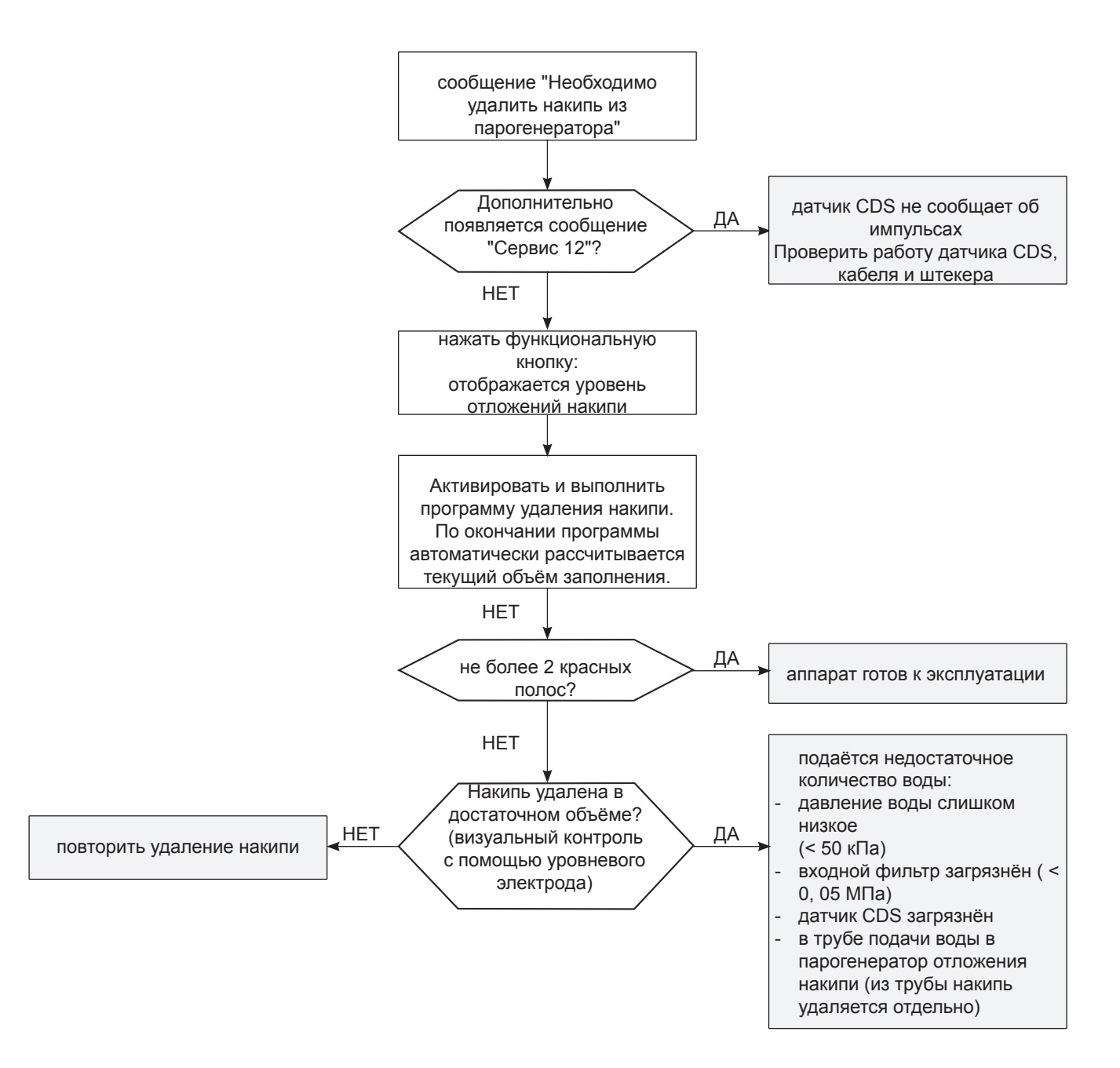

## Раздаётся звуковой сигнал

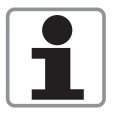

Причина ошибки: неисправен один из термоэлементов паузы между сигналами различаются в зависимости от того, какой из датчиков неисправен

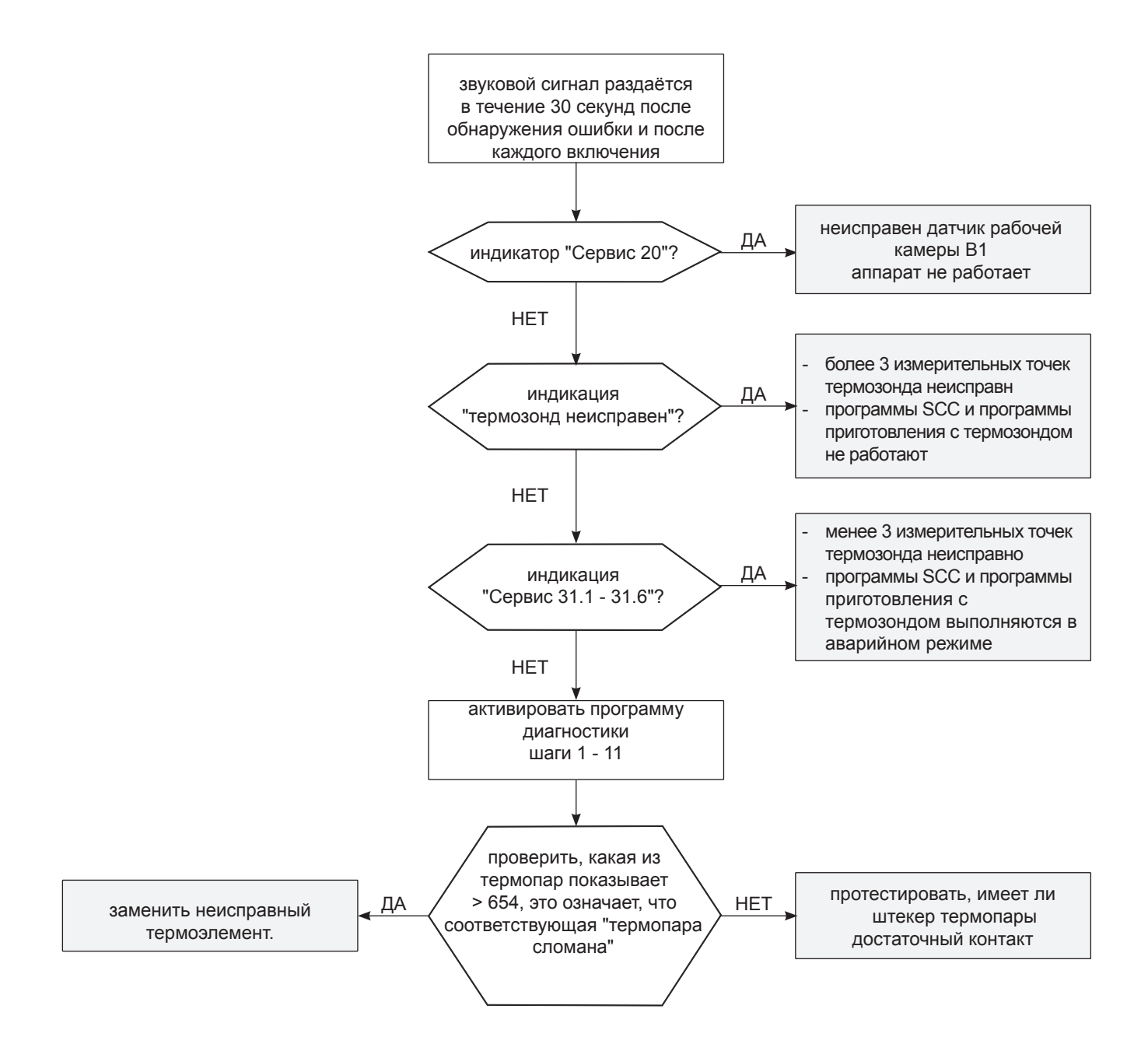

Интервалы звуковых сигналов при неисправности термоэлемента (количество за 5 секунд)

| <b>2</b> · · · <b>/</b> |           |                 |
|-------------------------|-----------|-----------------|
| B1                      | 12 Кол-во | за Интервал 5 с |
| B2                      | 6 Кол-во  | за Интервал 5 с |
| B4                      | 5 Кол-во  | за Интервал 5 с |
| B5                      | 8 Кол-во  | за Интервал 5 с |
| термозонд               | 20 Кол-во | за Интервал 5 с |
|                         |           |                 |

## Сообщение "E13" (Не работает автоматика самоочистки SC)

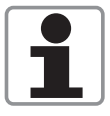

Электрод уровня воды в парогенераторе не зарегистрировал снижение уровня воды во время последнего запуска автоматического устройства SC

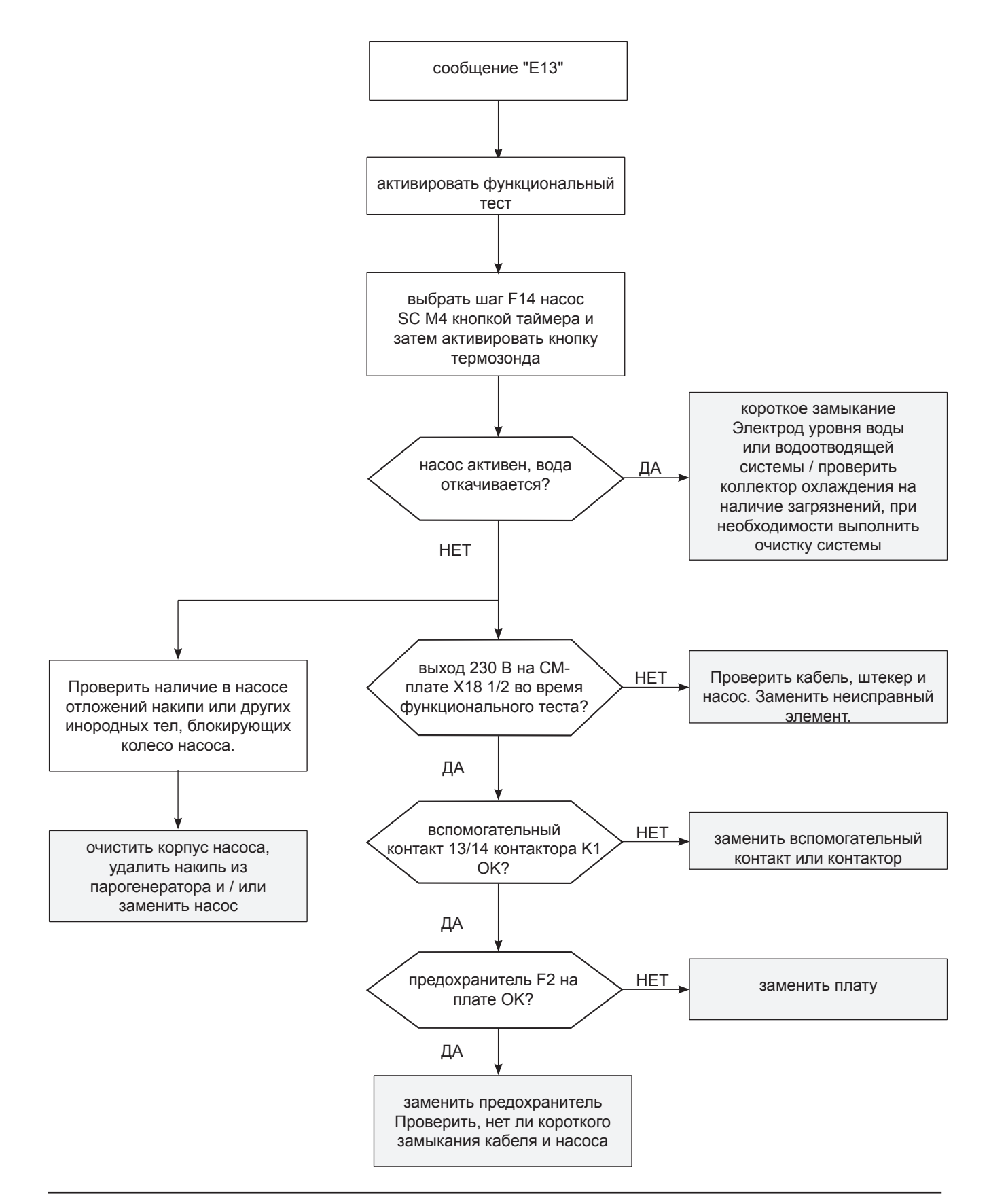

## Нет индикации - предохранительная цепь

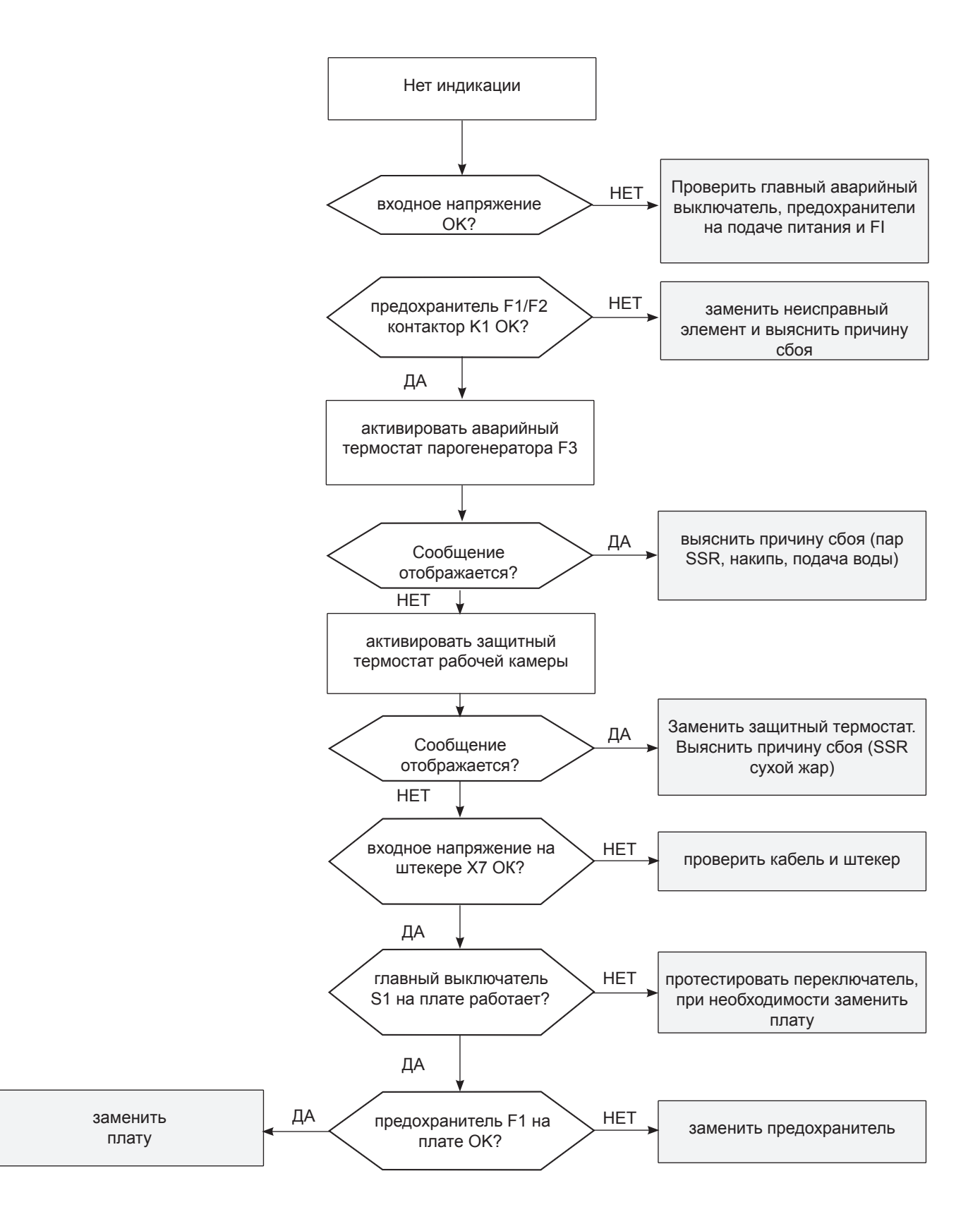

## Нет пара

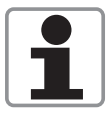

При температуре выше 110°С пар не виден и не конденсируется на стекле дверцы!

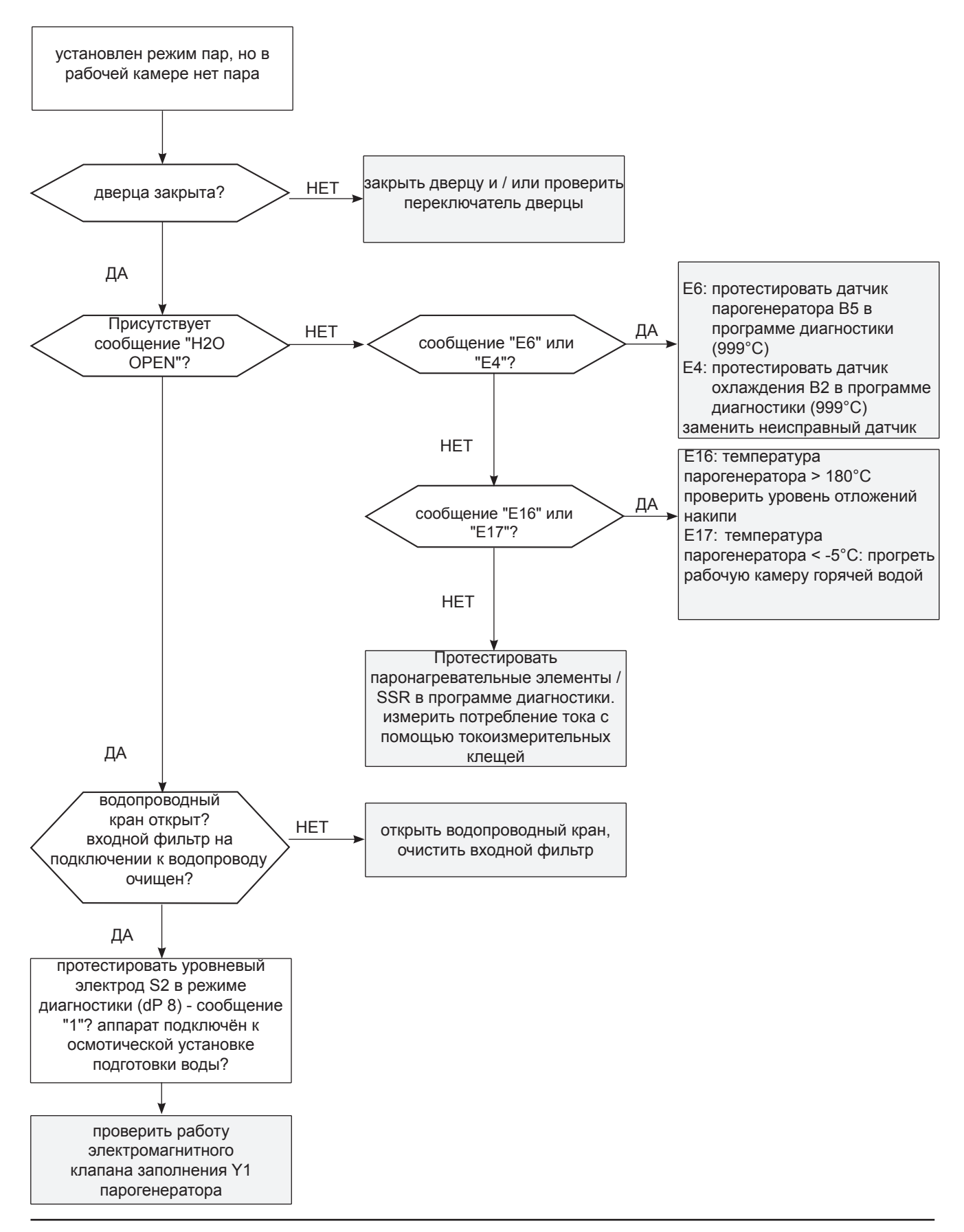

## Сообщение "rES"

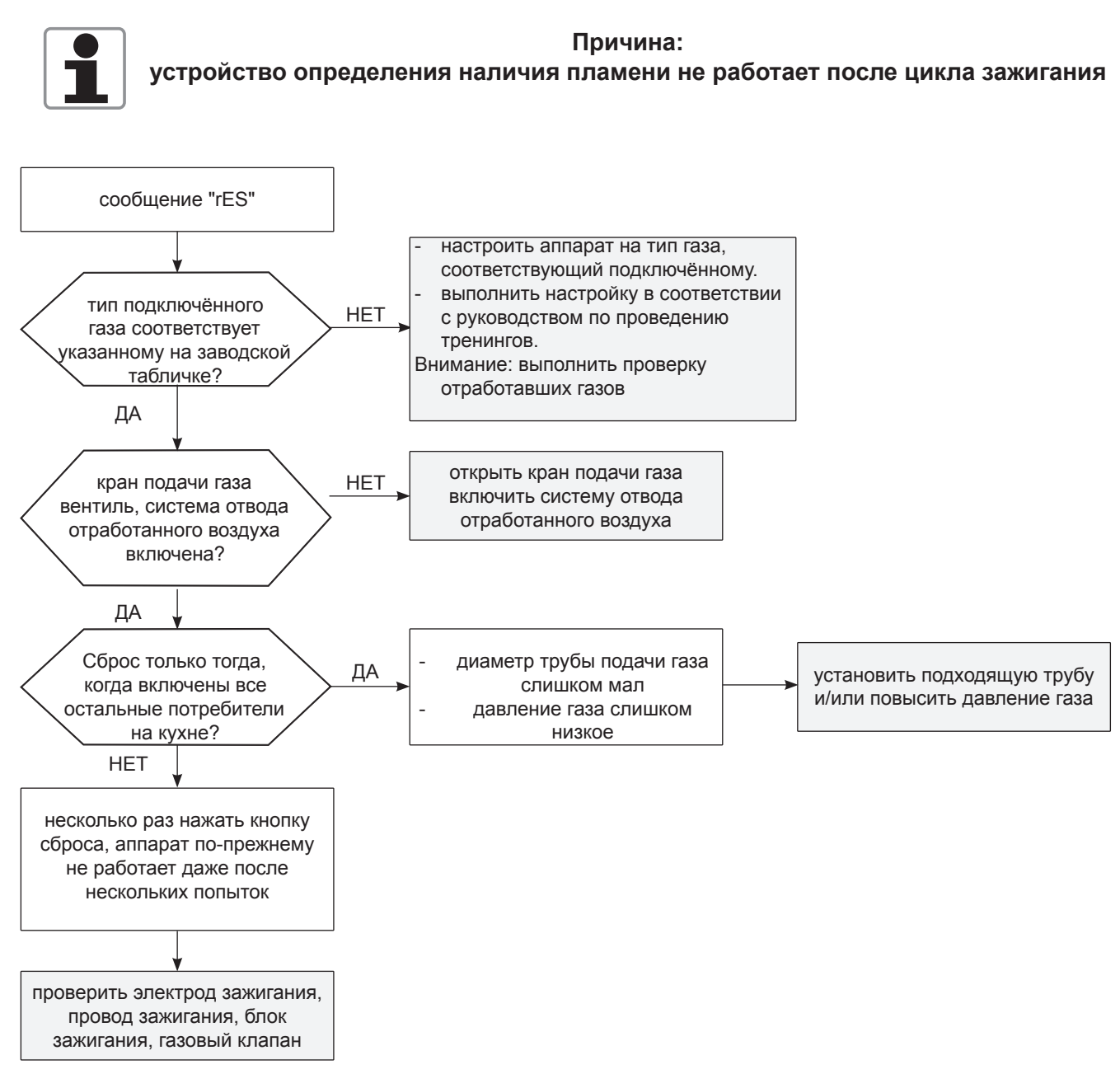

### CHnG POL (проверить полярность - на газовых аппаратах)

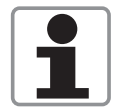

Для контроля пламени подключение к электросети должно быть выполнено с правильной полярностью

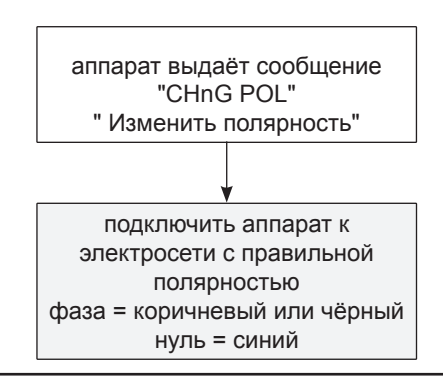

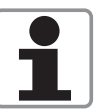

## Раздаётся звуковой сигнал

Причина ошибки: Какая- либо термопара неисправна

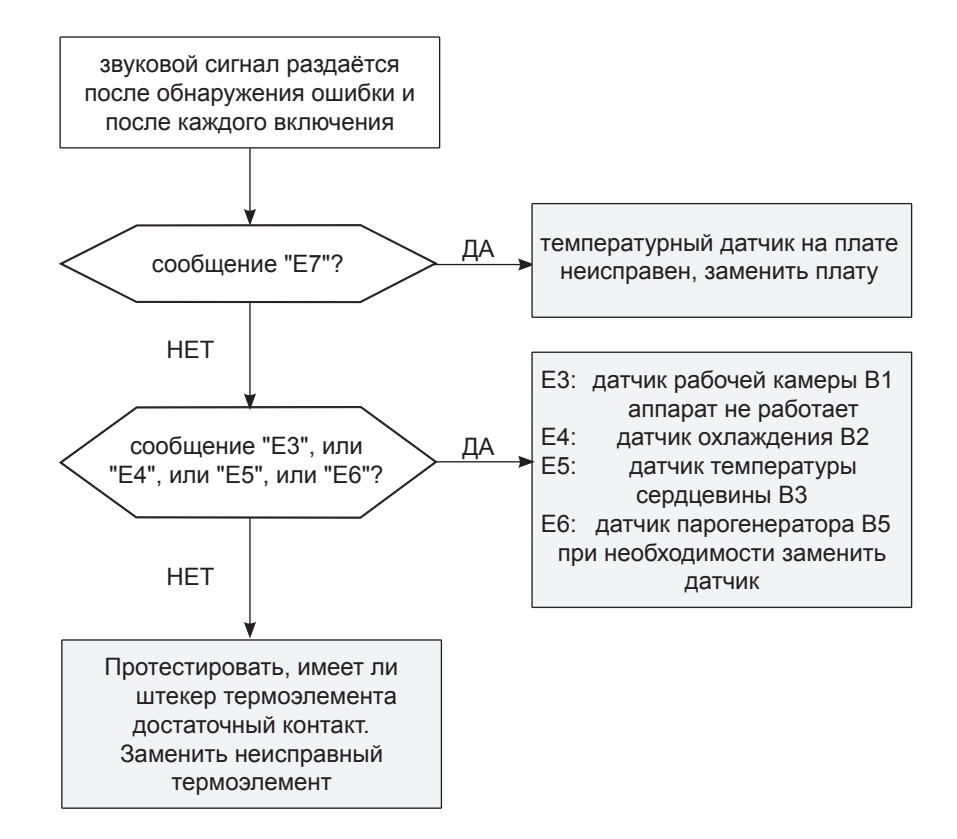

| m |  |
|---|--|
|   |  |
|   |  |
|   |  |
|   |  |
|   |  |
|   |  |
|   |  |
|   |  |
|   |  |
|   |  |
|   |  |
|   |  |
|   |  |
|   |  |
|   |  |
|   |  |
|   |  |
|   |  |
|   |  |
|   |  |
|   |  |
|   |  |
|   |  |
|   |  |
|   |  |
|   |  |
|   |  |
|   |  |
|   |  |
|   |  |
|   |  |
|   |  |
|   |  |
|   |  |
|   |  |
|   |  |
|   |  |
|   |  |
|   |  |
|   |  |
|   |  |
|   |  |
|   |  |
|   |  |
|   |  |
|   |  |
|   |  |
|   |  |
|   |  |
|   |  |
|   |  |
|   |  |
|   |  |
|   |  |
|   |  |
|   |  |
|   |  |

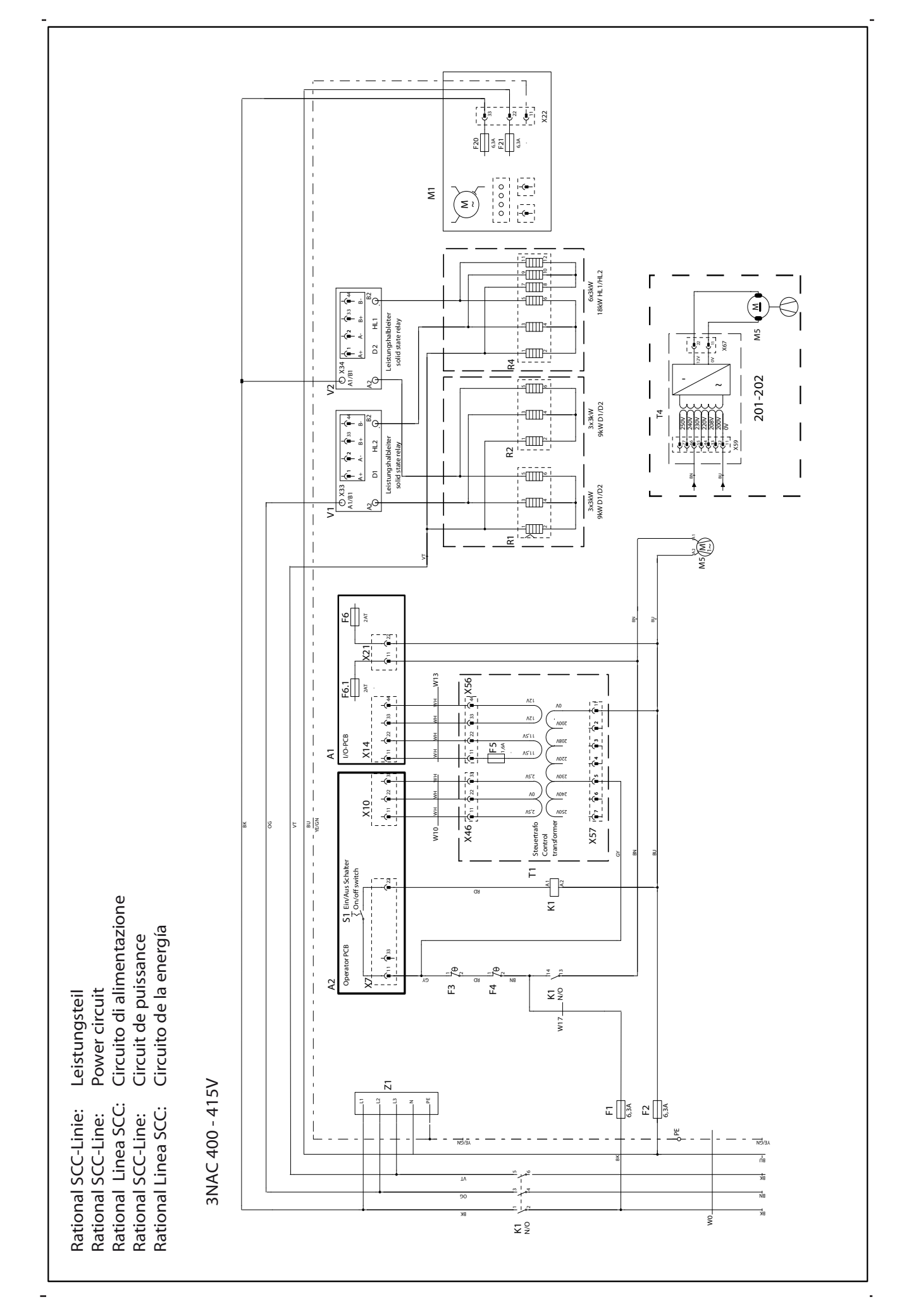

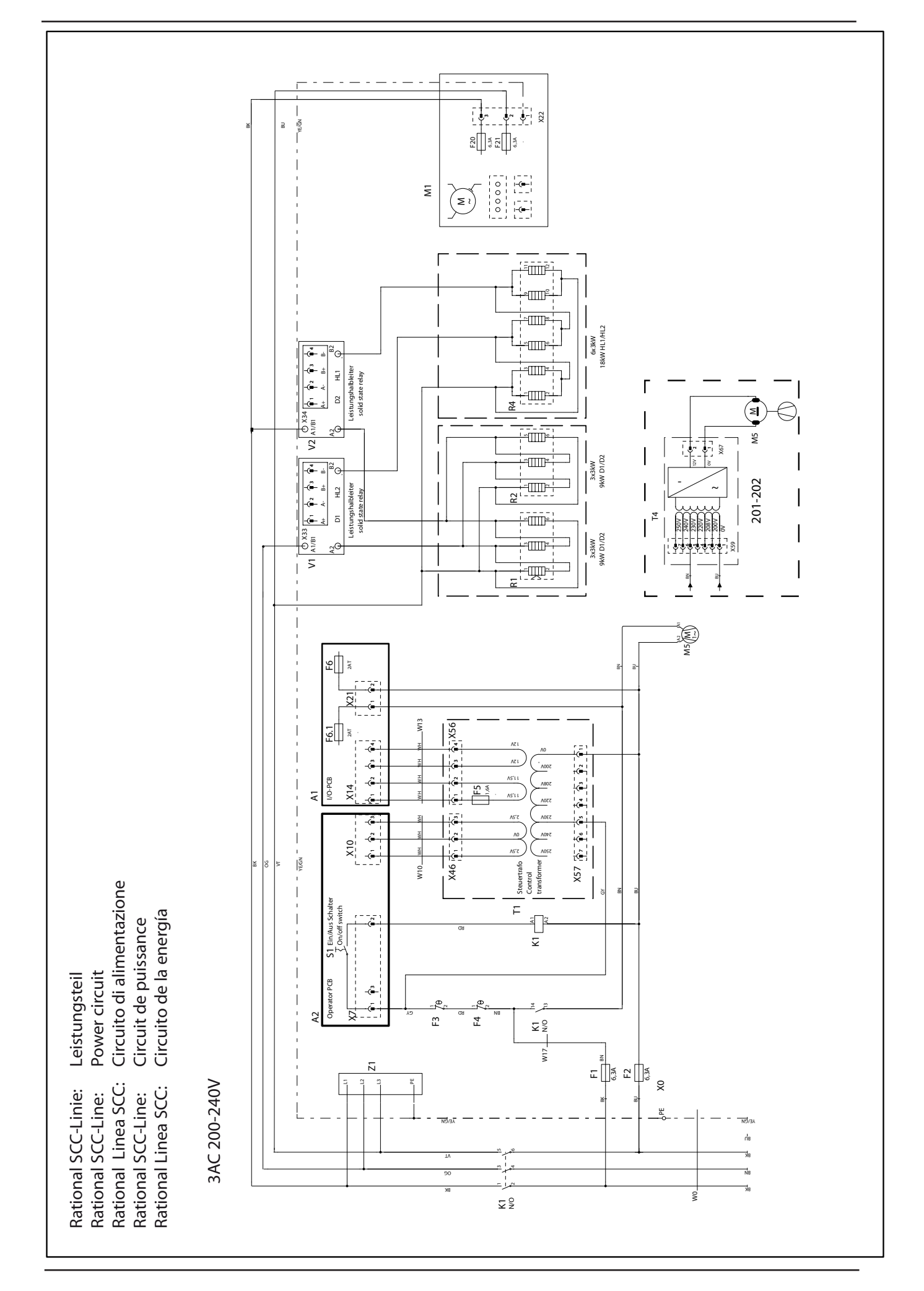

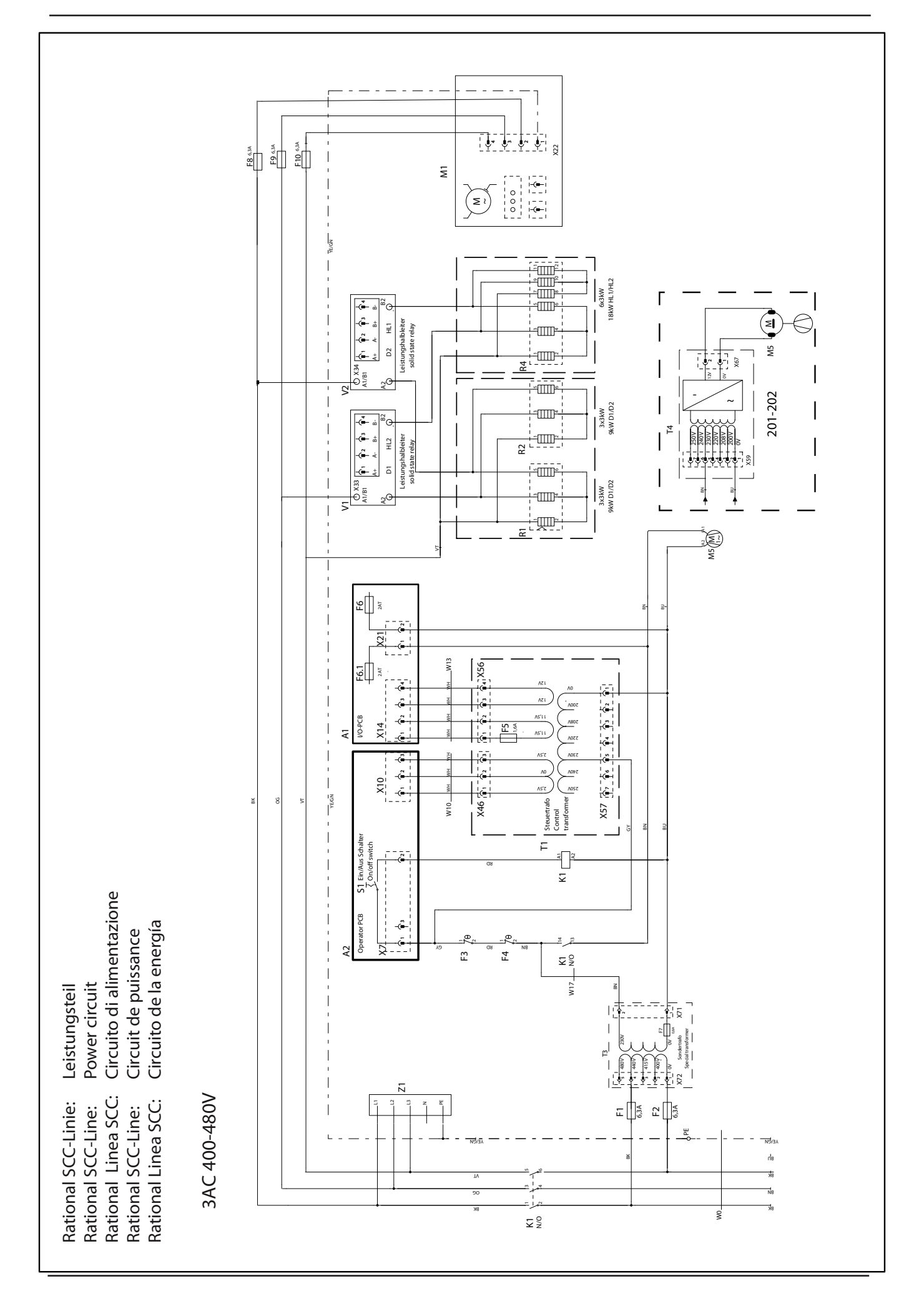
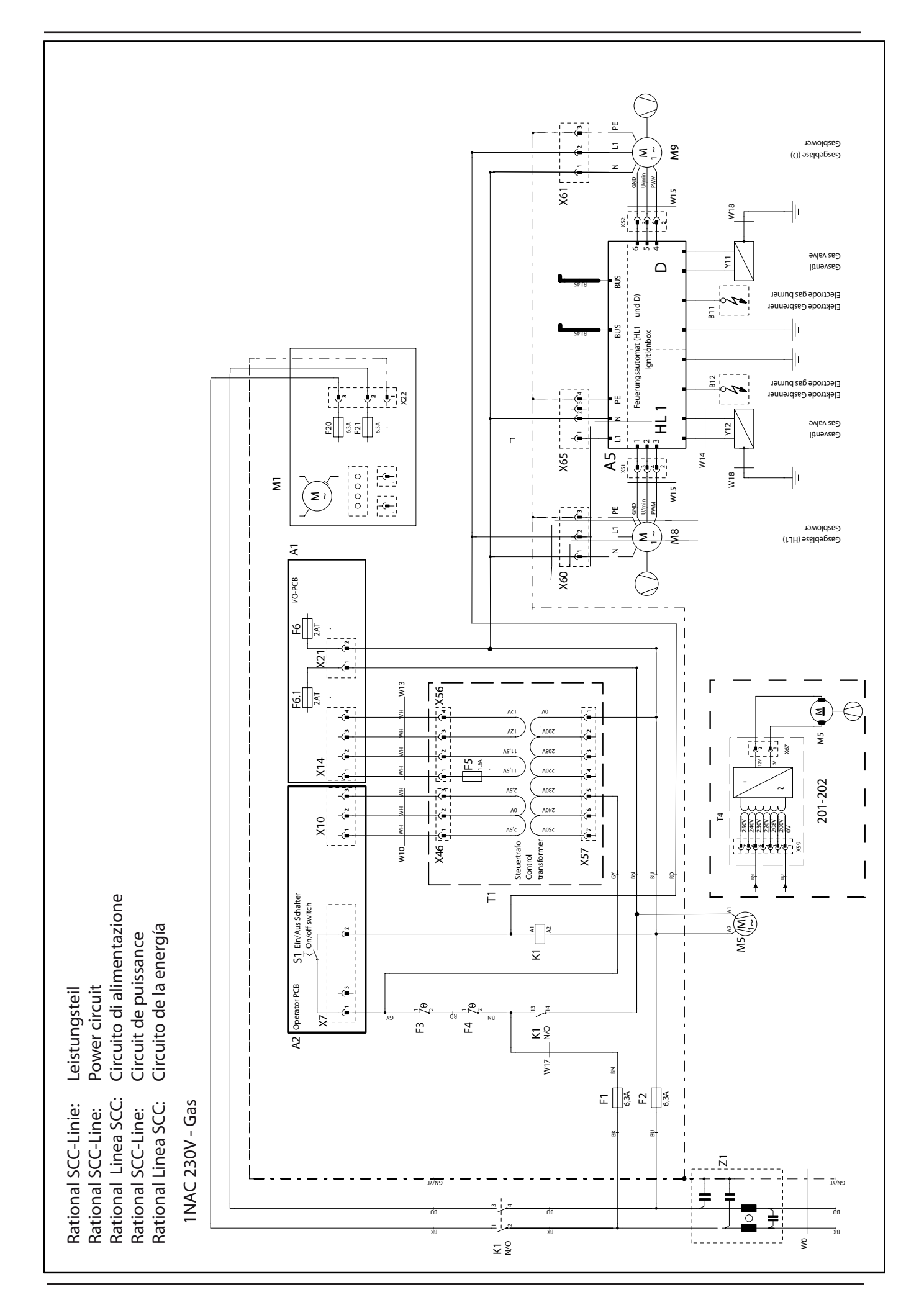

Rational SCC-Linie:LeistungsteilRational SCC-Line:Power circuitRational Linea SCC:Circuito di alimentazioneRational SCC-Line:Circuit de puissanceRational Linea SCC:Circuito de la energía

1NAC 100 - 127V, 1NAC 240V, 2AC 200 - 240V - Gas

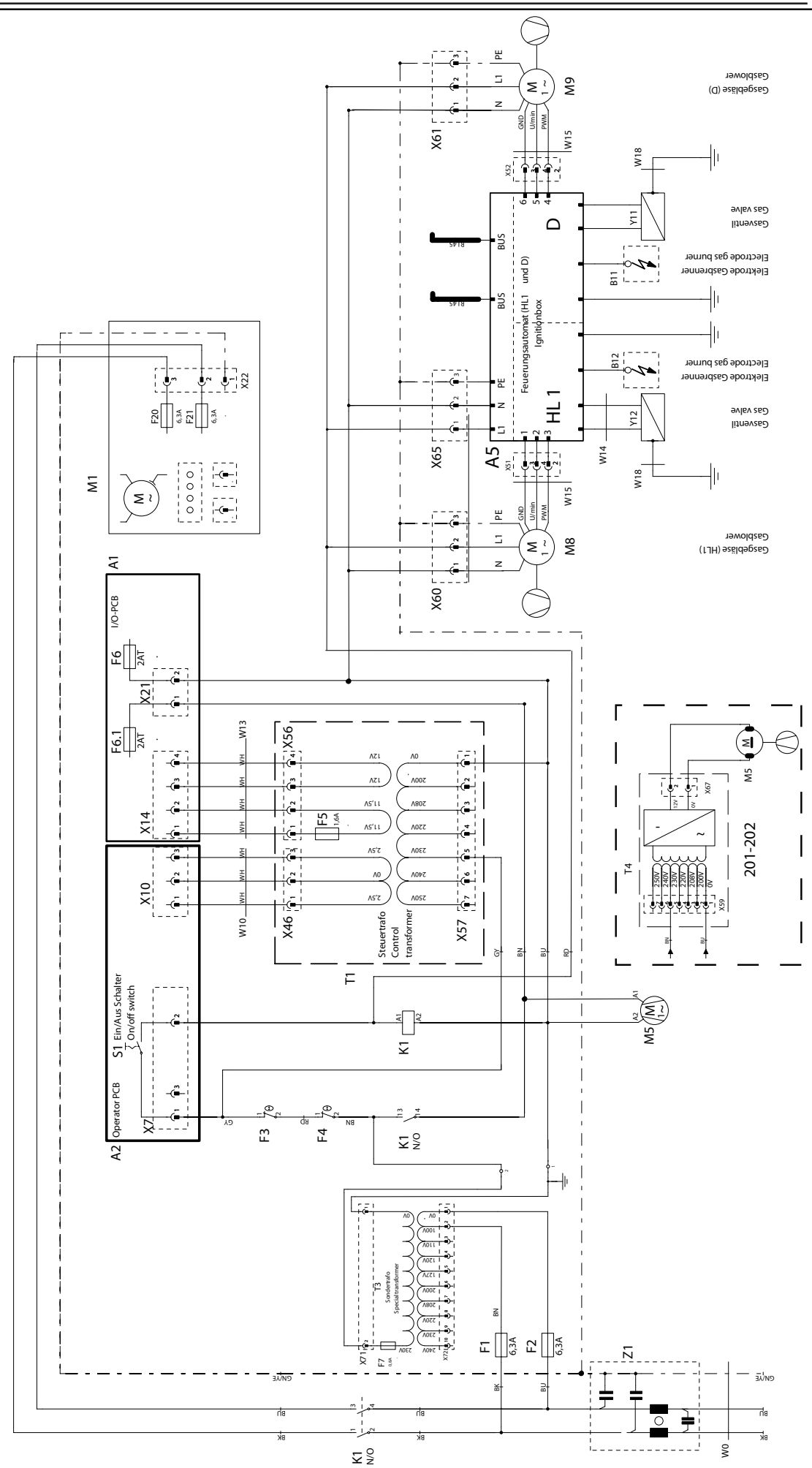

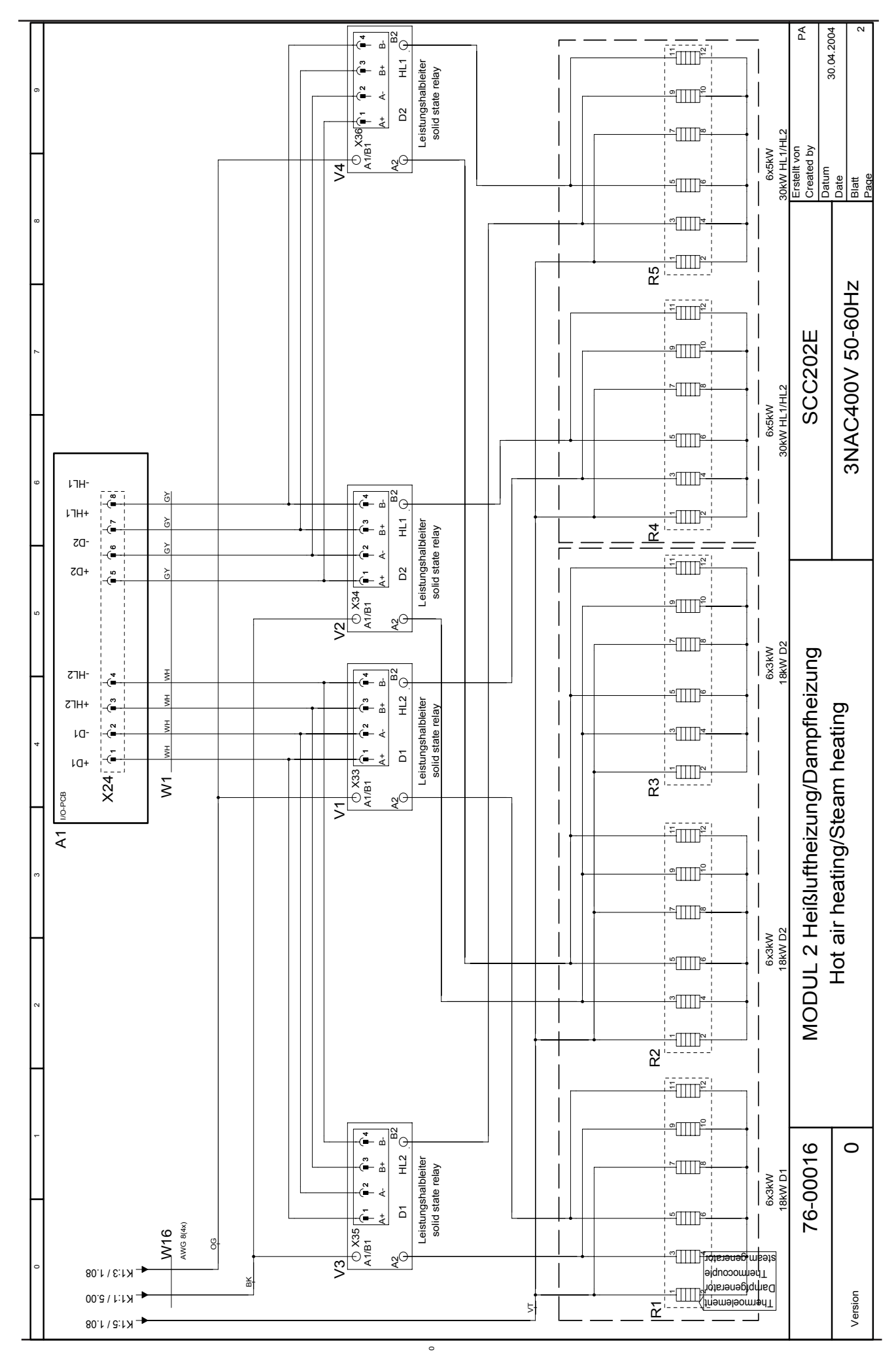

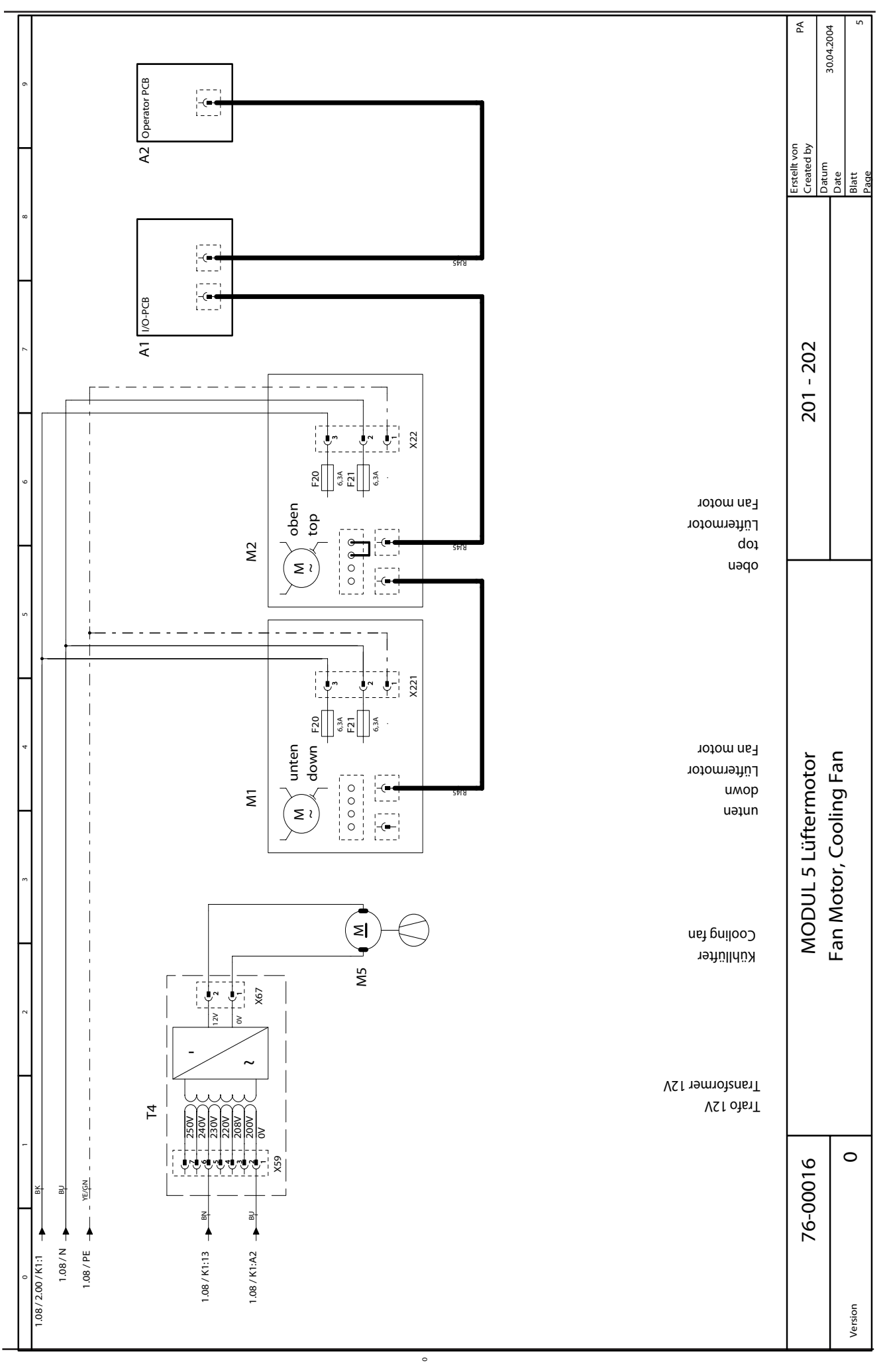

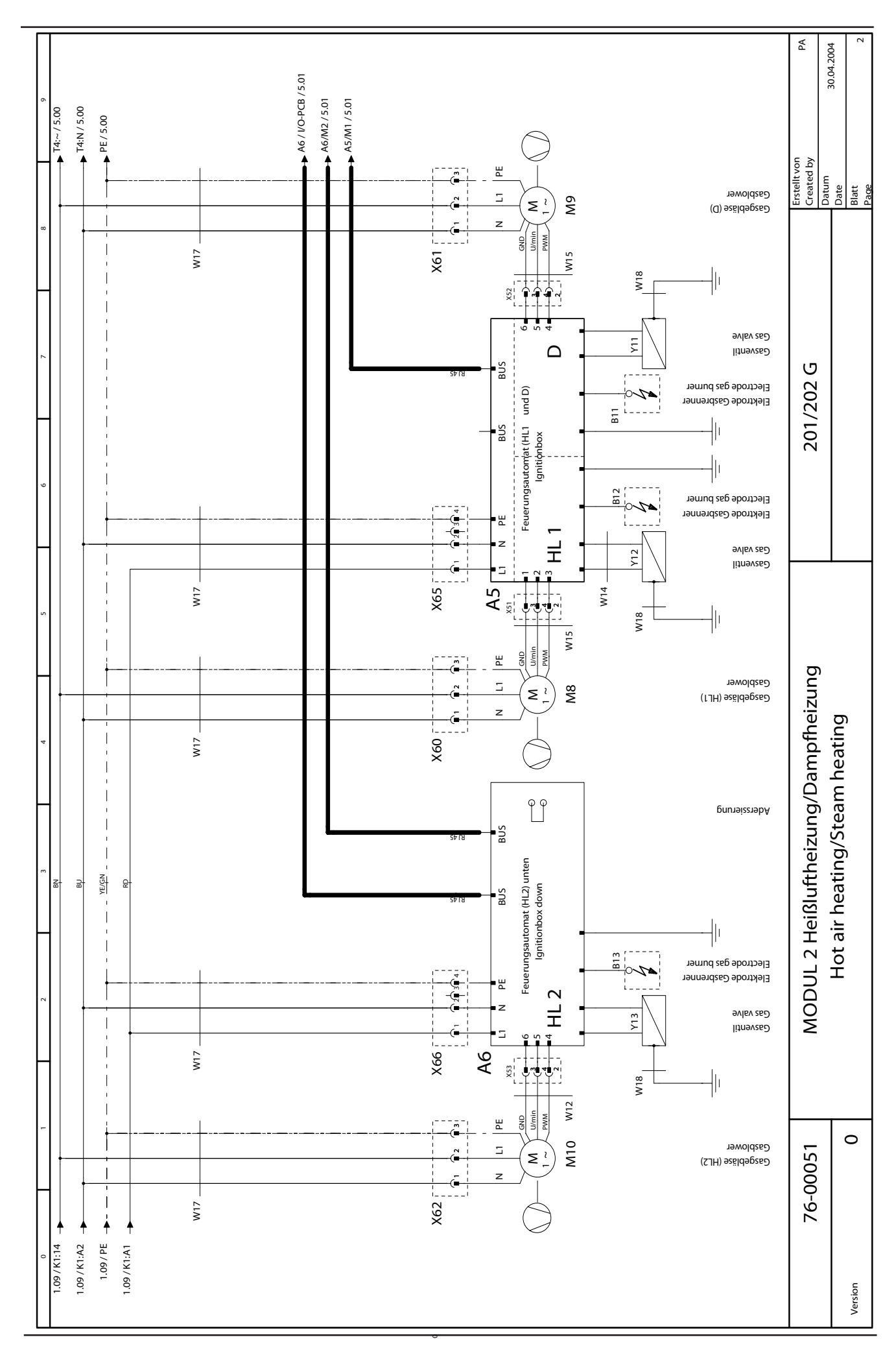

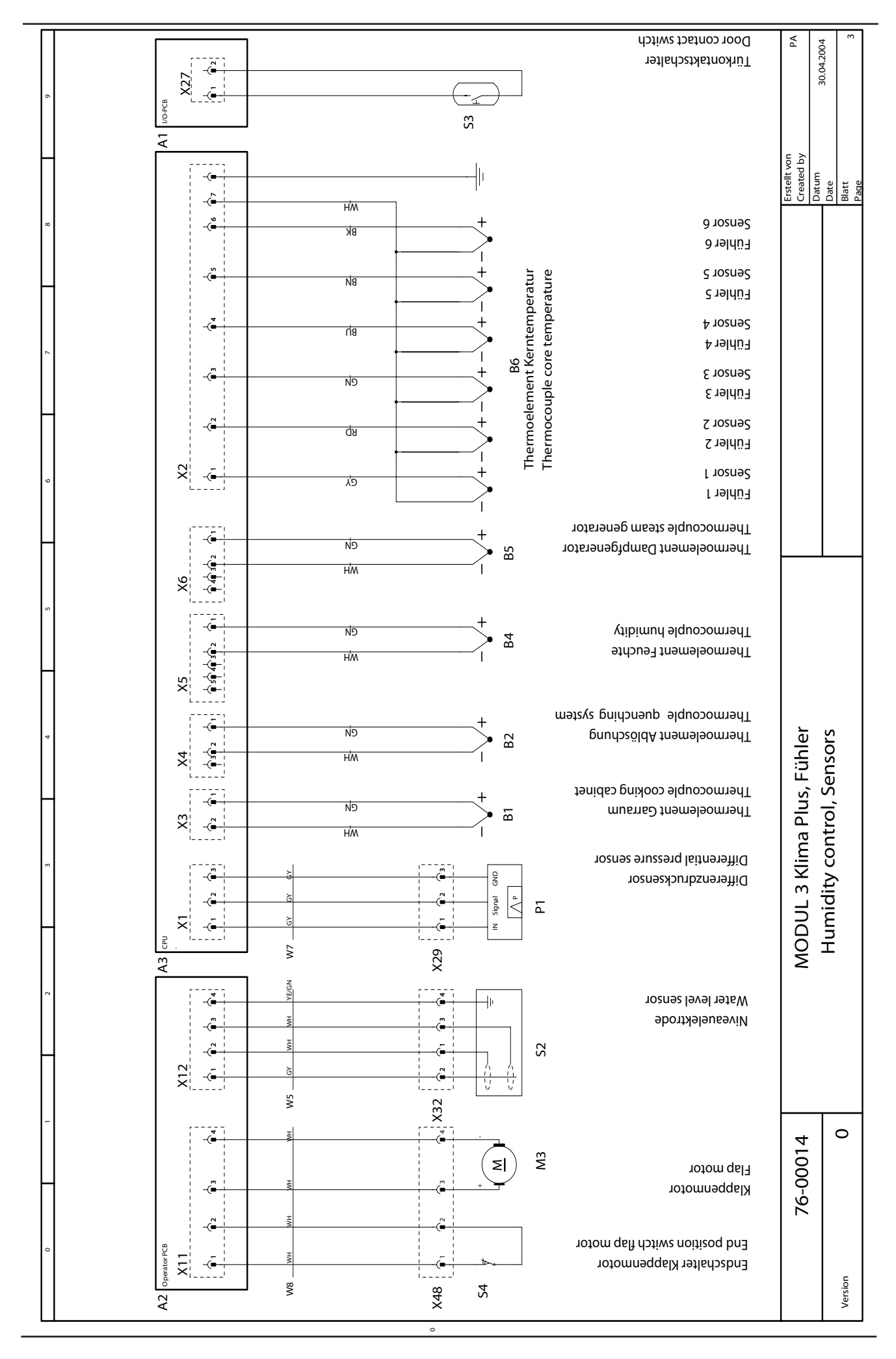

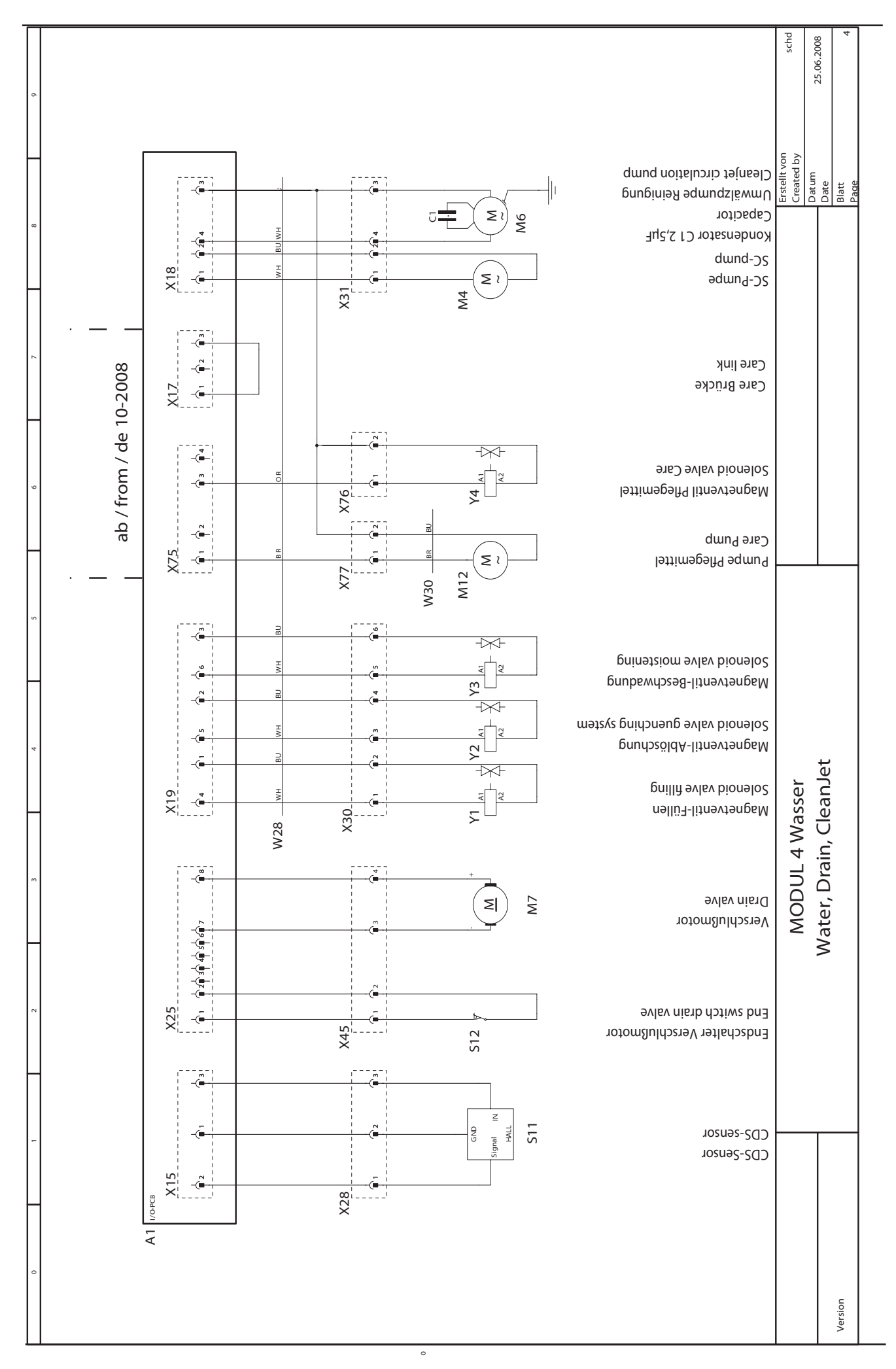

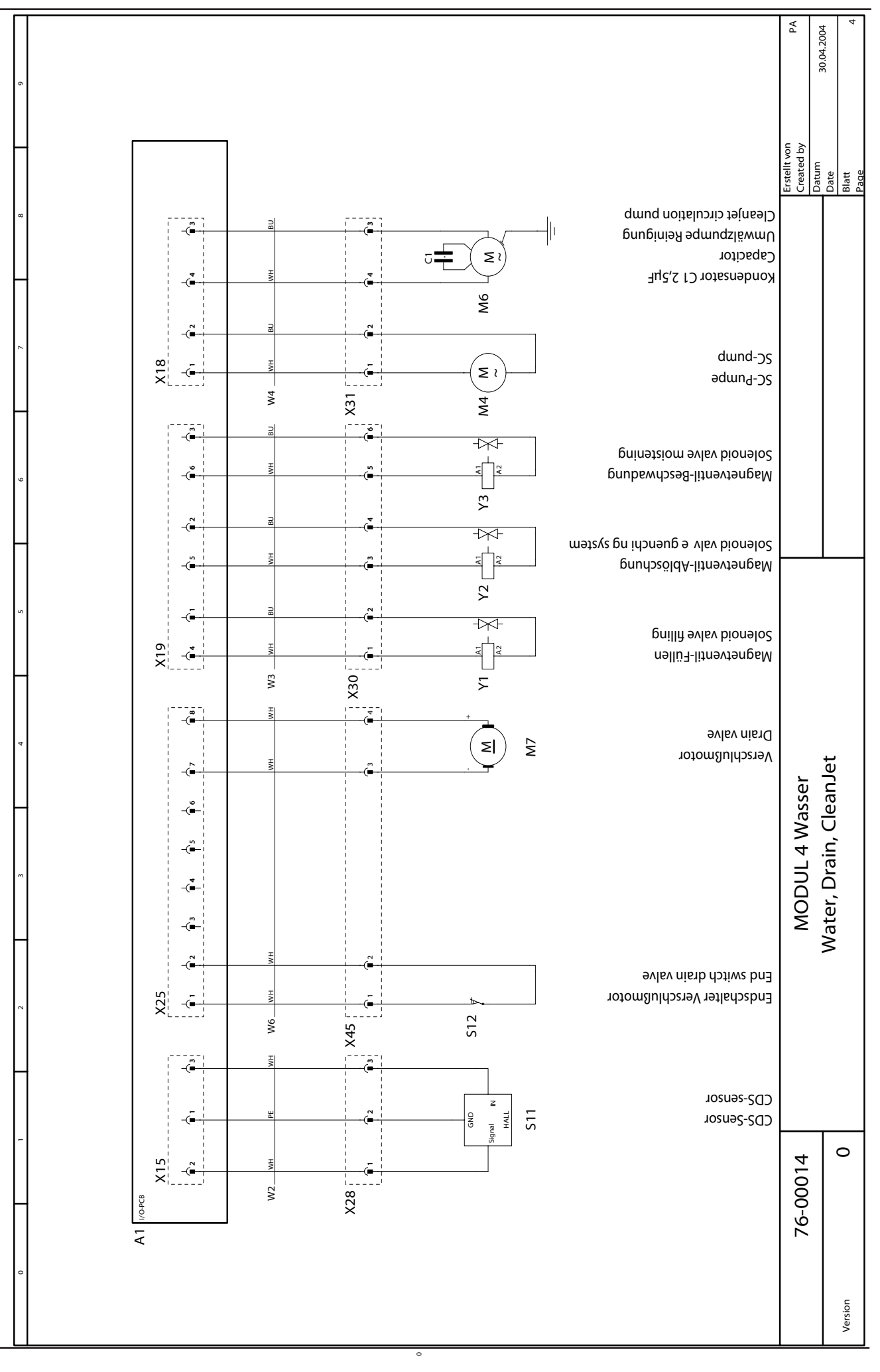

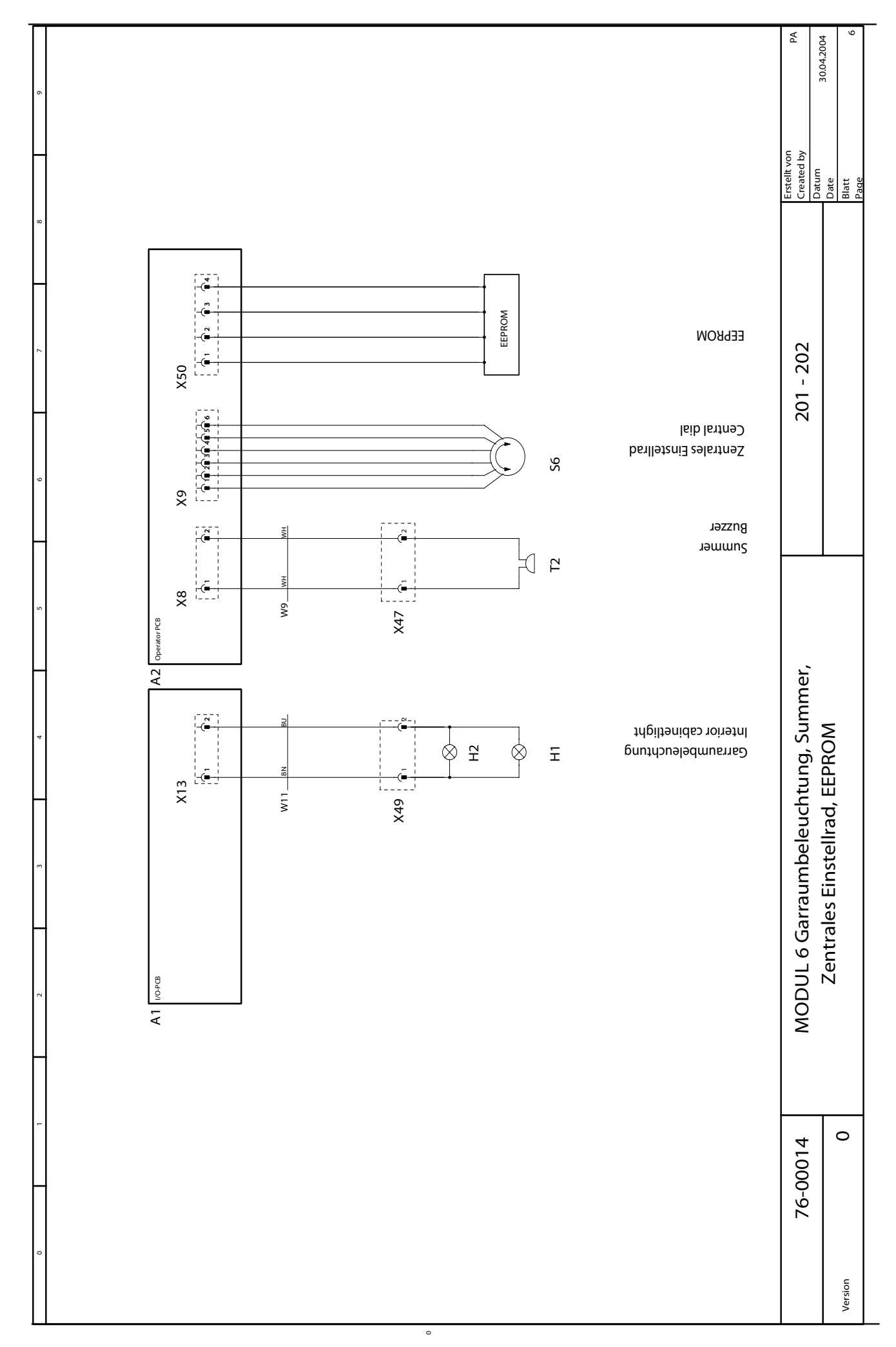

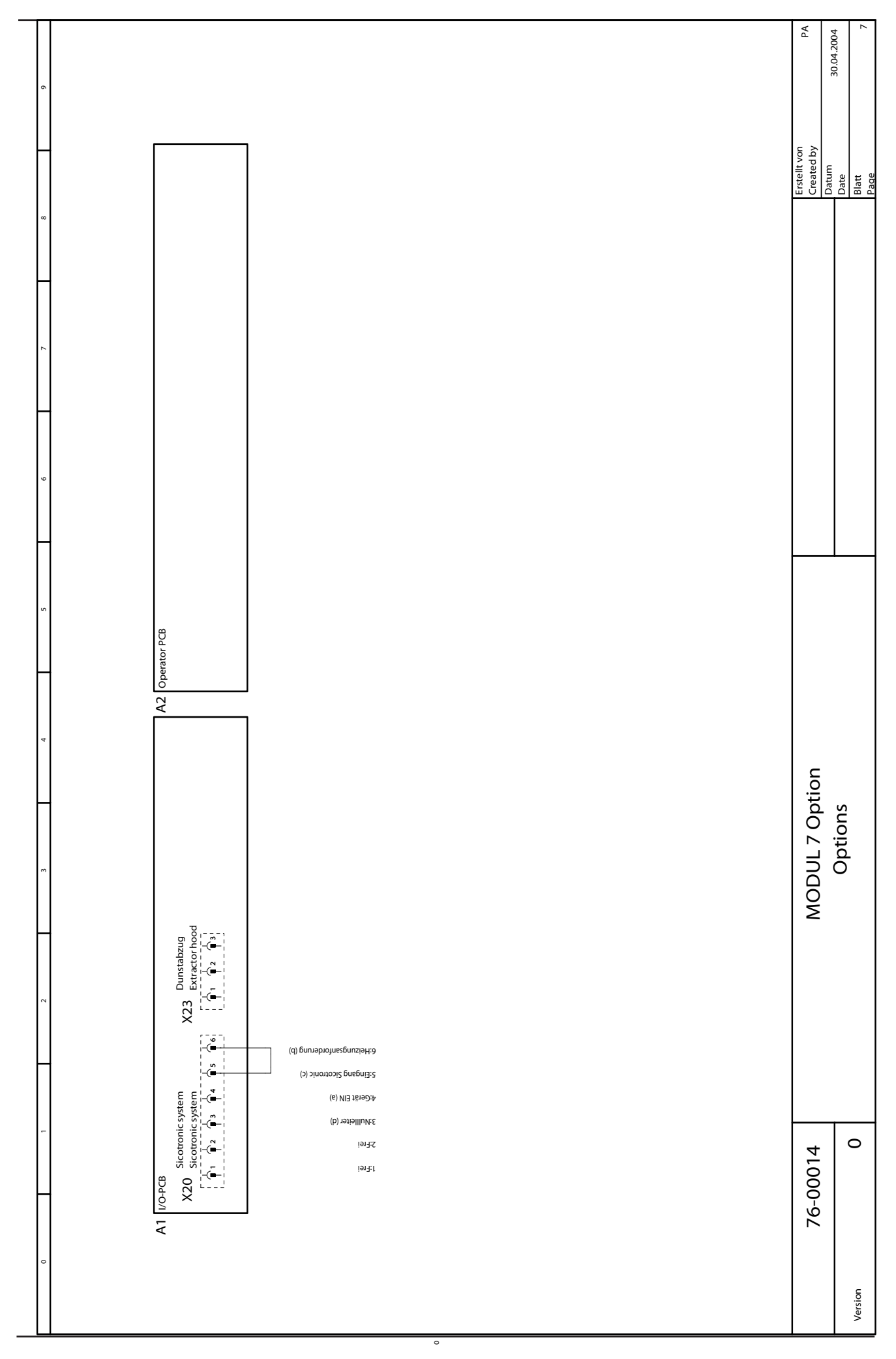

| đ)         |          |
|------------|----------|
| ų,         | Ē        |
| <u>N</u>   | Ð        |
| -          | 岩        |
| 2          | 2        |
| F          | <u> </u> |
| <u>o</u> . | <u>ب</u> |
| Ŧ          | Ö        |
| 5          | _        |
| Ő          |          |
| ۵          | 6        |
| _          |          |

| Name | Artikelnr.     | Artikelbezeichnung                                      |                                          | Module             |
|------|----------------|---------------------------------------------------------|------------------------------------------|--------------------|
| Name | Item number    |                                                         | Item description                         | Modul              |
| A1   | 42.00.065      | I/O-PCB                                                 | I/O-PCB                                  | Modul 8            |
| A2   | 42.00.002      | Bedienplatine SCC                                       | Operator PCB SCC                         | Modul 1            |
| B1   | 40.00.594      | Thermoelement Garraum                                   | Thermocouple interior cabinet            | Modul 3            |
| B2   | 40.00.398      | Thermoelement Ablöschung                                | Thermocouple quenching system            | Modul 3            |
| B5   | 40.00.291      | Thermoelement Dampfgenerator                            | Thermocouple steam generator             | Modul 3            |
| B6   | 40.00.295      | Thermoelement Kerntemperatur SCC                        | Thermocouple core temperature            | Modul 3            |
| F1   | 4001.0224      | Steuersicherung                                         | Control fuse                             | Modul 1            |
| F2   | 4001.0224      | Steuersicherung                                         | Control fuse                             | Modul 1            |
| F3   | 40.01.329      | Sicherheitstemp. Begrenzer G135°C/275°F<br>E160°C/320°F | Safety temp. limiter G135°C/275°F E160°C | C/320°F Modul 1    |
| F4   | 40.00.605      | Sicherheitstemperaturbegrenzer 360°C/680°F              | Safety temperature limiter 360°C/680°F   | Modul 1            |
| H1   | 3024.0201      | Halogenbeleuchtung alle                                 | Interior cabinet light                   | Modul 6            |
| H2   | 3024.0201      | Halogenbeleuchtung 201/202                              | Interior cabinet light                   | Modul 6            |
| K1   | 40.01.558      | Hauptschütz                                             | Main contactor                           | Modul 1            |
| M1   | 40.00.275      | Lüftermotor TG u. SG                                    | Fan motor                                | Modul 5            |
| M2   | 40.00.275      | Lüftermotor SG                                          | Fan motor 201/202                        | Modul 5            |
| M3   | 3101.1010      | Klappenmotor SCC                                        | Flap motor                               | Modul 3            |
| M4   | 44.00.207      | SC-Pumpe                                                | SC-pump                                  | Modul 4            |
| M5   | 40.00.474      | Kühllüfter 61-202E/G                                    | Cooling fan                              | Modul 5            |
| M6   | 56.00.186      | Clean Jet Pumpe SCC                                     | CleanJet pump                            | Modul 4            |
| P1   | 3017.1011      | Differenzdrucksensor                                    | Differential pressure sensor             | Modul 3            |
| R1   | 44.00.195      | Dampfheizkörper 61-202                                  | Heating element steam 61-202             | Modul 2            |
| R2   | 44.00.533      | Dampfheizkörper 61-202                                  | Heating element steam 61-202             | Modul 2            |
| R3   | 44.00.533      | Dampfheizkörper 202                                     | Heating element steam 202                | Modul 2            |
| R4   | 40.00.267      | Heißluftheizkörper 61-202                               | Heating element hot air 61-202           | Modul 2            |
| R5   | 40.00.267      | Heißluftheizkörper 102-202                              | Heating element hot air 102-202          | Modul 2            |
| S1   | TEXT           | Ein/Aus Schalter SSC                                    | On/off switch SCC                        | Modul 1            |
| S11  | 44.00.211      | CDS-Sensor                                              | CDS-sensor                               | Modul 4            |
| S2   | 3002.0402      | Niveauelektrode                                         | Water level electrode                    | Modul 3            |
| S3   | 40.00.335      | Türkontaktschalter                                      | Door contact switch                      | Modul 3            |
| S4   | 3016.0102      | Mikroschalter Feuchtemotor                              | Micro switch humidity motor              | Modul 3            |
| S6   | 40.00.404      | Zentrales Einstellrad                                   | Central dial                             | Modul 6            |
| Т1   | 40.00.277      | Trafo                                                   | Transformer                              | Modul 1            |
| Т2   | 3006.0107      | Alarmsummer                                             | Buzzer                                   | Modul 6            |
| Т4   | 40.00.592      | Trafo Kühllüfter                                        | Transformer cooling fan 12V DC           | Modul 5            |
| V1   | 40.00.453      | Leistungshalbleiter 61-202/E                            | Solid state relay                        | Modul 2            |
| V2   | 40.00.453      | Leistungshalbleiter 61-202/E                            | Solid state relay                        | Modul 2            |
| V3   | 40.00.453      | Leistungshalbleiter202Eu*102-202UL/J                    | Solid state relay                        | Modul 2            |
| V4   | 40.00.453      | Leistungshalbleiter202Eu*102-202UL/J                    | Solid state relay                        | Modul 2            |
| X20  | 40.00.338      | Sicotronic-Klemme                                       | Sicotronic system                        | Modul 7            |
|      | Änderungsdatum | 2004-04-02 11:36:31 Name St                             | C202E Dokument-T                         | ۲. <b>78-00024</b> |
|      | Erzeuger       | SCHD Spannung 31                                        | IAC 400/415V 50-60Hz Version             | 0                  |
|      | 1 10000        |                                                         |                                          | )                  |

| Name     Artikeller.       Name     Ttem number     Artikelleczeic       11     50.00.138     Magnetventil A       12     50.00.139     Magnetventil A       11     50.00.139     Magnetventil A       12     40.00.235     Magnetventil A       11     40.00.235     Kabel: Halogen       M11     40.00.224     Kabel: Halogen       M13     40.00.225     Kabel: Halogen       M15     40.00.203     Kabel: Platine       M3     40.00.203     Kabel: Platine       M4     40.00.203     Kabel: Platine       M3     40.00.203     Kabel: Platine       M3     40.00.203     Kabel: Platine       M4     40.00.203     Kabel: Platine       M3     40.00.203     Kabel: Platine       M3     40.00.203     Kabel: Hauptsc       M4     40.00.203     Kabel: Platine       M3     40.00.203     Kabel: Platine       M3     40.00.203     Kabel: Platine                                                                                                    | ezeichnung<br>entil Füllen / SCC (Y3) Beschwaden<br>entil Ablöschung<br>ter<br>steuerung I/O PCB - SSR<br>afo-Bedienplatine<br>logenbeleuchtung<br>afo - I/O Platine<br>uptschütz - SSR<br>euerstamm<br>O Platine - CDS-Sensor<br>euerstamm<br>O Platine - CDS-Sensor<br>euerstamm<br>euerstamm<br>U SCC - Differenzdrucksensor<br>dienplatine - Klappenmotor<br>armsummer                                                             | Item description     Solenoid valve filling / SCC (Y3) mc     Solenoid valve guenching system     Electronic noise filter     Cable I/O PCB - SSR     Cable transformer - operator pcb     Cable transformer - solenoid valve     Cable transformer - solenoid valve     Cable Main contactor - SSR     Cable Dable Voltor - CDS-Sensor     Cable pcb - Solenoid valve     Cable pcb - SCP-pump     Cable pcb - SC-pump     Cable CPU SCC - Differential pressi     Cable Doperator pcb - flap motor     Cable Buzzer                                                                                                    | Modul   istening Modul   Modul Modul   Modul Modul   Modul Modul   Modul Modul   Modul Modul   In Modul Modul   Modul Modul   In Modul Modul   Modul Modul   In Reserver Modul   Modul Modul | <b>0</b> 4 4 1 0 1 1 0 1 4 4 4 m 0 m 9                                      |
|----------------------------------------------------------------------------------------------------|----------------------------------------------------------------------------------------------------|----------------------------------------------------------------------------------------------------|----------------------------------------------------------------------------------------------------|-----------------------------------------------------------------------------|
| 1     50.00.138     Magnetventil Agnetventil Agnetventventil Agnetventil Agnetventventil | entil Füllen / SCC (Y3) Beschwaden<br>entil Ablöschung<br>ter<br>steuerung I/O PCB - SSR<br>afo-Bedienplatine<br>logenbeleuchtung<br>afo - I/O Platine<br>uptschütz - SSR<br>euerstamm<br>O Platine - SS-ensor<br>etine - CDS-Sensor<br>atine - SC-Pumpe<br>etine - SC-Pumpe<br>atine - SC-Pumpe<br>dienelektrode<br>vauelektrode<br>vauelektrode<br>etine - Klappenmotor<br>irmsummer                                                 | Solenoid valve filling / SCC (Y3) m     Solenoid valve guenching system     Electronic noise filter     Cable I/O PCB - SSR     Cable transformer - operator pcb     Cable transformer - operator pcb     Cable transformer - J/O pcb     Cable Main contactor - SSR     Cable Decontrol Supply     Cable pcb - SSR     Cable pcb - SSR     Cable pcb - SSR     Cable pcb - SSR     Cable pcb - SSR     Cable pcb - SSP     Cable pcb - SSP     Cable pcb - SSP     Cable pcb - SSP     Cable pcb - SSP     Cable pcb - SSP     Cable pcb - SC-pump     Cable pcb - SC-pump     Cable water level sensor     Cable Derator pcb - flap motor     Cable Buzzer                                                                                                    | istening Modul (<br>Modul /<br>Modul /<br>Modul /<br>Modul /<br>Modul /<br>Modul /<br>re sensor Modul /<br>Modul /                                                                           | 4 4 1 7 1 1 7 1 4 4 4 M N M 9                                               |
| 72     50.00.139     Magnetventil A       Ž1     40.00.465     Entstörfilter       W1     40.00.235     Kabel-Ansteue       W10     40.00.231     Kabel:Trafo-B       W11     40.00.233     Kabel:Trafo-I       W13     40.00.233     Kabel:Trafo-I       W14     40.00.239     Kabel:Trafo-I       W17     40.00.203     Kabel:Trafo-I       W17     40.00.203     Kabel: Platine       W4     40.00.203     Kabel: Platine       W7     40.00.203     Kabel: Platine       W7     40.00.203     Kabel: Niveaue       W7     40.00.203     Kabel: Niveaue       W7     40.00.203     Kabel: Alatrine       W9     40.00.209     Kabel: Alatrine                                                                                                    | entil Ablöschung<br>ter<br>steuerung I/O PCB - SSR<br>afo-Bedienplatine<br>logenbeleuchtung<br>afo - I/O Platine<br>uptschütz - SSR<br>euerstamm<br>O Platine - SSR<br>euerstamm<br>O Platine - CDS-Sensor<br>euerstamm<br>O Platine - CDS-Sensor<br>euerstamm<br>euerstamm<br>euerstamm<br>o Platine - CDS-Sensor<br>etine - SC-Pumpe<br>atine - SC-Pumpe<br>atine - SC-Pumpe<br>of a contention<br>etine - Klappenmotor<br>irmsummer | Solenoid valve guenching systemElectronic noise filterCable I/O PCB - SSRCable transformer - operator pcbCable transformer - SSRCable Halogen lightCable Bain contactor - SSRCable Main contactor - SSRCable Dable Control SupplyCable pcb - SOEnoid valveCable pcb - SOEnoid valveCable pcb - SC-pumpCable pcb - SC-pumpCab              | Modul   Modul   Modul   Modul   Modul   Modul   Modul   Modul   Modul   re sensor   Modul   re sensor   Modul                                                                                | 4 - 1 0 - 1 - 1 - 1 - 7 - 1 - 4 - 4 - M - M - M - M - 9 - 9 - 9 - 9 - 9 - 9 |
| Z1 40.00.465 Entstörfilter   W1 40.00.235 Kabel-Ansteue   W10 40.00.231 Kabel:Trafo-Be   W11 40.00.224 Kabel:Trafo-De   W13 40.00.225 Kabel:Trafo-De   W15 40.00.239 Kabel:Trafo-De   W17 40.00.203 Kabel:Trafo-De   W17 40.00.203 Kabel:Trafo-De   W17 40.00.203 Kabel:Trafo-De   W17 40.00.203 Kabel:Trafo-De   W3 40.00.203 Kabel:Platine   W3 40.00.203 Kabel:Platine   W3 40.00.203 Kabel:Platine   W3 40.00.203 Kabel:Platine   W3 40.00.203 Kabel:Platine   W3 40.00.203 Kabel:Platine   W3 40.00.203 Kabel:Platine   W3 40.00.203 Kabel:Platine   W3 40.00.203 Kabel:Alarmsu                                                                                                    | ter<br>steuerung I/O PCB - SSR<br>afo-Bedienplatine<br>logenbeleuchtung<br>afo - I/O Platine<br>uptschütz - SSR<br>euerstamm<br>O Platine - SSR<br>euerstamm<br>O Platine - CDS-Sensor<br>euerstamm<br>O Platine - CDS-Sensor<br>euerstamm<br>euerstamm<br>O Platine - CDS-Sensor<br>euerstamm<br>euerstamm<br>euerstamm<br>o Platine - Klappenmotor<br>dienplatine - Klappenmotor<br>irmsummer                                        | Electronic noise filter     Cable I/O PCB - SSR     Cable transformer - operator pcb     Cable Halogen light     Cable Bain contactor - SSR     Cable Rain contactor - SSR     Cable Control Supply     Cable pcb - SSR     Cable pcb - SSR     Cable pcb - Solenoid valve     Cable pcb - SC-pump     Cable pcb - SC-pump     Cable pcb - SCC-pump     Cable pcb - SC-pump     Cable pcb - SC-pump     Cable pcb - SC-pump     Cable pcb - SC-pump     Cable pcb - SC-pump     Cable pcb - SC-pump     Cable pcb - SC-pump     Cable pcb - SC-pump     Cable pcb - SC-pump                                                                                                    | Modul   Modul   Modul   Modul   Modul   Modul   Modul   Modul   re sensor   Modul   re sensor   Modul   Modul                                                                                | 101 101444m/m09                                                             |
| M1     40.00.235     Kabel-Ansteue       W10     40.00.231     Kabel: Trafo-Be       W11     40.00.224     Kabel: Halogen       W13     40.00.225     Kabel: Halogen       W14     40.00.239     Kabel: Halogen       W15     40.00.239     Kabel: Halogen       W16     40.00.202     Kabel: Platine       W2     40.00.203     Kabel: Platine       W3     40.00.203     Kabel: Platine       W3     40.00.203     Kabel: Platine       W3     40.00.203     Kabel: Platine       W3     40.00.203     Kabel: Platine       W3     40.00.203     Kabel: Platine       W3     40.00.203     Kabel: Platine       W3     40.00.203     Kabel: Platine       W3     40.00.203     Kabel: Platine       W3     40.00.203     Kabel: Platine       W3     40.00.203     Kabel: Platine                                                                                                    | steuerung I/O PCB - SSR<br>afo-Bedienplatine<br>logenbeleuchtung<br>afo - I/O Platine<br>uptschütz - SSR<br>euerstamm<br>O Platine - CDS-Sensor<br>euerstamm<br>O Platine - CDS-Sensor<br>euerstamm<br>euerstamm<br>euerstamm<br>etine - SC-Pumpe<br>atine - SC-Pumpe<br>etine - SC-Pumpe<br>etine - Klappenmotor<br>dienplatine - Klappenmotor<br>ermsummer                                                                           | Cable I/O PCB - SSR     Cable transformer - operator pcb     Cable Halogen light     Cable transformer - I/O pcb     Cable Main contactor - SSR     Cable Control Supply     Cable pcb - Solenoid valve     Cable pcb - Solenoid valve     Cable pcb - Solenoid valve     Cable pcb - Solenoid valve     Cable pcb - Solenoid valve     Cable pcb - Solenoid valve     Cable pcb - SC-pump     Cable pcb - SC-pump     Cable pcb - SC-pump     Cable pcb - Solenoid valve     Cable pcb - SC-pump     Cable pcb - SC-pump                                                                                                    | Modul   Modul   Modul   Modul   Modul   Modul   Modul   re sensor Modul   re sensor Modul                                                                                                    | 0 1 1 0 1 4 4 4 6 7 6 9                                                     |
| W10   40.00.231   Kabel: Trafo-Be     W11   40.00.225   Kabel: Trafo - I     W15   40.00.225   Kabel: Hauptsc     W16   40.00.239   Kabel: Hauptsc     W17   40.00.202   Kabel: Trafo - I     W17   40.00.202   Kabel: Hauptsc     W17   40.00.202   Kabel: Platine     W2   40.00.203   Kabel: Platine     W3   40.00.203   Kabel: Platine     W3   40.00.203   Kabel: Platine     W3   40.00.203   Kabel: Platine     W3   40.00.203   Kabel: Platine     W3   40.00.203   Kabel: Platine     W3   40.00.203   Kabel: Platine     W3   40.00.203   Kabel: Platine     W3   40.00.203   Kabel: Alarmsu     W3   40.00.203   Kabel: Alarmsu                                                                                                    | afo-Bedienplatine<br>logenbeleuchtung<br>afo - I/O Platine<br>uptschütz - SSR<br>euerstamm<br>O Platine - CDS-Sensor<br>euerstamm<br>O Platine - CDS-Sensor<br>atine - Magnetventile<br>atine - SC-Pumpe<br>atine - SC-Pumpe<br>etine - SC-Pumpe<br>atine - Klappenmotor<br>dienplatine - Klappenmotor<br>armsummer                                                                                                    | Cable transformer - operator pcbCable Halogen lightCable transformer - I/O pcbCable Main contactor - SSRCable Main contactor - SSRCable Control SupplyCable pcb - CDS-SensorCable pcb - Solenoid valveCable pcb - SC-pumpCable pcb - SC-pumpCable pcb - SC-pumpCable pcb - SC-pumpCable pcb - SC-pumpCable pcb - SC-pumpCable pcb - SC-pumpCable pcb - SC-pumpCable pcb - SC-pumpCable pcb - SC-pumpCable brcb - SC-pumpCable brcb - SC-pump< | Modul   Modul   Modul   Modul   Modul   Modul   re sensor Modul   re sensor Modul                                                                                                    | 1 1 7 1 4 4 6 M V M 9                                                       |
| W11   40.00.224   Kabel: Halogen     M15   40.00.225   Kabel: Hauptsc     M16   40.00.239   Kabel: Hauptsc     M17   40.01.298   Kabel: Steuers     M17   40.01.202   Kabel: Platine     M2   40.00.203   Kabel: Platine     M3   40.00.203   Kabel: Platine     M4   40.00.203   Kabel: Platine     M3   40.00.203   Kabel: Platine     M4   40.00.203   Kabel: Platine     W5   40.00.203   Kabel: Platine     W5   40.00.203   Kabel: Platine     W5   40.00.203   Kabel: Stellarnsu     W6   40.00.203   Kabel: Stellarnsu                                                                                                    | logenbeleuchtung<br>afo - I/O Platine<br>uptschütz - SSR<br>euerstamm<br>O Platine - CDS-Sensor<br>atine - Magnetventile<br>atine - SC-Pumpe<br>reauelektrode<br>atine - SC-Pumpe<br>dienplatine - Klappenmotor<br>armsummer                                                                                                    | Cable Halogen lightCable transformer - I/O pcbCable Main contactor - SSRCable Edole Control SupplyCable I/O pcb - CDS-SensorCable pcb - Solenoid valveCable pcb - SC-pumpCable pcb - SC-pump                            | Modul<br>Modul<br>Modul<br>Modul<br>Modul<br>re sensor<br>Modul<br>Modul                                                                                                    | ц С ц 4 4 4 м V м 9                                                         |
| W13   40.00.225   Kabel: Hauptsc     W16   40.00.239   Kabel: Hauptsc     W17   40.01.298   Kabel: Steuers     W2   40.00.202   Kabel: Platine     W3   40.00.203   Kabel: Platine     W3   40.00.203   Kabel: Platine     W3   40.00.203   Kabel: Platine     W3   40.00.203   Kabel: Platine     W3   40.00.205   Kabel: Platine     W3   40.00.205   Kabel: Platine     W3   40.00.203   Kabel: CPU SC     W3   40.00.203   Kabel: CPU SC                                                                                                    | afo - 1/O Platine<br>uptschütz - SSR<br>euerstamm<br>O Platine - CDS-Sensor<br>atine - Magnetventile<br>atine - SC-Pumpe<br>eatine - SC-Pumpe<br>eatine - SC-Pumpe<br>atine - Klappenmotor<br>dienplatine - Klappenmotor<br>armsummer                                                                                                    | Cable transformer - I/O pcbCable Main contactor - SSRCable Control SupplyCable I/O pcb - CDS-SensorCable pcb - solenoid valveCable pcb - SC-pumpCable wels revel sensorCable Operator pcb - flap motorCable Derator pcb - flap motorCable Buzzer                                                                                                    | Modul 3<br>Modul 4<br>Modul 4<br>Modul 4<br>Modul 4<br>Modul 7<br>Modul 7<br>Modul 4<br>Modul 4<br>Modul 4                                                                                   | 1 7 1 4 4 4 m / m 9                                                         |
| W16   40.00.239   Kabel: Hauptsc     W17   40.01.298   Kabel: Steuers     W2   40.00.202   Kabel: I/O Platine     W3   40.00.203   Kabel: Platine     W3   40.00.203   Kabel: Platine     W3   40.00.203   Kabel: Platine     W3   40.00.205   Kabel: Platine     W4   40.00.205   Kabel: Platine     W5   40.00.203   Kabel: Platine     W5   40.00.203   Kabel: Platine     W5   40.00.203   Kabel: Platine     W6   40.00.203   Kabel: Alarmsu                                                                                                    | uptschütz - SSR<br>euerstamm<br>O Platine - CDS-Sensor<br>atine - Magnetventile<br>atine - SC-Pumpe<br>eauelektrode<br>O SCC - Differenzdrucksensor<br>dienplatine - Klappenmotor<br>armsummer                                                                                                    | Cable Main contactorSSRCable Control SupplyCable I/O pcb - CDS-SensorCable pcb - solenoid valveCable pcb - SC-pumpCable pcb - SC-pumpCable welse neorCable cpU SCC - Differential pressCable Operator pcb - flap motorCable Buzzer                                                                                                    | Modul Modul Modul Modul Modul Modul Modul Modul Research Modul Research Modul Research Modul Modul Modul Research Modul Modul                                                                | 0 3 4 4 4 5 5 5 5 5 5 5 5 5 5 5 5 5 5 5 5                                   |
| W17   40.01.298   Kabel: Steuers     W2   40.00.202   Kabel: I/O Platine     W3   40.00.226   Kabel: Platine     W4   40.00.238   Kabel: Platine     W5   40.00.238   Kabel: Platine     W5   40.00.205   Kabel: Platine     W5   40.00.205   Kabel: Platine     W5   40.00.203   Kabel: Platine     W6   40.00.203   Kabel: Platine     W6   40.00.203   Kabel: Platine     W9   40.00.203   Kabel: Alarmsu                                                                                                    | euerstamm<br>O Platine - CDS-Sensor<br>atine - Magnetventile<br>atine - SC-Pumpe<br>eauelektrode<br>U SCC - Differenzdrucksensor<br>dienplatine - Klappenmotor<br>armsummer                                                                                                    | Cable Control Supply     Cable I/O pcb - CDS-Sensor     Cable pcb - solenoid valve     Cable pcb - SC-pump     Cable water level sensor     Cable cPU SCC - Differential press     Cable Operator pcb - flap motor     Cable Buzzer                                                                                                    | Modul V<br>Modul A<br>Modul A<br>Modul V<br>Modul I<br>re sensor Modul Modul                                                                                                    | 1 4 4 7 m / m 9                                                             |
| M2   40.00.202   Kabel: I/O Plat     M3   40.00.203   Kabel: Platine     M4   40.00.205   Kabel: Platine     M5   40.00.205   Kabel: Platine     M6   40.00.205   Kabel: Platine     M9   40.00.205   Kabel: Platine     M9   40.00.205   Kabel: Miveaue     M9   40.00.209   Kabel: Bedienp     W9   40.00.209   Kabel: Alarmsu                                                                                                    | O Platine - CDS-Sensor<br>atine - Magnetventile<br>atine - SC-Pumpe<br>ceauelektrode<br>U SCC - Differenzdrucksensor<br>dienplatine - Klappenmotor<br>armsummer                                                                                                    | Cable I/O pcb - CDS-Sensor   Cable pcb - solenoid valve   Cable pcb - SC-pump   Cable water level sensor   Cable CPU SCC - Differential press   Cable Operator pcb - flap motor   Cable Buzzer                                                                                                    | Modul 4<br>Modul 4<br>Modul 4<br>Modul 1<br>re sensor 6<br>Modul 4<br>Modul 4<br>Modul 4                                                                                                    | 4 4 4 m V m 9                                                               |
| M3   40.00.203   Kabel: Platine     M4   40.00.226   Kabel: Platine     M5   40.00.238   Kabel: CPU SC     M8   40.00.238   Kabel: CPU SC     M9   40.00.209   Kabel: CPU SC     W9   40.00.209   Kabel: Mapulating                                                                                                    | atine - Magnetventile<br>atine - SC-Pumpe<br>reauelektrode<br>U SCC - Differenzdrucksensor<br>dienplatine - Klappenmotor<br>armsummer                                                                                                    | Cable pcb - solenoid valve<br>Cable pcb - SC-pump<br>Cable water level sensor<br>Cable CPU SCC - Differential press<br>Cable Operator pcb - flap motor<br>Cable Buzzer                                                                                                    | modul 4<br>Modul 4<br>Modul 4<br>Modul 4<br>Modul 4<br>Modul 4<br>Modul 4                                                                                                    | 4 4 m V m 9                                                                 |
| M4 40.00.226 Kabel: Platine   M5 40.00.203 Kabel: Niveaue   M8 40.00.203 Kabel: Bedienp   M9 40.00.209 Kabel: Bedienp   M9 40.00.209 Kabel: Alarmsu                                                                                                    | atine - SC-Pumpe<br>ceauelektrode<br>2U SCC - Differenzdrucksensor<br>dienplatine - Klappenmotor<br>armsummer                                                                                                    | Cable pcb - SC-pump<br>Cable water level sensor<br>Cable CPU SCC - Differential press<br>Cable Operator pcb - flap motor<br>Cable Buzzer                                                                                                    | re sensor Modul Modul re sensor Modul Modul                                                                                                    | 4 m V m 9                                                                   |
| W5 40.00.205 Kabel: Niveaue   W7 40.00.238 Kabel: CPU SC   W8 40.00.203 Kabel: Bedienp   W9 40.00.209 Kabel: Alarmsu                                                                                                    | eauelektrode<br>20 SCC - Differenzdrucksensor<br>dienplatine - Klappenmotor<br>armsummer                                                                                                    | Cable water level sensor<br>Cable CPU SCC - Differential press<br>Cable Operator pcb - flap motor<br>Cable Buzzer                                                                                                    | re sensor Modul<br>Modul<br>Modul                                                                                                    | 6 3 7 3                                                                     |
| W7 40.00.238 Kabel: CPU SC   W8 40.00.209 Kabel:Bedienp   W9 40.00.209 Kabel:Alarmsu                                                                                                    | 20 SCC - Differenzdrucksensor<br>dienplatine - Klappenmotor<br>irmsummer                                                                                                    | Cable CPU SCC - Differential press<br>Cable Operator pcb - flap motor<br>Cable Buzzer                                                                                                    | re sensor Modul<br>Modul<br>Modul                                                                                                    | 6 3 7                                                                       |
| WB 40.00.208 Kabel:Bedienp<br>40.00.209 Kabel:Alarmsu                                                                                                    | dienplatine - Klappenmotor<br>armsummer                                                                                                    | Cable Operator pcb - flap motor<br>Cable Buzzer                                                                                                    | Modul                                                                                                    | 0 M                                                                         |
| W9 40.00.209 Kabel:Alarmsu                                                                                                    | irmsummer                                                                                                    | Cable Buzzer                                                                                                    | Modul                                                                                                    | 9                                                                           |
|                                                                                                    |                                                                                                    |                                                                                                    |                                                                                                    |                                                                             |
|                                                                                                    |                                                                                                    |                                                                                                    |                                                                                                    |                                                                             |
|                                                                                                    |                                                                                                    |                                                                                                    |                                                                                                    |                                                                             |
| Änderungsdatum 2004-04-02                                                                                                    | 4-02 11:36:31 Name SC                                                                                                    | 202E Dol                                                                                                    | ument-Nr. <b>78-00024</b>                                                                                                    |                                                                             |
| Erzeuger SCHD                                                                                                    | Spannung <b>3N</b>                                                                                                    | C 400/415V 50-60Hz                                                                                                    | tion 0                                                                                                    |                                                                             |

| sitionsliste<br>Il of material |
|--------------------------------|
| () =                           |

|      | ►              | A 14414-016-0-01-01-01-01-01-01-01-01-01-01-01-01-0     |                                      |                          | Medule  |
|------|----------------|---------------------------------------------------------|--------------------------------------|--------------------------|---------|
| Name | Item number    |                                                         | Item description                     |                          | Modul   |
| A1   | 42.00.065      | I/O-PCB                                                 | I/O-PCB                              |                          | Modul 8 |
| A2   | 42.00.002      | Bedienplatine SCC                                       | Operator PCB SCC                     |                          | Modul 1 |
| A5   | 74.00.221      | Feuerungsautomat Brenner 61-202                         | Ignition box                         |                          | Modul 2 |
| A6   | 74.00.221      | Feuerungsautomat Brenner 201/202 HL                     | Ignition box                         |                          | Modul 2 |
| B1   | 40.01.099      | Thermoelement Garraum                                   | Thermocouple interior cabinet        |                          | Modul 3 |
| B2   | 40.00.398      | Thermoelement Ablöschung                                | Thermocouple quenching system        |                          | Modul 3 |
| B5   | 40.00.292      | Thermoelement Dampfgenerator                            | Thermocouple steam generator         |                          | Modul 3 |
| B6   | 40.00.295      | Thermoelement Kerntemperatur SCC                        | Thermocouple core temperature        |                          | Modul 3 |
| F1   | 4001.0224      | Steuersicherung                                         | Control fuse                         |                          | Modul 1 |
| F2   | 4001.0224      | Steuersicherung                                         | Control fuse                         |                          | Modul 1 |
| F3   | 3014.0328      | Sicherheitstemp. Begrenzer G135°C/275°F<br>E160°C/320°F | Safety temp. limiter G135°C/275°F    | E160°C/320°F             | Modul 1 |
| F4   | 40.01.482      | Sicherheitstemperaturbegrenzer 360°C/680°F              | Safety temperature limiter 360°C/6   | 80°F                     | Modul 1 |
| H1   | 3024.0201      | Halogenbeleuchtung alle                                 | Interior cabinet light               |                          | Modul 6 |
| H2   | 3024.0201      | Halogenbeleuchtung 201/202                              | Interior cabinet light               |                          | Modul 6 |
| K1   | 40.00.451      | Hauptschütz                                             | Main contactor                       |                          | Modul 1 |
| M1   | 40.00.274      | Lüftermotor TG u. SG                                    | Fan motor                            |                          | Modul 5 |
| M10  | 70.00.028      | Gasgebläse HI oben                                      | Gas blower motor Hot Air top         |                          | Modul 2 |
| M2   | 40.00.274      | Lüftermotor SG                                          | Fan motor 201/202                    |                          | Modul 5 |
| M3   | 3101.1010      | Klappenmotor SCC                                        | Flap motor                           |                          | Modul 3 |
| M4   | 44.00.207      | SC-Pumpe                                                | SC-pump                              |                          | Modul 4 |
| M5   | 40.00.474      | Kühllüfter 61-202E/G                                    | Cooling fan                          |                          | Modul 5 |
| M6   | 56.00.186      | Clean Jet Pumpe SCC                                     | CleanJet pump                        |                          | Modul 4 |
| M8   | 70.00.028      | Gasgebläse HL unten                                     | Gasblower Hot Air bottom             |                          | Modul 2 |
| 6M   | 70.00.067      | Gasgebläse DG                                           | Gasblower Steam                      |                          | Modul 2 |
| P1   | 3017.1011      | Differenzdrucksensor                                    | Differential pressure sensor         |                          | Modul 3 |
| S1   | TEXT           | Ein/Aus Schalter SSC                                    | On/off switch SCC                    |                          | Modul 1 |
| S11  | 44.00.211      | CDS-Sensor                                              | CDS-sensor                           |                          | Modul 4 |
| S2   | 44.00.514      | Niveauelektrode                                         | Water level electrode                |                          | Modul 3 |
| S3   | 40.00.335      | Türkontaktschalter                                      | Door contact switch                  |                          | Modul 3 |
| S4   | 3016.0102      | Mikroschalter Feuchtemotor                              | Micro switch humidity motor          |                          | Modul 3 |
| S6   | 40.00.404      | Zentrales Einstellrad                                   | Central dial                         |                          | Modul 6 |
| T1   | 40.00.277      | Trafo                                                   | Transformer                          |                          | Modul 1 |
| T2   | 3006.0107      | Alarmsummer                                             | Buzzer                               |                          | Modul 6 |
| T4   | 40.00.592      | Trafo Kühllüfter                                        | Transformer cooling fan 12V DC       |                          | Modul 5 |
| Υ1   | 50.00.138      | Magnetventil Füllen / SCC (Y3) Beschwaden               | Solenoid valve filling / SCC (Y3) me | istening                 | Modul 4 |
| Υ2   | 50.00.139      | Magnetventil Ablöschung                                 | Solenoid valve guenching system      |                          | Modul 4 |
| Z1   | 40.01.483      | Entstörfilter                                           | Electronic noise filter              |                          | Modul 1 |
| MO   | 40.01.596      | Anschlusskabel                                          | Power connection cable               |                          | Modul 1 |
| W10  | 40.01.543      | Kabel: Trafo-Bedienplatine                              | Cable transformer - operator pcb     |                          | Modul 1 |
|      | Änderungsdatum | 2004-04-05 16:53:15 Name SCC                            | 01G                                  | ument-Nr. <b>78-0061</b> |         |
|      |                |                                                         |                                      |                          |         |
|      | Erzeuger       |                                                         |                                      |                          |         |

| Module<br>Modul           |                          | Modul 2                               | Modul 1                     | Modul 2                            | Modul 2                               | Modul 1              | Modul 2                           | Modul 4                         | Modul 4                        | Modul 4                   | Modul 3                  | Modul 7                                      | Modul 3                            | Modul 6           |
|---------------------------|--------------------------|---------------------------------------|-----------------------------|------------------------------------|---------------------------------------|----------------------|-----------------------------------|---------------------------------|--------------------------------|---------------------------|--------------------------|----------------------------------------------|------------------------------------|-------------------|
| Item description          | Cable Halogen light      | Cable Ignition box - gas blower motor | Cable transformer - I/O pcb | Cable Ignition box - gas valve     | Cable Ignition box - gas blower motor | Cable Control Supply | Cable ground connection gas valve | Cable I/O pcb - CDS-Sensor      | Cable pcb - solenoid valve     | Cable pcb - SC-pump       | Cable water level sensor | Cable CPU SCC - Differential pressure sensor | Cable Operator pcb - flap motor    | Cable Buzzer      |
| Artikelbezeichnung        | Kabel:Halogenbeleuchtung | Kabel:Feuerungsautomat - Gasgebläse   | Kabel:Trafo - I/O Platine   | Kabel:Feuerungsautomat - Gasventil | Kabel:Feuerungsautomat - Gasgebläse   | Kabel: Steuerstamm   | Kabel:Erdung Gasventil            | Kabel: I/O Platine - CDS-Sensor | Kabel: Platine - Magnetventile | Kabel: Platine - SC-Pumpe | Kabel:Niveauelektrode    | Kabel: CPU SCC - Differenzdrucksensor        | Kabel:Bedienplatine - Klappenmotor | Kabel:Alarmsummer |
| Artikelnr.<br>Item number | 40.00.224                | 40.00.221                             | 40.00.225                   | 40.00.230                          | 40.01.485                             | 40.01.301            | 40.00.237                         | 40.01.541                       | 40.00.203                      | 40.00.226                 | 40.01.542                | 40.00.238                                    | 40.00.208                          | 40.00.209         |
| Name<br>Name              | W11                      | W12                                   | W13                         | W14                                | W15                                   | W17                  | W18                               | W2                              | W3                             | W4                        | W5                       | W7                                           | W8                                 | 11/0              |

Seite 2 von 2

Name SCC201G Spannung 1NAC230V 50-60Hz

2004-04-05 16:53:15 SCHD

Änderungsdatum Erzeuger

Dokument-Nr. 78-00061 Version 0

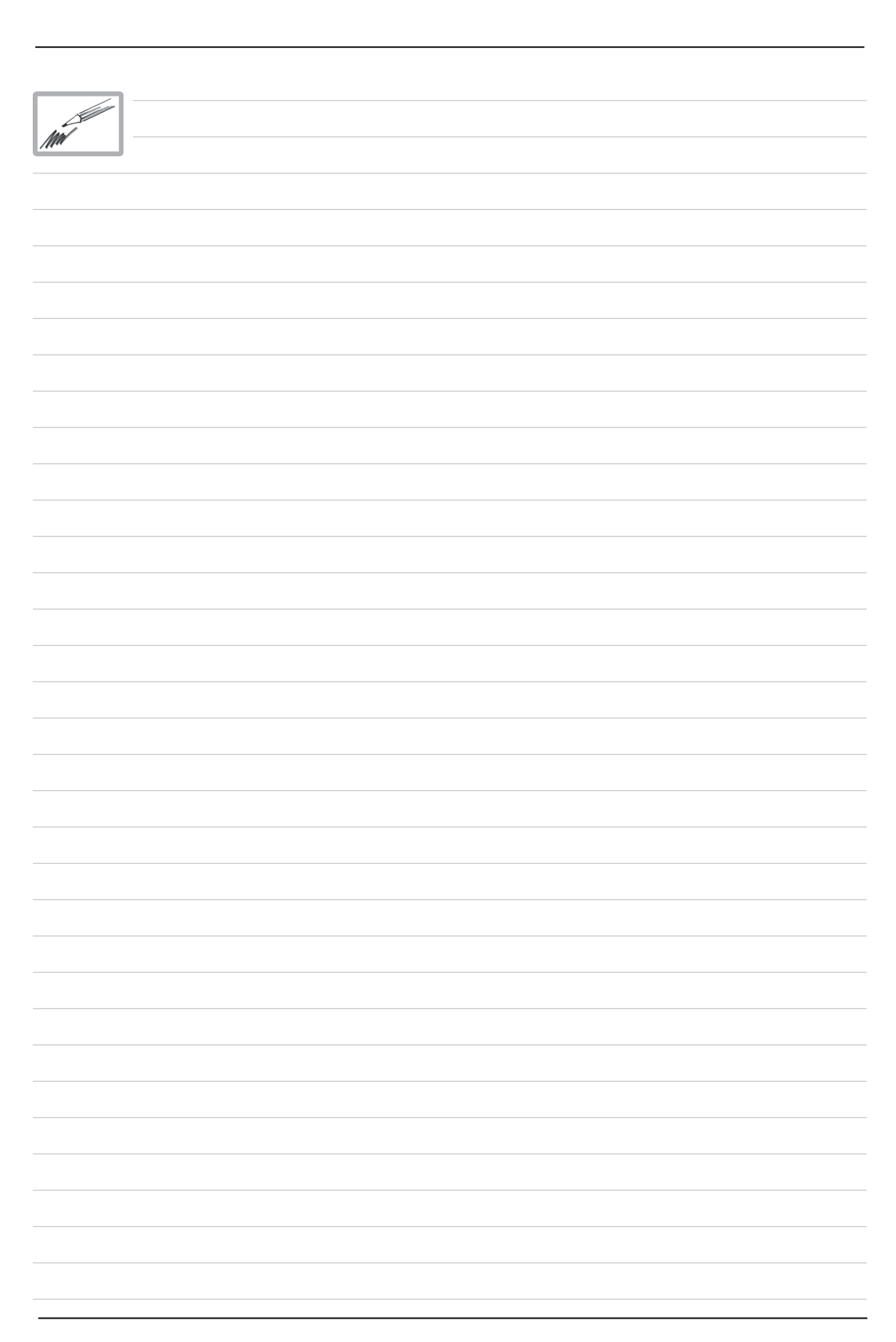

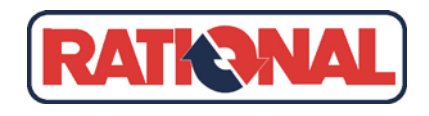

Представительство АО Рациональ Интернациональ АГ

 Кутузовский проспект, 36, стр. 41 • 121170 Москва Россия
Тел. +7 (495) 504-34-83 • Факс +7 (495) 980-72-39 • email: info@rational-russland.com www.rational-russia.ru